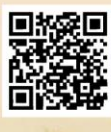

## **USER'S MANUAL**

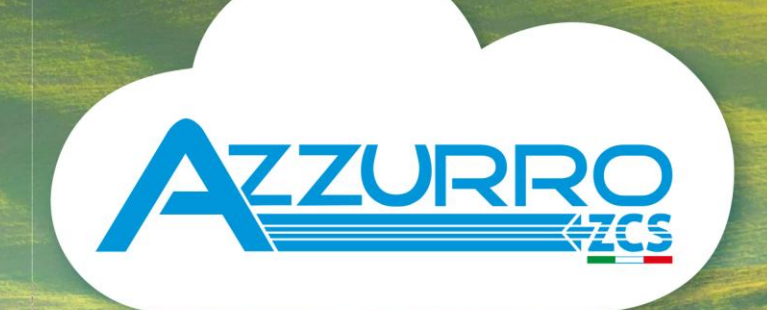

## THREE-PHASE STRING INVERTER 3PH 100-110KTL-V4

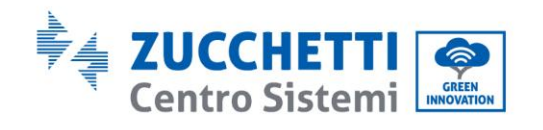

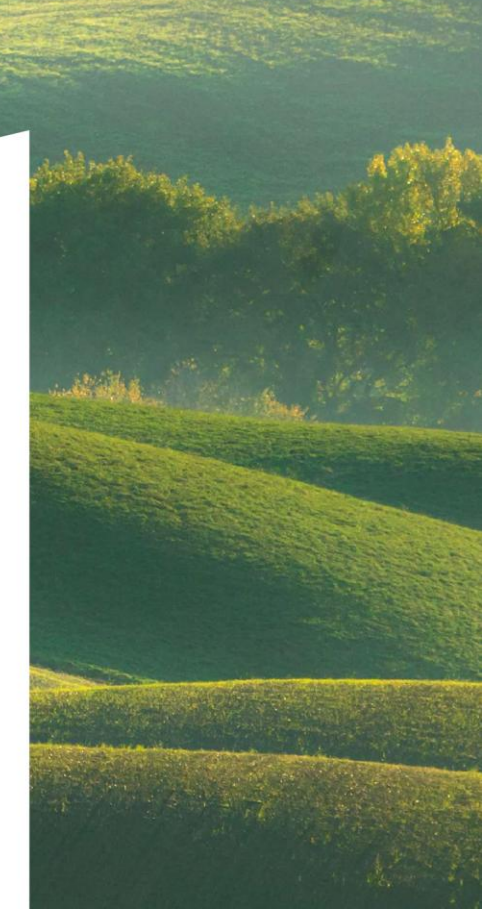

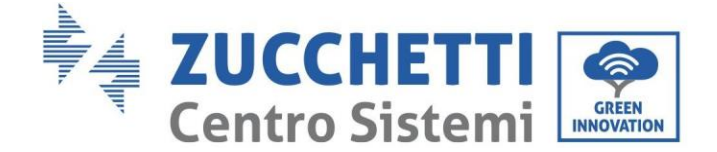

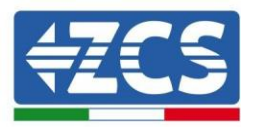

## Inverter per collegamento alla rete 3PH 100-110KTL-V4

# Manuale utente

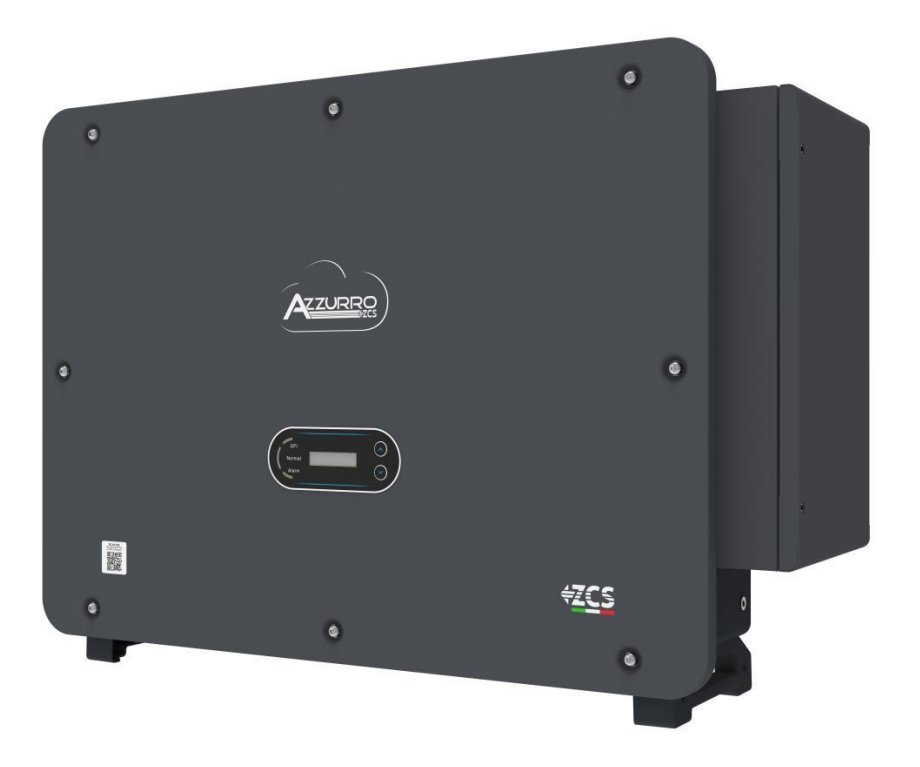

Zucchetti Centro Sistemi S.p.A. - Green Innovation Division Via Lungarno, 248 - 52028 Terranuova Bracciolini - Arezzo, Italia. +39 055 91971 - fax. +39 055 9197515 innovation@zcscompany.com - zcs@pec.it - www.zcsazzurro.com

Reg. Imprese IT12110P00002965 - Capitale sociale € 100.000,00 i.v. AR Companies Reg. nº 03225010481 - REA AR - 94189 Azienda Certificata ISO 9001 - Certificato nº 9151 - CNSO - IT-17778

cso 💮

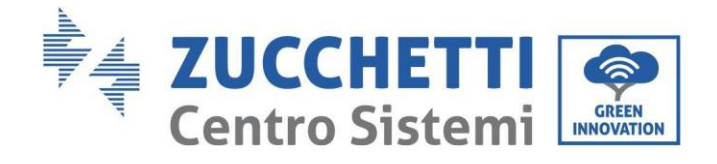

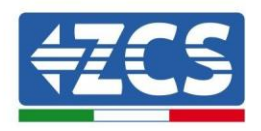

## Sommario

| 1. Precauzioni di sicurezza preliminari                    | 7 |
|------------------------------------------------------------|---|
| 1.1. Istruzioni di sicurezza                               | 7 |
| 1.2. Simboli e icone                                       |   |
| 2. Caratteristiche del prodotto                            |   |
| 2.1. Presentazione del prodotto                            |   |
| 2.2. Descrizione delle funzioni                            |   |
| 2.3. Stoccaggio Inverter                                   |   |
| 2.4. Protezione del modulo                                 |   |
| 2.5. Altro                                                 |   |
| 3. Installazione                                           |   |
| 3.1. Processo di installazione                             |   |
| 3.2. Controlli prima dell'installazione                    |   |
| 3.3. Strumenti per l'installazione                         |   |
| 3.4. Posizione di installazione                            |   |
| 3.5. Movimentazione dell'inverter 3PH 100-110KTL-V4        |   |
| 3.6. Installazione della staffa                            |   |
| 4. Collegamenti elettrici                                  |   |
| 4.3. Collegamento dei cavi PNGD (messa a terra)            |   |
| 4.4. Collegamento dei cavi di alimentazione in uscita CA   |   |
| 4.5. Collegamento dei cavi di alimentazione in ingresso DC |   |
| 4.6. Wiring method recommended                             |   |
| 4.7. Collegamento dei cavi di comunicazione                |   |
| 5. Messa in servizio dell'inverter                         |   |
| 5.1. Ispezione di sicurezza prima della messa in servizio  |   |
| 5.2. Avvio dell'inverter                                   |   |
| 6. Interfaccia operativa                                   |   |
| 6.1. Pannello operativo e display                          |   |
| 6.2. Interfaccia principale                                |   |

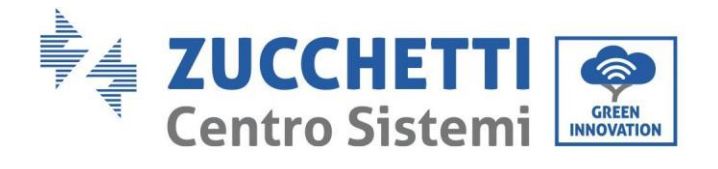

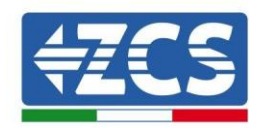

| 6.3. Menù principale                                                | 53  |
|---------------------------------------------------------------------|-----|
| 6.4. Aggiornamento del software dell'inverter                       | 58  |
| 7. Risoluzione dei problemi e manutenzione                          | 61  |
| 7.1. Risoluzione dei problemi                                       | 61  |
| 7.2. Manutenzione                                                   | 70  |
| 7.3. Recupero del PID                                               | 71  |
| 7.4. Manutenzione ventole                                           | 72  |
| 7.5. Sostituzione ventole                                           | 73  |
| 8. Disinstallazione                                                 | 75  |
| 8.1. Fasi di disinstallazione                                       | 75  |
| 8.2. Imballaggio                                                    | 75  |
| 8.3. Stoccaggio                                                     | 75  |
| 8.4. Smaltimento                                                    | 75  |
| 9. Dati tecnici                                                     | 76  |
| 9.1. Dati tecnici 3PH 100-110 KTL-V4                                | 76  |
| 10. Sistemi di Monitoraggio                                         | 77  |
| 10.1.1. Installazione                                               |     |
| 10.1.2. Configurazione                                              | 79  |
| 10.1.3. Verifica                                                    |     |
| 10.1.4. Risoluzione dei problemi                                    | 91  |
| 10.2.1. Installazione                                               | 95  |
| 10.2.2. Verifica                                                    | 97  |
| 10.2.3. Risoluzione dei problemi                                    |     |
| 10.3.1. Installazione                                               | 100 |
| 10.3.2. Verifica                                                    | 102 |
| 10.4.1. Indicazioni preliminari sulla configurazione del datalogger | 105 |
| 10.4.2. Collegamenti elettrici e configurazione                     | 107 |
| 10.4.3. DISPOSITIVI ZSM-DATALOG-04 AND ZSM-DATALOG-10               | 111 |
| 10.4.4. CONFIGURAZIONE WI-FI                                        | 111 |
| 10.4.5. Configurazione Ethernet                                     | 111 |
| 10.4.6. Verifica della corretta configurazione del datalogger       | 118 |

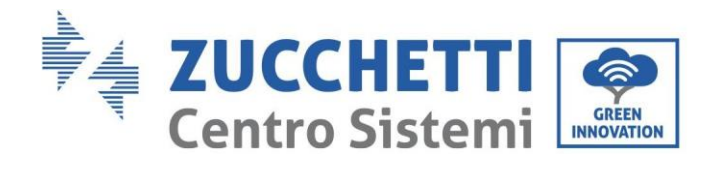

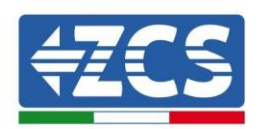

|     | 10.4.7. I | Dispositivi ZSM-RMS001/M200 e ZSM-RMS001/M1000                                                | 121 |
|-----|-----------|-----------------------------------------------------------------------------------------------|-----|
|     | 10.4.7.1. | Descrizione meccanica e interfaccia del datalogger                                            | 121 |
|     | 10.4.7.2. | Collegamento del datalogger agli inverter                                                     | 122 |
|     | 10.4.7.3. | Connessione a Internet tramite cavo Ethernet                                                  | 122 |
|     | 10.4.7.4. | Collegamento dell'alimentatore e del gruppo batterie al datalogger                            | 122 |
|     | 10.4.7.5. | Collegamento del sensore di irraggiamento e temperatura della cella LM2-485 PRO al datalogger | 123 |
|     | 10.4.8.   | Configurazione del datalogger                                                                 | 124 |
|     | 10.4.8.1. | Configurazione del datalogger sul portale ZCS Azzurro                                         | 126 |
|     | 10.4.8.2. | Configurazione di rete                                                                        | 127 |
|     | 10.4.9. l | Monitoraggio locale                                                                           | 128 |
|     | 10.4.9.1. | Requisiti per l'installazione del monitoraggio locale                                         | 128 |
|     | 10.4.9.2. | Funzionalità del monitoraggio locale                                                          | 128 |
| 11. | Term      | ini e condizioni di garanzia                                                                  | 130 |

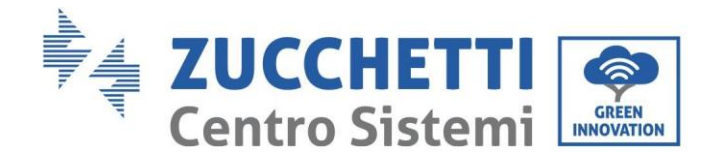

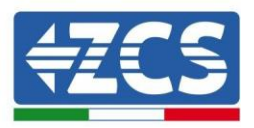

## Istruzioni generali

Il presente manuale contiene importanti precauzioni relative alla sicurezza che devono essere seguite e rispettate durante l'installazione e la manutenzione dell'apparecchiatura.

## Conservare le presenti istruzioni!

Il presente manuale deve essere ritenuto parte integrante dell'apparecchiatura e deve essere disponibile in qualsiasi momento per chiunque interagisca con tale apparecchiatura. Il manuale deve accompagnare sempre l'apparecchiatura, anche quando viene ceduta a un altro utente o trasferita su un altro impianto.

## Dichiarazione di copyright

Il copyright del presente manuale appartiene a Zucchetti Centro Sistemi S.p.A. È vietato copiare, riprodurre o distribuire il presente manuale (compresi software, ecc.), in qualsiasi forma o mezzo senza il consenso di Zucchetti Centro Sistemi S.p.A. Tutti i diritti riservati. ZCS si riserva il diritto di interpretazione finale. Il presente manuale è soggetto a modifiche in base ai feedback di utenti, installatori o clienti. Si prega di controllare il nostro sito web <u>http://www.zcsazzurro.com</u> per l'ultima versione.

## Assistenza tecnica

ZCS offre un servizio di assistenza tecnica accessibile inviando una richiesta direttamente dal sito web www.zcsazzurro.com

Per il territorio italiano è disponibile il seguente numero verde: 800 72 74 64.

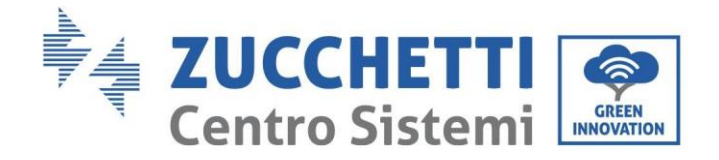

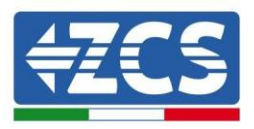

## Prefazione

## Informazioni generali

Leggere attentamente il presente manuale prima di procedere con le operazioni di installazione, uso o manutenzione.

Il presente manuale contiene importanti precauzioni relative alla sicurezza che devono essere seguite e rispettate durante l'installazione e la manutenzione dell'apparecchiatura.

## • Ambito di applicazione

Questo manuale descrive il montaggio, l'installazione, i collegamenti elettrici, la messa in esercizio, la manutenzione e la risoluzione dei problemi dei seguenti inverter:

## 3PH 100-110KTL-V4

Conservare il presente manuale in modo che sia accessibile in qualsiasi momento.

## • Destinatari

Il presente manuale è destinato al personale tecnico qualificato (installatori, tecnici, elettricisti, personale dell'assistenza tecnica o chiunque sia qualificato e certificato per operare in un impianto fotovoltaico), responsabile dell'installazione e dell'avviamento dell'inverter nell'impianto fotovoltaico, nonché agli operatori di tale impianto.

## • Simboli utilizzati

Il presente manuale fornisce informazioni per intervenire in sicurezza utilizzando determinati simboli allo scopo di assicurare l'incolumità del personale e dei materiali, nonché per garantire un utilizzo efficiente durante il normale funzionamento.

È importante comprendere tali informazioni per evitare infortuni e danni materiali. Prendere visione dei simboli di seguito riportati e impiegati nel presente manuale.

| Pericolo   | Pericolo: indica una situazione pericolosa che, se non risolta o evitata,<br>potrebbe causare danni gravi alla persona o addirittura morte.          |
|------------|----------------------------------------------------------------------------------------------------|
| Avvertenza | Avvertenza: indica una situazione di pericolo che, se non risolta o evitata, può<br>portare a gravi lesioni personali, ferite o decesso.             |
| Cautela    | Cautela: indica una situazione di pericolo che, se non risolta o evitata, può<br>portare a lesioni personali lievi o moderate.                       |
| Attenzione | Attenzione: indica una situazione di potenziale pericolo che, se non risolta o<br>evitata, può portare a danni all'impianto o altri danni materiali. |
| Ĩ-Ŝ        | Nota: specifica suggerimenti importanti per il funzionamento corretto e<br>ottimale del prodotto.                                                    |

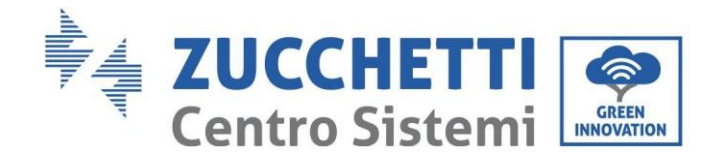

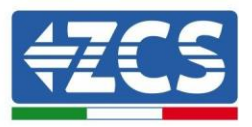

## 1. Precauzioni di sicurezza preliminari

| Nota |  |
|------|--|

Se si riscontrano problemi o dubbi nella lettura e comprensione delle seguenti informazioni, contattare Zucchetti Centro Sistemi S.p.A. tramite gli appositi canali.

#### Precauzioni di sicurezza in questo

#### capitolo Istruzioni per la sicurezza

Introduce principalmente le precauzioni di sicurezza da seguire durante l'installazione e l'uso dell'apparecchiatura.

#### Simboli e icone

Introduce i principali simboli di sicurezza sull'inverter.

#### 1.1. Istruzioni di sicurezza

Prima di installare e utilizzare l'apparecchiatura, leggere e comprendere le istruzioni contenute nel presente manuale e familiarizzare con i relativi simboli di sicurezza illustrati in questo capitolo.

A seconda dei requisiti nazionali e locali, è necessario ottenere l'autorizzazione dal proprio fornitore locale prima di effettuare il collegamento alla rete elettrica, assicurandosi che i collegamenti vengano eseguiti da un elettricista qualificato.

Per eventuali riparazioni o interventi di manutenzione rivolgersi al centro di assistenza autorizzato più vicino. Per informazioni sul centro di assistenza autorizzato più vicino rivolgersi al distributore. NON eseguire riparazioni da soli, poiché ciò potrebbe causare incidenti o danni.

Prima di installare e mettere in funzione l'apparecchiatura, il circuito elettrico delle stringhe deve essere scollegato aprendo l'interruttore della stringa per interrompere la corrente continua ad alta tensione dell'impianto fotovoltaico. Il mancato rispetto di questa precauzione potrebbe causare lesioni gravi.

#### Personale qualificato

Assicurarsi che l'operatore abbia le competenze e la formazione necessarie per azionare l'apparecchiatura. Il personale responsabile dell'uso e della manutenzione dell'apparecchiatura deve essere qualificato e in grado di eseguire le attività descritte e deve, inoltre, essere in possesso di adeguate conoscenze su come interpretare correttamente il contenuto del presente manuale. Per motivi di sicurezza, questo inverter può essere installato solo da un elettricista qualificato e formato, dotato delle competenze e delle conoscenze necessarie. Zucchetti Centro Sistemi S.p.A. declina ogni responsabilità per danni a cose e persone causati da un uso non corretto del dispositivo.

#### Requisiti di installazione

Installare e avviare l'inverter nel rispetto delle seguenti istruzioni. Posizionare l'inverter su supporti portanti idonei con una capacità di carico sufficiente (ad esempio pareti o rack fotovoltaici) e assicurarsi che sia posizionato in verticale. Scegliere una posizione adatta per l'installazione delle apparecchiature elettriche. Accertarsi che vi sia spazio sufficiente per la dispersione del calore e per i futuri interventi di manutenzione. Mantenere un'adeguata ventilazione e assicurare una circolazione dell'aria sufficiente per il raffreddamento. L'umidità dell'aria deve essere inferiore al 90%.

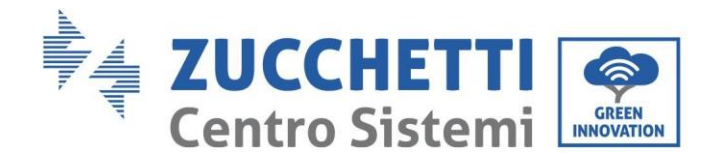

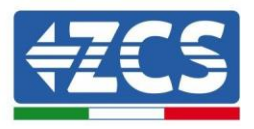

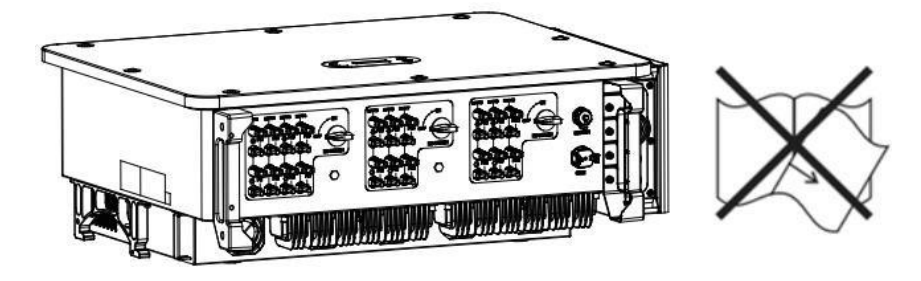

Figura 1- Non perdere o danneggiare il presente manuale

#### Requisiti per il trasporto

In caso di problemi all'imballaggio o di danni visibili, informare immediatamente il vettore. Se necessario, richiedere l'assistenza di un installatore di impianti fotovoltaici o di Zucchetti Centro Sistemi S.p.A. Il trasporto dell'apparecchiatura, soprattutto se su strada, deve essere effettuato con veicoli idonei a proteggere i componenti (in particolare i componenti elettronici) da urti violenti, umidità, vibrazioni, ecc.

#### Collegamenti elettrici

Attenersi alle normative sulla prevenzione degli incidenti associati all'elettricità quando si utilizzano inverter fotovoltaici.

|             | Prima di collegare l'alimentazione, assicurarsi di scollegare i moduli<br>fotovoltaici scollegando tutti gli interruttori CC del generatore. Se esposti al<br>sole, i pannelli fotovoltaici producono una tensione che può essere pericolosa!                          |
|-------------|----------------------------------------------------------------------------------------------------|
| Pericolo    |                                                                                                    |
| Â           | <ul> <li>Tutte le operazioni di installazione devono essere affidate a un elettricista professionista che deve:</li> <li>essere qualificato e preparato per il lavoro;</li> <li>aver letto attentamente il presente manuale e averne compreso il contenuto.</li> </ul> |
| Avvertenza  |                                                                                                    |
| $\triangle$ | Prima di collegare l'inverter alla rete, assicurarsi di aver ottenuto tutte le<br>autorizzazioni necessarie dal gestore di rete locale e che tutti i collegamenti<br>elettrici siano stati eseguiti da un elettricista professionista.                                 |
| Attenzione  |                                                                                                    |
| Nota        | Non rimuovere l'etichetta informativa né aprire l'inverter. In caso<br>contrario, ZCS non fornirà alcuna garanzia o intervento di<br>manutenzione.                                                                                                    |

#### Funzionamento

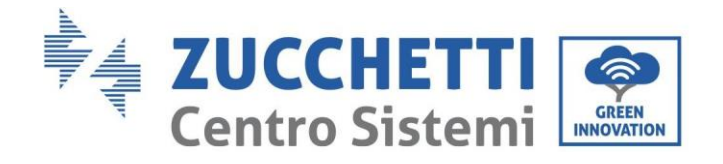

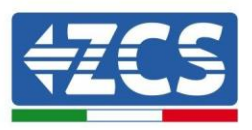

|                                          | <ul> <li>Il contatto con la rete elettrica o il terminale dell'apparecchiatura può causare folgorazione o incendio!</li> <li>Non toccare il terminale o il conduttore collegato alla rete elettrica.</li> <li>Seguire tutte le precauzioni e i requisiti di sicurezza relativi all'allacciamento alla rete.</li> </ul> |
|------------------------------------------|----------------------------------------------------------------------------------------------------|
| Pericolo                                 |                                                                                                    |
|                                          | Alcuni componenti interni raggiungono temperature molto elevate quando<br>l'inverter è in funzione. Indossare guanti protettivi!                                                                                                    |
| Attenzione                               |                                                                                                    |
| Interventi di menutenzione e rinerazione |                                                                                                    |

#### Interventi di manutenzione e riparazione

| Pericolo   | <ul> <li>Prima di effettuare qualsiasi intervento di riparazione, scollegare<br/>l'inverter dalla rete di alimentazione (lato CA) e dall'impianto<br/>fotovoltaico (lato CC).</li> <li>Dopo aver spento gli interruttori CA e CC, attendere 5 minuti prima di<br/>eseguire qualsiasi intervento di riparazione o manutenzione<br/>sull'inverter!</li> </ul>                                                              |
|------------|----------------------------------------------------------------------------------------------------|
|            | <ul> <li>Far funzionare l'inverter solo dopo aver riparato eventuali guasti. Per<br/>eventuali riparazioni, contattare il centro di assistenza autorizzato locale.</li> <li>Non smontare i componenti interni dell'inverter senza autorizzazione. Tale<br/>operazione invaliderà la garanzia. Zucchetti Centro Sistemi S.p.A. non sarà<br/>responsabile per eventuali danni o perdite causati da tali azioni.</li> </ul> |
| Attenzione |                                                                                                    |

#### **CEM/livello di rumore**

La compatibilità elettromagnetica (CEM) si riferisce a quelle apparecchiature elettriche che funzionano in un dato ambiente elettromagnetico senza generare problemi o errori e senza influire in modo inaccettabile sull'ambiente. Pertanto, la CEM rappresenta i caratteri di qualità di un'apparecchiatura elettrica.

- Immunità al rumore esterno: immunità ai disturbi elettromagnetici dell'impianto esterno.
- Livello di emissione sonora: influenza delle emissioni elettromagnetiche sull'ambiente.
- Livello di emissione di rumore: influenza dell'emissione elettromagnetica sull'ambiente

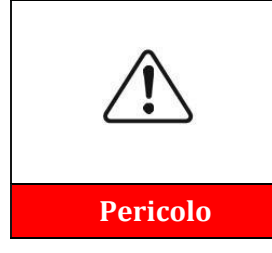

Le radiazioni elettromagnetiche dell'inverter possono essere dannose per la salute! Non sostare in modo continuo a meno di 20 cm dall'inverter mentre questo è in funzione.

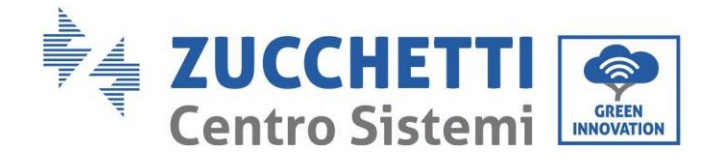

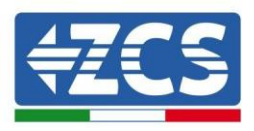

## 1.2. Simboli e icone

## Segnali di sicurezza

|            | L'alta tensione dell'inverter può essere dannosa per la salute! Il prodotto<br>può essere utilizzato solo da personale qualificato.<br>Tenere il prodotto fuori dalla portata dei bambini.                                         |
|------------|----------------------------------------------------------------------------------------------------|
| Cautela    | Prestare attenzione a possibili ustioni dovute al contatto con parti calde.<br>Toccare lo schermo o premere i tasti solo mentre l'inverter è in funzione.                                                                          |
| Attenzione | Le stringhe FV devono essere collegate a terra secondo le normative locali.<br>Per garantire la sicurezza dell'impianto e delle persone, l'inverter e le<br>stringhe fotovoltaiche devono essere collegate a terra in modo sicuro. |
| Avvertenza | Garantire la corretta tensione di ingresso CC, che deve essere inferiore alla<br>tensione CC massima consentita. La sovratensione può causare danni<br>permanenti all'inverter o altri guasti non coperti dalla garanzia!          |

## Simboli sull'inverter

Sull'inverter sono presenti alcuni simboli di sicurezza. Leggere e comprendere il contenuto dei simboli prima di installare l'inverter.

| 5min | Sull'inverter potrebbe essere presente tensione residua! Prima di aprire<br>l'apparecchiatura, attendere 5 minuti per accertarsi che i condensatori si siano<br>completamente scaricati. |
|------|----------------------------------------------------------------------------------------------------|
| 4    | Attenzione all'alta tensione                                                                                                    |
|      | Attenzione alle temperature elevate                                                                                                    |
| CE   | Conforme alle norme europee (CE)                                                                                                    |

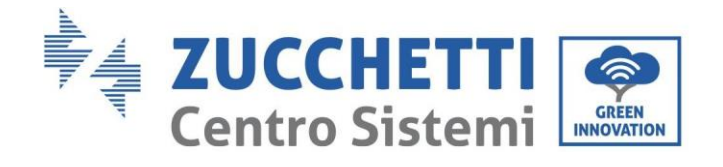

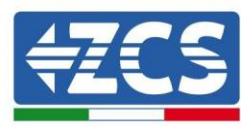

|   | Punto di collegamento a terra                                                                                                    |
|---|----------------------------------------------------------------------------------------------------|
| i | Leggere il presente manuale prima di installare l'inverter.                                                                                                    |
|   | Indicazione dell'intervallo di temperatura consentito                                                                                                    |
| + | Polarità positiva e negativa della tensione di ingresso (CC).                                                                                                    |
|   | RCM (Regulatory Compliance Mark, marchio di conformità normativa).<br>Il prodotto è conforme ai requisiti degli standard australiani applicabili.<br>Caratteristiche del prodotto. |

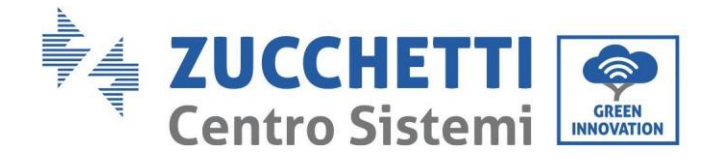

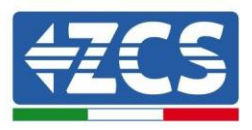

## 2. Caratteristiche del prodotto

#### Precauzioni di sicurezza in questo capitolo

#### Presentazione del prodotto

Questo capitolo descrive il campo di utilizzo e le dimensioni generali degli inverter 3PH 100-110KTL-V4. **Descrizione delle funzioni** 

Descrive come funzionano gli inverter 3PH 100-110KTL-V4 e i relativi moduli operativi interni. **Curva di efficienza** 

Descrive le curve di efficienza dell'inverter.

## 2.1. Presentazione del prodotto

#### Campo di utilizzo

I modelli 3PH 100-110KTL-V4 sono inverter fotovoltaici collegati alla rete dotati di 10 MPPT, in grado di convertire la corrente continua generata dalle stringhe fotovoltaiche in corrente alternata trifase sinusoidale e di fornire l'energia alla rete elettrica pubblica. Come dispositivo di scollegamento deve essere utilizzato un interruttore di circuito AC, che deve essere sempre facilmente accessibile.

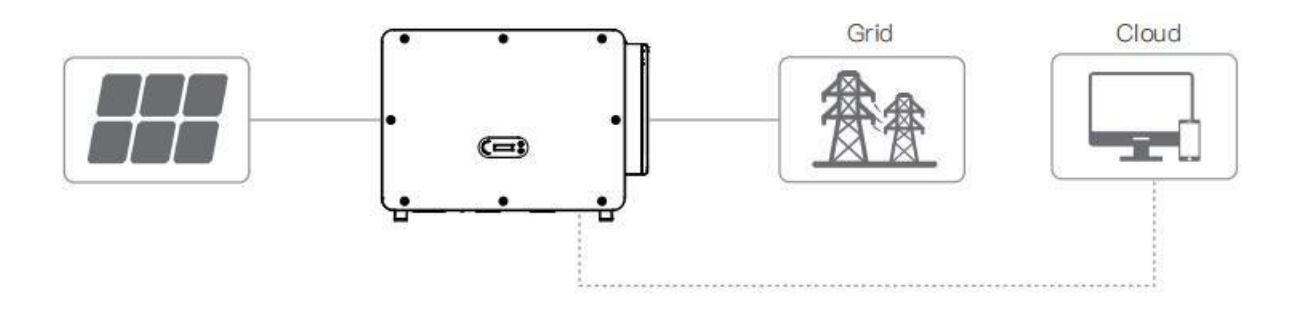

Figura 2- Impianto fotovoltaico connesso alla rete

Gli inverter 3PH 100-110KTL-V4 possono essere utilizzati solo con moduli fotovoltaici che non richiedono che uno dei poli sia messo a terra. La corrente e la tensione operativa durante il normale funzionamento non devono superare i limiti indicati nelle specifiche tecniche. Solo i moduli fotovoltaici possono essere connessi all'input dell'inverter (non collegare batterie o altre fonti di alimentazione).

#### Tipo di connessioni in rete:

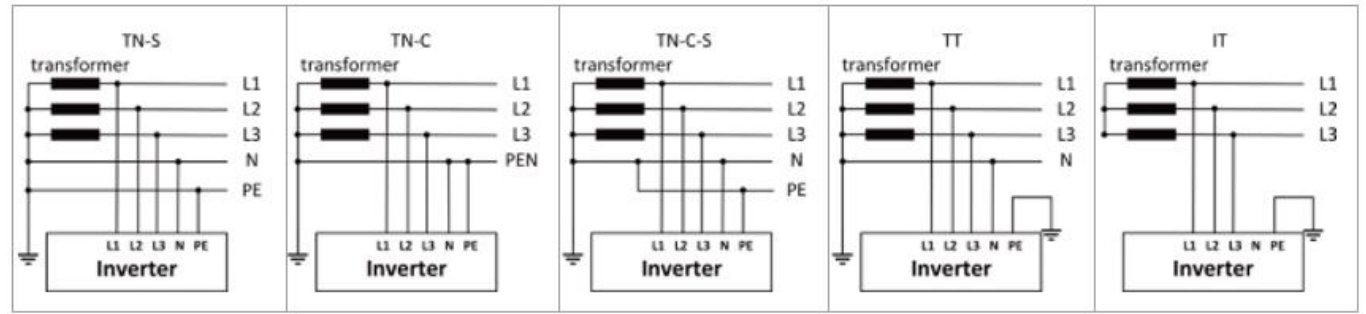

Manuale utente 3PH 100-110KTL-V4 Rev. 1.1 10/03/2023 12 / 116

Identificazione: MD-AL-GI-00 Rev. 1.1 del 15/03/2021 - Applicazione: GID

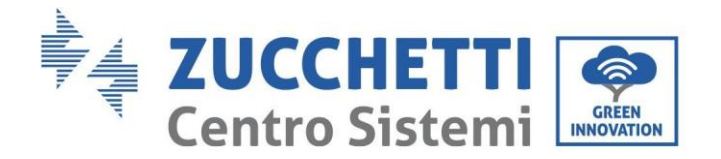

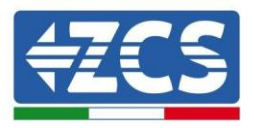

#### Descrizione delle dimensioni

• Dimensioni complessive: L×W×H=970×695×325mm

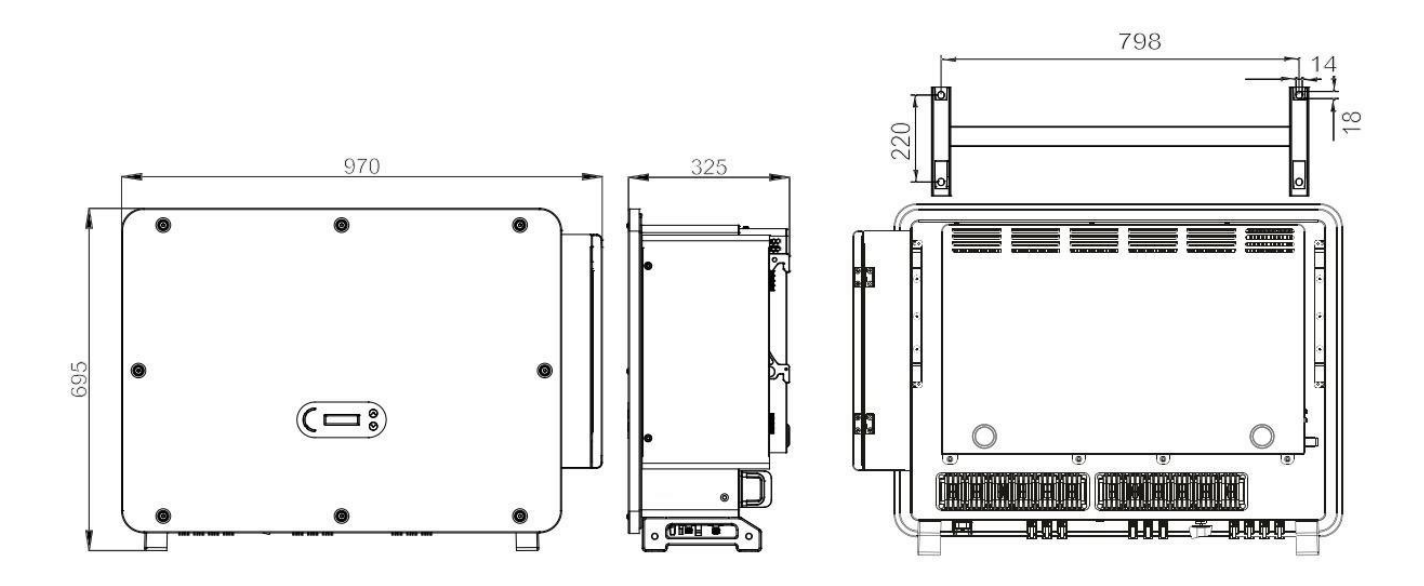

Figura 3 - Vista anteriore, laterale e posteriore dell'inverter e della staffa

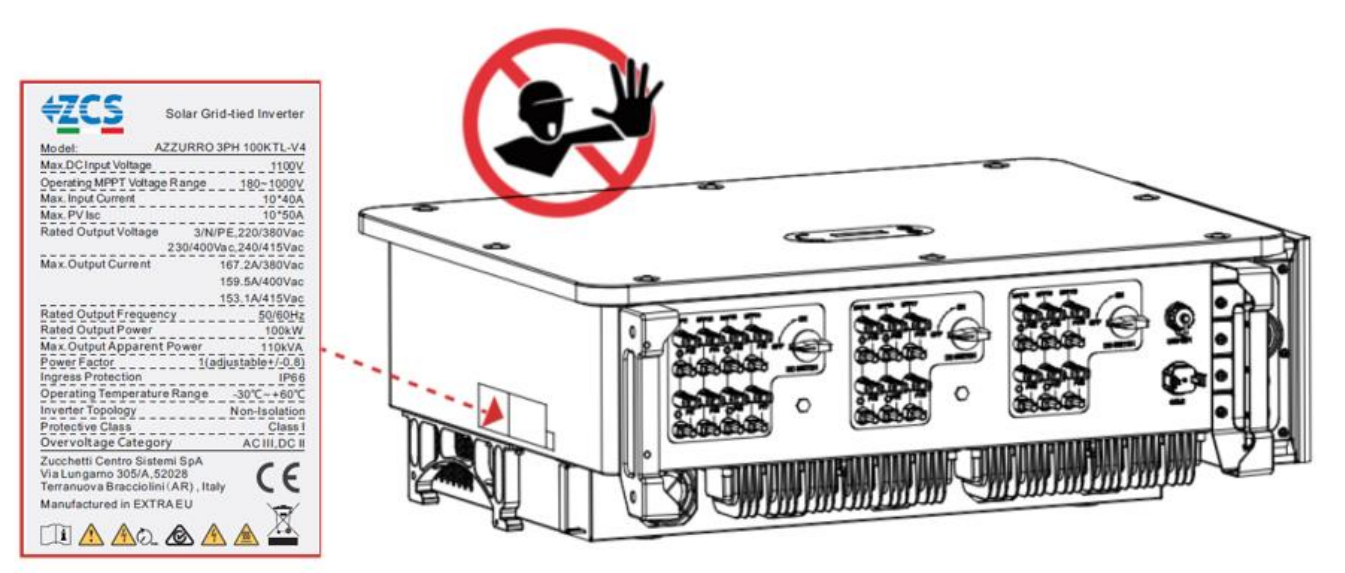

#### • Etichette sull'inverter

Figura 4 - Non rimuovere l'etichetta sul lato dell'inverter

Manuale utente 3PH 100-110KTL-V4 Rev. 1.1 10/03/2023

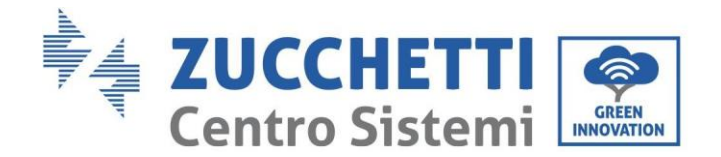

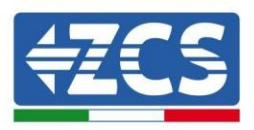

## 2.2. Descrizione delle funzioni

La tensione DC generata dai moduli FV viene filtrata attraverso la scheda di ingresso prima di entrare nella scheda di alimentazione. La scheda di ingresso ha anche la funzione di rilevare l'impedenza di isolamento e la tensione/corrente di ingresso DC. La scheda di alimentazione converte l'alimentazione DC in alimentazione AC. La corrente convertita in CA viene filtrata attraverso la scheda di uscita e quindi inviata alla rete. La scheda di uscita ha anche la funzione di misurare la tensione/corrente della rete e del GFCI e funge da relè di isolamento in uscita. La scheda di controllo fornisce l'alimentazione ausiliaria, controlla lo stato di funzionamento dell'inverter e lo visualizza sul display. Il display mostra anche i codici di errore quando l'inverter non funziona correttamente. Allo stesso tempo, la scheda di controllo può attivare la riproduzione per proteggere i componenti interni.

## Schema elettrico a blocchi

Il 3PH 100-110KTL-V4 è dotato di 20 stringhe di ingresso DC. 10 tracciatori MPPT convertono la corrente continua dell'array fotovoltaico in corrente trifase adatta per alimentare la rete elettrica. Entrambi i lati CC e CA sono dotati di un dispositivo di protezione dalla sovratensione (SPD).

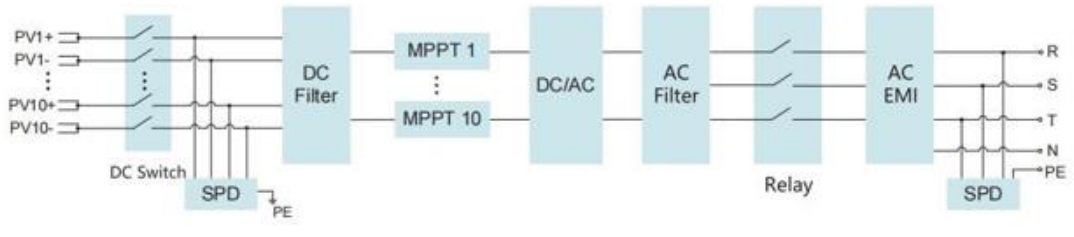

Figura 5 – Schema a blocchi degli inverter 3PH 80KTL-136KTL

## Funzioni dell'Inverter

#### A. Unità di gestione dell'energia

Controllo remoto per l'avviamento/l'arresto dell'inverter tramite comando esterno.

#### B. Immissione di potenza reattiva nella rete

L'inverter è in grado di produrre potenza reattiva e quindi di immetterla nella rete attraverso l'impostazione del fattore di sfasamento. La gestione del feed-in può essere controllata direttamente tramite dal gestore della rete tramite un'interfaccia RS485.

#### C. Limitazione della potenza attiva alimentata nella rete

Abilitando la funzione di limitazione della potenza attiva, l'inverter può limitare la potenza attiva immessa nella rete al valore desiderato (espresso in percentuale).

#### D. Autoriduzione della potenza quando la rete è in sovrafrequenza

Quando la frequenza della rete supera il limite impostato, l'inverter riduce la potenza per garantire la stabilità della rete.

#### E. Trasmissione dei dati

L'inverter (o un gruppo di inverter) può essere monitorato a distanza tramite un sistema di comunicazione avanzato basato sull'interfaccia RS485, tramite registratori di dati esterni, Wi-Fi, GPRS o Ethernet.

**F. Aggiornamento del software** È possibile effettuare il caricamento da remoto dell'interfaccia USB per il caricamento del firmware.

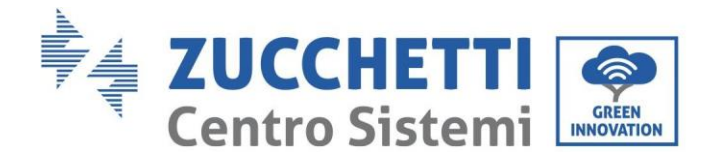

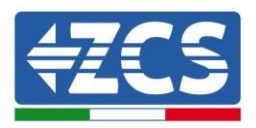

## 2.3. Stoccaggio Inverter

Se l'inverter non viene installato immediatamente, le condizioni di stoccaggio devono soddisfare i seguenti requisiti:

- Inserire l'inverter nella confezione originale e lasciare l'essiccante all'interno, sigillato con tappi
- Mantenere la temperatura di stoccaggio intorno -40°C~70°C, Umidità relativa 5~95%, senza condensa.

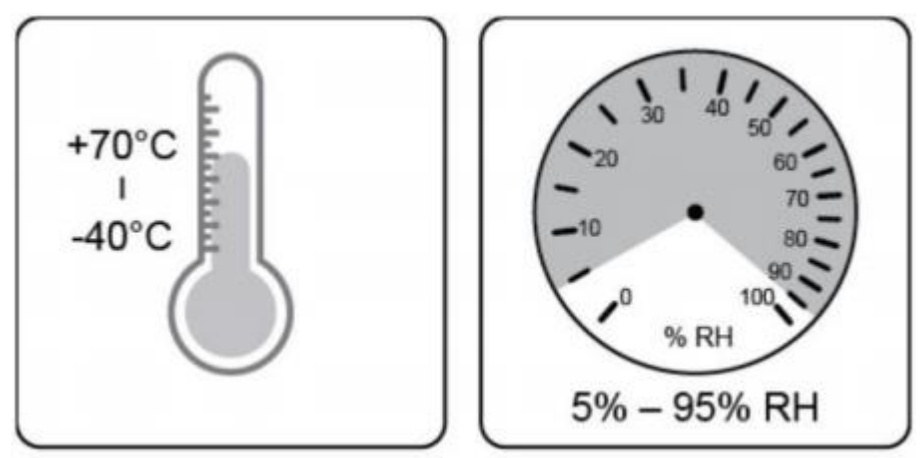

Figure 5 - Temperatuta e umidità di stoccaggio

- Il numero massimo di strati sovrapposti non può superare i 4 strati.
- Se l'inverter è immagazzinato per più di mezzo anno, l'inverter deve essere completamente esaminato e testato da personale qualificato o tecnico prima dell'uso.

## 2.4. Protezione del modulo

#### A. Anti-islanding

L'inverter è dotato di un sistema di protezione che spegne automaticamente l'impianto in caso di interruzione dell'alimentazione. Si tratta di un sistema di "anti-islanding". Questa funzione permette agli elettricisti di operare protetti quando riparano le linee sulla rete, in conformità alle leggi e alle normative nazionali vigenti.

#### B. RCMU

Gli inverter sono dotati di ridondanza sul valore della corrente di dispersione verso terra, sia sul lato della corrente continua sia su quello della corrente alternata. La corrente di dispersione verso terra viene misurata simultaneamente e indipendentemente da due processori diversi: è sufficiente che uno dei due rilevi un guasto per attivare la protezione, con la conseguente separazione dalla rete e arresto dell'operazione.

#### C. Monitoraggio della rete

La tensione di rete viene monitorata continuamente per garantire che i valori di tensione e frequenza rientrino nei limiti operativi.

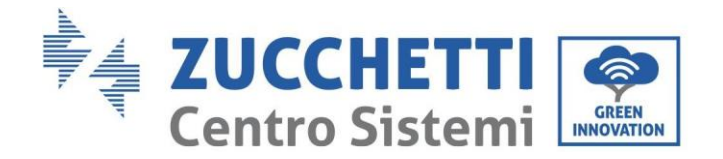

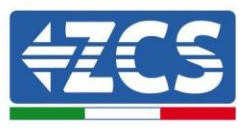

#### D. Protezione interna del dispositivo inverter

L'inverter ha tutti i tipi di protezioni interne per proteggere il dispositivo e i componenti interni quando si verificano situazioni anomale sulla rete o sulla linea di ingresso CC.

#### E. Protezione dai guasti di terra

L'inverter deve essere utilizzato con moduli fotovoltaici collegati con collegamenti "flottanti", ossia con terminali positivi e negativi non messi a terra. Un circuito di protezione avanzata contro i guasti a massa monitora continuamente il collegamento a massa e scollega l'inverter quando viene rilevato un guasto a terra. La condizione di guasto a massa è indicata da un LED rosso sul pannello frontale.

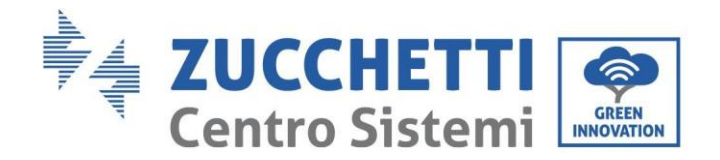

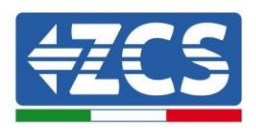

## 2.5. Altro

- La corrente CC di corto circuito iniziale è 756.7A-peak
- Come indicato in VDE-AR-N 4105:2018-11, sezione 6 Costruzione del sistema/rete di generazione di energia e del sistema di protezione (protezione NS), i requisiti di protezione della rete e del sistema differiscono in base alla potenza apparente massima (SAmax∑SAmax) delle unità di generazione e accumulo collegate allo stesso punto di connessione della rete.
- Per installazioni con SAmax $\Sigma$ SAmax  $\leq$  30kVA, la protezione NS può essere o
  - una protezione NS centrale sul pannello misuratore centrale o decentrata in una sub-distribuzione; o
  - una protezione NS integrata.
- I modelli di apparecchiatura di cui al presente manuale sono tutti al di sotto di questi limiti e possono essere selezionate entrambe le opzioni.
- Per installazioni con SAmax∑SAmax >30kVA, la protezione NS deve essere garantita da un dispositivo di

protezione centrale NS sul pannello misuratore centrale.

In questo caso, considerando l'apparecchiatura di cui al presente Manuale utente, tale situazione si verificherà quando diverse unità sono collegate allo stesso punto di connessione della rete.

**Nota:** la protezione deve essere tale che un singolo errore non porti a una perdita della funzione di protezione (tolleranza singolo errore). L'uscita è disattivata in modo ridondante dal commutatore ad alta potenza e da due relè in serie. Ciò garantisce che l'apertura del circuito in uscita funzioni anche in caso di errore. Modello relè AC HF167F-200, 830Vac/200A.

Tutti i modelli sono stati attivati senza relè aggiuntivo collegato durante la certificazione VDE4105:2018 per verificare la protezione interna dell'apparecchiatura.

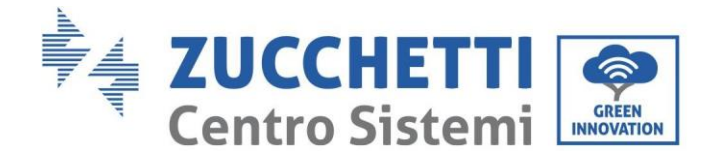

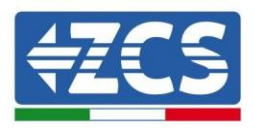

## 3. Installazione

#### Precauzioni di sicurezza in questo capitolo

Questo capitolo descrive le modalità di installazione dell'inverter 3PH 100-110KTL-V4.

#### Note per l'installazione:

| Pericolo          | <ul> <li>NON installare gli inverter 3PH 100-110KTL-V4 in prossimità di materiali infiammabili.</li> <li>NON installare gli inverter 3PH 100-110KTL-V4 in un'area in cui sono conservati materiali infiammabili o esplosivi.</li> </ul>             |
|-------------------|----------------------------------------------------------------------------------------------------|
| <b>Avvertenza</b> | L'alloggiamento e il dissipatore di calore possono surriscaldarsi notevolmente<br>mentre l'inverter è in funzione. NON installare l'inverter in luoghi dove potrebbero<br>essere toccati inavvertitamente.                                          |
| Attenzione        | <ul> <li>Considerare il peso dell'inverter durante la movimentazione e il trasporto.</li> <li>Scegliere una posizione e una superficie di montaggio appropriate.</li> <li>Assegnare l'installazione dell'inverter ad almeno due persone.</li> </ul> |

#### A. Processo di installazione

In questo capitolo si descrive il processo di installazione dell'inverter 3PH 100-110KTL-V4.

#### B. Controlli prima dell'installazione

In questo capitolo si descrivono i controlli da eseguire sull'imballaggio esterno, sull'inverter e sui suoi componenti.

#### C. Strumenti per l'installazione

In questo capitolo si descrivono gli utensili necessari per installare l'inverter e per effettuare i collegamenti elettrici.

#### D. Posizione di installazione

In questo capitolo si descrivono le caratteristiche del luogo di installazione dell'inverter.

#### E. Spostamento dell'inverter

In questo capitolo si descrive come spostare l'inverter nel luogo di installazione.

#### F. Installazione dell'inverter

In questo capitolo si descrive la procedura di montaggio dell'inverter a parete.

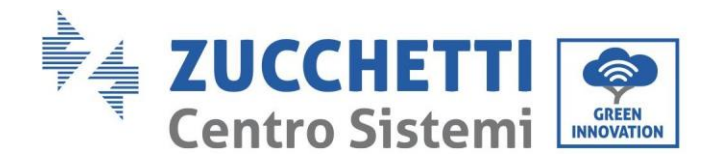

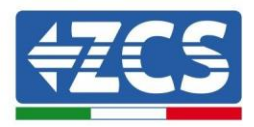

## 3.1. Processo di installazione

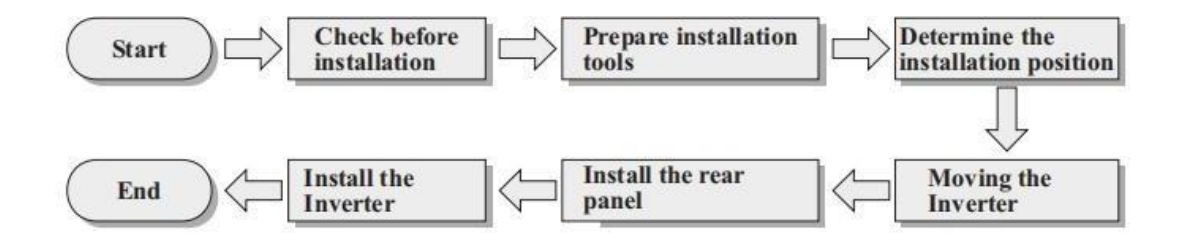

Figura 5 - Fasi di installazione

## 3.2. Controlli prima dell'installazione

## Controllo dell'imballaggio esterno

I materiali e i componenti dell'imballaggio possono essere danneggiati durante il trasporto. Pertanto, controllare i materiali dell'imballaggio esterno prima di installare l'inverter. Ispezionare la superficie della scatola per accertare l'assenza di danni esterni come buchi o tagli. Se si riscontrano danni di qualsiasi natura, non aprire la scatola contenente l'inverter e contattare il fornitore e la società di trasporto non appena possibile.

Si consiglia di rimuovere i materiali imballati dalla scatola 24 ore prima di installare l'inverter.

## Controllo del prodotto

Dopo aver tolto l'inverter dall'imballo, verificare che il prodotto sia integro e completo. Se si riscontrano danni o componenti mancanti, contattare il fornitore e la società di trasporto.

## Contenuto della confezione

Controllare attentamente il contenuto della confezione prima dell'installazione onde accertarsi che nessun elemento all'interno della confezione sia mancante o danneggiato.

L'imballo deve contenere quanto segue:

| N. | Immagini | Descrizione                | Quantità |  |
|----|----------|----------------------------|----------|--|
| 1  |          | AZZURRO 3PH 100-110KTL-V4  | 1 pz     |  |
| 2  |          | Pannello posteriore        | 1 pz     |  |
| 3  |          | Connettore di ingresso FV+ | 20 pz    |  |

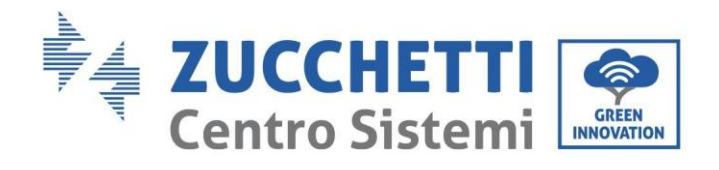

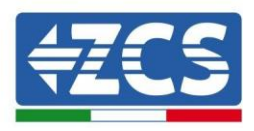

| 4  | and the second second sec                                                                                                    | Connettore di ingresso FV- | 20 pz |
|----|----------------------------------------------------------------------------------------------------|----------------------------|-------|
| 5  | la start                                                                                                    | Perno metallico FV+        | 20 pz |
| 6  | Jan Berley Contraction of the second second | Perno metallico FV-        | 20 pz |
| 7  | aller                                                                                                    | Viti esagonali M10*90      | 4 pz  |
| 8  |                                                                                                    | Viti esagonali M6*30       | 2 pz  |
| 9  |                                                                                                    | Manuale                    | 1 PZ  |
| 10 |                                                                                                    | Scheda di garanzia         | 2 PZ  |
| 12 | CENTRE CLEARING, THEOREMANNO<br>DI ACCECTORI ALLA SZOOR<br>ESTENDORE GAMANIA DEI STO<br>WWW.TANIZAMIZON STA<br>STENDORE LA GAMANIA DEI STO<br>INVERTES CAMPANIA DEI TAGI<br>INVERTES CAMPANIA DEI TAGI<br>TREC                                                                                                    | Certificato di qualità     | 1 PZ  |
| 13 |                                                                                                    | Connettore COM a 16 pin    | 1 PZ  |

Identificazione: MD-AL-GI-00 Rev. 1.1 del 15/03/2021 - Applicazione: GID

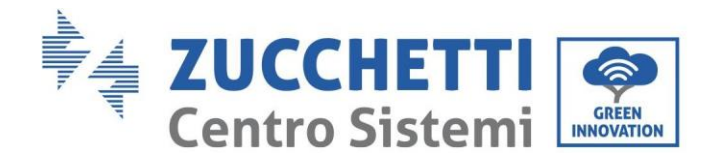

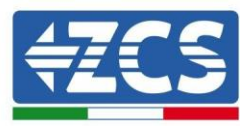

## 3.3. Strumenti per l'installazione

I seguenti strumenti sono necessari per l'installazione dell'inverter e per l'allacciamento elettrico; pertanto, prepararli prima dell'installazione.

| N. | Strumento |                                                                | Funzione                                                                                                    |  |
|----|-----------|----------------------------------------------------------------|----------------------------------------------------------------------------------------------------|--|
| 1  |           | Trapano - Punta consigliata:<br>10 mm                          | Per praticare i fori nel<br>muro per il fissaggio<br>della staffa                                                |  |
| 2  |           | Cacciavite Per avvitare e svitare le viti<br>vari collegamenti |                                                                                                    |  |
| 3  |           | Spelafili                                                      | Per preparare i cavi per il<br>cablaggio                                                                         |  |
| 5  |           | Chiave inglese regolabile<br>(apertura superiore a 32<br>mm)   | Per serrare i bulloni                                                                                            |  |
| 6  |           | Chiave a brugola da 4<br>mm Chiave a brugola<br>da 6 mm        | Per avvitare l'inverter alla staffa<br>di montaggio a parete e aprire il<br>coperchio anteriore<br>dell'inverter |  |
| 7  |           | Chiave a bussola<br>M5                                         | Per serrare i bulloni                                                                                            |  |
| 8  |           | Strumento di<br>crimpatura RJ45                                | Per crimpare i connettori RJ45<br>per i cavi di comunicazione                                                    |  |
| 9  |           | Martello di gomma                                              | Per inserire i tasselli a<br>espansione nei fori<br>della parete                                                 |  |
| 10 | 2 POAR    | Strumento di<br>rimozione MC4                                  | Per rimuovere i connettori<br>CC dall'inverter                                                                   |  |

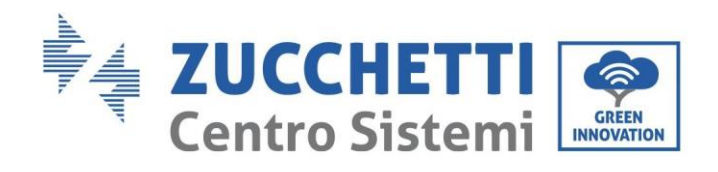

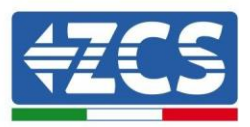

| 11 |        | Pinze diagonali            | Per tagliare e stringere le<br>estremità del cavo             |  |
|----|--------|----------------------------|---------------------------------------------------------------|--|
| 12 |        | Strumento spelafili        | Per rimuovere la guaina<br>esterna dei cavi                   |  |
| 13 |        | RJ45                       | 2 pz                                                          |  |
| 14 |        | Cesoie per cavi            | Per tagliare i cavi di<br>alimentazione                       |  |
| 15 |        | Strumento di<br>crimpatura | Per crimpare i cavi di<br>alimentazione                       |  |
| 16 |        | Multimetro                 | Per controllare i valori di<br>tensione e corrente            |  |
| 17 | ₫      | Pennarello                 | Per segnare i fori sul muro per<br>una migliore<br>precisione |  |
| 18 |        | Metro a nastro             | Per misurare le distanze                                      |  |
| 19 | 0-180° | Bolla                      | Per assicurarsi che la staffa sia in<br>piano                 |  |
| 20 |        | Guanti ESD                 | Indumenti protettivi                                          |  |
| 21 |        | Occhiali di<br>sicurezza   | Indumenti protettivi                                          |  |

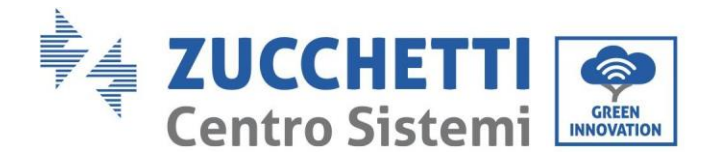

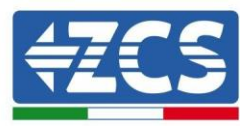

## 3.4. Posizione di installazione

Scegliere una posizione di installazione appropriata per l'inverter.

Per determinare la posizione di montaggio, attenersi ai requisiti riportati di seguito.

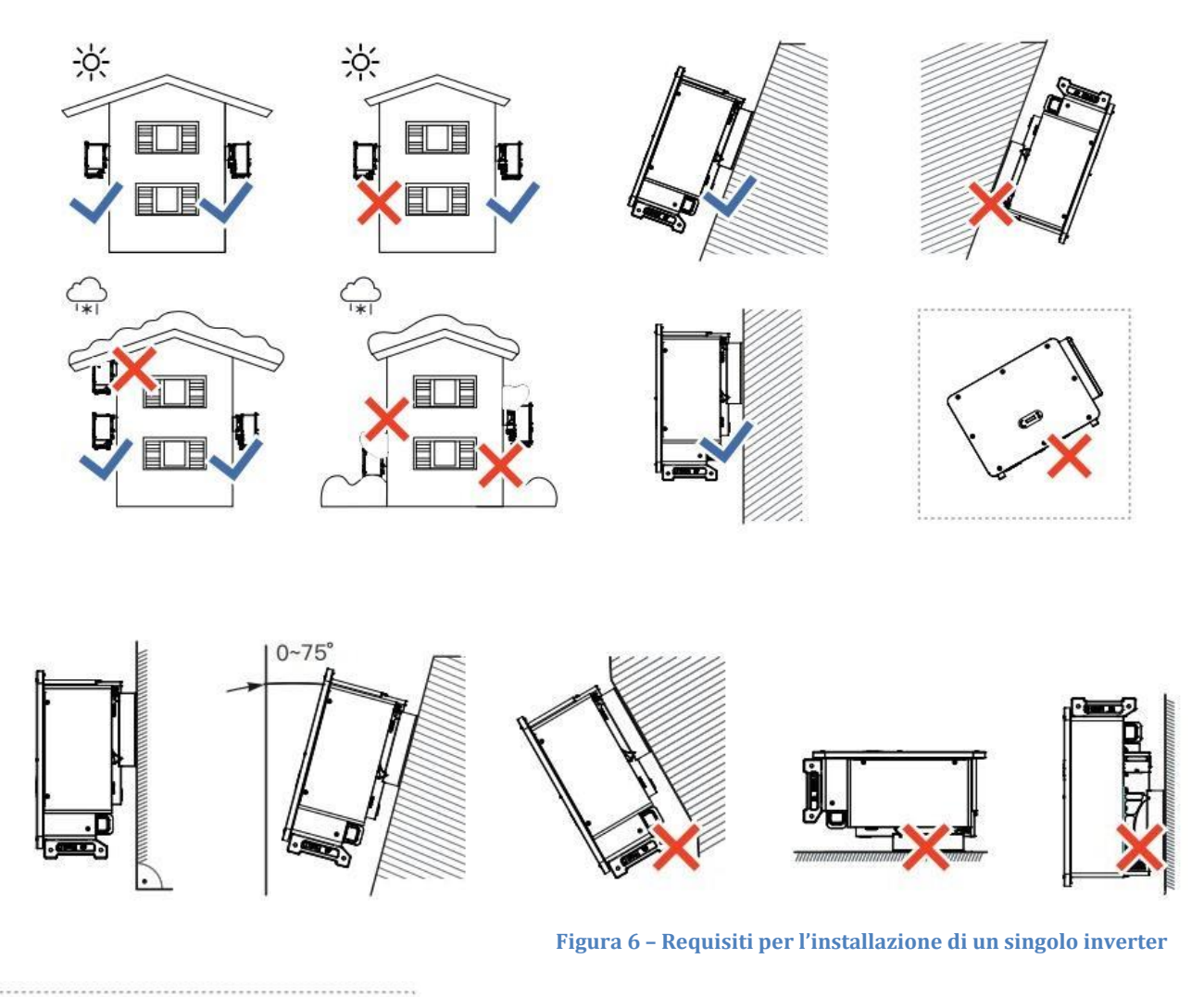

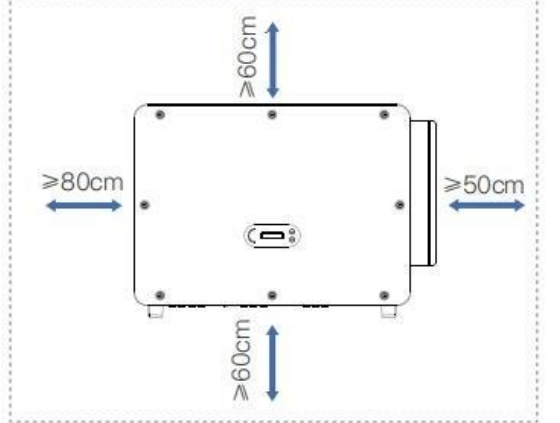

**Nota:** Per motivi di sicurezza, ZCS S.p.A. e/o i suoi partner non possono effettuare riparazioni tecniche o interventi di manutenzione, né spostare l'inverter da e verso terra se è stato installato ad un'altezza superiore a 180 cm dal suolo.

Gli inverter installati ad altezze maggiori devono essere spostati a terra prima di poter essere riparati o sottoposti a manutenzione.

Manuale utente 3PH 100-110KTL-V4 Rev. 1.1 10/03/2023

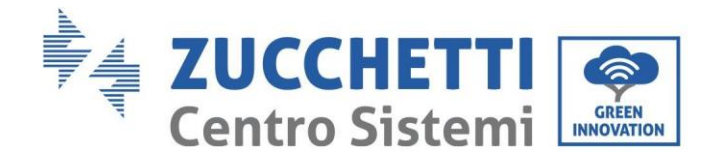

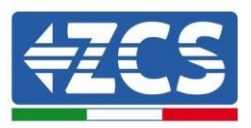

## 3.5. Movimentazione dell'inverter 3PH 100-110KTL-V4

#### In questo capitolo si descrive come spostare correttamente l'inverter

1) Una volta aperta la confezione, inserire le mani nelle fessure su entrambi i lati dell'inverter e afferrarlo come mostrato nella figura seguente. Per eseguire questa operazione sono necessarie due persone al fine di garantire la sicurezza degli operatori e la corretta manipolazione dell'inverter.

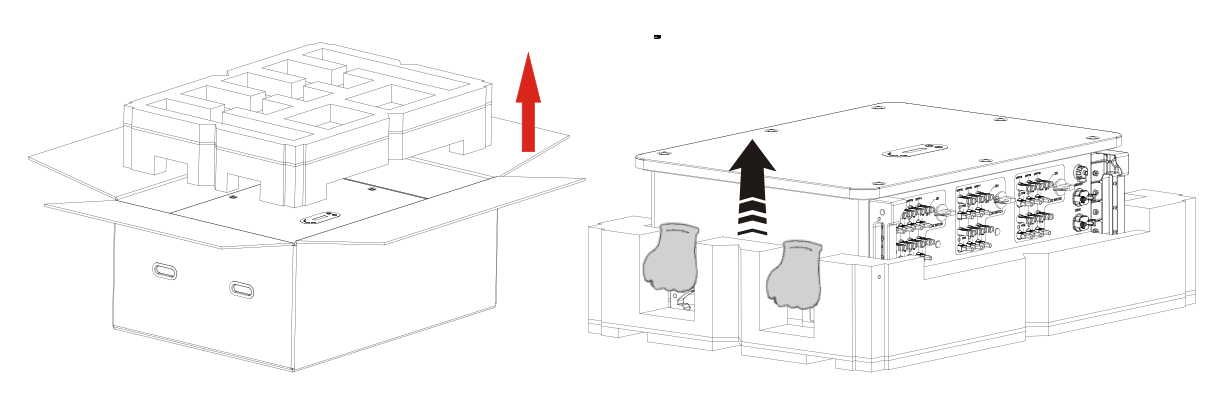

Figura 8 – Estrazione dell'inverter dall'imballaggio

2) Sollevare l'inverter dalla scatola di imballaggio e portarlo nel luogo di installazione.

|            | <ul> <li>Per evitare danni e lesioni personali, tenere saldamente l'inverter durante lo spostamento in quanto è un apparecchio pesante.</li> <li>Non posizionare l'inverter con i terminali di ingresso/uscita a contatto con altre superfici, poiché queste non sono progettate per sostenere il peso dell'inverter. Posizionare sempre l'inverter in orizzontale.</li> <li>Quando si posiziona l'inverter a terra, assicurarsi di posizionare un supporto sotto l'unità per proteggere lo sportello anteriore.</li> </ul> |
|------------|----------------------------------------------------------------------------------------------------|
| Attenzione | <ul> <li>Utilizzare la maniglia ausiliaria all'interno della confezione per spostare<br/>l'inverter. Dopo l'uso, conservarlo bene per l'uso futuro.</li> </ul>                                                                                                    |
|            |                                                                                                    |

3) Posizionare il pannello posteriore sulla parete di montaggio, determinare l'altezza di montaggio della staffa e contrassegnare di conseguenza i fori. Praticare i fori utilizzando il trapano a percussione, mantenere il trapano perpendicolarmente alla parete e assicurarsi che la posizione dei fori sia adatta per i bulloni di espansione.

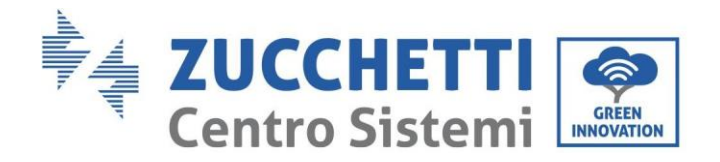

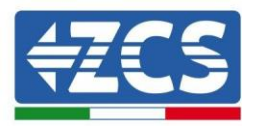

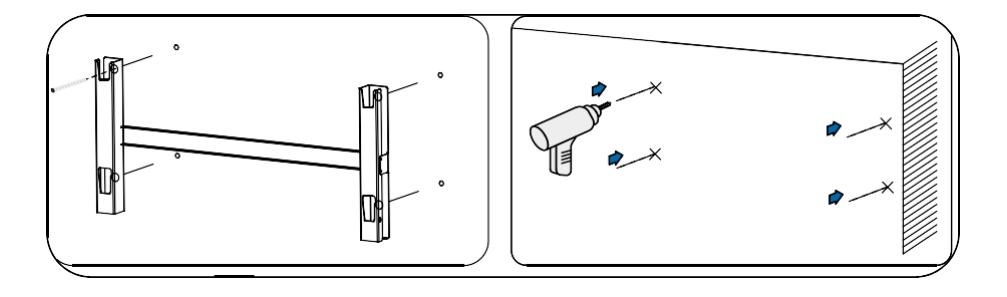

4) Inserire il bullone di espansione verticalmente nel foro.

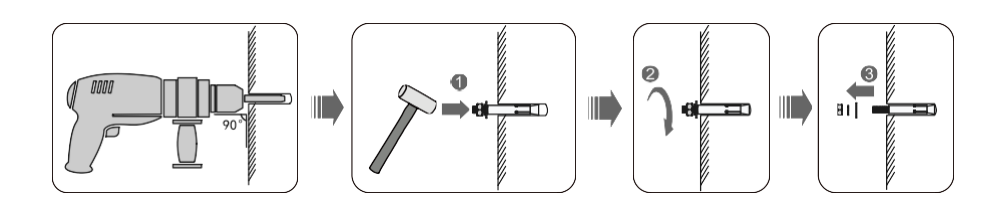

5) Allineare il pannello posteriore alle posizioni dei fori, fissare i pannelli posteriori sulla parete serrando il bullone a espansione con i dadi.

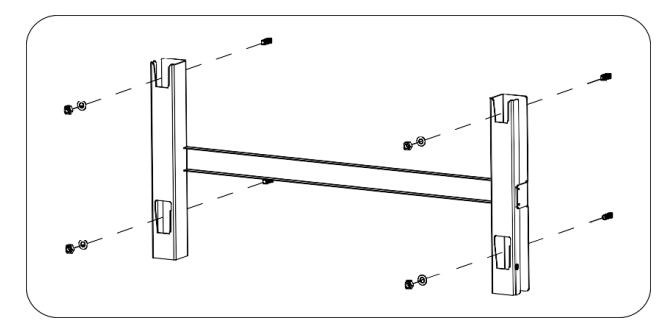

6) Apparecchiatura di sollevamento.

Sollevare l'inverter e agganciarlo al pannello posteriore, fissando entrambi i lati con la vite M6 (accessori).

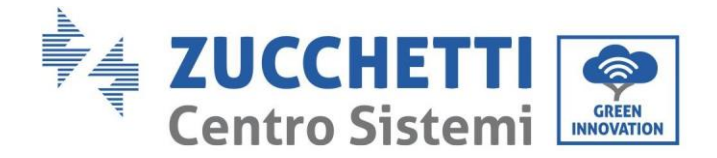

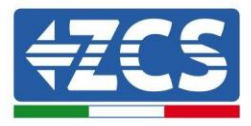

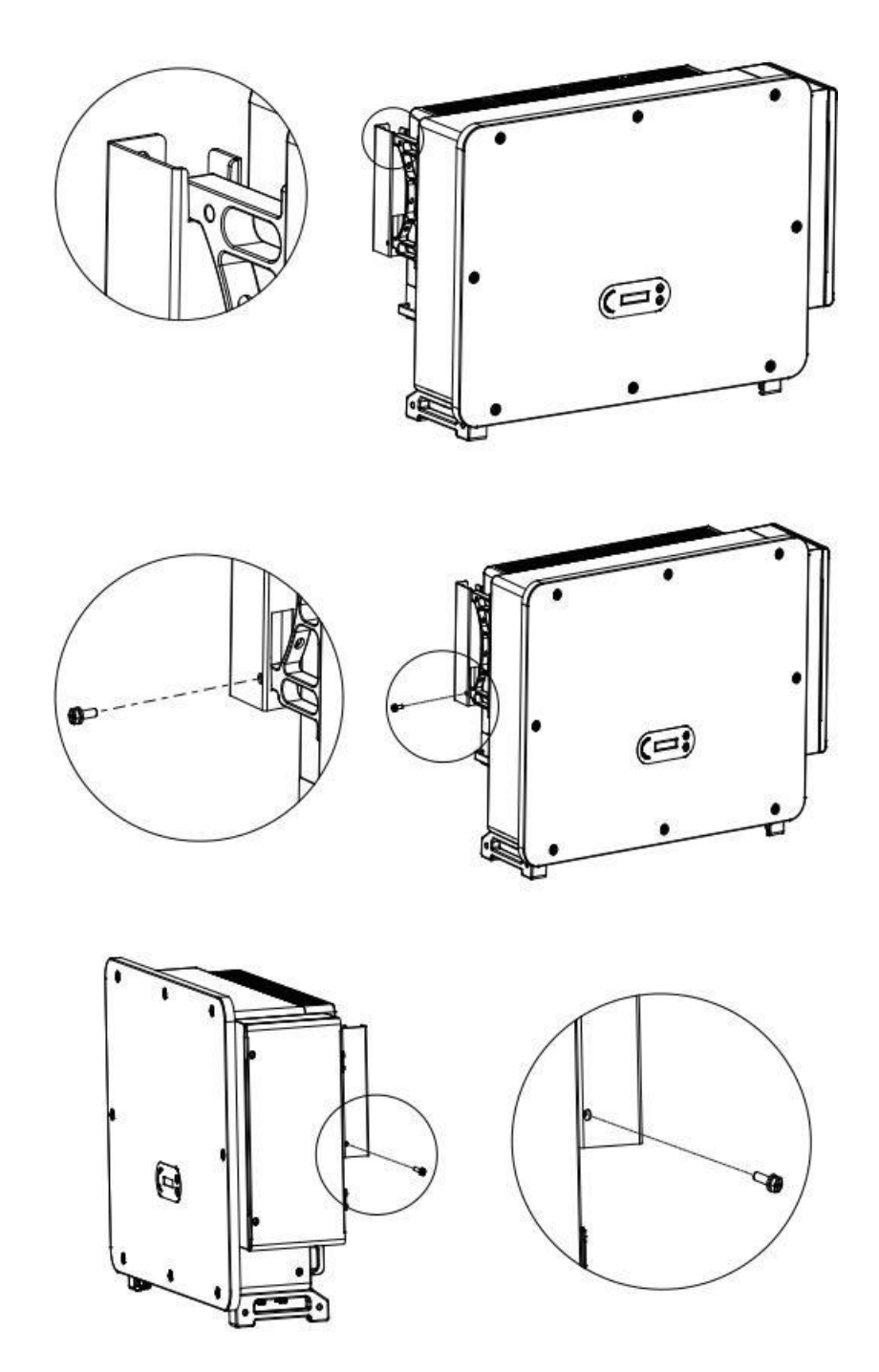

Allacciare e legare la fune attraverso i due anelli. Sollevare l'inverter a 50 mm dal suolo utilizzando un sistema di sollevamento, controllare il dispositivo di serraggio dell'anello di sollevamento e della fune. Dopo aver verificato che la legatura è sicura, sollevare l'inverter fino alla destinazione.

Manuale utente 3PH 100-110KTL-V4 Rev. 1.1 10/03/2023

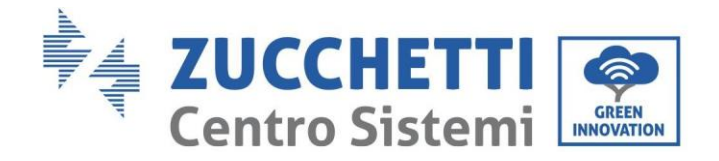

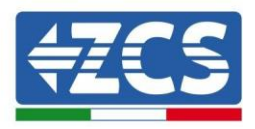

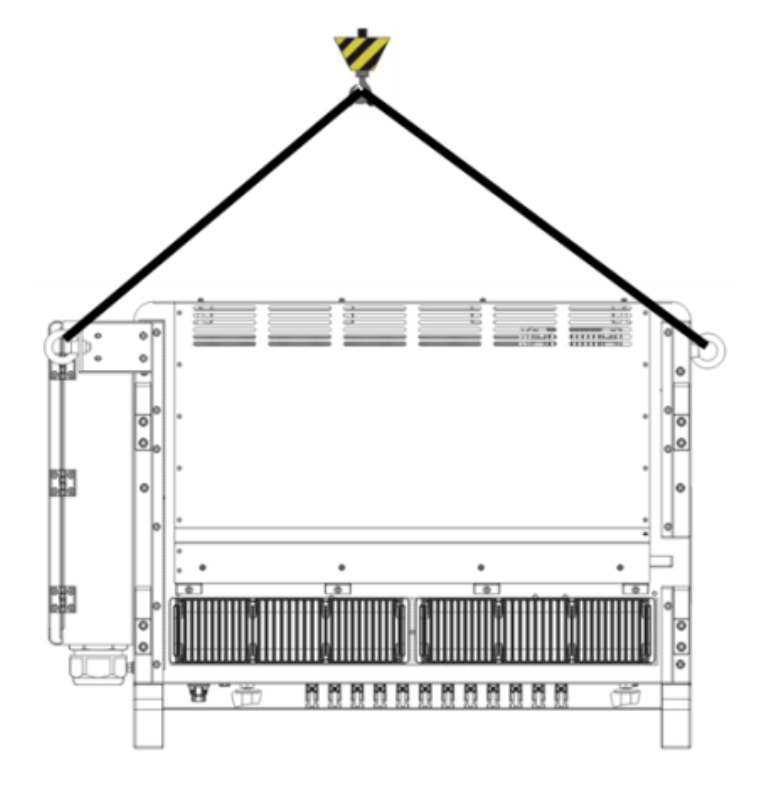

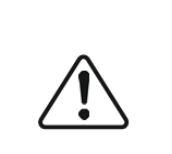

Attenzione

- Mantenere l'equilibrio quando si solleva l'inverter, evitare di schiantarsi sul muro o altro obiettivo .
- Smettere di lavorare in condizioni di maltempo come pioggia, nebbia pesante, avvolgimento.

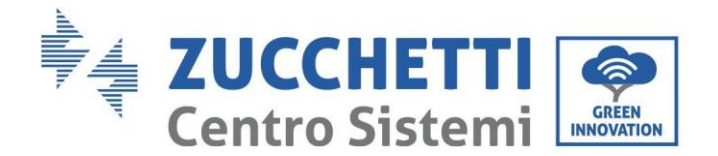

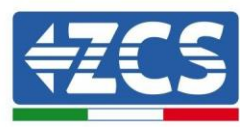

## 3.6. Installazione della staffa

1) Posizionare il pannello posteriore sulla parete di montaggio, determinare l'altezza di montaggio della staffa e contrassegnare di conseguenza i fori. Praticare i fori utilizzando il trapano a percussione, mantenere il trapano perpendicolarmente alla parete e assicurarsi che la posizione dei fori sia adatta per i bulloni di espansione.

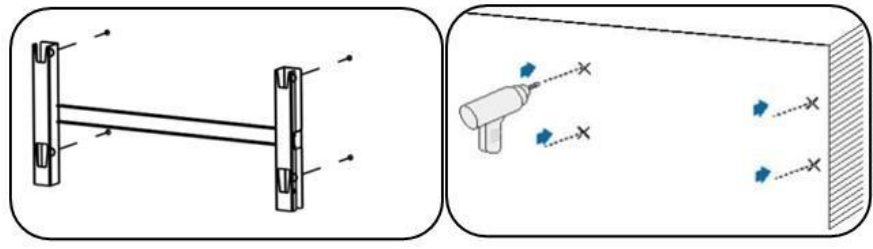

Figura 9 - Trapanatura dei fori sulla parete di montaggio

2) Utilizzare la staffa di montaggio a parete, accertarsi che la posizione dell'asta sia allo stesso livello utilizzando una livella e contrassegnare il punto con un pennarello.

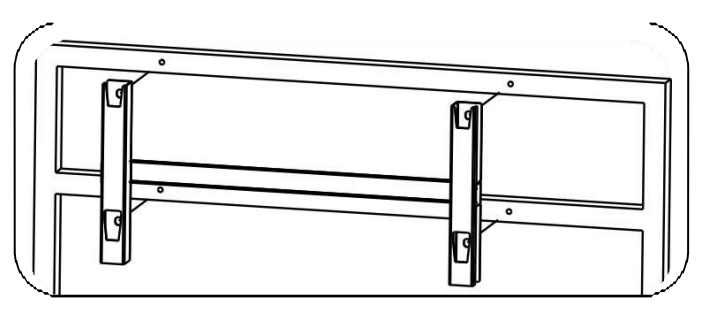

Figura 10 - Verificare la posizione del foro

3) Forare con un trapano a percussione; prestare attenzione a non lasciare macchie.

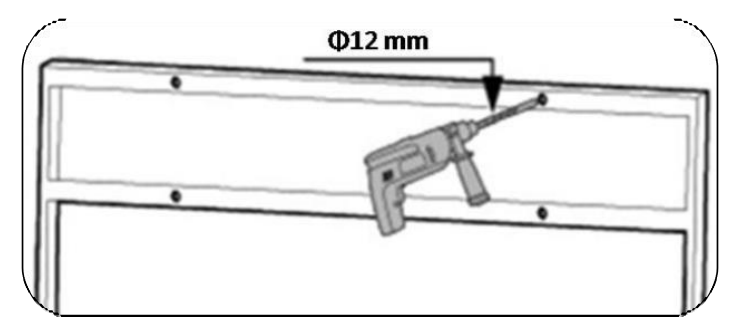

Figura 11 - Trapanamento dei fori

4) Utilizzare la vite M10 e la rondella piatta M10 per fissare la staffa alla parete (Nota: la vite M10\*50 e la rondella piatta M10 devono essere predisposte in precedenza).

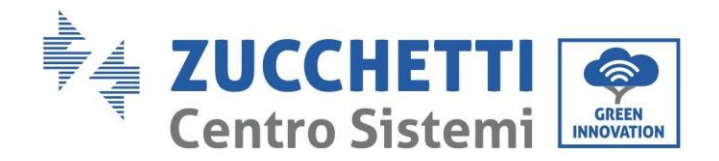

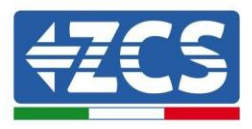

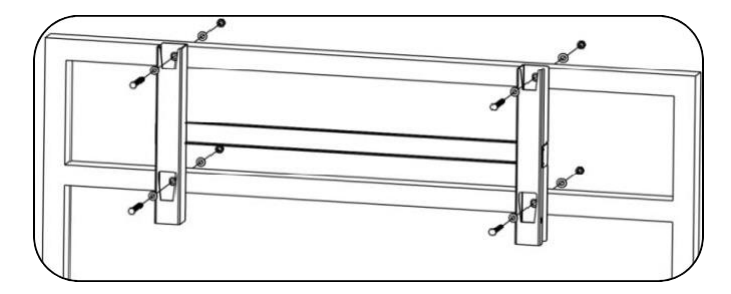

Figura 12 - Fissaggio della staffa alla parete

5) Ripetere il passo 4).

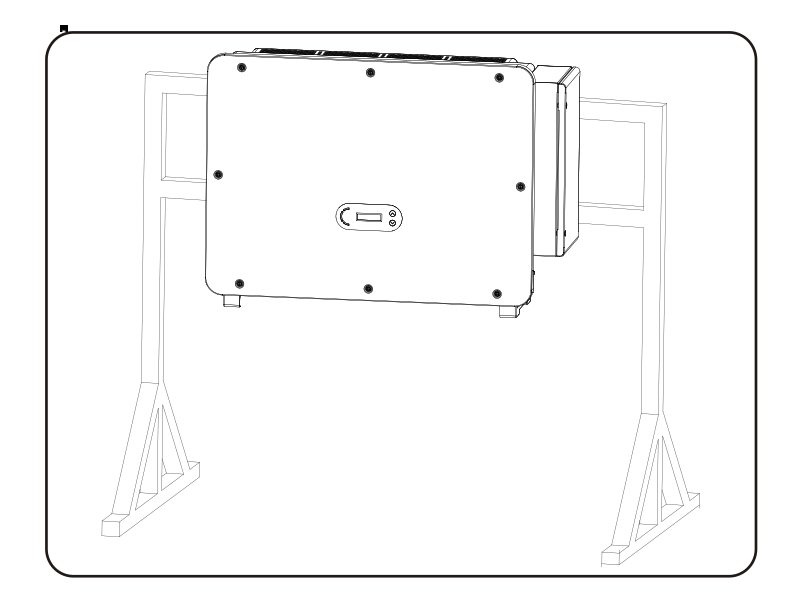

Nota: se l'altezza tra il suolo e la staffa è inferiore a 1,3 m, utilizzare la maniglia ausiliaria per l'installazione. In caso contrario, utilizzare un'apparecchiatura di sollevamento.

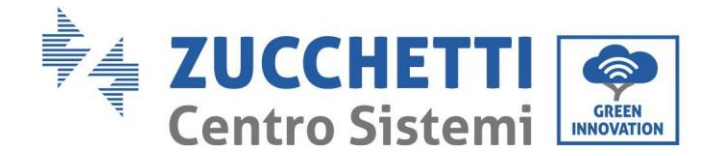

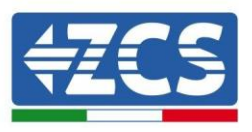

## 4. Collegamenti elettrici

Questo capitolo descrive i collegamenti elettrici da eseguire per l'inverter 3PH 100-110KTL-V4. Leggere attentamente la presente sezione prima di collegare i cavi.

**NOTA:** prima di effettuare qualsiasi collegamento elettrico, assicurarsi che gli interruttori CC e CA siano aperti. Ricordare che la carica elettrica accumulata rimane nel condensatore dell'inverter dopo lo spegnimento degli interruttori CC e CA; pertanto, è necessario attendere almeno 5 minuti per consentire al condensatore di scaricarsi completamente.

| $\triangle$    | L'inverter deve essere installato e riparato da tecnici professionisti o elettricisti.                                                                                                    |
|----------------|----------------------------------------------------------------------------------------------------|
| Attenzion<br>e |                                                                                                    |
| Pericolo       | I moduli FV generano elettricità se esposti alla luce solare, il che può comportare<br>il rischio di scosse elettriche. Prima di collegare il cavo di alimentazione di<br>ingresso CC, assicurarsi di scollegare le stringhe tramite gli interruttori<br>automatici appropriati.                                                                                                    |
|                |                                                                                                    |
|                | La tensione massima a circuito aperto della stringa fotovoltaica deve essere<br>inferiore a 1100 V.<br>L'inverter 3PH 100-110KTL-V4 presenta 10 canali di ingresso<br>indipendenti (MPPT); tutti i moduli fotovoltaici ad essi collegati devono<br>essere dello stesso modello e marca, nonché essere posizionati con lo<br>stesso orientamento (azimut solare e angolo di inclinazione). |
| Nota           |                                                                                                    |

#### 4.1. Collegamenti elettrici

In questo capitolo si descrive la procedura per effettuare i collegamenti elettrici.

#### 4.2. Connettore terminale

In questo capitolo si presenta il layout delle porte dei terminali dell'inverter.

#### 4.3. Collegamento del cavo PNGD (messa a terra)

In questo capitolo si descrive il collegamento del cavo di messa a terra (PGND) per la messa a terra dell'inverter.

#### 4.4. Collegamento dei cavi di alimentazione in uscita CA

In questo capitolo si descrive il collegamento dell'inverter alla rete CA mediante i cavi di alimentazione CA (in seguito al collegamento alla rete da parte del distributore).

#### 4.5. Collegamento dei cavi di alimentazione in ingresso CC

In questo capitolo si descrive il collegamento delle stringhe fotovoltaiche all'inverter tramite i cavi di alimentazione CC.

#### 4.6. Collegamento dei cavi di comunicazione

In questo capitolo si descrivono i cavi WiFi/USB, COM e come collegarli alle porte WiFi/USB.

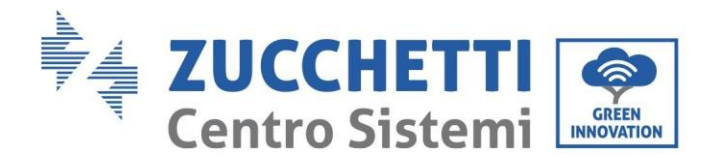

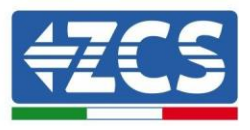

**4.7. Controllo di sicurezza** Prima di azionare l'inverter, controllare l'array FV, il collegamento di sicurezza lato CC dell'inverter e il collegamento di sicurezza lato CA.

## 4.1. Collegamenti elettrici

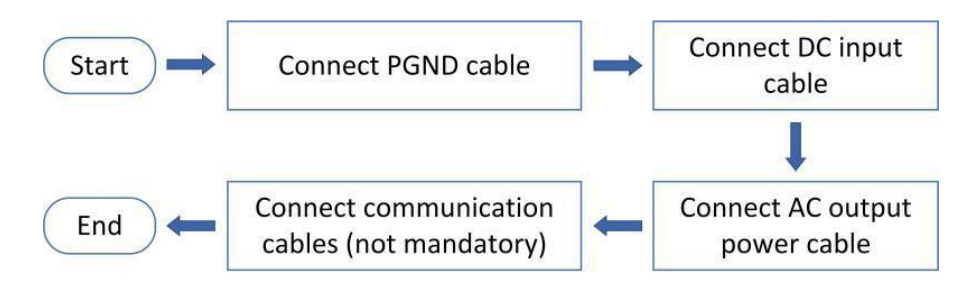

Figura 13 - Diagramma di flusso per il collegamento dei cavi all'inverter

## 4.2. Connettore terminale

Descrizione del connettore come indicato di seguito:

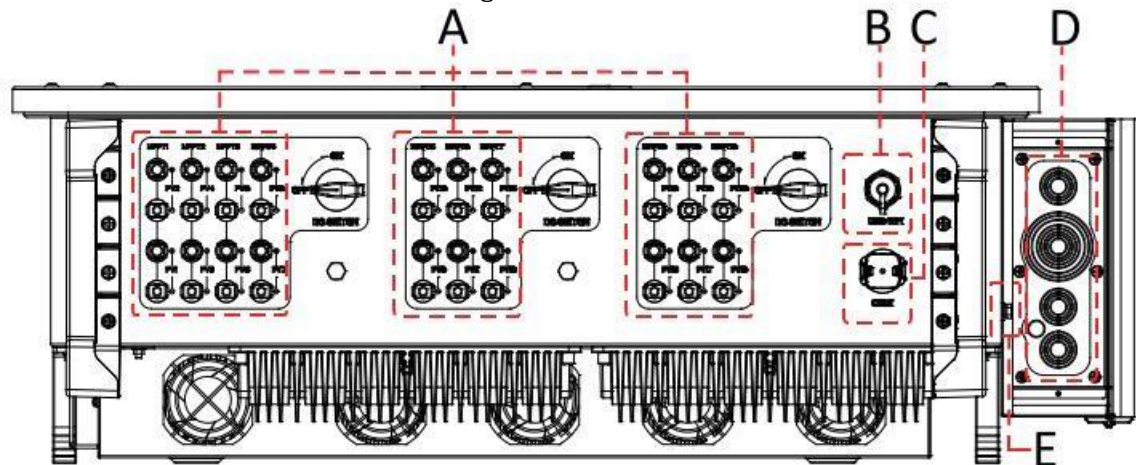

#### \*scattare una foto come riferimento

| N° | Nome                     |           | Descrizion<br>e                                                                                      |
|----|--------------------------|-----------|----------------------------------------------------------------------------------------------------|
| А  | Terminali di ingresso CC | PVX+/PVX- | Connettore FV                                                                                        |
| В  | Porta USB/WIFI           | USB/WIFI  | Per comunicazione con WIFI.                                                                          |
| С  | RS485 Modbus/DRM         | RS485/DRM | Porta di comunicazione RS485/porta DRMs                                                              |
| D  | Terminali di uscita CA   |           | Terminale di uscita CA                                                                               |
| Е  | Messa a terra            | Ē         | Collegamento del terminale di messa a terra,<br>sceglierne almeno uno per il collegamento a<br>terra |

Manuale utente 3PH 100-110KTL-V4 Rev. 1.1 10/03/2023

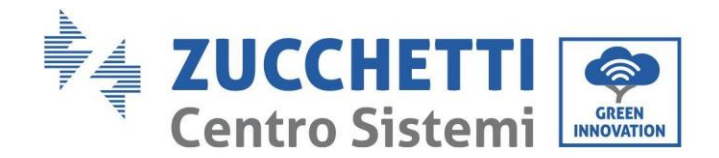

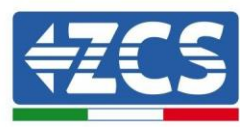

## 4.3. Collegamento dei cavi PNGD (messa a terra)

Collegare l'inverter 3PH 100-110KTL-V4 all'elettrodo di terra utilizzando cavi di protezione di terra (PGND).

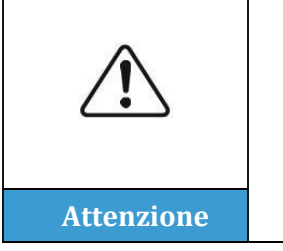

L'inverter 3PH 100-110KTL-V4 è sprovvisto di trasformatore, pertanto le polarità positiva e negativa della stringa fotovoltaica NON necessitano di messa a terra. In caso contrario, l'inverter potrebbe non funzionare. Tutte le parti metalliche non sotto carico (come il telaio del modulo FV, il rack FV, l'alloggiamento della scatola di collegamento e l'alloggiamento dell'inverter) nel sistema di alimentazione FV devono essere collegate a terra.

#### Prerequisiti:

Preparare il cavo di messa a terra (si consiglia il cavo per esterni giallo-verde da 16 mm<sup>2</sup> e il terminale OT M8).

#### **Procedura:**

1) Togliere lo strato isolante per una lunghezza appropriata utilizzando uno spelafili.

Nota: L2 è circa 2-3 mm più lungo di L1.

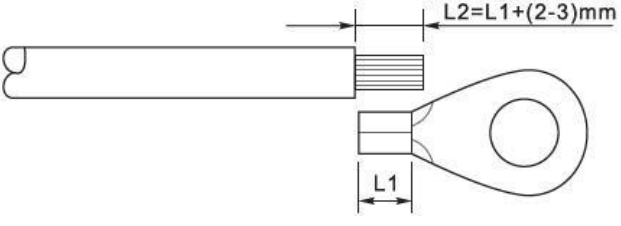

Figura 14 - Preparazione del cavo di messa a terra (1)

 Inserire i fili con le anime esposte nel terminale OT e crimparli con una pinza crimpatrice, come illustrato nella figura sotto riportata. Si consiglia di utilizzare il terminale OT: Cavo OTM6: ≥6 mm<sup>2</sup>

**Nota 1**: L3 corrisponde alla lunghezza tra lo strato isolante del cavo di terra e la parte crimpata, mentre L4 la distanza tra la parte crimpata e i fili conduttori che sporgono dalla parte crimpata.

**Nota 2**: la cavità formata dopo che il conduttore è stato crimpato deve avvolgere completamente i fili del conduttore. Il nucleo del filo deve essere a stretto contatto con il terminale.

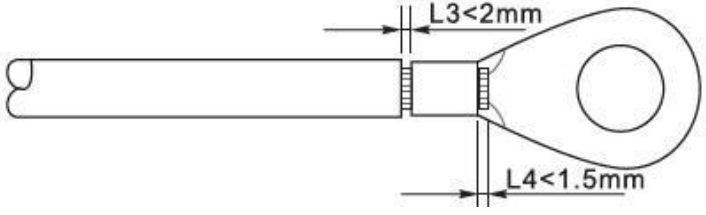

Figura 15 - Preparazione del cavo di messa a terra (2)

Manuale utente 3PH 100-110KTL-V4 Rev. 1.1 10/03/2023

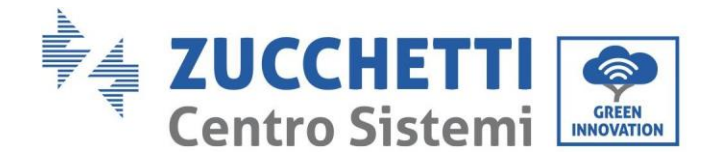

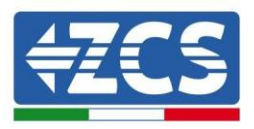

3) Togliere la vite dal lato inferiore dell'inverter (vedi figura), collegare il cavo di messa a terra al punto di messa a terra e serrare la vite di raggruppamento. La coppia di serraggio è 6-7 Nm.

**Nota**: per garantire le prestazioni anticorrosive dei terminali di terra, applicare su di essi gel di silice dopo aver collegato il cavo di terra.

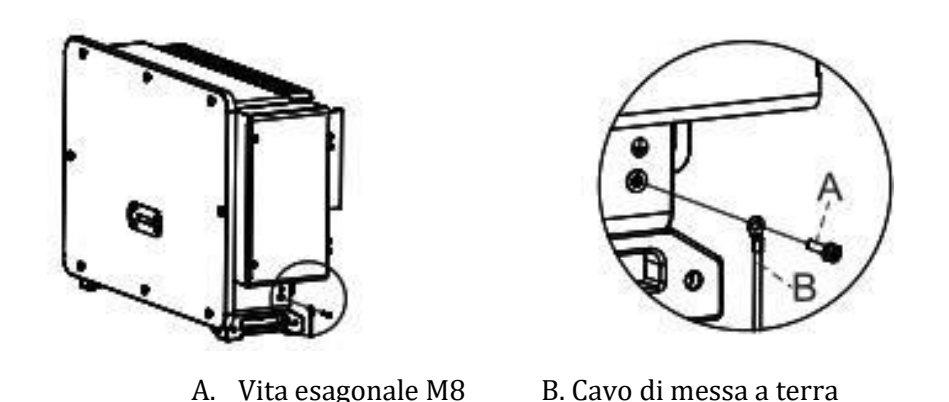

Figura 16 - Schema delle istruzioni di messa a terra esterna dell'inverter

## 4.4. Collegamento dei cavi di alimentazione in uscita CA

L'inverter è dotato di un'unità di monitoraggio della corrente residua (RCMU) standard e integrata: quando l'inverter rileva un eccesso di corrente di dispersione pari a 300 mA, si stacca dalla rete elettrica per protezione. Per il dispositivo a corrente residua esterna (RCD), la corrente residua nominale deve essere di 300 mA o superiore.

#### **Condizione preliminare:**

Il lato CA dell'inverter deve collegare una corrente di circuito trifase per garantire che l'inverter possa essere staccato dalla rete elettrica in condizioni anomale. Il cavo CA deve soddisfare i requisiti del gestore della rete locale.

#### Procedura di collegamento dei cavi

Aprire la scatola del cablaggio.

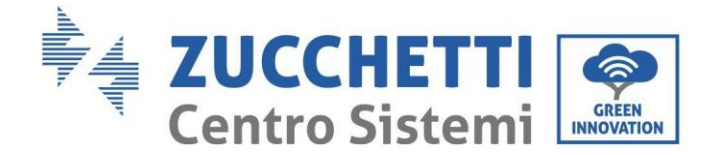

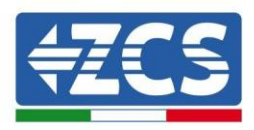

- Con un cacciavite M6, svitare le due viti sulla scatola del cablaggio.
- Aprire il coperchio della scatola dei cavi.

#### Note:

- Non aprire il coperchio della scheda principale dell'inverter.
- Prima di aprire la scatola del cablaggio, accertarsi che non vi siano collegamenti CC e CA.
- In caso di apertura della scatola dei cavi durante una giornata di neve o di pioggia, adottare le misure di protezione necessarie per evitare che la neve e la pioggia penetrino nella scatola del cablaggio. Altrimenti non aprire la scatola del cablaggio.
- Non lasciare viti inutilizzate nella scatola del cablaggio.

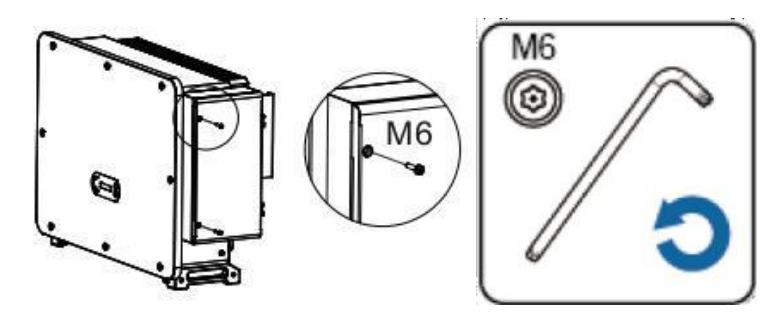

Figura 17 - Apertura della scatola del cablaggio

#### Nota per il cablaggio dei

#### terminali e precauzioni

- Prima di collegarsi alla rete, accertarsi che la tensione e la frequenza della rete locale soddisfino i requisiti dell'inverter ; per qualsiasi domanda rivolgersi alla società del gestore della rete locale per assistenza.
- L'inverter può collegarsi alla rete solo dopo che si è ottenuta l'autorizzazione dal gestore della rete locale.
- Non collegare carichi tra l'inverter e l'interruttore automatico CA
- Requisito OT/DT:
- Quando si utilizza un cavo con l'anima in rame, utilizzare un connettore terminale in rame.
- Quando si utilizza un cavo in alluminio rivestito in rame, utilizzare un connettore terminale in rame
- Quando si utilizza un cavo con l'anima in alluminio, utilizzare un connettore terminale di transizione in rame e alluminio o un connettore terminale in alluminio

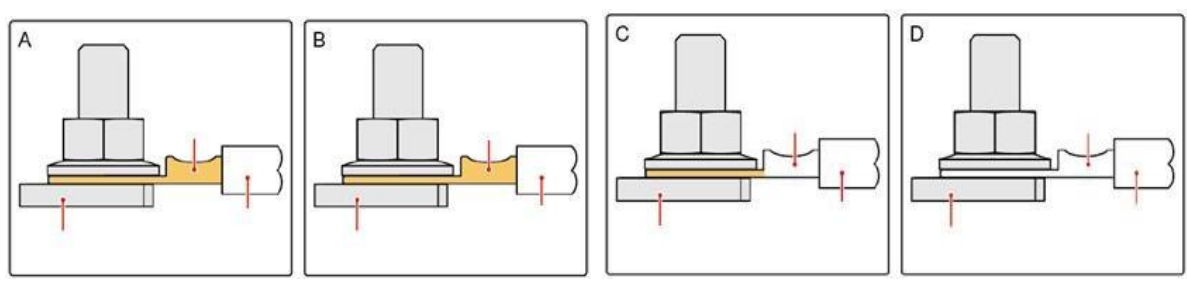

Figura 18 - Requisito OT/DT per il collegamento del terminale

Manuale utente 3PH 100-110KTL-V4Rev. 1.1 10/03/2023

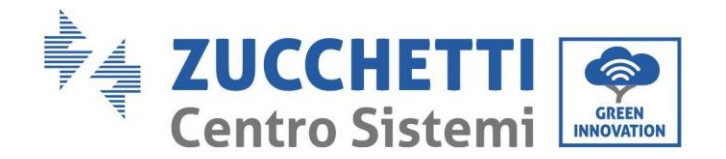

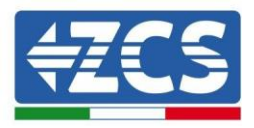

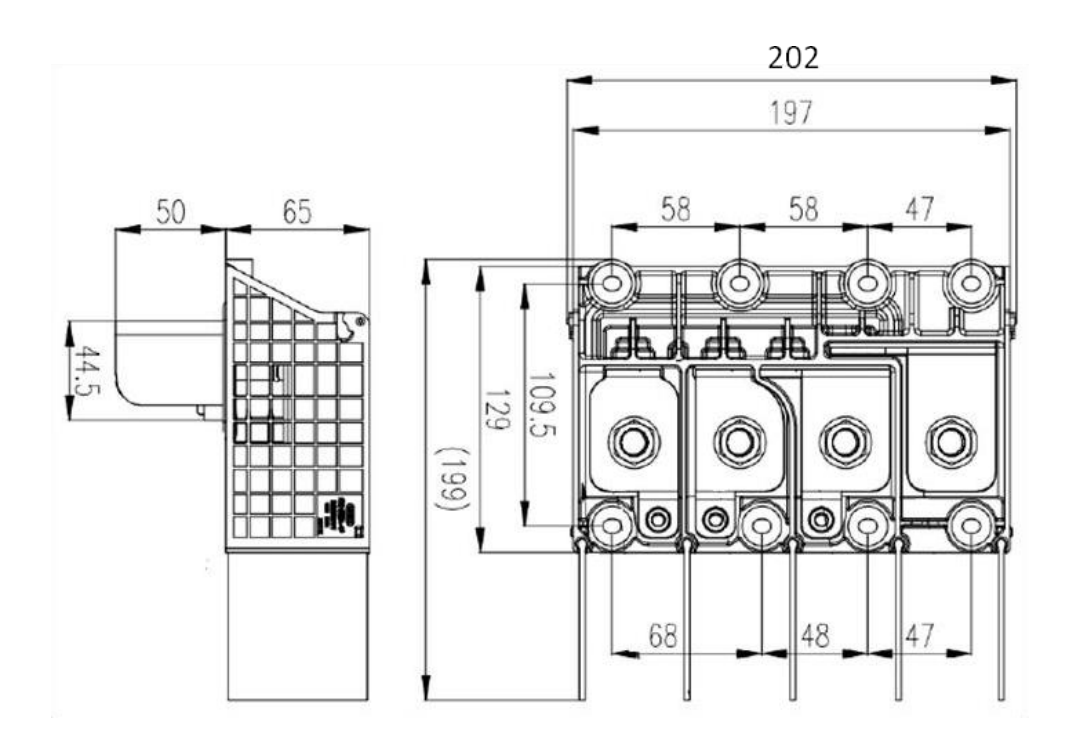

Figura 19 - Dimensioni del terminale CA

#### Procedura di cablaggio

Nel capitolo si utilizza un filo a cinque anime come esempio, ma il filo a quattro conduttori ha la stessa procedura di collegamento. La tabella seguente presenta le dimensioni consigliate del cavo CA.

| Type<br>Module    | Area della sezione<br>trasversale del cavo<br>di L/N(mm²) | Area della sezione<br>trasversale del<br>cavo di P/E(mm <sup>2</sup> ) | Gamma O.D. (mm)<br>cavo multipolare | Gamma O.D. (mm)<br>cavo unipolare |
|-------------------|-----------------------------------------------------------|------------------------------------------------------------------------|-------------------------------------|-----------------------------------|
| 3PH 100-110KTL-V4 | Copper Wire:95~185<br>Aluminum<br>Wire:120~240            | 16~35                                                                  | ≤60                                 | ≤32                               |

- 1) Aprire il coperchio.
- 2) Spegnere l'interruttore di circuito CA e fissarlo per impedire che possa ricollegarsi.
- 3) Svitare il dado della morsettiera CA e selezionare l'anello di tenuta in base al diametro esterno del cavo. Inserire il dado e l'anello di tenuta nel cavo in sequenza.
- 4) Togliere lo strato isolante per una lunghezza appropriata come illustrato nella figura sottostante.
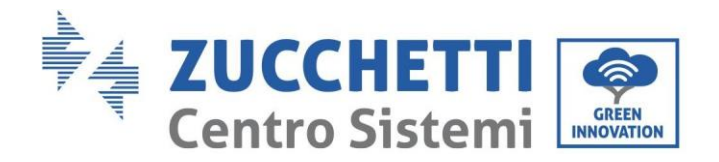

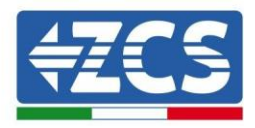

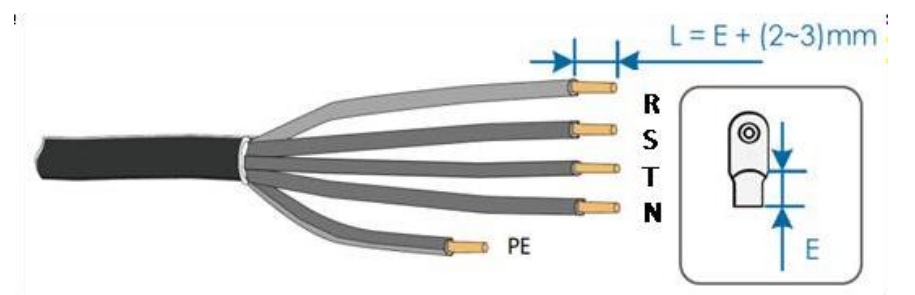

5) Crimpare il terminale.

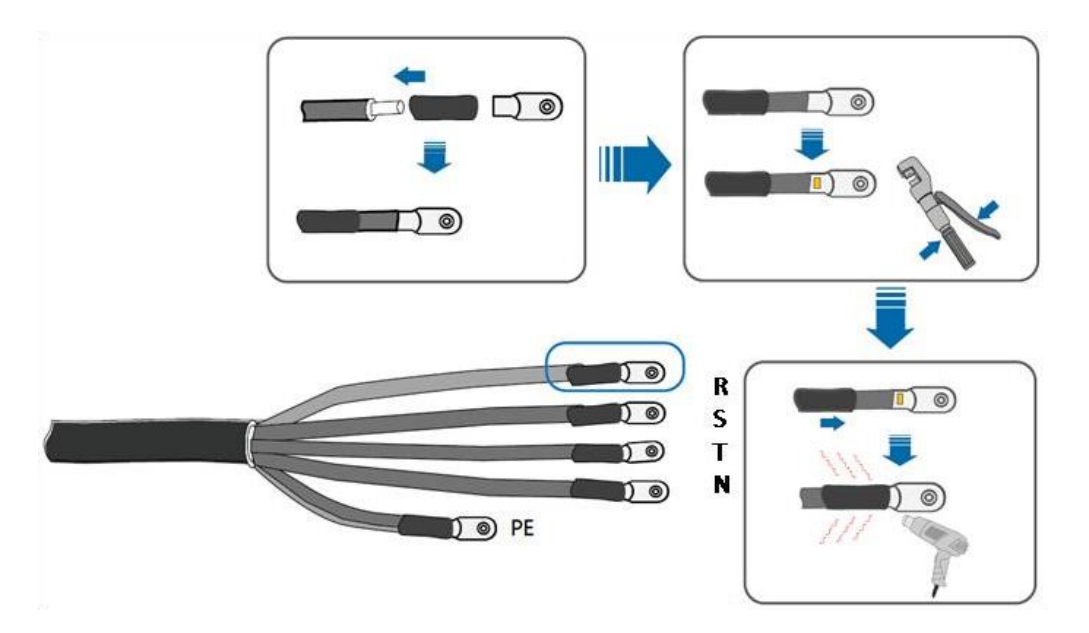

6) A seconda della configurazione della rete, collegare L1, L2, L3 e N ai terminali in base all'etichetta e serrare la vite sul terminale con un cacciavite.

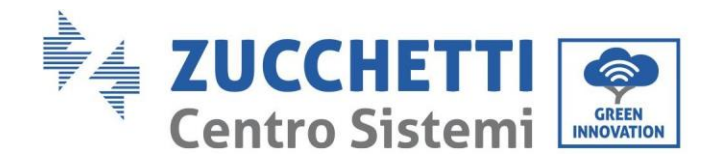

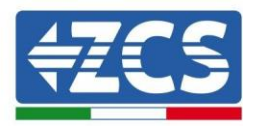

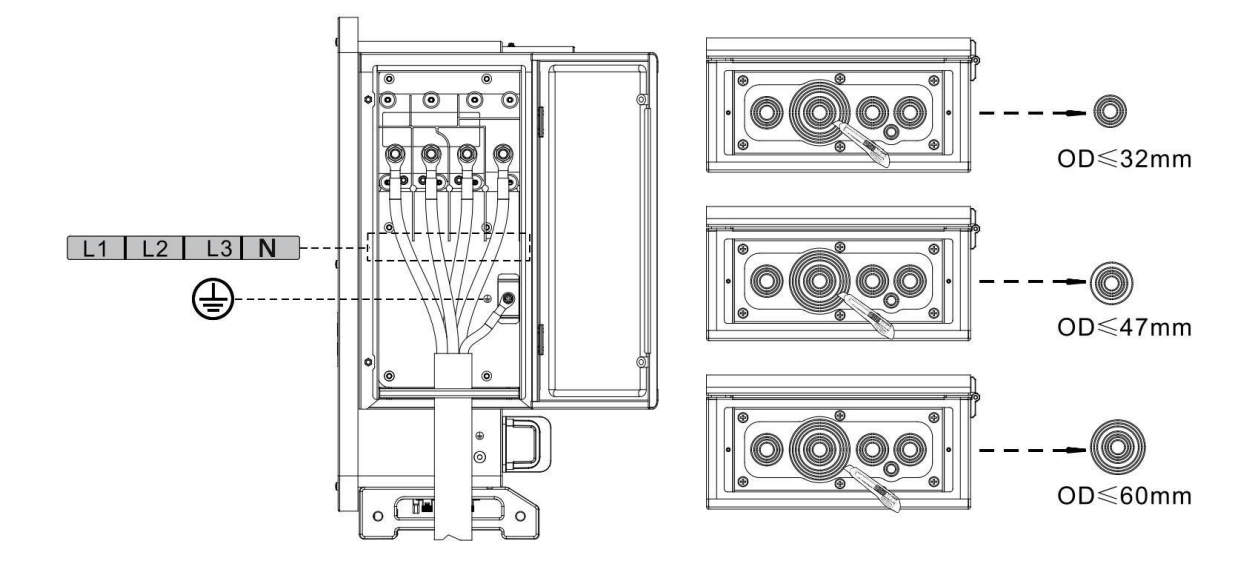

Il cavo unipolare è cablato come segue:

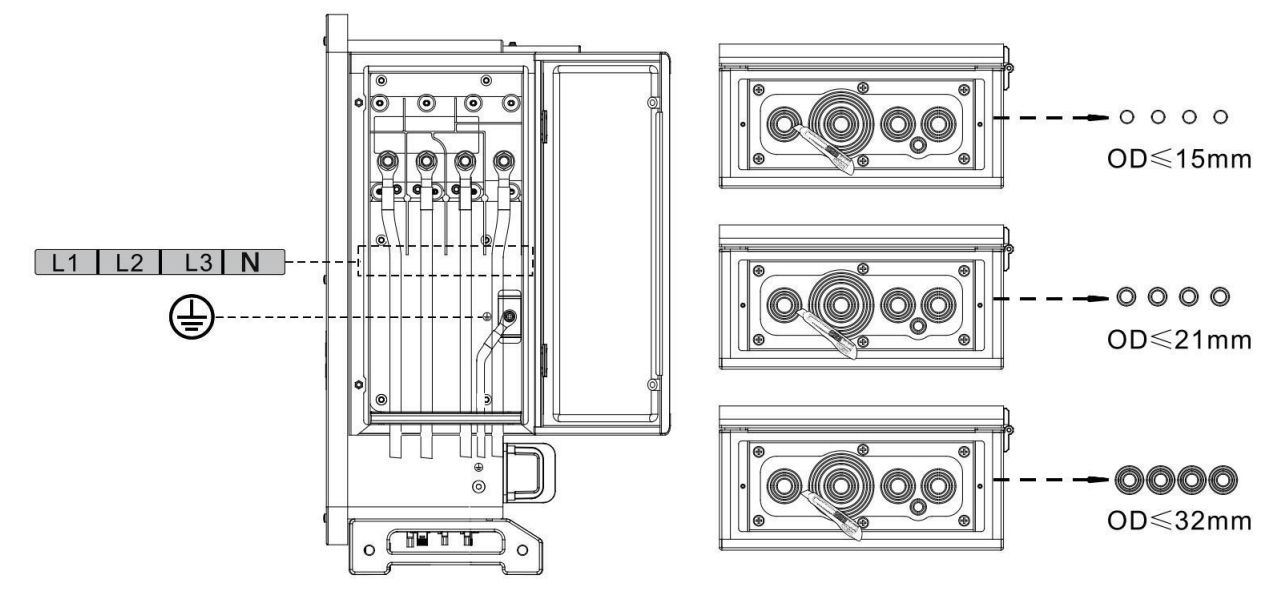

#### Note:

- Le linee di fase utilizzano un connettore del terminale M12, la linea PE utilizza un connettore del terminale M8. La posizione della linea "PE" e della linea "N" non devono essere opposte. La posizione opposta può causare danni permanenti all'inverter.
- Come mostrato nella figura seguente, nel modello HV il cavo N non deve essere collegato.
- 7) Chiudere il coperchio della scatola del cablaggio e serrare la vite.

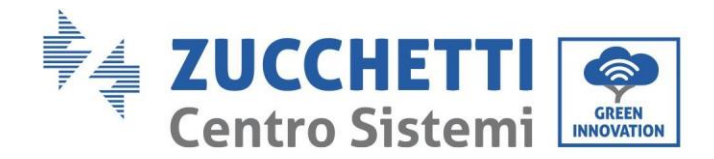

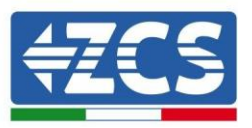

### 4.5. Collegamento dei cavi di alimentazione in ingresso DC

Collegare l'inverter 3PH 100-110KTL-V4 alle stringhe fotovoltaiche utilizzando cavi di alimentazione in ingresso DC.

Selezionare la modalità di ingresso: l'inverter 3PH 100-110KTL-V4 è dotato di 10 MPPT che possono essere impostati in modo indipendente o in parallelo, a seconda di come è stato progettato l'impianto. L'utente può scegliere la modalità operativa MPPT appropriata.

#### Modalità indipendente (predefinita):

Se le stringhe sono indipendenti (es. installate su falde separate), il modello di ingresso deve essere impostato su "modalità indipendente".

#### Modalità parallela:

Se le stringhe sono collegate in parallelo, la modalità di ingresso deve essere impostata su "modalità parallela".

#### Nota:

- Il collegamento di stringhe FV all'inverter deve seguire la seguente procedura. In caso contrario, la garanzia non coprirà alcun guasto determinato da uso improprio.
- Accertarsi che la corrente di cortocircuito massima delle stringhe FV sia inferiore all'ingresso corrente CC dell'inverter massimo e che tre "interruttori DC" siano in posizione OFF. In caso contrario si potrebbero provocare alta tensione e scosse elettriche.
- Accertarsi che l'array FV sia ben isolato in ogni momento.
- Accertarsi che la stessa stringa FV abbia la stessa struttura, ossia lo stesso modello, lo stesso numero di pannelli, la stessa direzione, lo stesso azimut.
- Accertarsi che il connettore positivo FV sia collegato al polo positivo dell'inverter e che il connettore negativo sia collegato al polo negativo dell'inverter.
- Utilizzare i connettori forniti nel sacchetto degli accessori. I danni causati da errori non sono coperti da garanzia.

#### Contesto

| Sezione trasv                 | Diamatra astarna dal cava (mm) |                                 |  |
|-------------------------------|--------------------------------|---------------------------------|--|
| Intervallo Valore consigliato |                                | Diametro esterno dei cavo (inin |  |
| 4,0-6,0 / 11-9                | 4,0 / 11                       | 4.5-7.8                         |  |

#### Figura 20 - Dimensioni raccomandate del cavo DC

1) Individuare i pin di contatto metallici nel sacchetto degli accessori, collegare il cavo come illustrato nella figura seguente (1. cavo positivo, 2. cavo negativo).

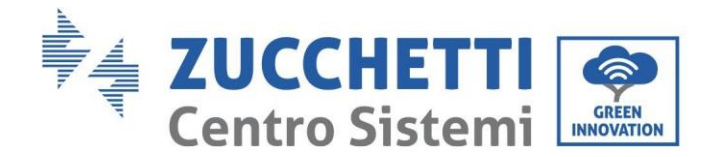

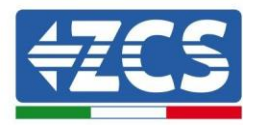

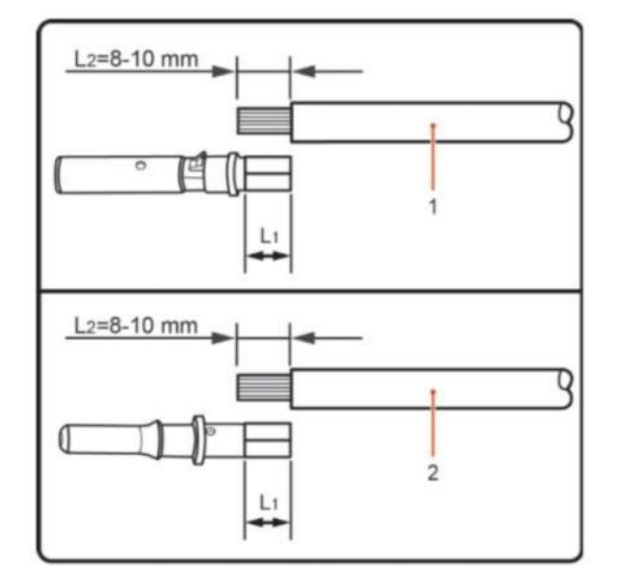

Figura 21 - Collegamento del cavo CC

2) Crimpare il pin di contatto in metallo FV sul cavo a strisce con una pinza a crimpare adeguata.

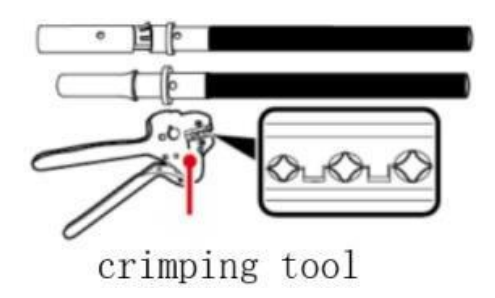

 Inserire il filo nel dado cieco del connettore e montarlo nella parte posteriore del connettore maschio o femmina; quando si avverte uno scatto, l'insieme è posizionato correttamente. (3. connettore positivo, 4. connettore negativo).

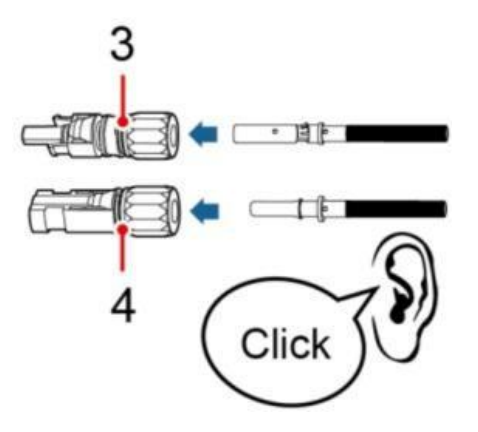

4) Misurare la tensione FV dell'ingresso CC con un multimetro, verificare che il cavo di ingresso CC sia polare e collegare il connettore CC con l'inverter fino a quando non si sente un leggero suono che indica che il collegamento è riuscito.

Manuale utente 3PH 100-110KTL-V4 Rev. 1.2 14/11/2023

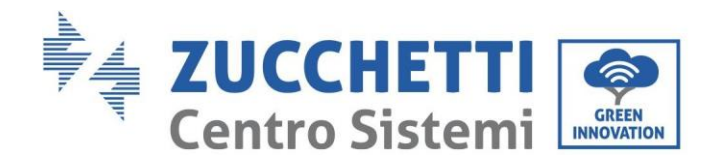

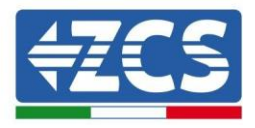

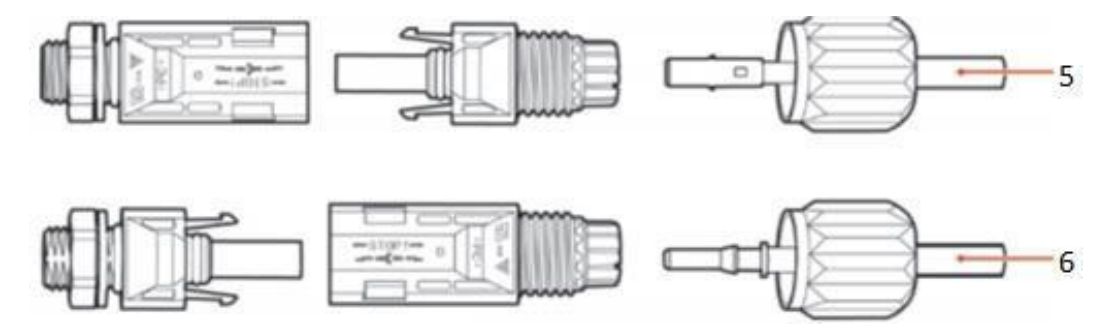

Figura 22 - Collegamento del cavo CC

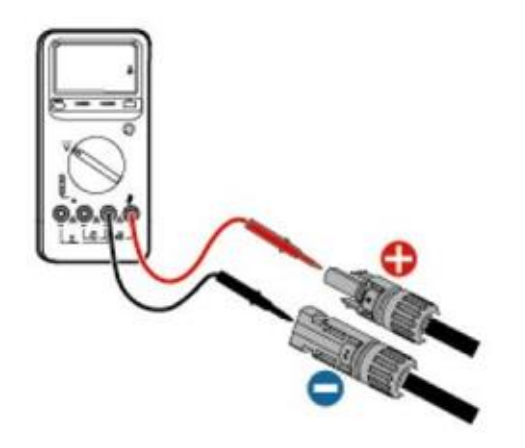

# Nota: Nota: utilizzare un multimetro per controllare il polo positivo e il polo negativo dell'array fotovoltaico!

Consiglio: qualora occorra estrarre il connettore fotovoltaico dal lato dell'inverter, utilizzare l'apposito utensile come illustrato nella figura sotto riportata con un movimento delicato.

#### Procedura di rimozione

Per rimuovere i connettori positivo e negativo dall'inverter, inserire uno strumento di rimozione nell'innesto a baionetta e spingere lo strumento applicando una forza adeguata, come mostrato nella figura sottostante.

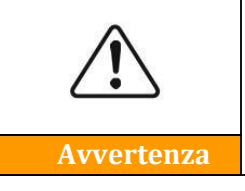

Prima di rimuovere i connettori positivo e negativo, assicurarsi che l'interruttore automatico dell'inverter sia spento. In caso contrario, la corrente continua potrebbe causare un arco elettrico che potrebbe provocare un incendio

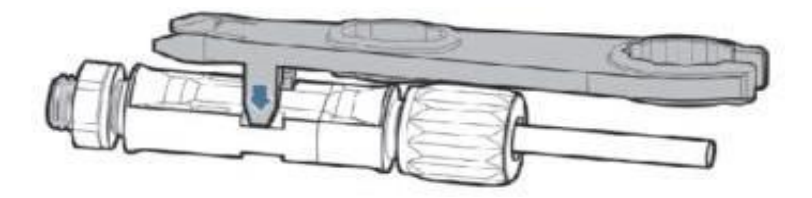

Figura 23 - Estrazione del connettore CC

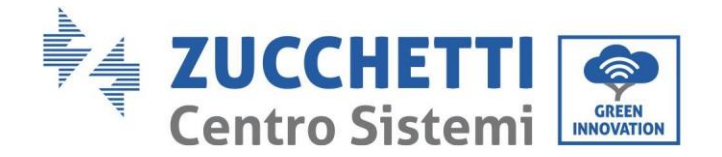

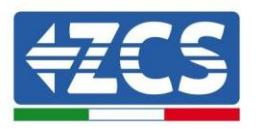

### 4.6. Wiring method recommended

L'inverter ha un totale di 20 terminali di ingresso DC, di cui il ramo di MPPT1 ~ MPPT4 è controllato da DC swltch 1, il ramo di MPPT5 ~ MPPT7 è controllato da DC swltch 2 e il ramo di MPPT8 ~ MPPT10 è controllato da DC swltch 3.

Si raccomanda che tutti i terminali di ingresso PV siano distribuiti uniformemente sui rami MPPT1~MPPT10, e la corrente massima di ogni MPPT sia controllata a 40 A, e la corrente massima di ogni ramo MPPT sia di 20 A. quando la corrente massima di ogni ramo MPPT è 20 A, al fine di dare pieno gioco alla capacità di generazione di energia della stringa fotovoltaica e prolungare la durata dell'inverter, quando il numero di stringhe di ingresso è 12 ~ 20 stringhe, il metodo di connessione raccomandato dei terminali di ingresso CC è il seguente:

| Inserisci il numero d<br>stringhe | Selezione terminale                                                                            |
|-----------------------------------|------------------------------------------------------------------------------------------------|
| Dodici                            | PV1/PV2/PV3/PV4/PV5/PV7/PV9/PV11/PV13/PV15/PV17/PV19                                           |
| Tredici                           | PV1/PV2/PV3/PV4/PV5/PV6/PV7/PV9/PV11/PV13/PV15/PV17/PV19                                       |
| Quattordici                       | PV1/PV2/PV3/PV4/PV5/PV6/PV7/PV8/PV9/PV11/PV13/PV15/PV17/PV19                                   |
| Quindici                          | PV1/PV2/PV3/PV4/PV5/PV6/PV7/PV8/PV9/PV10/PV11/PV13/PV15/<br>PV17/PV19                          |
| Sedici                            | PV1/PV2/PV3/PV5/PV6/PV7/PV8/PV9/PV10/PV11/PV12/PV13/PV15/<br>PV17/PV19                         |
| Diciassette                       | PV1/PV2/PV3/PV4/PV5/PV6/PV7/PV8/PV9/PV10/PV11/PV12/PV13/<br>PV14/PV15/PV17/PV19                |
| Diciotto                          | PV1/PV2/PV3/PV4/PV5/PV6/PV7/PV8/PV9/PV10/PV11/PV12/PV13/<br>PV14/PV15/PV16/PV17/PV19           |
| Diciannove                        | PV1/PV2/PV3/PV4/PV5/PV6/PV7/PV8/PV9/PV10/PV11/PV12/PV13/<br>PV14/PV15/PV16/PV17/PV18/PV19      |
| Venti                             | PV1/PV2/PV3/PV4/PV5/PV6/PV7/PV8/PV9/PV10/PV11/PV12/PV13/<br>PV14/PV15/PV16/PV17/PV18/PV19/PV20 |

**Notes:** PV1/PV2 due tensioni di stringa devono essere quanto più coerenti possibile, setssa cosa per PV3/PV4、PV5/PV6、PV7/PV8、PV9/PV10、PV11/PV2、PV13/PV14、PV15/PV16、PV17/PV18、PV19/PV20.

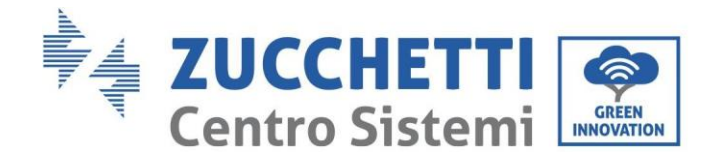

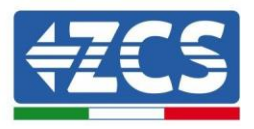

### 4.7. Collegamento dei cavi di comunicazione

#### Nota:

Durante la disposizione dello schema elettrico, separare il cablaggio di comunicazione dal cablaggio di alimentazione per evitare di influenzare il segnale.

#### Porta WiFi/USB

Descrizione della porta:

| Porta USB/WIFI | USB: PORTA USB                        | Da usare per aggiornare il<br>software                                         |
|----------------|---------------------------------------|--------------------------------------------------------------------------------|
|                | WIFI: PORTA<br>WIFI/GPRS/ETH<br>ERNET | Utilizzare per collegare<br>WiFi/GPRS/Ethernet per la<br>trasmissione dei dati |

Procedura:

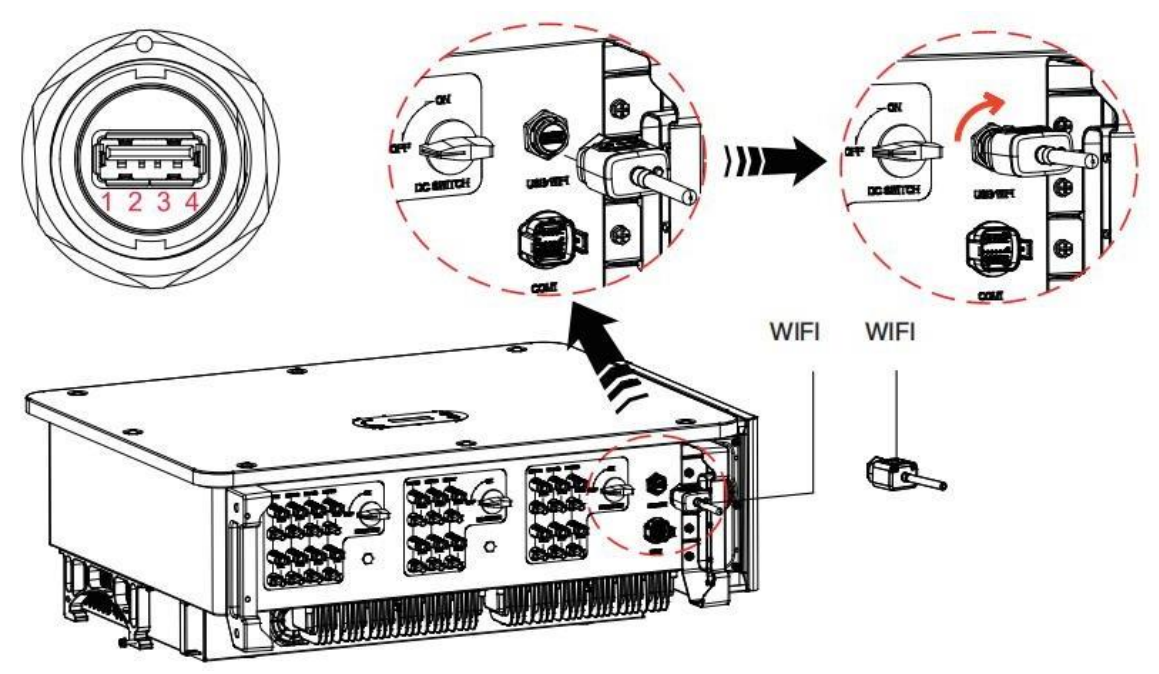

#### WIFI:

Tramite la chiavetta di acquisizione dati USB (WiFi), trasferire le informazioni sulla potenza di uscita dell'inverter, le informazioni sugli allarmi, lo stato operativo al terminale PC o al dispositivo di acquisizione dati locale, quindi caricare sul server. Registrare il monitoraggio remoto del dispositivo AZZURRO 3PH 100-110KTL-V4 sul relativo sito web o APP, a seconda del dispositivo di monitoraggio SN.

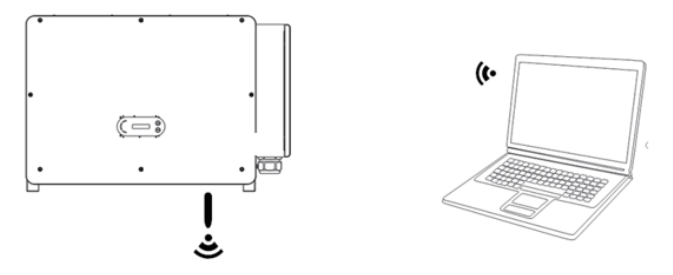

Manuale utente 3PH 100-110KTL-V4 Rev. 1.2 14/11/2023

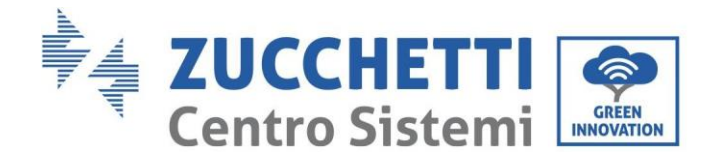

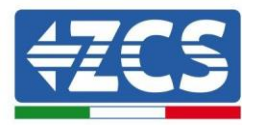

### Porta di comunicazione COM-multifunzione

La seguente tabella presenta le dimensioni cavo cdi comunicazione consigliate.

| Nome                           | Тіро                                                                             | Diametro<br>esterno<br>(mm) | Area<br>(mm²) |
|--------------------------------|----------------------------------------------------------------------------------|-----------------------------|---------------|
| Cavo di comunicazione<br>RS485 | Doppino intrecciato schermato per<br>esterni che soddisfa gli<br>standard locali | 3 anime: 4~8                | 0,25~1        |

Descrizione della porta:

| PIN | Definizione                   | Funzione                              | Nota                                            |  |
|-----|-------------------------------|---------------------------------------|-------------------------------------------------|--|
| 1   | RS485A                        | Segnale RS485 +                       |                                                 |  |
| 2   | RS485A                        | Segnale RS485 +                       | Collegamento per<br>monitoraggio multi-Inverter |  |
| 3   | RS485B                        | Segnale RS485 -                       | datalogger ecc)                                 |  |
| 4   | RS485B                        | Segnale RS485 -                       |                                                 |  |
| 5   | Contatore elettrico<br>RS485A | Segnale contatore elettrico<br>RS485+ | Collegamento RS485 del Meter                    |  |
| 6   | Contatore elettrico<br>RS485B | Segnale contatore elettrico<br>RS485- |                                                 |  |
| 7   | GND.S                         | Collegamento GND                      |                                                 |  |
| 8   | DRM0                          | Spegnimento remoto                    |                                                 |  |
| 9   | DRM1/5                        |                                       |                                                 |  |
| 10  | DRM2/6                        |                                       | Porta DRMS                                      |  |
| 11  | DRM3/7                        |                                       |                                                 |  |
| 12  | DRM4/8                        |                                       |                                                 |  |
| 13  | CAN-3A                        | CAN+                                  | Per parallelo                                   |  |
| 14  | CAN-3B                        | CAN-                                  | Per parallelo                                   |  |
| 15  | CAN-3A                        | CAN+                                  | Per parallelo                                   |  |
| 16  | CAN-3B                        | CAN-                                  | Per parallelo                                   |  |

Manuale utente 3PH 100-110KTL-V4 Rev. 1.2 14/11/2023

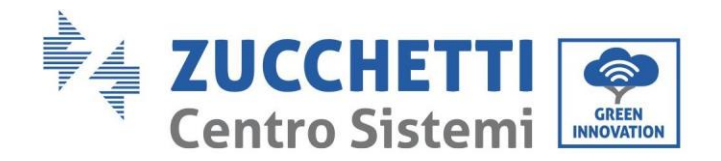

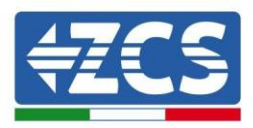

Procedura:

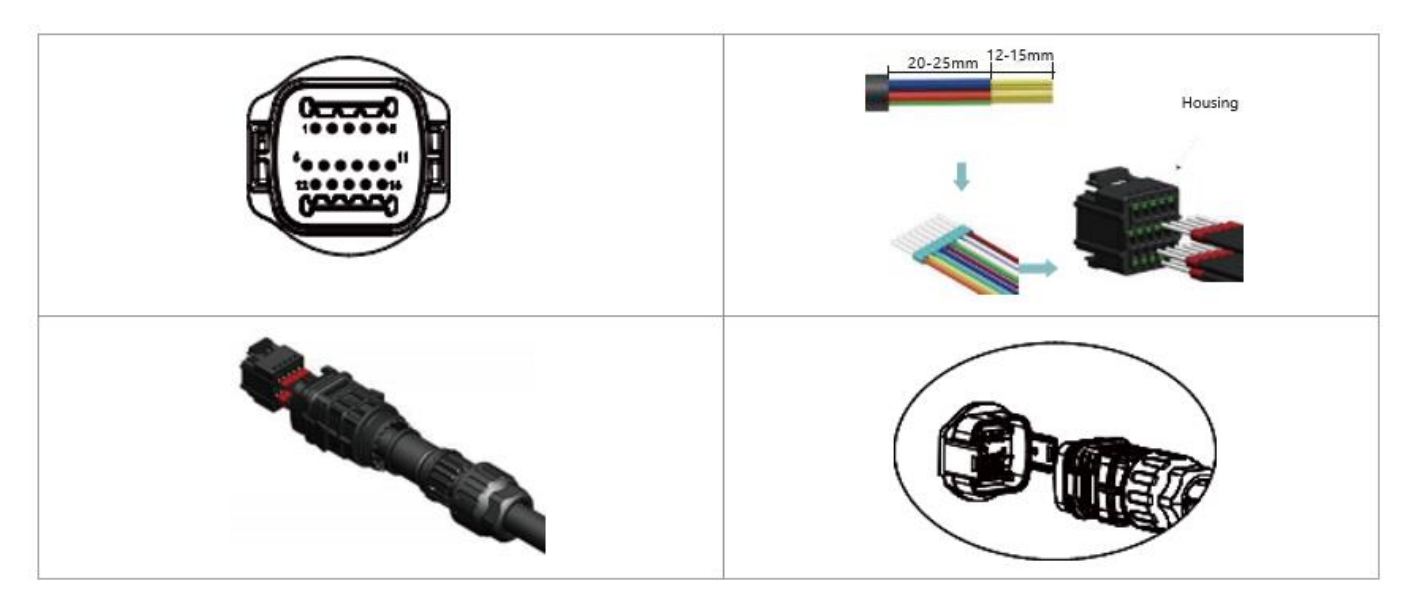

#### Descrizione della porta di comunicazione

#### Logic Interface (Interfaccia logica)

A. Interfaccia logica per AS/NZS 4777,2:2020, nota anche come modalità di risposta alla domanda dell'inverter (DRM, Demand Response Modes).

L'inverter rileverà e avvierà una risposta a tutti i comandi risposta-domanda supportati entro 2 secondi e

continuerà a rispondere finché la modalità rimane attivata.

| PIN | Funzione |
|-----|----------|
| 9   | DRM1/5   |
| 10  | DRM2/6   |
| 11  | DRM3/7   |
| 12  | DRM4/8   |
| 7   | GND      |
| 8   | DRM0     |

Descrizione della funzione del terminale DRMS

**NOTA:** Comando DRM supportato: DRM0, DRM5, DRM6, DRM7, DRM8.

B. Interfaccia logica per AS/NZS 4777,2:2020, nota anche come modalità di risposta alla domanda dell'inverter (DRM, Demand Response Modes).

L'inverter rileverà e avvierà una risposta a tutti i comandi risposta-domanda supportati entro 2 secondi e

continuerà a rispondere finché la modalità rimane attivata.

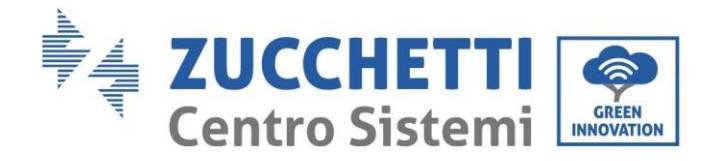

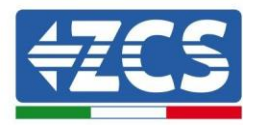

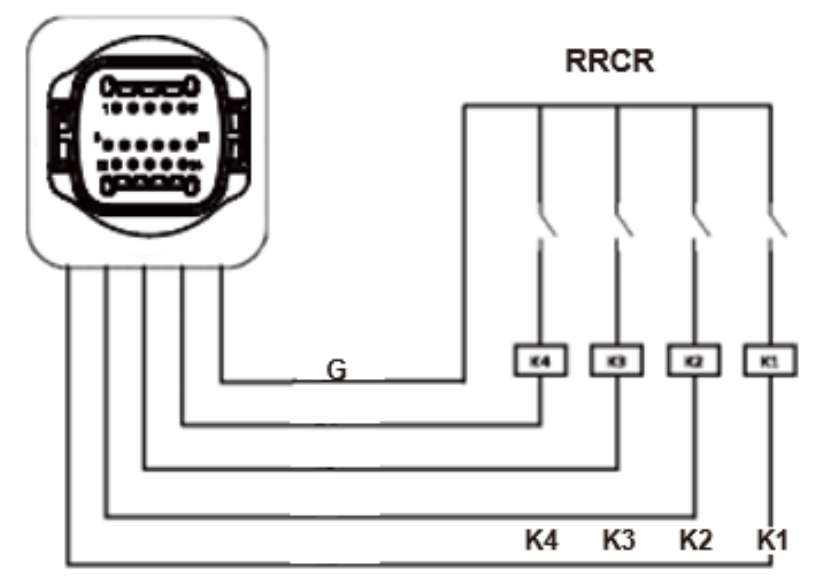

Figure 21 – Descrizione della funzione del terminale

| PIN | Nome pin | Descrizione                                       | Connesso a (RRCR)  |
|-----|----------|---------------------------------------------------|--------------------|
| 9   | L1       | Ingresso contatto<br>relè 1 K1 - Uscita<br>relè 1 | K1 - Uscita relè 1 |
| 10  | L2       | Ingresso contatto<br>relè 2 K1 - Uscita<br>relè 1 | K2 - Uscita relè 2 |
| 11  | L3       | Ingresso contatto<br>relè 3 K1 - Uscita<br>relè 1 | K3 - Uscita relè 3 |
| 12  | L4       | Ingresso contatto<br>relè 4 K1 - Uscita<br>relè 1 | K4 - Uscita relè 4 |
| 7   | G        | GND                                               | Relays common node |
|     | Des      | scrizione della funzione del terminale            |                    |

Stato relè: chiuso = 1, aperto = 0

| L1 | L2 | L3 | L4 | Active<br>Power | cos(φ) |
|----|----|----|----|-----------------|--------|
| 1  | 0  | 0  | 0  | 0%              | 1      |
| 0  | 1  | 0  | 0  | 30%             | 1      |
| 0  | 0  | 1  | 0  | 60%             | 1      |
| 0  | 0  | 0  | 1  | 100%            | 1      |

L'inverter è preconfigurato sui seguenti livelli di potenza RRCR.

Manuale utente 3PH 100-110KTL-V4 Rev. 1.2 14/11/2023

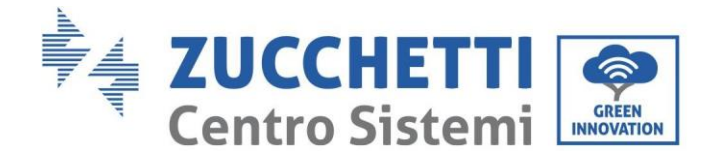

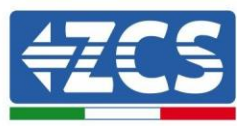

#### RS485

Tramite l'interfaccia RS485, trasferire i dati sull'uscita di potenza dell'inverter, sugli allarmi, sullo stato di funzionamento al terminale PC o al dispositivo di acquisizione dati locale, quindi caricarli sul server.

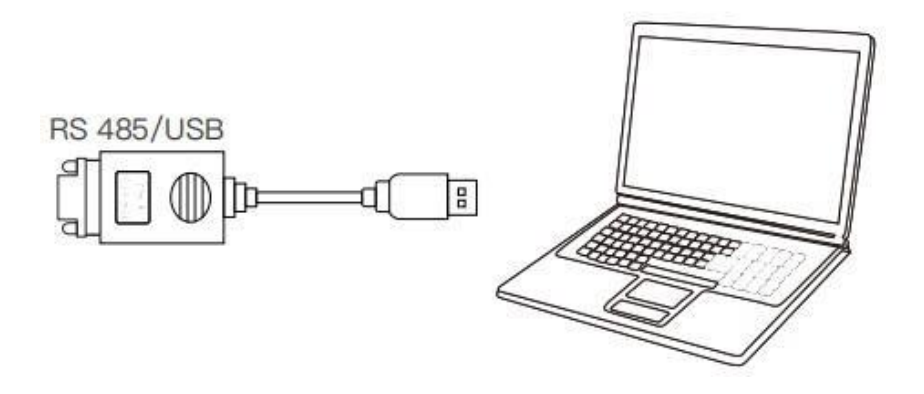

Se viene utilizzato un solo AZZURRO 3PH 100-110KTL-V4, utilizzare un cavo di comunicazione; fare riferimento alla sezione per la definizione dei pin COM e scegliere una delle due porte RS485.

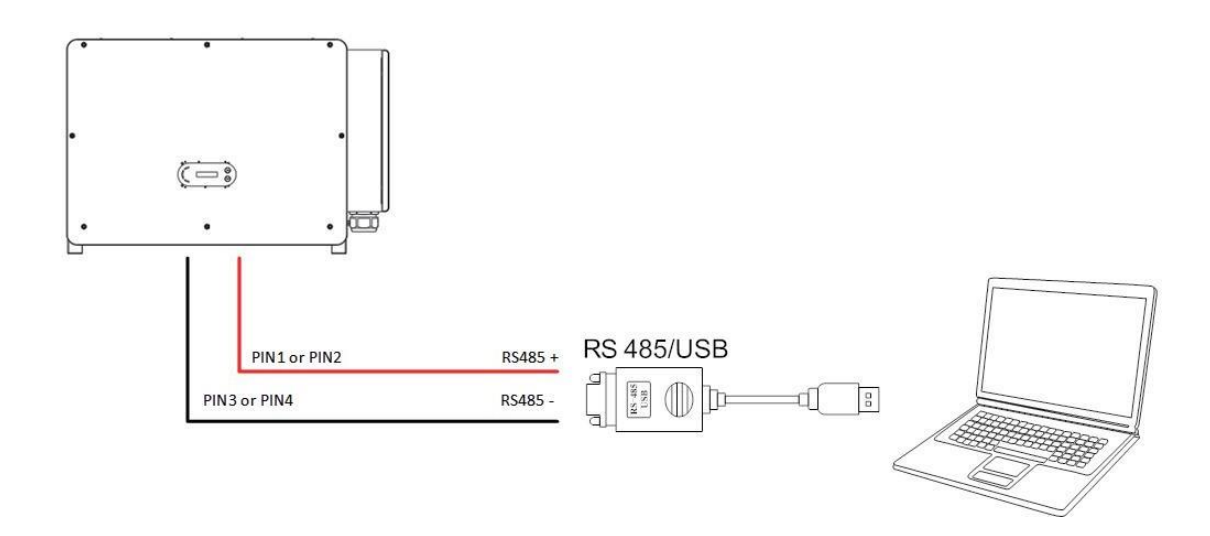

#### Nota:

La lunghezza del cavo di comunicazione RS485 deve essere inferiore a 1000 m. La lunghezza del cavo di comunicazione WiFi deve essere inferiore a 100 m.

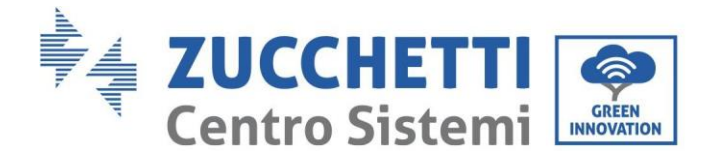

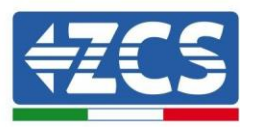

## 5. Messa in servizio dell'inverter

### 5.1. Ispezione di sicurezza prima della messa in servizio

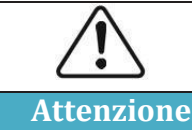

Assicurarsi che le tensioni CC e CA rientrino nell'intervallo consentito dall'inverter.

#### • Stringhe fotovoltaiche

Prima di accendere l'inverter è necessario esaminare la stringa fotovoltaica. Verificare la tensione a circuito aperto di ogni pannello fotovoltaico e confrontarla con i dati della scheda tecnica.

- Assicurarsi che la tensione a circuito aperto di ogni stringa FV corrisponda ai dati tecnici;
- Assicurarsi che le polarità positiva e negativa siano corrette.

#### • Connessione CC

Assicurarsi che l'interruttore CC dell'inverter sia spento. Utilizzare il multimetro per verificare la tensione e la corrente sul lato CC. Controllare il cavo CC, assicurarsi che i poli positivo e negativo non siano invertiti e coincidano con i poli positivo e negativo della stringa fotovoltaica; in caso contrario, l'inverter potrebbe subire danni irreparabili. Confrontare la tensione di ogni stringa collegata allo stesso MPPT; se la differenza è superiore al 3%, la stringa fotovoltaica potrebbe essere danneggiata. La tensione CC massima (se viene raggiunta la temperatura di esercizio minima consentita) deve essere inferiore a 1100 V. Accertarsi che tutte le stringhe fotovoltaiche siano collegate stabilmente all'ingresso dell'inverter.

#### • Connessione CA

Assicurarsi che l'interruttore CA dell'inverter sia spento. Verificare che le fasi dell'inverter siano correttamente collegate alla rete (R, S, T, N, PE). Verificare che il tipo di rete CA in cui è installato l'inverter sia corretto (TN-C, TN-S, TT). Verificare che la tensione di ciascuna fase rientri nell'intervallo corretto. Se possibile, misurare la THD; se la distorsione armonica totale è eccessiva, l'inverter potrebbe non funzionare correttamente.

#### • Installazione del coperchio anteriore e delle viti di fissaggio

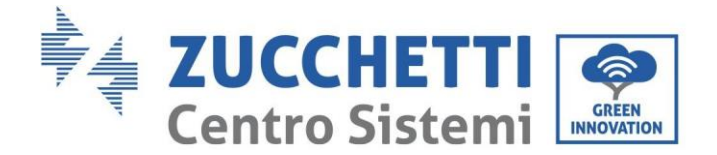

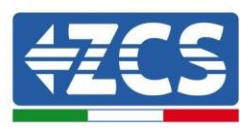

### 5.2. Avvio dell'inverter

- 1) Accendere l'interruttore DC sia sul pannello di zona che sull'inverter fotovoltaico (se presente); attendere che lo schermo si accenda.
- Accendere l'interruttore AC installato a parete. Quando la stringa fotovoltaica genera corrente continua sufficiente, l'inverter si avvia automaticamente. La scritta "normal" visualizzata sullo schermo indica il corretto funzionamento dell'inverter.
- 3) Impostare il codice del paese corretto.

Nota: i gestori di rete nei diversi paesi richiedono specifiche diverse per quanto riguarda i collegamenti alla rete degli inverter fotovoltaici. Pertanto, è molto importante selezionare il codice paese corretto in base ai requisiti delle autorità locali.

In caso di dubbi, consultare l'ingegnere di sistema o un elettricista qualificato.

Zucchetti Centro Sistemi S.p.A. non potrà essere ritenuta responsabile per eventuali conseguenze derivanti dall'errata selezione del codice del paese.

Se l'inverter segnala la presenza di guasti, consultare il relativo capitolo di questo manuale oppure rivolgersi all'assistenza tecnica di Zucchetti Centro Sistemi S.p.A.

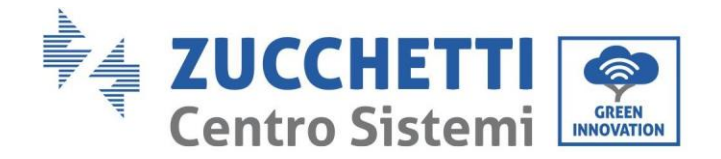

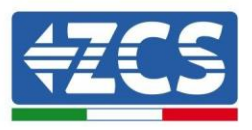

# 6. Interfaccia operativa

#### Precauzioni di sicurezza in questo capitolo

In questo capitolo viene descritto il display e il suo funzionamento, nonché i pulsanti e gli indicatori LED dell'inverter 3PH 100-110KTL-V4.

### 6.1. Pannello operativo e display

### Pulsanti e indicatori LED

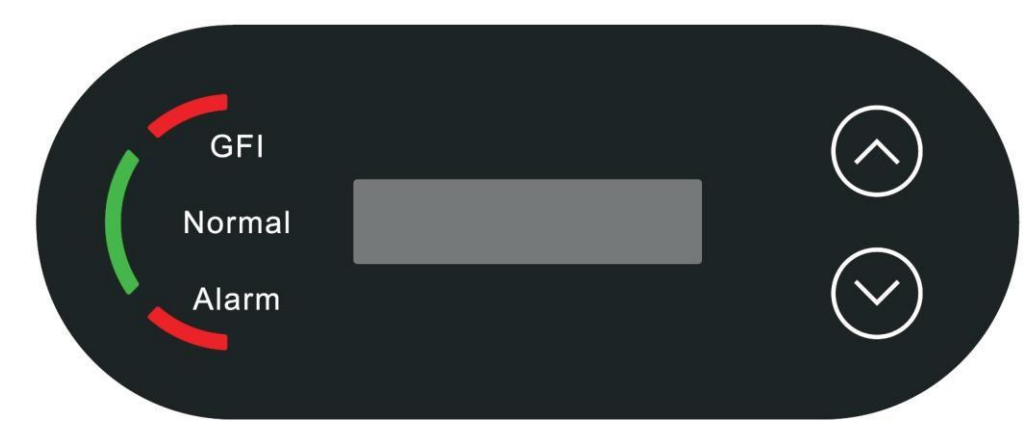

Figura 24 - Display LCD con pulsanti e indicatori LED

### Pulsanti principali:

"∧" Premere brevemente il pulsante UP (SU) = verso l'alto
"∧" Premere a lungo il pulsante UP (SU) = uscire
dall'interfaccia attuale "v" Premere brevemente
il pulsante DOWN (GIÙ) = verso il basso
"∨" Premere a lungo il pulsante DOWN (GIÙ) = accedere all'interfaccia attuale

### Indicatori:

- Luce rossa per "GFI" accesa = GFCI difettosa
- Luce verde per "Normal" lampeggiante = conto alla rovescia o controllo in corso
- Luce verde per "Normal" accesa = normale
- Luce rossa per "Alarm" accesa = problema recuperabile o irrecuperabile

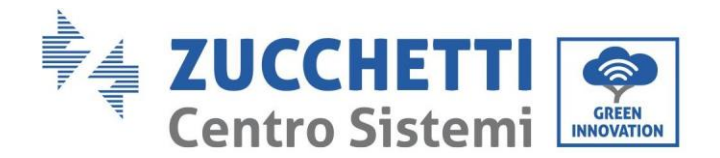

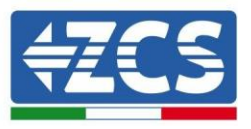

### 6.2. Interfaccia principale

L'interfaccia LCD ha indicato lo stato dell'inverter, le informazioni sugli allarmi, la connessione della comunicazione, la corrente e la tensione di ingresso FV, la tensione di rete, la corrente e la frequenza, la generazione odierna, la generazione totale.

Stato di funzionamento dell'inverter, potenza ec corrente in ingresso prodotta dal FV.

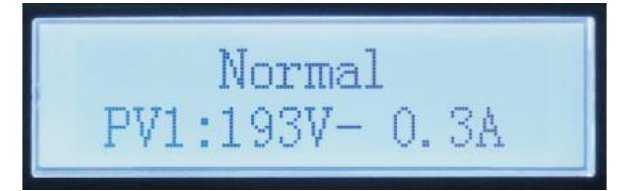

Stato operativo dell'inverter, potenza generata dal fotovoltaico.

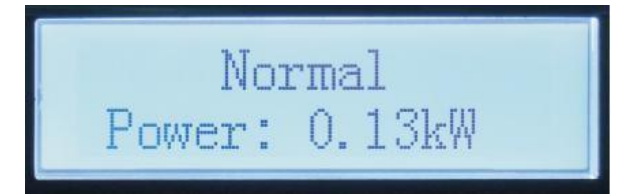

Stato operativo dell'inverter, elettricità prodotta oggi.

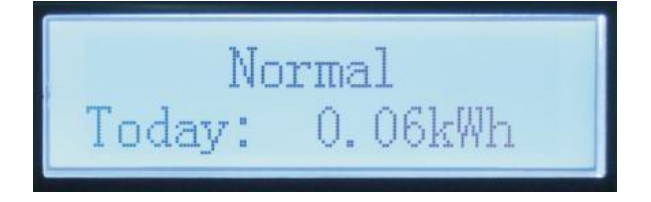

Stato operativo dell'inverter, elettricità totale generata.

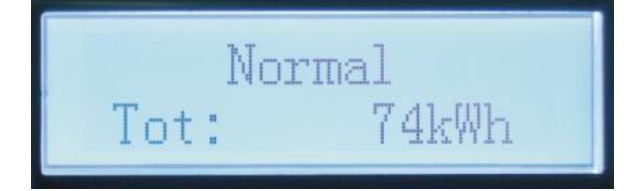

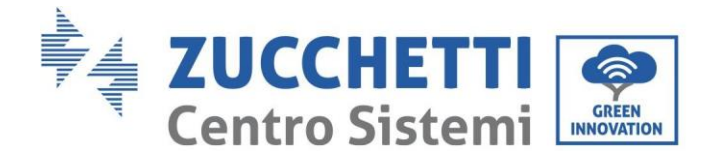

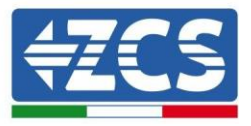

Stato operativo dell'inverter, tensione e corrente di rete.

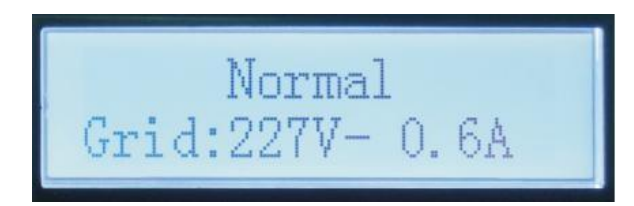

Stato operativo dell'inverter, tensione e frequenza di rete.

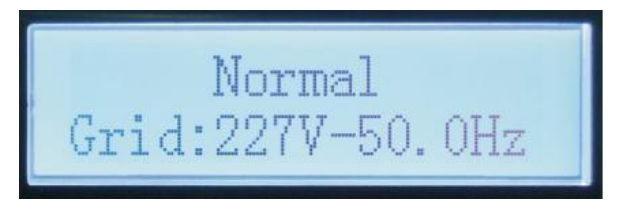

Allarme guasto all'inverter, stato WiFi/RS485.

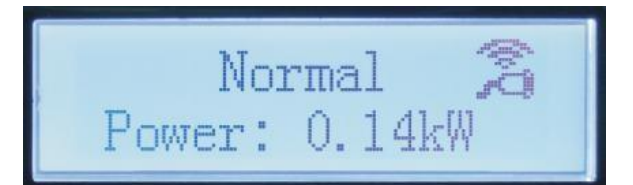

Allarme guasto inverter.

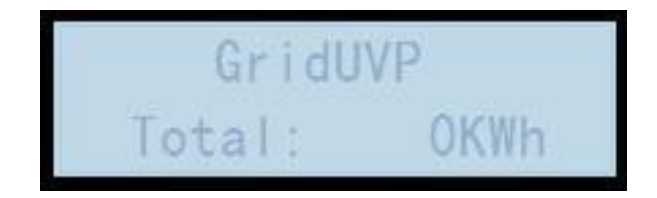

Quando l'alimentazione è accesa, sul display LCD viene visualizzato INITIALIZING, come mostrato nella figura seguente.

Initializing...

Manuale utente 3PH 100-110KTL-V4 Rev. 1.2 14/11/2023

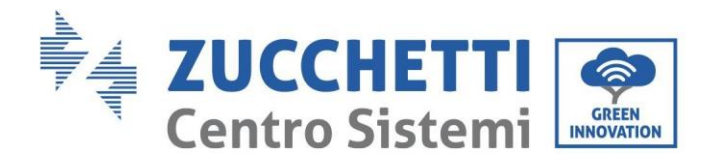

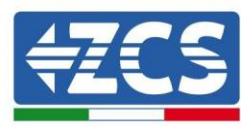

Quando la scheda di controllo è correttamente collegata alla scheda di comunicazione, il display LCD mostra lo stato attuale dell'inverter, come riportato nella figura seguente.

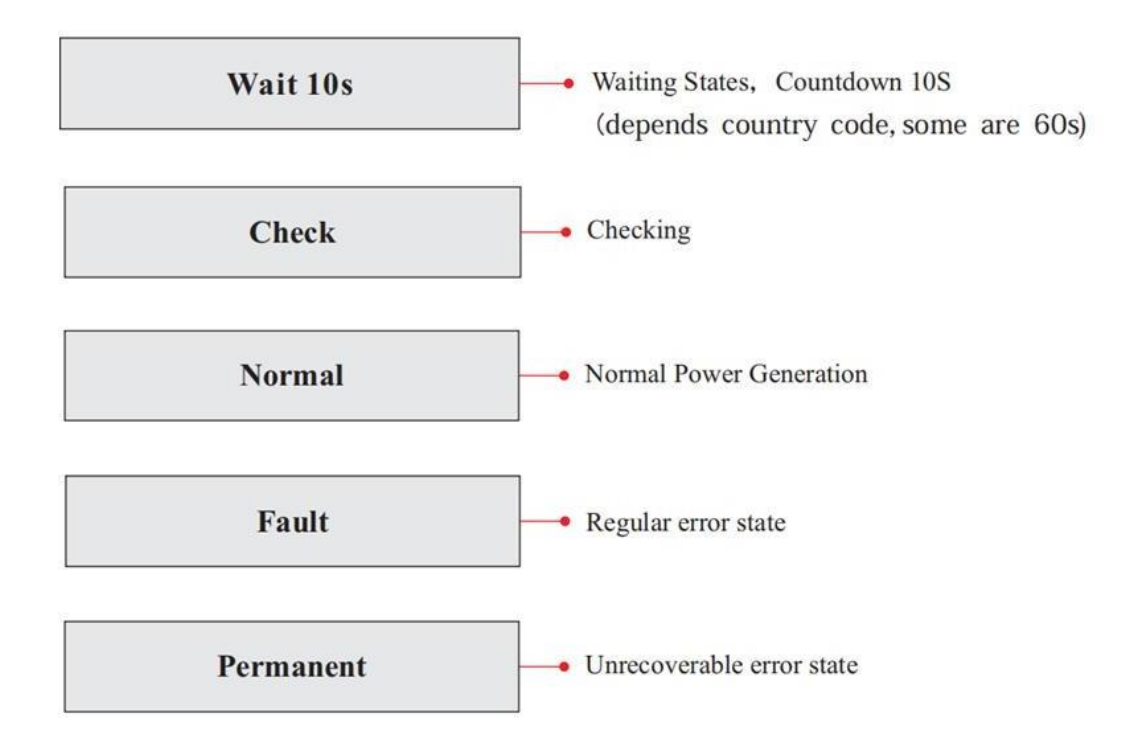

Gli stati dell'inverter includono: Wait (attesa), Check (verifica), Normal (normale) Fault (guasto) e Permanent (fisso).

**Wait (attesa):** L'inverter è in attesa di controllare lo stato quando si ricollega l'impianto. In questo stato, il valore della tensione di rete è compreso tra i limiti massimo e minimo, e così via; altrimenti l'inverter passa allo stato di guasto o allo stato permanente.

**Verifica:** L'inverter sta controllando il resistore di isolamento, i relè e altri requisiti di sicurezza. Esegue inoltre l'autotest per garantire che il software e l'hardware dell'inverter funzionino correttamente. Se si verifica un errore o un guasto, l'inverter passa allo stato di guasto o allo stato permanente.

**Normal (normale):** L'inverter passa allo stato normale, ossia alimenta la rete; l'inverter passa allo stato di guasto o permanente se si verifica un errore o un guasto.

**Fault (errore):** stato di guasto; l'inverter ha riscontrato un errore recuperabile. Dovrebbe recuperare se gli errori si risolvono. Se lo stato di errore persiste, controllare l'inverter in base al codice di errore.

**Permanent (Fisso):** L'inverter ha rilevato un errore irreversibile: va fatto eseguire un debug dal manutentore in base al codice di errore.

Quando la connessione della scheda di controllo e di comunicazione presenta errori, il display LCD si interfaccia come mostrato nella figura seguente.

**DSP** communicate fail

Manuale utente 3PH 100-110KTL-V4 Rev. 1.2 14/11/2023

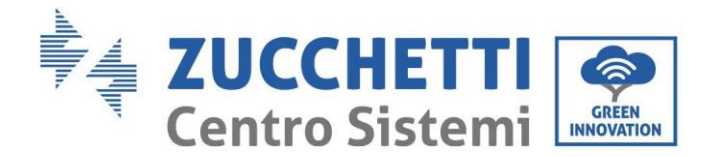

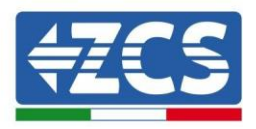

### 6.3. Menù principale

Premere a lungo il pulsante freccia in basso nell'interfaccia standard per accedere all'interfaccia principale, che include le informazioni di seguito:

| Normale: | Premere a lungo il pulsante<br>GIÙ          |
|----------|---------------------------------------------|
|          | 1. Enter Setting (Inserimento impostazioni) |
|          | 2. Event List (Elenco eventi)               |
|          | 3.SystemInfo (Info sistema)                 |
|          | 4. Display Time (Ora del display)           |
|          | 5. Software Update (Aggiornamento software) |

#### (A) Interfaccia di inserimento impostazioni rappresentata di seguito

Il menù "Impostazioni" contiene i seguenti sottomenù:

|             | Premere a lungo il<br>pulsante DOWN (GIÙ) |                                |  |  |
|-------------|-------------------------------------------|--------------------------------|--|--|
|             | 1. Data e Ora                             | 12. Interfaccia logica         |  |  |
|             | 2. Azzera Energia                         | 13. Scansione curva IV         |  |  |
|             | 3.Elimina Eventi                          | 14.Imposta derating di potenza |  |  |
|             | 4.Imposta Paese                           | 15. Seleziona PCC              |  |  |
| Inserisci   | 5.Controllo remoto                        | 16. Impostazioni PID           |  |  |
| impostaziom | 6.Imposta energia                         | 17.Imposta baud                |  |  |
|             | 7. Imposta indirizzo                      | 18.Rileva terra                |  |  |
|             | 8. Modo Ingressi                          | 19.Impostazioni AFCI           |  |  |
|             | 9.Lingua                                  | 20.Importa archivio sicurezza  |  |  |
|             | 10.Mod. 0 Imm                             | 21.Archivio sicurezza          |  |  |
|             | 11.Hard Reflux                            |                                |  |  |

Premere a lungo il pulsante per Accedere all'interfaccia principale di "1.Inserire impostazioni" e premere a lungo per accedere al menù impostazioni. È possibile selezionare il valore da impostare premendo brevemente il pulsante.

Nota 1: alcune impostazioni richiedono l'inserimento della password (la password predefinita è 0001); quando si immette la password, premere brevemente per modificare il numero, premere a lungo per confermare il numero corrente e premere nuovamente a lungo dopo aver inserito la password corretta. Se viene visualizzato "password error, try again" (errore password, riprova), sarà necessario reinserire la password corretta.

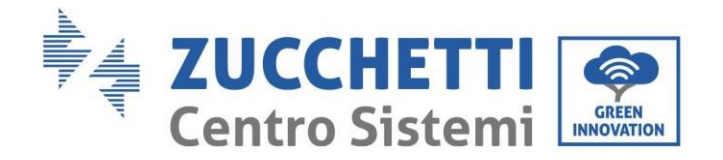

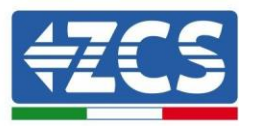

#### • Data e Ora

Impostarela data e l'ora di sistema per l'inverter.

#### Azzera energia

Eliminare la generazione totale di energia dell'inverter.

#### • Elimina eventi

Elimina gli eventi storici registrati nell'inverter.

#### • Imposta paese

Premere a lungo il pulsante, accedere all'interfaccia, salvare il file specifico in una USB e inserire l'USB nella porta di comunicazione inverter.

#### • Controllo Remoto

Comando locale di accensione/spegnimento dell'inverter.

#### • Imposta energia

Imposta la generazione di energia totale. È possibile modificare la generazione di energia totale tramite questa opzione.

#### • Imposta indirizzo

Impostare l'indirizzo (quando è necessario monitorare più inverter contemporaneamente.), Di default 01.

#### • Modo Ingressi

Azzurro 3PH 100-110KTL-V4 dispone di 10 circuiti MPPT e ognuno può funzionare in modo interdipendente o diviso in modalità parallela. L'utente può modificare l'impostazione in base alla configurazione.

#### • Lingua

Impostare la lingua del display dell'inverter.

#### • Mod. 0 Immissione

Premere a lungo il pulsante giù per accedere all'interfaccia di selezione Abilita Reflusso P (inserire la password di default: 0001), quindi premere a lungo il pulsante giù per accedere all'interfaccia impostazioni potenza a corrente inversa, e si potrà inserire la percentuale di potenza a corrente inversa. Premere a lungo il pulsante su per uscire dall'interfaccia impostazioni.

Il valore della potenza di reflusso impostato tramite le funzioni anti-reflusso è il valore di potenza massimo che è consentito trasmettere alla rete.

#### • Hard Reflux

Imposta l'interruttore e la percentuale anti-reflusso elevato.

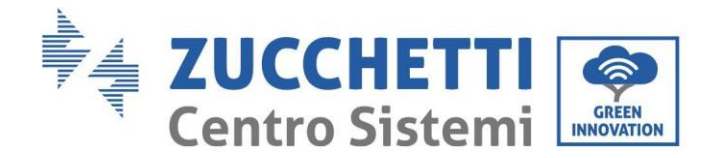

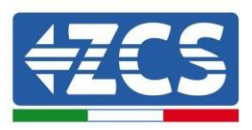

#### • Interfaccia logica

Abilita o disabilita le interfacce logiche. È usata per Australia (AS4777), Europa generale (50549), Germania (4105).

#### • Scansione Curva IV

Scansione delle ombre, quando il componente è bloccato o anomalo, provocando picchi di potenza multipli; abilitando questa funzione è possibile tracciare il punto di picco di potenza massima.

#### • Imposta derating di potenza

Imposta l'interruttore della funzione di riduzione del carico attivo, percentuale di riduzione del carico.

#### • Seleziona PCC

Seleziona il metodo di campionamento della rete parallela

#### • Impostazioni PID

Abilita o disabilita la funzione PID Quando il modulo PID è abilitato (inserire la password di default: 0001) funzionerà tra le 00:00 e le 04:00.

#### • Imposta baud

Seleziona il tipo di protocollo e imposta la percentuale di baud.

#### • Rilevamento terra

Imposta la protezione di rilevamento terra.

#### • Impostazioni AFCI

Attiva la funzione di rilevamento AFCI.

#### • Input di sicurezza

Mettere il file di aggiornamento della libreria sicurezza "125KW-G4\_SAFETY.bin" nella directory principale/cartella del firmware della chiavetta USB e inserire la chiavetta USB nell'inverter. L'aggiornamento avrà luogo automaticamente dopo l'attivazione dell'inverter.

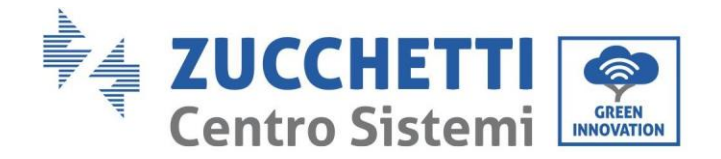

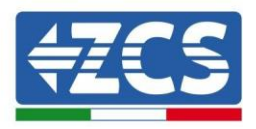

#### • Imposta archivio sicurezza

L'utente può modificare i parametri di sicurezza della macchina attraverso il disco flash USB e l'utente deve copiare in anticipo le informazioni sui parametri che devono essere modificati nella scheda del disco flash USB, una volta inserita la chiavetta USB nell'inverter, Premere i tasti su e giù per selezionare la regione dello standard di sicurezza, premere e tenere premuto il pulsante giù per inserire la selezione standard in base alla regione, quindi cambiare pagina per selezionare lo standard di sicurezza.

| Codi | ice  |                                       | Paese            | Codice  | 9    |                   | Paese             |
|------|------|---------------------------------------|------------------|---------|------|-------------------|-------------------|
|      | 000  |                                       | VDE4105          |         | 000  |                   | EN50438           |
|      | 001  |                                       | BDEW             | 018     | 001  | EU                | EN50549           |
|      | 002  |                                       | UDE0126          |         | 002  |                   | EU-EN50549-HV     |
| 000  | 002  | 0                                     | VDE0126          | 019     | 000  | IEC EN61727       |                   |
| 000  | 003  | Germany                               | VDE4105-HV       |         | 000  |                   |                   |
|      | 004  |                                       | BDEW-HV          |         | 000  |                   | Когеа             |
|      | 005  |                                       | VDE4110          | 020     | 0.01 | Korea             |                   |
|      | 006  |                                       | VDE4120          |         | 001  |                   | Kora-DASS         |
|      | 000  |                                       | CEI-021 Internal | 021     | 000  | Sweden            |                   |
|      | 001  |                                       | CEI-016 Italia   | -       | 000  |                   | EU General        |
|      | 002  |                                       | CEI-021 External | 022     | 001  | Europe General    | EU General-MV     |
| 001  | 003  | Italia                                | CEI-021 In Areti |         | 002  | · · F · · · · · · | EU General-HV     |
|      | 004  |                                       | CEI-021In-HV     | 024     | 000  | Cyprus            | Cyprus            |
|      | 005  |                                       | CEI-016-HV       | 021     | 000  | Gyprud            |                   |
|      | 006  |                                       | CEI-016-MV       |         | 000  |                   | India             |
|      | 000  |                                       | Australia        | 025     | 001  | India             | India-MV          |
|      | 000  |                                       | Tusti unu        | 020     | 002  | intulu            | India-HV          |
|      | 008  |                                       | Australia-B      |         | 003  |                   | CEA               |
| 002  |      | Australia                             |                  |         | 000  |                   | РНІ               |
| 002  |      | mustrunu                              |                  | 026     | 001  | Philinnines       | PHI-MV            |
|      | 009  |                                       | Australia-C      | 020     | 001  | i imppines        | PHI-LV            |
|      |      |                                       |                  |         | 000  |                   | New Zealand       |
|      | 000  |                                       | FSP-RD1699       | 027     | 001  | New Zealand       | New Zealand-MV    |
|      | 001  |                                       | BD1699-HV        | 02/     | 002  | New Zealand       | New Zealand-HV    |
| 003  | 002  | 002 Spain<br>003<br>004<br>000 Turkey | NTS              |         | 000  | Brazil            | Brazil            |
| 005  | 003  |                                       | UNF217002+RD647  | 028     | 001  |                   | Brazil-LV         |
|      | 004  |                                       | Spian Island     |         | 002  |                   | Brazil-230        |
| 004  | 000  |                                       | Turkey           | 020     | 003  | Drubii            | Brazil-254        |
| 001  | 000  | Turney                                | Denmark          | 1       | 004  |                   | Brazil-288        |
|      | 001  |                                       | DK-TB322         |         | 000  | 00<br>01 Slovakia | SK-VDS            |
| 005  | 002  | Denmark                               | Western Denmark  |         |      |                   | 011 1 20          |
|      | 003  |                                       | Eastern Denmark  | 029     | 001  |                   | SK-SSE            |
| 006  | 000  | Greece                                | GR-Continent     | 025     | 001  | biovania          | UN UUL            |
| 000  | 001  | dicecce                               | GR-Island        |         | 002  |                   | SK-ZSD            |
|      | 000  |                                       | Netherland       |         | 000  |                   | Czechia           |
|      |      |                                       |                  | 030     | 001  | Czechia           | Czechia-MV        |
|      |      |                                       |                  |         | 002  |                   | Czechia EG D      |
| 007  | 001  | Netherland                            | Netherland-MV    |         | 003  |                   | Czechia EG D      |
|      |      |                                       |                  | 031     | 000  | Slovenia          | SIST EN 50549-1   |
|      |      |                                       |                  | 032     |      |                   |                   |
|      | 002  | 1                                     | Netherland-HV    | 033     | 000  | Ukraine           |                   |
| 0.00 | 000  | <b>D</b> 1 :                          | Belgium          | 0.2.1   | 000  |                   | Norway            |
| 008  | 001  | Belgium                               | Belgium-HV       | 034     | 001  | Norway            | Norway-LV         |
| 000  | 000  |                                       | G99              | 035     | 000  | Mexico            | Mexico-LV         |
| 009  | 001  | UK                                    | G98              | 036-037 |      |                   |                   |
| ĺ    | 002  | 1                                     | G99-HV           | 038     | 000  | 60Hz              |                   |
|      | 000  |                                       | China-B          | I       | 000  |                   | Ireland EN50549-1 |
|      |      |                                       |                  | 020     | 001  | Incl J            | Ireland EN50549-1 |
|      | 0.01 | 001                                   | Tairmen          | 039     | 002  | ireiand           | Nor Ireland G99   |
|      | 001  |                                       | Taiwan           |         | 003  |                   | Nor Ireland G98   |
| 010  |      | China                                 |                  | 040     | 000  | Theiland          | Thai-PEA          |
|      | 002  |                                       | TrinaHome        | 040     | 001  | Thailand          | Thai-MEA          |
|      | 003  | 1                                     | HongKong         | 041     |      |                   |                   |
|      | 004  |                                       | SKYWORTH         | 042     | 000  | 50Hz              | LV-50Hz           |
|      | 005  |                                       | CSISolar         | 043     |      |                   |                   |

Manuale utente 3PH 100-110KTL-V4 Rev. 1.2 14/11/2023

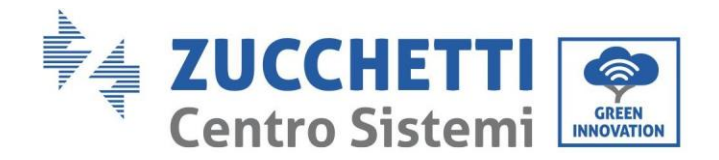

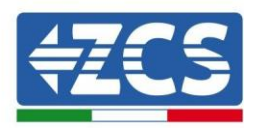

|       | 006 |            | CHINT               | 044     | 000 | Courth Africa | SA          |
|-------|-----|------------|---------------------|---------|-----|---------------|-------------|
|       | 007 |            | China-MV            | 044     | 001 | South Alfica  | SA-HV       |
|       | 008 |            | China-HV            | 045     |     |               |             |
|       | 009 |            | China-A             |         | 000 |               | DEWG        |
|       | 010 |            | JOLYWOOD            | 046     | 001 | Dubai         | DEWC MV     |
|       | 000 |            | France              |         | 001 |               | DEWG-MV     |
|       | 001 |            | FAR Arrete23        | 047-106 |     |               |             |
|       | 002 |            | FR VDE0126-HV       | 107     | 000 | Croatia       | Croatia     |
|       | 003 | Erongo     | France VFR 2019     | 108     | 000 | Lithuania     | Lithuania   |
| 011   | 004 | France     | VDE0126 Enodia      | 109     | 000 | Estonia       | Estonia     |
|       | 004 | -          | VDE0126 Elledis 110 |         |     |               |             |
|       | 005 |            | VDE0126-HV Enedis   | 111     | 000 | Columbia      | Columbia    |
|       | 000 |            | VED2010 Enodia      | 111     | 001 |               | Columbia-LV |
|       | 000 |            | VFR2019 Elleuis     | 112-120 |     |               |             |
|       | 000 |            | Poland              | 121     | 000 | Saudi Arabia  | IEC62116    |
| 012   | 001 | Dolond     | Poland-MV           | 122     | 000 | Latvia        |             |
| 012   | 002 | Polaliu    | Poland-HV           | 123     | 000 | Romania       |             |
|       | 003 |            | Poland-ABCD         |         |     |               |             |
| 013   | 000 | Austria    | Tor Erzeuger        |         |     |               |             |
| 014   | 000 | Ianan      | Japan-50Hz          |         |     |               |             |
| 014   | 001 | Japan      | Japan-60Hz          |         |     |               |             |
| 015   | 000 | Switzorlan | Switzerlan-A        |         |     |               |             |
| 015   | 001 | Switzerlan | Switzerlan-B        |         |     |               |             |
| 16-17 |     |            |                     |         |     |               |             |

#### (B) Lista eventi

L'elenco degli eventi serve per visualizzare i record degli eventi in tempo reale, incluso il numero totale di eventi insieme al numero ID specifico e all'ora dell'evento. L'utente può accedere all'interfaccia dell'elenco degli eventi tramite l'interfaccia principale per controllare i dettagli dei record degli eventi in tempo reale. L'evento verrà elencato in base all'ora in cui si verifica e gli eventi recenti verranno elencati più in alto. Premere a lungo il pulsante e premere brevemente il pulsante per passare all'interfaccia standard, quindi accedere all'interfaccia "2. Event List (Elenco eventi)".

| 2. Event List (Elenco eventi)        |                                                                                                    |
|--------------------------------------|----------------------------------------------------------------------------------------------------|
| 1. Current event (Evento<br>attuale) | 2. History event (Cronologia eventi)                                                                                        |
| Informazioni<br>sull'errore          | 001 ID04 06150825<br>(Mostra il numero di sequenza dell'evento, il numero ID dell'evento e l'ora in cui si<br>è verificato) |

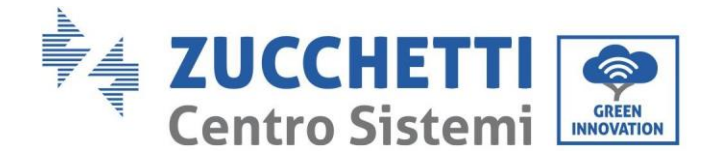

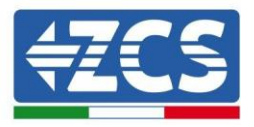

### (C) Info sistema

|              | Premere a lu           | ungo il pulsante DOWN (GIÙ) |
|--------------|------------------------|-----------------------------|
|              | 1. Tipo inverter       | 11.Modalità 0 immissione    |
|              | 2. Seriale             | 12.Potenza immissione       |
|              | 3.General Soft Version | 13.DRMs0                    |
|              | 4.Hard Version         | 14.DRMn                     |
| Info sistema | 5.Paese                | 15. Scansione MPPT          |
|              | 6.SafetySWVersion      | 16. Rid carico attivo       |
|              | 7.Safety Hardversion   | 17. Seleziona PCC           |
|              | 8. Indirizzo Modbus    | 18. Moltiplicatore potenza  |
|              | 9. Modalità ingresso   | 19. Rileva terra            |
|              | 10. Stato remoto       |                             |

L'utente accede al menu principale premendo a lungo il pulsante GIÙ, premendo brevemente e girando la pagina per selezionare il contenuto del menu, quindi premendo a lungo il pulsante per accedere a "3. Info sistema". Girando la pagina verso il basso è possibile selezionare le informazioni di sistema da visualizzare.

#### (D) Visualizzazione dell'ora

Premere a lungo il pulsante, quindi premere brevemente il pulsante per passare alla pagina nell'interfaccia utente standard e immettere "4.Display Time" (Visualizzazione ora), quindi premere a lungo il pulsante per visualizzare l'ora attuale del sistema.

#### (E) Aggiornamento software

L'utente può aggiornare il software tramite una unità flash USB. Zucchetti Centro Sistemi S.p.A. fornirà il nuovo software di aggiornamento chiamato firmware per l'utente, se necessario.

#### 6.4. Aggiornamento del software dell'inverter

Tutti gli inverter ibridi Zucchetti devono essere aggiornati all'ultima versione fimrware presente sul sito <u>www.zcsazzurro.com</u> alla prima installazione a meno che l'inverter in possesso non sia già aggiornato alla versione presente sul sito o ad una successiva (vedi immagine seguente).

### <u>Non aggiornare</u> l'inverter se la versione <u>firmware</u> a bordo dello stesso è <u>uguale o</u> <u>superiore</u> a quella presente sul <u>sito ZCS Azzurro</u>

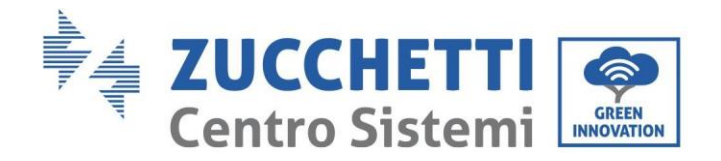

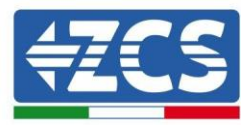

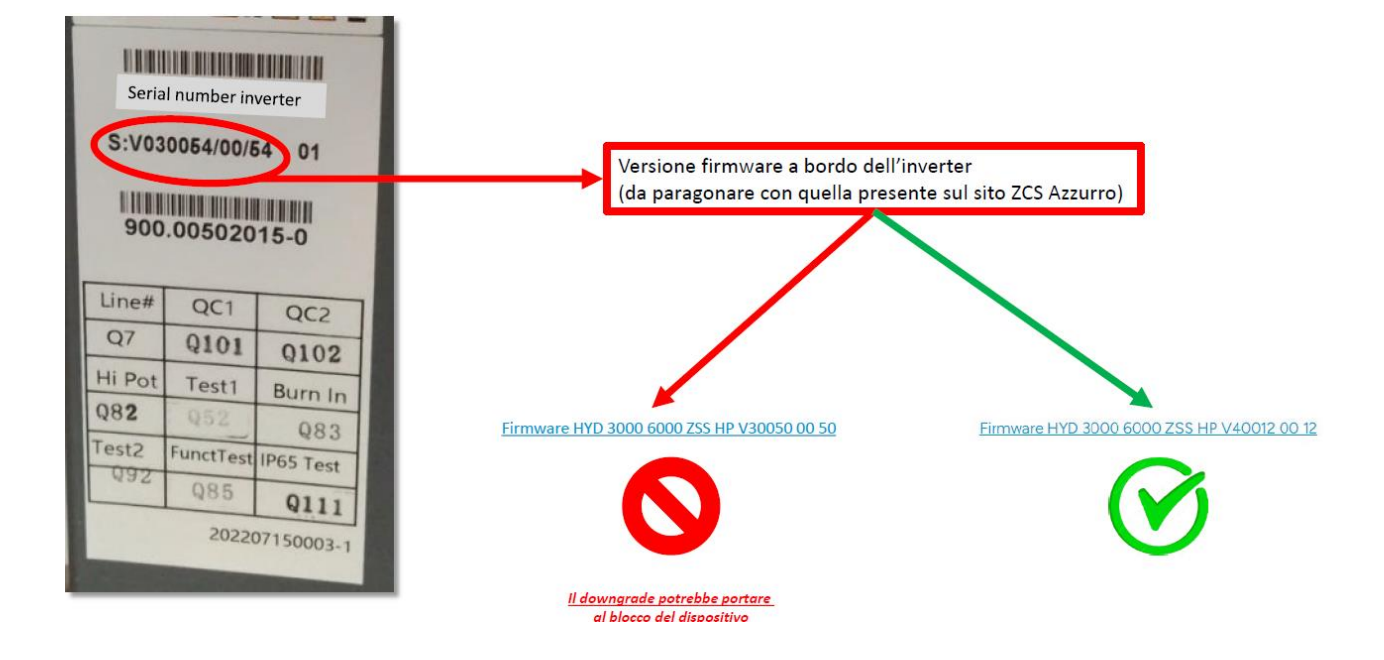

ATTENZIONE!! Il downgrade della versione firmware dell'inverter potrebbe portare al guasto del dispositivo.

Gli inverter 3PH H100-110KTL-V4 per poter essere aggiornati è necessario utilizzare una chiavetta USB da 8GB.

 Spegnere l'interruttore differenziale AC e l'interruttore DC, quindi togliere il coperchio della scheda di comunicazione, come indicato nella figura seguente. Se è stata collegata la linea RS485, rilasciare prima il dado a tenuta e assicurarsi che la linea di comunicazione non sia più attiva. Quindi rimuovere la copertura a tenuta.

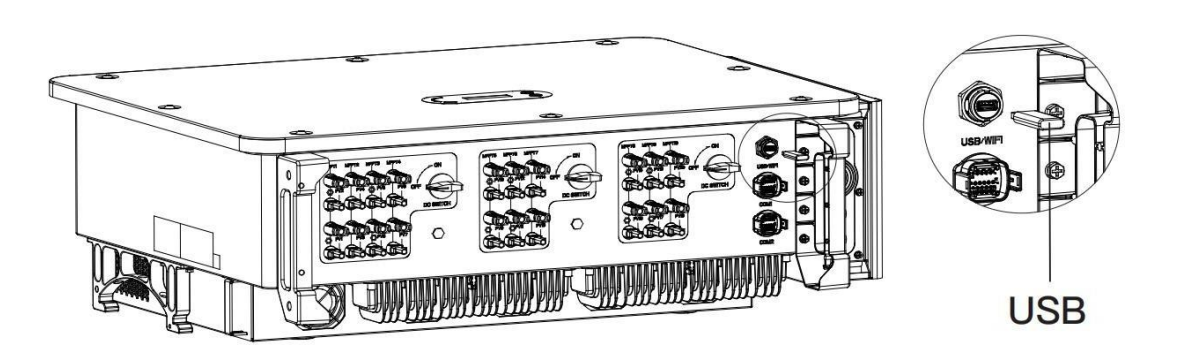

Figura 25 - Rimozione della copertura della scheda di comunicazione

Manuale utente 3PH 100-110KTL-V4 Rev. 1.2 14/11/2023

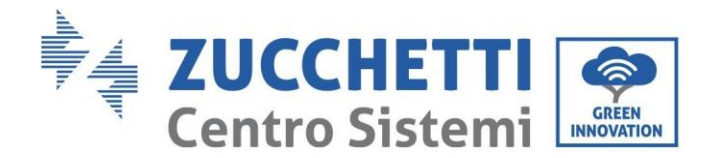

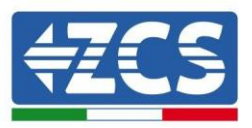

- 2) Inserire il cavo USB nel computer.
- 3) Scaricare dal sito <u>www.zcsazzurro.com</u> nella sezione prodotti, inverter per accumulo, selezionando il modello di inverter in possesso, sotto la sezione firmware il firmware dell'inverter in possesso
- 4) Salvare all'interno della chiavetta USB solamente la cartella firmware con all'interno i file .bin
- 5) Tramite rimozione sicura, rimuovere la chiavetta dal computer
- 6) Assicurarsi di avere l'inverter spento
- 7) Inserire la chiavetta USB nell'apposta porta USB dell'inverter
- 8) Accendere l'inverter ruotando su ON il sezionatore rotativo DC dell'inverter
- 9) Immettere la password 0715 e avviare il processo di aggiornamento.
- 10) Il sistema aggiornerà il DSP principale, il DSP slave e l'ARM uno dopo l'altro. Se l'aggiornamento del DSP principale ha esito positivo, sul display LCD viene visualizzato "Update DSP1 Success" (Aggiornamento DSP1 riuscito), altrimenti viene visualizzato "Update 2 Fail" (Aggiornamento DSP1 non riuscito). Se l'aggiornamento del DPS slave ha esito positivo, sul display LCD viene visualizzato "Update DSP2 Success" (Aggiornamento DSP2 riuscito), altrimenti viene visualizzato "Update DSP2 Success" (Aggiornamento DSP2 riuscito), altrimenti viene visualizzato "UpdateDSP2 Fail" (Aggiornamento DSP2 non riuscito).
- 11) Se l'aggiornamento non è riuscito, spegnere l'interruttore CC, attendere che lo schermo LCD si spenga, quindi riaccendere l'interruttore CC e continuare l'aggiornamento a partire dal passo 5.
- 12) Al termine dell'aggiornamento, spegnere l'interruttore CC, attendere che lo schermo LCD si spenga, quindi ripristinare la comunicazione a tenuta stagna e poi riaccendere l'interruttore CC e l'interruttore CA; l'inverter entrerà in funzione. L'utente può controllare la versione corrente del software in InfoSistema<sup>II</sup>3. Versione SW.

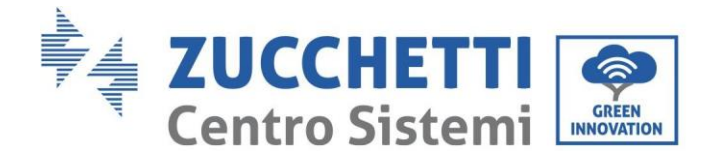

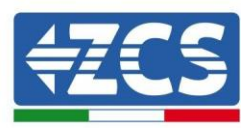

# 7. Risoluzione dei problemi e manutenzione

### 7.1. Risoluzione dei problemi

Nel presente capitolo si descrivono i possibili errori per questo prodotto. Leggere attentamente i suggerimenti di seguito riportati per la risoluzione dei problemi:

1) Controllare il messaggio di avvertenza o i codici di guasto sul pannello informazioni dell'inverter.

- 2) Se sul pannello non viene visualizzato alcun codice di errore, controllare i seguenti elenchi:
- L'inverter è stato installato in un luogo pulito, asciutto e ben ventilato?
- L'interruttore CC è spento?
- Il diametro e la lunghezza dei cavi sono conformi ai requisiti?
- Il collegamento di ingresso e uscita e il cablaggio sono in buone condizioni?
- Le impostazioni di configurazione sono corrette per il tipo di installazione?

Nel presente capitolo si descrivono i possibili errori, le azioni da compiere per la loro risoluzione e si forniscono agli utenti metodi e suggerimenti per la risoluzione dei problemi. Per la verifica nell'elenco degli eventi, consultare il Manuale.

| ID elenco<br>eventi | Nome evento elenchi | Descrizione evento<br>elenchi                              | Soluzione                                                                                                    |
|---------------------|---------------------|------------------------------------------------------------|----------------------------------------------------------------------------------------------------|
| ID01                | GridOVP             | La tensione di<br>alimentazione di rete è<br>eccessiva     | Se l'errore si verifica occasionalmente, una<br>possibile causa riguarda l'anomalia<br>tomporanoa della reta alottrica L'invertor |
| ID02                | GridUVP             | La tensione di<br>alimentazione di rete è<br>insufficiente | torna automaticamente allo stato operativo<br>normale quando la rete elettrica                                                    |
| ID03                | GridOFP             | La frequenza di<br>alimentazione di rete è<br>eccessiva    | Tornare nella norma<br>Se l'allarme si verifica frequentemente,<br>controllare se la tensione/frequenza di rete                   |

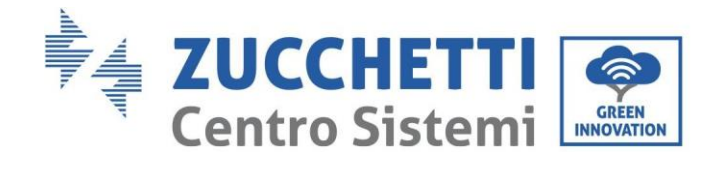

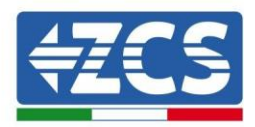

| ID04 | GridUFP         | La frequenza di<br>alimentazione di rete è<br>insufficiente | rientra nell'intervallo In caso contrario,<br>contattare l'assistenza tecnica. Se questi dati<br>sono corretti, controllare l'interruttore<br>differenziale CA e il cablaggio CA dell'inverter.<br>Se la tensione/frequenza rientra nella gamma<br>accettabile e il cablaggio CA è corretto ma<br>l'allarme suona ripetutamente, contattare<br>l'assistenza tecnica per modificare i punti di<br>protezione da sovratensione, sottotensione,<br>sovrafrequenza e sottofrequenza della rete<br>dopo aver ottenuto l'approvazione dal gestore<br>della rete locale. |
|------|-----------------|-------------------------------------------------------------|----------------------------------------------------------------------------------------------------|
| ID05 | GFCIFault       | Anomalia GFCI                                               | Se l'errore si verifica occasionalmente, la<br>possibile causa è che i circuiti esterni siano<br>talvolta anomali. L'inverter torna<br>automaticamente allo stato operativo normale<br>dopo la correzione del guasto. Se il guasto si<br>verifica di frequente e dura per molto tempo,<br>controllare se la resistenza di isolamneto tra<br>l'array FV e la terra è troppo bassa, quindi<br>verificare le condizioni di isolamento del<br>cavo FV.                                                                                                    |
| ID06 | OVRT            | OVRT difettoso                                              | Se occasionalmente parte l'allarme, la causa<br>probabile è che la rete elettrica si trovi in uno                                                                                                    |
| ID07 | LVRT            | LVRT difettoso                                              | automaticamente al normale funzionamento<br>quando la rete elettrica ritorna allo stato                                                                                                    |
| ID08 | IslandFault     | Isolamento difettoso                                        | Se l'allarme si verifica frequentemente,<br>controllare se la tensione/frequenza di rete<br>rientra nell'intervallo Se questi dati sono<br>corretti, controllare l'interruttore                                                                                                    |
| ID09 | GridOVPInstant1 | Tensione istantanea di<br>rete eccessiva 1                  | differenziale CA e il cablaggio CA dell'inverter.<br>Se la tensione/frequenza NON rientra nella<br>gamma accettabile e il cablaggio CA è                                                                                                    |
| ID10 | GridOVPInstant2 | Tensione istantanea di<br>rete eccessiva 2                  | corretto ma l'allarme suona ripetutamente,<br>contattare l'assistenza tecnica per<br>modificare i punti di protezione da<br>sovratensione, sotto<br>tensione, sovrafrequenza,                                                                                                    |
| ID11 | VGridLineFault  | Tensione di linea difettosa                                 | e sottofrequenza della rete dopo aver<br>ottenuto l'approvazione dal<br>gestore della rete locale.                                                                                                    |
| ID12 | InvOVP          | Sovratensione inverter                                      |                                                                                                    |
| ID13 | RefluxFault     | Sovraccarico anti-<br>controcorrente                        |                                                                                                    |

Manuale utente 3PH 100-110KTL-V4 Rev. 1.2 14/11/2023

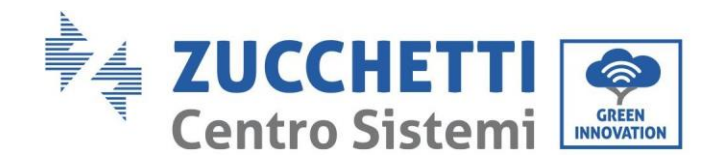

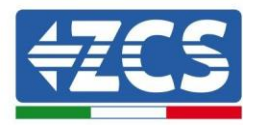

| ID14 | VGridUnbalance            | Squilibrio della tensione di<br>rete                                                            |                                                                                                    |
|------|---------------------------|-------------------------------------------------------------------------------------------------|----------------------------------------------------------------------------------------------------|
| ID17 | HwADFaultIGrid            | Errore di campionamento<br>della corrente<br>di rete                                            |                                                                                                    |
| ID18 | HwADFaultDCI              | Errore di campionamento<br>DCI                                                                  |                                                                                                    |
| ID19 | HwADFaultVGrid(DC<br>)    | Campionamento tensione di<br>rete difettoso (lato<br>CC)                                        | ID12-ID26 sono guasti interni all'inverter,<br>spegnere l'interruttore CC, attendere 5 minuti,<br>quindi accendere l'interruttore CC. Controllare |
| ID20 | HwADFaultVGrid(AC<br>)    | Campionamento tensione di<br>rete difettoso<br>(lato CA)                                        | se il guasto è stato corretto. Altrimenti,<br>contattare l'assistenza tecnica                                                                     |
| ID21 | GFCIDeviceFault(DC<br>)   | Campionamento di<br>dispersione di<br>corrente (lato<br>CC)                                     |                                                                                                    |
| ID22 | GFCIDeviceFault(AC<br>)   | Campionamento di<br>dispersione di<br>corrente (lato<br>CA)                                     |                                                                                                    |
| ID23 | HwADFaultIdcBranc<br>h    | Campionamento della<br>derivazione di corrente<br>difettoso                                     |                                                                                                    |
| ID24 | HwADFaultIdc              | Campionamento della<br>corrente di ingresso CC<br>difettoso                                     |                                                                                                    |
| ID25 | HwADErrDCI(DC)            |                                                                                                 |                                                                                                    |
| ID26 | HwADErrIdcBranch          |                                                                                                 |                                                                                                    |
| ID29 | ConsistentFault_GFC<br>I  | Il valore di campionamento<br>GFCI tra il DSP master e il<br>DSP slave non è coerente           |                                                                                                    |
| ID30 | ConsistentFault_Vgri<br>d | Il valore di<br>campionamento della<br>tensione di rete tra<br>master e salve non è<br>coerente |                                                                                                    |
| ID31 | ConsistentFault_DCI       |                                                                                                 | ID29-ID38 Guasti interni dell'inverter:                                                                                                    |
| ID33 | SpiCommFault(DC)          | Comunicazione SPI<br>difettosa<br>(lato CC)                                                     | riaccenderlo. Verificare se l'anomalia si è<br>risolta,<br>In caso negativo, contattare l'assistenza                                              |
| ID34 | SpiCommFault(AC)          | Comunicazione SPI<br>difettosa (lato<br>CA)                                                     | tecnica.                                                                                                    |
| ID35 | SChip_Fault               | Chip difettoso (lato CC)                                                                        |                                                                                                    |

Manuale utente 3PH 100-110KTL-V4 Rev. 1.2 14/11/2023

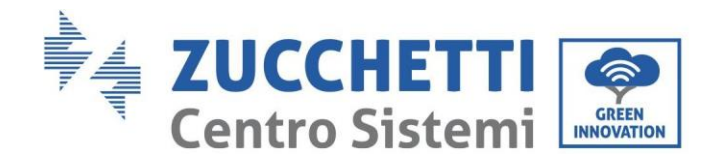

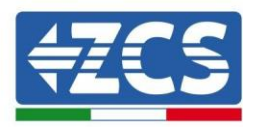

| ID36 | MChip_Fault             | Chip difettoso (lato CA)                                            |                                                                                                    |
|------|-------------------------|---------------------------------------------------------------------|----------------------------------------------------------------------------------------------------|
| ID37 | HwAuxPowerFault         | Errore potenza ausiliaria                                           |                                                                                                    |
| ID38 | InvSoftStartFail        | Avvio soft inverter non<br>riuscito                                 |                                                                                                    |
| ID39 | ArcShutdownAla<br>rm    | Protezione<br>spegnimen<br>to arco                                  | Verificare se la linea di collegamento<br>del modulo fotovoltaico e i terminali hanno<br>un contatto di arco non adeguato. Se è<br>presente un errore,<br>risolverlo tempestivamente.             |
| ID41 | RelayFail               | Relè difettoso                                                      | Guasti interni dell'inverter: spegnere<br>l'inverter, attendere 5 minuti e poi<br>riaccenderlo. Verificare se l'anomalia si è<br>risolta,<br>In caso negativo, contattare l'assistenza<br>tecnica |
| ID42 | IsoFault                | Isolamento inferiore<br>difettoso                                   | Controllare la resistenza di isolamento tra<br>l'array fotovoltaico e la massa (terra); in caso<br>di cortocircuito, il guasto deve essere<br>riparato tempestivamente.                           |
| ID43 | PEConnectFault          | Massa difettosa                                                     | Verificare che il filo PE di uscita CA sia<br>collegato a terra.                                                                                                    |
| ID44 | PvConfigError           | Modalità di ingresso non<br>corretta                                | Controllare le impostazioni della modalità<br>di ingresso (modalità<br>parallela/indipendente) per l'inverter. In<br>caso contrario, modificare la modalità di<br>ingresso.                       |
| ID45 | Riservato               |                                                                     |                                                                                                    |
| ID46 | ReversalConnect         | Errore di collegamento<br>polarità invertita<br>ingresso FV         | Collegare il gruppo FV secondo la polarità<br>corretta.                                                                                                    |
| ID50 | TempFault_HeatSink<br>1 | Protezione da<br>surriscaldamento<br>del dissipatore di<br>calore 1 |                                                                                                    |
| ID51 | TempFault_HeatSink<br>2 | Protezione da<br>surriscaldamento<br>del dissipatore di<br>calore 2 | Per la batteria interna BMS assicurarsi che il<br>cavo NTC della batteria sia collegato                                                                                                    |
| ID52 | TempFault_HeatSink<br>3 | Protezione da<br>surriscaldamento<br>del dissipatore di<br>calore 3 | correttamente. Accertarsi che l'inverter sia<br>installato in un luogo in cui non vi sia luce<br>diretta del sole.                                                                                |
| ID53 | TempFault_HeatSink<br>4 | Protezione da<br>surriscaldamento<br>del dissipatore di<br>calore 4 | Accertarsi che l'inverter sia installato in un<br>luogo fresco/ben ventilato.<br>Accertarsi che l'inverter sia installato                                                                         |
| ID54 | TempFault_HeatSink<br>5 | Protezione da<br>surriscaldamento<br>del dissipatore di             | verticalmente e che la temperatura ambiente<br>sia inferiore al limite di temperatura<br>dell'inverter.                                                                                           |

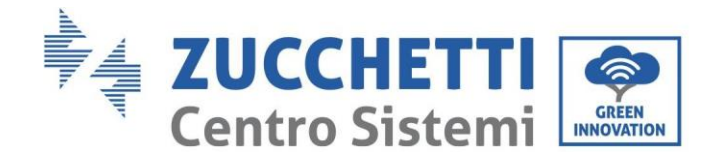

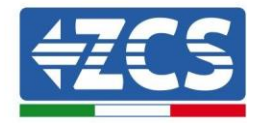

|      |                          | calore 5                                                                             |                                                                                                    |
|------|--------------------------|--------------------------------------------------------------------------------------|----------------------------------------------------------------------------------------------------|
| ID55 | TempFault_HeatSink<br>6  | Protezione da<br>surriscaldamento<br>del dissipatore di<br>calore 6<br>Protezione da |                                                                                                    |
| ID57 | TempFault_Env1           | surriscaldamento<br>del dissipatore di<br>calore 6                                   |                                                                                                    |
| ID59 | TempFault_Inv1           | Protezione temperatura<br>ambiente 1                                                 |                                                                                                    |
| ID60 | TempFault_Inv2           | Protezione da<br>surriscaldamento<br>del Modello 1                                   |                                                                                                    |
| ID61 | TempFault_Inv3           | Protezione da<br>surriscaldamento<br>del Modello 2                                   |                                                                                                    |
| ID62 | TempDiffErrInv           | La differenza di temperatura<br>del Modulo inverter è<br>eccessiva                   |                                                                                                    |
| ID65 | VbusRmsUnbalance         | Protezione da<br>surriscaldamento<br>del Modello 3                                   | Guasti interni dell'inverter: spegnere                                                                                                    |
| ID66 | VbusInstantUnbalanc<br>e | Valore RMS sbilanciato della<br>tensione del bus                                     | riaccenderlo. Verificare se l'anomalia si è<br>risolta,                                                                                                    |
| ID67 | BusUVP                   | Valore istantaneo<br>sbilanciato della<br>tensione del bus                           | In caso negativo, contattare l'assistenza<br>tecnica.                                                                                                    |
| ID68 | BusZVP                   | Tensione del bus bassa                                                               |                                                                                                    |
| ID69 | PVOVP                    | Sottotensione del bus<br>durante il<br>collegamento alla<br>rete                     | Controllare se la tensione serie FV (Voc)<br>è superiore alla tensione di ingresso<br>massima dell'inverter. In tal caso, regolare il<br>numero di moduli FV in serie e ridurre la<br>tensione della serie FV per adattarla alla<br>gamma di tensioni di ingresso dell'inverter.<br>Dopo<br>la correzione, l'inverter torna<br>automaticamente allo stato normale. |
| ID70 | Riservato                | Sovratensione FV                                                                     |                                                                                                    |
| ID71 | LLCBusOVP                | Protezione da<br>sovratensione LLC                                                   |                                                                                                    |

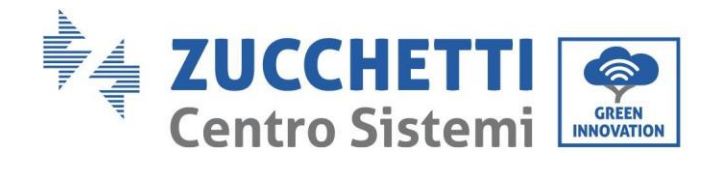

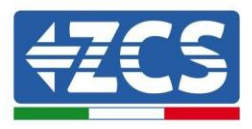

| ID72SwBusRmsOVPSovratensione BUSID73SwBusInstantOVPSoftware di<br>sovratensione del<br>bus dell'inverterGuasti interni dell'inverter: spegnere<br>l'inverter, attendere 5 minuti e poi<br>riaccenderlo. Verificare se l'anomalia si è<br>risolta.ID81ReservedSovratensione<br>software valore<br>istantaneo tensione<br>bus dell'inverterIn caso negativo, contattare l'assistenza<br>tecnica.ID82DciOCPProtezione<br>sovracorrent<br>e DciIn caso negativo, contattare l'assistenza<br>tecnica.ID83SwOCPInstantSovracorrente di uscita<br>istantaneaID84ReservedProtezione corrente di uscita<br>della corrente<br>della correnteID85SwAcRmsOCPProtezione corrente<br>metricheID86SwPvOCPInstantFlussi FV su<br>parallele<br>asimmetricheID87IgvUnbalanceProtezione software<br>sovracorrente FVID88IacUnbalanceProtezione software<br>sovracorrente FVID89SwPvOCPProtezione software<br>sovracorrente FVID89SwPvOCPProtezione della corrente di<br>bilanciamento del<br>bus dell'inverterID90Ibalance0CPProtezione dalla<br>sovracorrente CA                                                                                                    |       |                 | BUS                           |                                                        |
|----------------------------------------------------------------------------------------------------|-------|-----------------|-------------------------------|--------------------------------------------------------|
| ID72SwBusRmsOVPSovratensione BUSID73SwBusInstantOVPSoftware di<br>sovratensione del<br>bus dell'inverterGuasti interni dell'inverter: spegnere<br>l'inverter, attendere 5 minuti e poi<br>risotta.<br>In caso negativo, contattare l'assistenza<br>tecnica.ID81ReservedSovratensione<br>software valore<br>istantaneo tensione<br>bus dell'inverterIn caso negativo, contattare l'assistenza<br>tecnica.ID82DciOCPProtezione<br>sovracorrent<br>e DciProtezione<br>stantaneo tensione<br>bus dell'inverterID83SwOCPInstantSovracorrente di uscita<br>istantaneaID84ReservedProtezione corrente di uscita<br>della corrente<br>du uscita<br>della correnteID85SwAcRmsOCPProtezione corrente<br>R MS di uscita<br>della corrente FVID86SwPvOCPInstantFlussi FV su<br>parallele<br>asimmetricheID88lacUnbalanceProtezione software<br>sovracorrente FVID89SwPvOCPProtezione della corrente di<br>bilanciamento del<br>bus dell'inverterID89SwPvOCPProtezione dalla<br>sovracorrente di<br>bilanciamento del<br>bus dell'inverterID90IbalanceOCPProtezione dalla<br>sovracorrente di<br>bilanciamento del<br>bus dell'inverter                                                                                                    |       |                 |                               |                                                        |
| ID72SwBusRmsOVPSovratensione BUSID73SwBusInstantOVPSoftware di<br>sovratensione del<br>bus dell'inverterGuasti interni dell'inverter: spegnere<br>l'inverter, attendere 5 minuti e poi<br>riaccenderlo. Verificare se l'anomalia si è<br>risola.ID81ReservedSovratensione<br>software valore<br>istantaneo tensione<br>bus dell'inverterIn caso negativo, contattare l'assistenza<br>tecnica.ID82DciOCPProtezione<br>sovracorrent<br>e DciProtezione<br>sovracorrent<br>e DciID83SwOCPInstantSovracorrente Di difettosa<br>Protezione del valore<br>effettivo di uscita<br>della corrente<br>della correnteID86SwPvOCPInstantProtezione corrente<br>della corrente<br>parallele<br>asimmetricheID87IpvUnbalanceProtezione software<br>sovracorrente FVID88IacUnbalanceProtezione software<br>sovracorrente FVID89SwPvOCPProtezione software<br>sovracorrente FVID89SwPvOCPProtezione della corrente di<br>buianciamento del<br>bus dell'inverterID81SwAcCBCCRProtezione della corrente di<br>bus dell'inverter                                                                                                    |       |                 |                               |                                                        |
| ID72       Swhukkinsovr       Sovratensione bos         ID73       SwBusInstantOVP       Software di<br>sovratensione del<br>bus dell'inverter       Guasti interni dell'inverter: spegnere<br>l'inverter, attendere 5 minuti e poi<br>riaccenderlo. Verificare se l'anomalia si è<br>risolta.         ID81       Reserved       Sovratensione<br>software valore<br>istantaneo tensione<br>bus dell'inverter       In caso negativo, contattare l'assistenza<br>tecnica.         ID82       DciOCP       Protezione<br>sovracorrent<br>e Dci       In caso negativo, contattare l'assistenza<br>tecnica.         ID83       SwOCPInstant       Sovracorrente Dci difettosa<br>Protezione corrente di uscita<br>istantanea       In caso negativo, contattare l'assistenza<br>tecnica.         ID84       Reserved       Protezione corrente di uscita<br>della corrente<br>della corrente       In caso negativo, contattare l'assistenza<br>tecnica.         ID85       SwAcRmsOCP       Protezione corrente<br>della corrente<br>parallele<br>asimmetriche       Protezione corrente<br>RMS di uscita         ID86       SwPvOCPInstant       Protezione software<br>sovracorrente FV       Protezione software<br>sovracorrente FV         ID88       IacUnbalance       Protezione della corrente di<br>bilanciamento del<br>bus dell'inverter       Protezione dalla<br>sovracorrente CA | 1072  | SwBucDmcOVD     | Souratonciono BUS             |                                                        |
| ID73SwBusInstantOVPSoftware di<br>sovratensione del<br>bus dell'inverterl'inverter, attendere 5 minuit e poi<br>riaccenderlo. Verificare se l'anomalia si è<br>risolta.ID81ReservedSorvatensione<br>software valore<br>istantaneo tensione<br>bus dell'inverterIn caso negativo, contattare l'assistenza<br>tecnica.ID82DciOCPProtezione<br>sovracorrent<br>e DciProtezione<br>sovracorrent<br>e DciID83SwOCPInstantSovracorrent o<br>e DciProtezione<br>sovracorrent<br>e DciID84ReservedProtezione corrente di uscita<br>istantaneaID85SwAcRmsOCPProtezione corrente<br>della correnteID86SwPvOCPInstantProtezione corrente<br>RMS di uscitaID87IpvUnbalanceProtezione software<br>sovracorrente FVID88IacUnbalanceProtezione software<br>sovracorrente FVID89SwPvOCPProtezione software<br>sovracorrente FVID89SwPvOCPProtezione della corrente di<br>blaancenOCPID81SwAcCBCFaultSovracorrente CA                                                                                                    | 1072  | SwbuskiiisOvr   | Soviatelisione DOS            | Guasti interni dell'inverter: spegnere                 |
| ID73SwBusInstantOVPsovratensione del<br>bus dell'inverterriaccenderlo. Verificare se l'anomalia si è<br>risolta.ID81ReservedSovratensione<br>software valore<br>istantaneo tensione<br>bus dell'inverterIn caso negativo, contattare l'assistenza<br>tecnica.ID82DciOCPProtezione<br>sovracorrent<br>e DciIn caso negativo, contattare l'assistenza<br>tecnica.ID83SwOCPInstantSovracorrent<br>e DciID84ReservedProtezione di uscita<br>istantaneaID85SwAcRmsOCPProtezione corrente di uscita<br>della correnteID86SwPvOCPInstantRMS di uscita<br>parallele<br>asimmetricheID87IpvUnbalanceProtezione software<br>sovracorrente FVID88IacUnbalanceProtezione software<br>                                                                                                    |       |                 | Software di                   | l'inverter, attendere 5 minuti e poi                   |
| ID81Dus definitiverterID81ReservedSorvatensione<br>software valore<br>istantaneo tensione<br>bus dell'inverterIn caso negativo, contattare l'assistenza<br>tecnica.ID82DciOCPProtezione<br>sovracorrent<br>e DciProtezione<br>sovracorrent e Dci difettosa<br>istantaneaID83SwOCPInstantSovracorrente Dci difettosa<br>istantaneaID84ReservedProtezione corrente di uscita<br>della corrente<br>della correnteID85SwAcRmsOCPProtezione corrente<br>effettivo di uscita<br>della correnteID86SwPvOCPInstantRMS di uscitaID87IpvUnbalanceProtezione software<br>sovracorrente FVID88IacUnbalanceProtezione software<br>sovracorrente FVID89SwPvOCPProtezione della corrente di<br>bilanciamento del<br>bus dell'inverterID90IbalanceOCPProtezione della corrente FVID91SwAcCBCFaultProtezione dalla<br>sovracorrente CA                                                                                                    | ID73  | SwBusInstantOVP | sovratensione del             | riaccenderlo. Verificare se l'anomalia si è<br>risolta |
| ID81Reservedsoftware valore<br>istantaneo tensione<br>bus dell'invertertecnica.ID82DciOCPProtezione<br>sovracorrent<br>                                                                                                    |       |                 | Sovratensione                 | In caso negativo, contattare l'assistenza              |
| ID81Reservedistantaneo tensione<br>bus dell'inverterID82DciOCPProtezione<br>sovracorrent<br>e DciID83SwOCPInstantSovracorrente Dci difettosaID84ReservedProtezione corrente di uscita<br>istantaneaID85SwAcRmsOCPProtezione del valore<br>effettivo di uscita<br>della correnteID86SwPvOCPInstantProtezione corrente<br>della correnteID87IpvUnbalanceProtezione corrente<br>Flussi FV su<br>parallele<br>asimmetricheID88IacUnbalanceProtezione software<br>sovracorrente FVID89SwPvOCPProtezione della corrente di<br>bilanciamento del<br>bus dell'inverterID90IbalanceOCPProtezione della corrente di<br>sovracorrente FVID91SwAcCBCFaultProtezione dalla<br>sovracorrente CA                                                                                                    |       |                 | software valore               | tecnica.                                               |
| ID82DciOCPProtezione<br>sovracorrent<br>e DciID83SwOCPInstantSovracorrente Dci difettosaID84ReservedProtezione corrente di uscita<br>istantaneaID85SwAcRmsOCPProtezione corrente<br>effettivo di uscita<br>della correnteID86SwPvOCPInstantProtezione corrente<br>asimmetricheID87IpvUnbalanceProtezione software<br>sovracorrente FVID88IacUnbalanceProtezione software<br>sovracorrente FVID89SwPvOCPProtezione software<br>sovracorrente FVID90IbalanceOCPProtezione della corrente di<br>bilanciamento del<br>bus dell'inverterID91SwAcCBCFaultProtezione della<br>sovracorrente CA                                                                                                    | ID81  | Reserved        | istantaneo tensione           |                                                        |
| ID82DciOCPProtezione<br>sovracorrent<br>e DciID83SwOCPInstantSovracorrente Dci difettosaID84ReservedProtezione corrente di uscita<br>istantaneaID85SwAcRmsOCPProtezione del valore<br>effettivo di uscita<br>della correnteID86SwPvOCPInstantProtezione corrente<br>ntezione corrente<br>asimmetricheID87IpvUnbalanceProtezione software<br>sovracorrente FVID88IacUnbalanceProtezione software<br>sovracorrente FVID89SwPvOCPProtezione della corrente di<br>bilanceID90IbalanceOCPProtezione software<br>sovracorrente FVID91SwAcCBCFaultProtezione della<br>sovracorrente CA                                                                                                    |       |                 | bus dell'inverter             |                                                        |
| ID82DciOCPProtezione<br>sovracorrent<br>e DciID83SwOCPInstantSovracorrente Dci difettosa<br>Protezione corrente di uscita<br>istantaneaID84ReservedProtezione del valore<br>effettivo di uscita<br>della correnteID85SwAcRmsOCPProtezione corrente<br>effettivo di uscita<br>della correnteID86SwPvOCPInstantProtezione corrente<br>mrotezione corrente<br>asimmetricheID87IpvUnbalanceProtezione software<br>sovracorrente FVID88IacUnbalanceProtezione software<br>sovracorrente FVID89SwPvOCPProtezione della corrente di<br>bilanciamento del<br>bus dell'inverterID90IbalanceOCPProtezione della corrente di<br>bilanciamento del<br>bus dell'inverterID91SwAcCBCFaultProtezione dalla<br>sovracorrente CA                                                                                                    |       |                 |                               |                                                        |
| ID82DciOCPSovracorrent<br>e Dci<br>e DciID83SwOCPInstantSovracorrente Dci difettosa<br>istantaneaID84ReservedProtezione corrente di uscita<br>istantaneaID85SwAcRmsOCPProtezione del valore<br>effettivo di uscita<br>della correnteID86SwPvOCPInstantRMS di uscitaID87IpvUnbalanceProtezione software<br>sovracorrente FVID88IacUnbalanceProtezione software<br>sovracorrente FVID89SwPvOCPProtezione della corrente di<br>bilanciamento del<br>bus dell'inverterID90IbalanceOCPProtezione della corrente di<br>bilanciamento del<br>bus dell'inverterID91SwAcCBCFaultProtezione dalla<br>sovracorrente CA                                                                                                    |       |                 | Protezione                    |                                                        |
| ID83Sw0CPInstantSovracorrente Dci difettosaID84ReservedProtezione corrente di uscita<br>istantaneaID85SwAcRmsOCPProtezione del valore<br>effettivo di uscita<br>della correnteID86SwPvOCPInstantProtezione corrente<br>RMS di uscitaID87IpvUnbalanceProtezione software<br>sovracorrente FVID88IacUnbalanceProtezione software<br>sovracorrente FVID89SwPvOCPProtezione della corrente di<br>bilanceID90IbalanceOCPProtezione della corrente di<br>bilanciamento del<br>bus dell'inverterID91SwAcCBCFaultProtezione dalla<br>sovracorrente CA                                                                                                    | ID82  | DciOCP          | e Dci                         |                                                        |
| ID84ReservedProtezione corrente di uscita<br>istantaneaID85SwAcRmsOCPProtezione del valore<br>effettivo di uscita<br>della correnteID86SwPvOCPInstantProtezione corrente<br>RMS di uscitaID87IpvUnbalanceProtezione software<br>sovracorrente FVID88IacUnbalanceProtezione software<br>sovracorrente FVID89SwPvOCPProtezione della corrente di<br>bilanceID90IbalanceOCPProtezione software<br>sovracorrente FVID91SwAcCBCFaultProtezione della corrente di<br>bilanciamento del<br>bus dell'inverter                                                                                                    | ID83  | Sw0CPInstant    | Sovracorrente Dci difettosa   |                                                        |
| ID84ReservedistantaneaID85SwAcRmsOCPProtezione del valore<br>effettivo di uscita<br>della correnteID86SwPvOCPInstantProtezione corrente<br>RMS di uscitaID87IpvUnbalanceFlussi FV su<br>parallele<br>asimmetricheID88IacUnbalanceProtezione software<br>sovracorrente FVID89SwPvOCPProtezione software<br>sovracorrente FVID90IbalanceOCPProtezione della corrente di<br>bilanciamento del<br>bus dell'inverterID91SwAcCBCFaultProtezione dalla<br>sovracorrente CA                                                                                                    | 12 00 |                 | Protezione corrente di uscita |                                                        |
| ID85SwAcRmsOCPProtezione del valore<br>effettivo di uscita<br>della correnteID86SwPvOCPInstantProtezione corrente<br>RMS di uscitaID87IpvUnbalanceFlussi FV su<br>parallele<br>asimmetricheID88IacUnbalanceProtezione software<br>sovracorrente FVID89SwPvOCPProtezione della corrente FVID90IbalanceOCPProtezione della corrente di<br>bilanciamento del<br>bus dell'inverterID91SwAcCBCFaultProtezione dalla<br>sovracorrente CA                                                                                                    | ID84  | Reserved        | istantanea                    |                                                        |
| ID85SwAcRmsOCPeffettivo di uscita<br>della correnteID86SwPvOCPInstantProtezione corrente<br>RMS di uscitaID87IpvUnbalanceFlussi FV su<br>parallele<br>asimmetricheID88IacUnbalanceProtezione software<br>sovracorrente FVID89SwPvOCPProtezione software<br>sovracorrente FVID90IbalanceOCPProtezione della corrente di<br>bilanciamento del<br>bus dell'inverterID91SwAcCBCFaultProtezione dalla<br>sovracorrente CA                                                                                                    |       |                 | Protezione del valore         |                                                        |
| ID86SwPvOCPInstantProtezione corrente<br>RMS di uscitaID87IpvUnbalanceFlussi FV su<br>parallele<br>asimmetricheID88IacUnbalanceProtezione software<br>sovracorrente FVID89SwPvOCPProtezione software<br>sovracorrente FVID90IbalanceOCPProtezione della corrente di<br>bilanciamento del<br>bus dell'inverterID91SwAccBCFaultProtezione dalla<br>sovracorrente CA                                                                                                    | ID85  | SwAcRmsOCP      | effettivo di uscita           |                                                        |
| ID86SwPvOCPInstantRMS di uscitaID87IpvUnbalanceFlussi FV su<br>parallele<br>asimmetricheID88IacUnbalanceProtezione software<br>sovracorrente FVID89SwPvOCPProtezione software<br>sovracorrente FVID90IbalanceOCPProtezione della corrente di<br>bilanciamento del<br>bus dell'inverterID91SwAcCBCFaultProtezione dalla<br>sovracorrente CA                                                                                                    |       |                 | Protezione corrente           |                                                        |
| ID87IpvUnbalanceFlussi FV su<br>parallele<br>asimmetricheID88IacUnbalanceProtezione software<br>sovracorrente FVID89SwPvOCPProtezione software<br>sovracorrente FVID90IbalanceOCPProtezione della corrente di<br>bilanciamento del<br>bus dell'inverterID91SwAcCBCFaultProtezione dalla<br>sovracorrente CA                                                                                                    | ID86  | SwPvOCPInstant  | RMS di uscita                 |                                                        |
| ID87IpvUnbalanceparallele<br>asimmetricheID88IacUnbalanceProtezione software<br>sovracorrente FVID89SwPvOCPProtezione software<br>sovracorrente FVID90IbalanceOCPProtezione della corrente di<br>bilanciamento del<br>bus dell'inverterID91SwAcCBCFaultProtezione dalla<br>sovracorrente CA                                                                                                    |       |                 | Flussi FV su                  |                                                        |
| ID88       IacUnbalance       Protezione software sovracorrente FV         ID89       SwPvOCP       Protezione software sovracorrente FV         ID90       IbalanceOCP       Protezione della corrente di bilanciamento del bus dell'inverter         ID91       SwAcCBCFault       Protezione dalla sovracorrente CA                                                                                                    | ID87  | IpvUnbalance    | parallele                     |                                                        |
| ID88IacUnbalanceProtezione software<br>sovracorrente FVID89SwPvOCPProtezione software<br>sovracorrente FVID90IbalanceOCPProtezione della corrente di<br>bilanciamento del<br>bus dell'inverterID91SwAcCBCFaultProtezione dalla<br>sovracorrente CA                                                                                                    |       |                 | asimmetricne                  |                                                        |
| ID88IacUnbalancesovracorrente FVID89SwPvOCPProtezione software<br>sovracorrente FVID90IbalanceOCPProtezione della corrente di<br>bilanciamento del<br>bus dell'inverterID91SwAcCBCFaultProtezione dalla<br>sovracorrente CA                                                                                                    | IDOO  |                 | Protezione software           |                                                        |
| ID89SwPvOCPProtezione software<br>sovracorrente FVID90IbalanceOCPProtezione della corrente di<br>bilanciamento del<br>bus dell'inverterID91SwAcCBCFaultProtezione dalla<br>sovracorrente CA                                                                                                    | ID88  | lacUnbalance    | sovracorrente FV              |                                                        |
| ID89       SwPvOCP       Sovracorrente Sorware         ID90       IbalanceOCP       Protezione della corrente di bilanciamento del bus dell'inverter         ID91       SwAcCBCFault       Protezione dalla sovracorrente CA                                                                                                    |       |                 | Protezione software           |                                                        |
| ID90       IbalanceOCP       Protezione della corrente di bilanciamento del bus dell'inverter         ID91       SwAcCBCFault       Protezione dalla sovracorrente CA                                                                                                    | ID89  | SwPvOCP         | sovracorrente FV              |                                                        |
| ID90     IbalanceOCP     bilanciamento del<br>bus dell'inverter       ID91     SwAcCBCFault     Protezione dalla<br>sovracorrente CA                                                                                                    |       |                 | Protezione della corrente di  |                                                        |
| ID / 0     ID / 0       ID / 0     bus dell'inverter       ID / 0     Protezione dalla       ID / 1     SwAcCBCFault                                                                                                    | חפחו  | IbalanceOCP     | bilanciamento del             |                                                        |
| ID91 SwAcCBCFault Sovracorrente CA                                                                                                    | 10.20 | IbalaliceUCF    | bus dell'inverter             |                                                        |
| ID91 SwAcCBCFault sovracorrente CA                                                                                                    |       |                 | Protezione dalla              |                                                        |
|                                                                                                    | ID91  | SwAcCBCFault    | sovracorrente CA              |                                                        |
| Software                                                                                                    | -     |                 | Software                      |                                                        |
| ID97 Reserved Squilibrio corrente di uscita                                                                                                    | ID97  | Reserved        | Squilibrio corrente di uscita |                                                        |
| Sovratensione                                                                                                    |       |                 | Sovratensione                 |                                                        |
| ID98 HwBusOVP hardware bus inverter                                                                                                    | ID98  | HwBusOVP        | hardware bus                  |                                                        |

Identificazione: MD-AL-GI-00 Rev. 1.1 del 15/03/2021 - Applicazione:

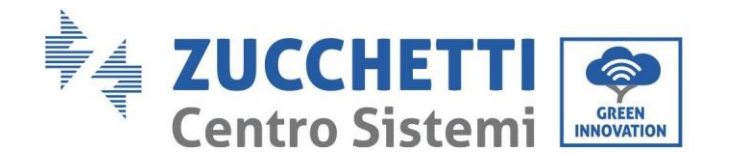

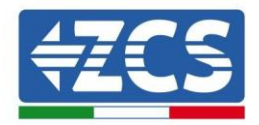

| ID99      | Reserved              | Sovratensione<br>hardware bus<br>inverter                   |                                                                                                    |
|-----------|-----------------------|-------------------------------------------------------------|----------------------------------------------------------------------------------------------------|
| ID100     | Reserved              |                                                             |                                                                                                    |
| ID102     | HwPVOCP               | Flussi<br>eccessivi<br>hardware<br>FV                       |                                                                                                    |
| ID103     | HwACOCP               | Sovracorrente hardware uscita CA                            |                                                                                                    |
| ID104     | HwDiffOCP             | Sovracorrente differenziale<br>hardware                     |                                                                                                    |
| ID10<br>5 | MeterCommFault        | Errore di comunicazione dei<br>contatori                    | Controllare che il cablaggio dei contatori sia<br>corretto.                                                                    |
| ID11<br>3 | OverTempDerating      | Derating temperatura                                        | Questo errore determina solo un allarme,<br>non farà entrare direttamente il sistema in<br>stato di guasto.                    |
| ID114     | FreqDerating          | Derating frequenza                                          |                                                                                                    |
| ID115     | FreqLoading           | Carico di frequenza                                         | Accertarsi che la frequenza e la tensione<br>della rete elettrica rientrino nella gamma                                        |
| ID116     | VoltDerating          | Derating di tensione                                        | accettabile.                                                                                                    |
| ID117     | VoltLoading           | Carico di tensione                                          |                                                                                                    |
| ID129     | unrecoverHwAcOCP      | Errore permanente<br>hardware di<br>sovracorrente in uscita |                                                                                                    |
| ID130     | unrecoverBusOVP       | Errore permanente<br>sovratensione<br>bus                   | ID129-ID135 sono guasti interni<br>dell'inverter: spegnere l'inverter, attendere<br>5 minuti e noi riaccenderlo. Verificare se |
| ID131     | unrecoverHwBusOV<br>P | Errore permanente<br>hardware<br>sovratensione bus          | l'anomalia si è risolta.                                                                                                    |

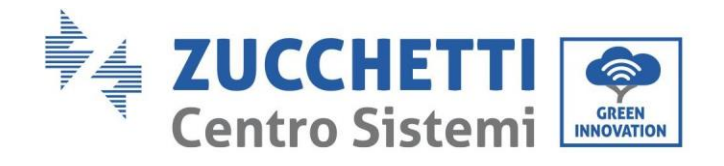

Г

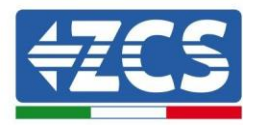

I

| ID133 | Reserved                    |                                                                    | In caso negativo, contattare l'assistenza<br>tecnica.                                                            |
|-------|-----------------------------|--------------------------------------------------------------------|----------------------------------------------------------------------------------------------------|
| ID134 | unrecoverAcOCPInsta<br>n t  | Errore permanente<br>sovracorrente<br>transitoria di uscita        |                                                                                                    |
| ID135 | unrecoverIacUnbala<br>nc e  | Errore permanente<br>scompenso corrente<br>di uscita               |                                                                                                    |
| ID137 | PermInCfgError              | Errore permanente di<br>impostazione della<br>modalità di ingresso | Controllare le impostazioni della<br>modalità di ingresso FV (modalità                                           |
| ID138 | unrecoverPVOCPInsta<br>n t  | Errore permanente da<br>sovracorrente in<br>ingresso               | negativo, modificare la<br>modalità di ingresso FV.                                                              |
| ID139 | unrecoverHwPVOCP            | Errore permanente<br>sovracorrente<br>hardware in ingresso         |                                                                                                    |
| ID140 | unrecoverRelayFail          | Errore permanente del relè                                         |                                                                                                    |
| ID141 | unrecoverVbusUnbala<br>n ce | -<br>Errore permanente bus<br>sbilanciato                          | Guasti interni dell'inverter: spegnere<br>l'inverter, attendere 5 minuti e poi<br>riaccenderlo. Verificare se il |
| ID142 | PermSpdFail(DC)             | Protezione da sovratensione<br>FV                                  | problema è risolto.<br>In caso negativo, contattare<br>l'assistenza tecnica.                                     |
| ID143 | Perm Spd Fail(AC)           | Protezione da sovratensione<br>rete elettrica                      |                                                                                                    |
| ID145 | USB Fault                   | Anomalia USB                                                       | Controllare la porta USB dell'inverter                                                                           |
| ID146 | Wifi Fault                  | Errore WiFi                                                        | Controllare la porta WiFi dell'inverter                                                                          |
| ID147 | Bluetooth Fault             | Errore Bluetooth                                                   | Controllare il collegamento bluetooth<br>dell'inverter                                                           |
| ID148 | RTC Fault                   | Guasto dell'orologio RTC                                           |                                                                                                    |
| ID149 | CommEEPRO<br>M Fault        | Errore EEPROM scheda<br>di comunicazione                           |                                                                                                    |

Manuale utente 3PH 100-110KTL-V4 Rev. 1.2 14/11/2023

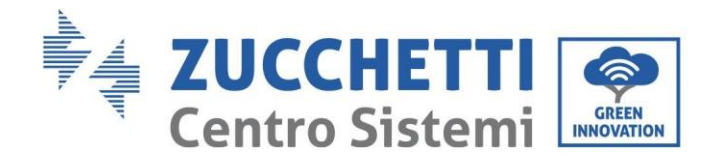

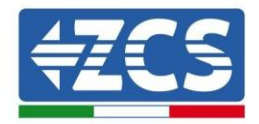

.

| ID150 | Flash Fault                | Errore FLASH scheda di<br>comunicazione                               |                                                                               |
|-------|----------------------------|-----------------------------------------------------------------------|-------------------------------------------------------------------------------|
| ID152 | Safety Ver Fault           | La versione software non<br>corrisponde alla versione di<br>sicurezza |                                                                               |
| ID153 | SCILose(DC)                | Errore<br>comunicazione<br>SCI (DC)                                   |                                                                               |
| ID154 | SCILose(AC)                | Comunicazione SCI (lato CA)                                           |                                                                               |
| ID155 | SCILose (Fuse)             | Errore di<br>comunicazione<br>SCI (fusibile)                          |                                                                               |
| ID156 | SoftVerError               | Versione software incoerente                                          | Contattare l'assistenza tecnica e<br>aggiornare il software.                  |
| ID161 | ForceShutdown              | Forzatura dello spegnimento                                           | L'inverter ha eseguito un arresto forzato                                     |
| ID162 | RemoteShutdown             | Spegnimento remoto                                                    | L'inverter ha eseguito uno spegnimento<br>Drms0.                              |
| ID163 | Drms0Shutdown              | Arresto Drms0                                                         | L'inverter è stato spento da remoto.                                          |
| ID165 | RemoteDerating             | Derating da remoto                                                    | L'inverter ha eseguito una riduzione del<br>carico da remoto.                 |
| ID166 | LogicInterfaceDeratin<br>g | Derating interfaccia logica                                           | L'inverter viene caricato dall'interfaccia<br>logica di esecuzione.           |
| ID167 | AlarmAntiRefluxing         | Derating anti-reflusso                                                | L'inverter si è azionato per evitare una caduta del carico in controcorrente. |
| ID169 | FanFault1                  | Allarme ventola 1                                                     | Controllare se la ventola 1 dell'inverter<br>funziona normalmente.            |
| ID170 | FanFault2                  | Allarme ventola 2                                                     | Controllare se la ventola 2 dell'inverter<br>funziona normalmente.            |
| ID171 | FanFault3                  | Allarme ventola 3                                                     | Controllare se la ventola 3 dell'inverter funziona normalmente.               |
| ID172 | FanFault4                  | Allarme ventola 4                                                     | Controllare se la ventola 4 dell'inverter funziona normalmente.               |
| ID173 | FanFault5                  | Allarme ventola 5                                                     | Controllare se la ventola 5 dell'inverter funziona normalmente.               |
| ID174 | FanFault6                  | Allarme ventola 6                                                     | Controllare se la ventola 6 dell'inverter funziona normalmente.               |
| ID175 | FanFault7                  | Allarme ventola 7                                                     | Controllare se la ventola 7 dell'inverter<br>funziona normalmente.            |

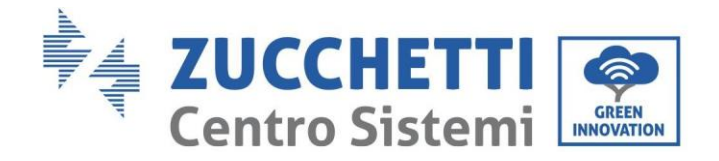

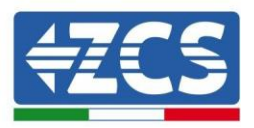

| ID176 | MeterCommLose   | Errore di comunicazione dei<br>contatori             | Controllare che il cablaggio dei contatori sia<br>corretto |
|-------|-----------------|------------------------------------------------------|------------------------------------------------------------|
| ID189 | AFCICommLose    | Si è persa la comunicazione<br>con il modulo<br>AFCI |                                                            |
| ID191 | PID_Output_Fail | Funzione PID guasta                                  |                                                            |
| ID192 | PLC_Com_Fail    | Si è persa la comunicazione<br>con la PLC            | Controllare che il cablaggio dei<br>contatori sia corretto |

### 7.2. Manutenzione

In generale, gli inverter non richiedono alcuna manutenzione quotidiana o ordinaria. In ogni caso, per un corretto funzionamento a lungo termine dell'inverter, accertarsi che il dissipatore di calore per il raffreddamento dell'inverter abbia spazio sufficiente a garantire una ventilazione adeguata e che non sia ostruito da polvere o altri oggetti.

#### Pulizia dell'inverter

Utilizzare un compressore, un panno morbido e asciutto o una spazzola a setole morbide per pulire l'inverter. Non utilizzare acqua, sostanze chimiche corrosive o detergenti aggressivi per la pulizia dell'inverter. Scollegare l'alimentazione CA e CC dall'inverter prima di eseguire qualsiasi operazione di pulizia.

#### Pulizia del dissipatore di calore

Utilizzare un compressore, un panno morbido e asciutto o una spazzola a setole morbide per pulire il dissipatore di calore. Non utilizzare acqua, sostanze chimiche corrosive o detergenti aggressivi per la pulizia del dissipatore di calore. Scollegare l'alimentazione CA e CC dall'inverter prima di eseguire qualsiasi operazione di pulizia.

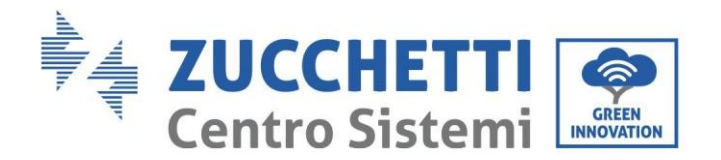

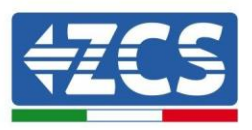

### 7.3. Recupero del PID

Durante il funzionamento dell'inverter, il modulo funzione PID aumenta il potenziale tra il polo negativo dell'array fotovoltaico e la connessione di terra fino ad un valore positivo per annullare l'effetto PID.

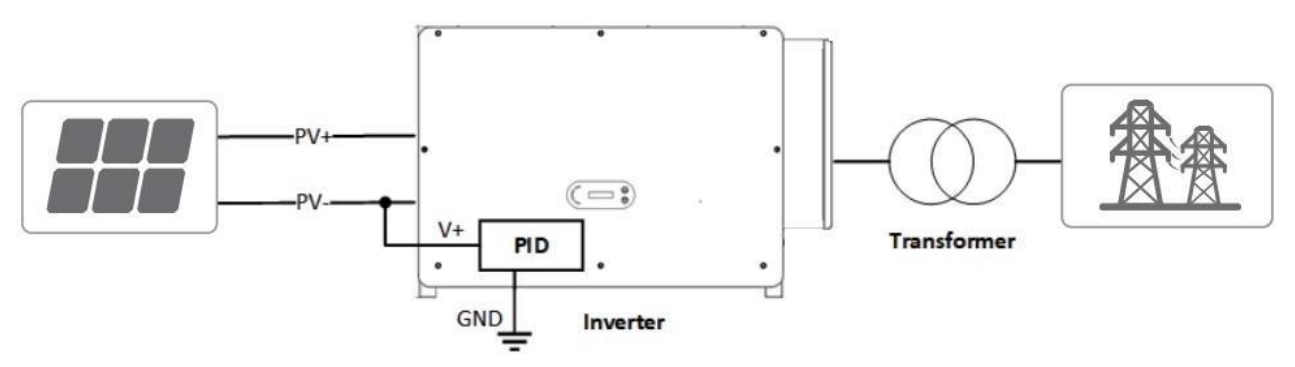

#### Nota:

Dopo aver abilitato la funzione di recupero del PID, la tensione predefinita del modulo FV verso massa è di 800 VCC. In caso di dubbi, contattare il produttore del modulo FV o consultare il relativo Manuale utente. Se lo schema di tensione della funzione di recupero/protezione PID non rispetta i requisiti del modulo FV corrispondente, la funzione PID non può funzionare correttamente o può addirittura danneggiare il modulo FV.

Prima di abilitare la funzione PID inverso, assicurarsi che l'inverter sia stato collegato al sistema IT.

Se l'inverter non è in funzione, il modulo PID applicherà tensione inversa al modulo fotovoltaico per ripristinare il modulo degradato.

Se la funzione di recupero del PID è abilitata, il PID funziona solo di notte.

Dopo l'abilitazione della funzione di recupero del PID, la tensione delle serie FV a terra è di default pari a 500 Vdc. Si può modificare il valore di default tramite l'App.
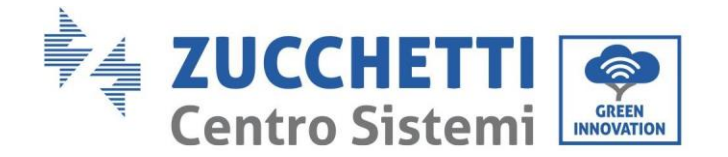

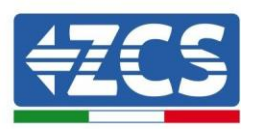

## 7.4. Manutenzione ventole

## Seguire i seguenti passaggi per la manutenzione:

- 1. Prima di sostituire una ventola, spegnere l'inverter
- 2. Quando si sostituisce una ventola, utilizzare strumenti di isolamento e indossare dispositivi di protezione individuale.

**Step 1:** Rimuovere la vite sul vassoio della ventola e salvarlo, Estrarre la staffa della ventola circa 5-10cm.

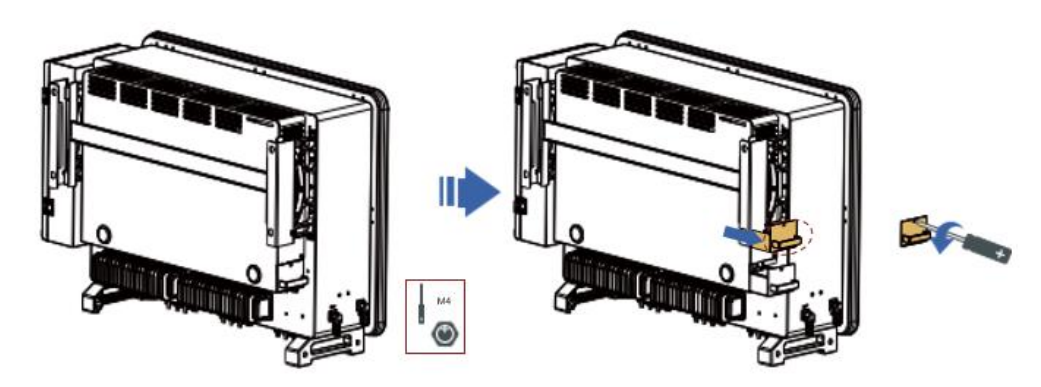

**Step 2:** Tagliare le fascette che tengono il cavo della ventola, scollegare i morsetti di collegamento e estrarre la staffa della ventola.

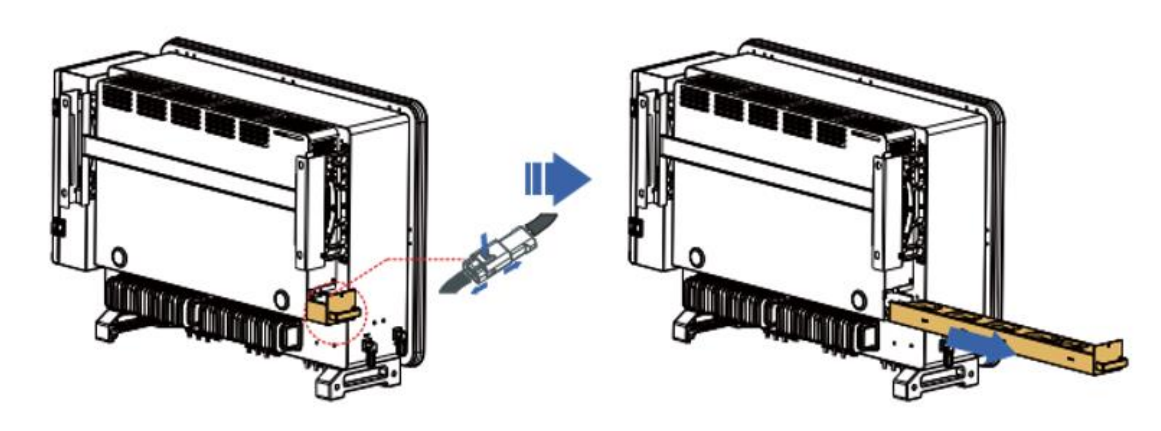

**Step 3:** Usa una spazzola a setole morbide o un'aspirapolvere per pulire polvere e detriti dalla superficie delle ventole.

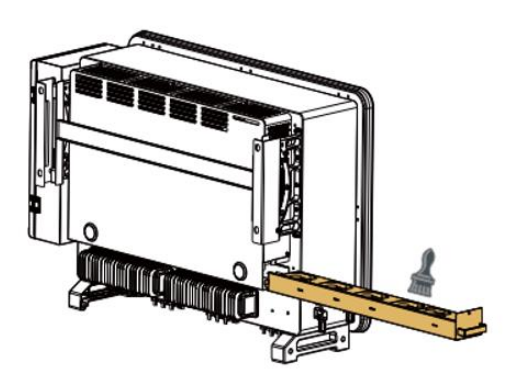

72 / 116

Manuale utente 3PH 100-110KTL-V4 Rev. 1.2 14/11/2023

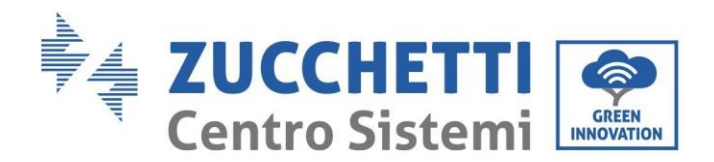

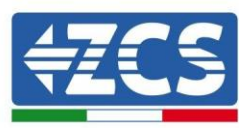

**Step 4:** Seguire il passo 2 per allineare la staffa della ventola con la posizione di montaggio, inserire la staffa della ventola e collegare i morsetti di collegamento. Quindi serrare le viti sulla staffa del ventilatore secondo il punto 1.

## 7.5. Sostituzione ventole

#### Seguire i seguenti passaggi per la manutenzione:

- 1. Prima di sostituire una ventola, spegnere l'inverter
- 2. Quando si sostituisce una ventola, utilizzare strumenti di isolamento e indossare dispositivi di protezione individuale.

**Step 1:** Rimuovere la vite sul vassoio della ventola e salvarlo, Estrarre la staffa della ventola circa 5-10cm.

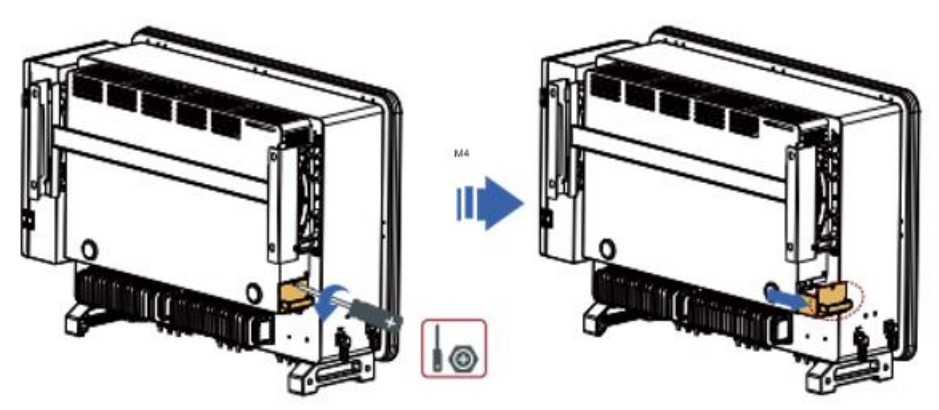

**Step 2:** Tagliare le fascette che tengono il cavo della ventola, scollegare i morsetti di collegamento e estrarre la staffa della ventola.

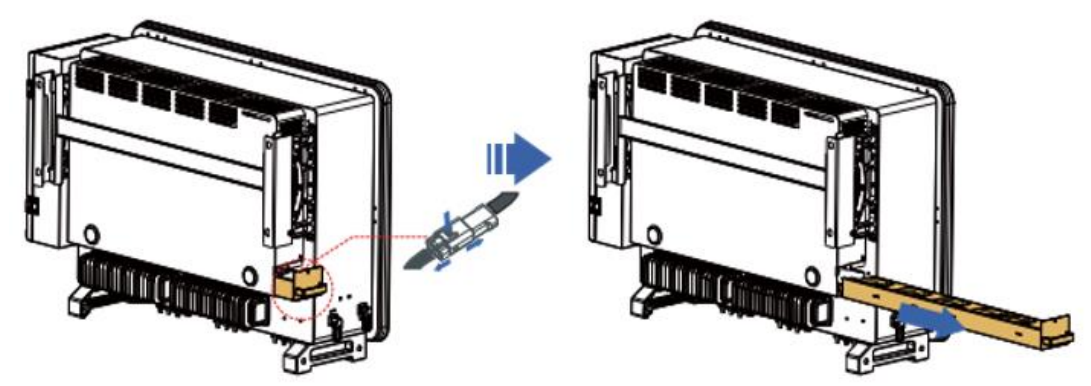

**Nota:** Non usare la forza bruta per estrarre il terminale, è possibile utilizzare le pinze (o un piccolo cacciavite) per premere sulla fibbia mobile, e poi fare la trazione e l'inserimento.

**Step 3:** tagliare le fascette della ventola difettosa (viene utilizzato come esempio qui sotto, altri ventilatori funzionano allo stesso modo).

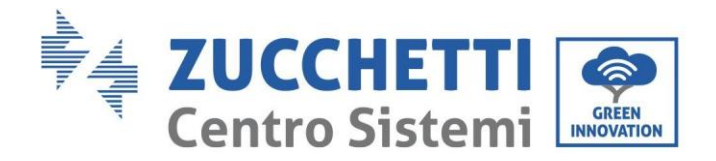

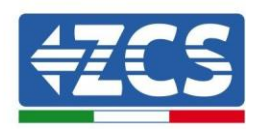

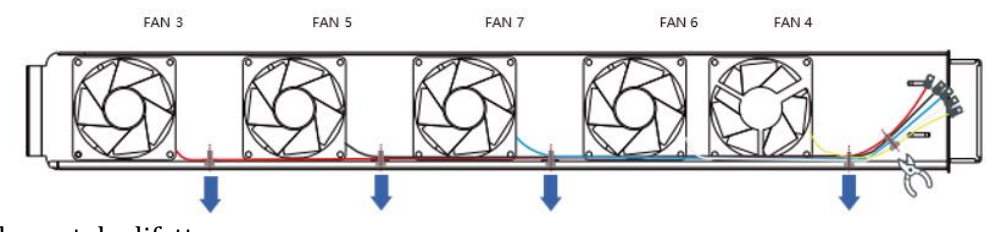

Step 4: Rimuovere la ventola difettosa

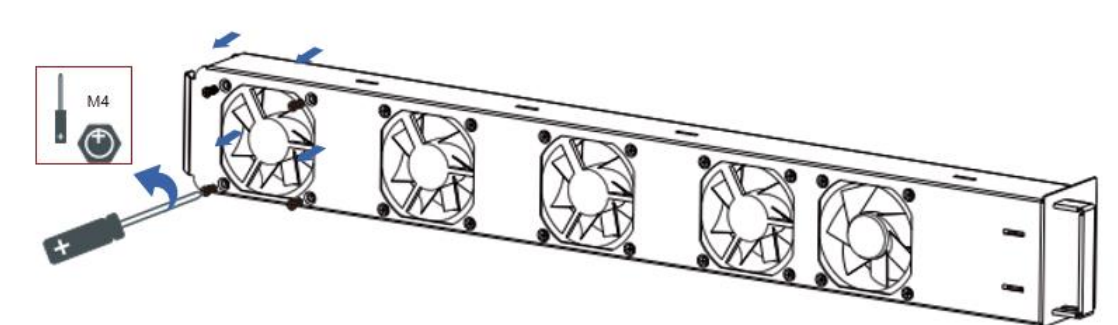

**Step 5:** Installa la nuova ventola, seguendo l'ordine degli step 4 e 3.

**Step 6:** Pulire la staffa della ventola per assicurarsi che non ci siano oggetti estranei lasciati dietro.

**Step 7:** Seguire lo step 2 per allineare la staffa della ventola con la posizione di montaggio, inserire la staffa della ventola e collegare i morsetti di collegamento. Quindi serrare le viti sulla staffa del ventilatore secondo lo step 1.

| Nome ventola                 | Ventola 3 | Ventola 5 | Ventola 7 | Ventola 6 | Ventola 4 |
|------------------------------|-----------|-----------|-----------|-----------|-----------|
| Colore                       | Rosso     | Nero      | Blu       | Bianco    | Giallo    |
| Porta PCBA<br>corrispondente | CN7       | CN9       | CN16      | CN4       | CN8       |
| Codice errore                | FanFault3 | FanFault5 | FanFault7 | FanFault6 | FanFault4 |

Tabella di confronto dei messaggi di guasto della ventola

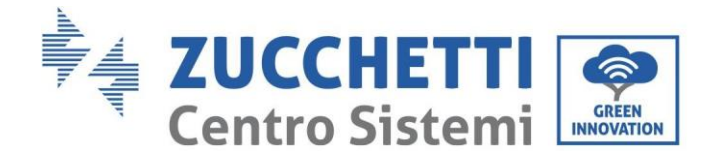

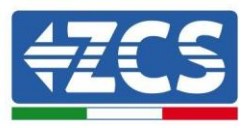

# 8. Disinstallazione

## 8.1. Fasi di disinstallazione

- Scollegare l'inverter dalla rete CA aprendo l'interruttore automatico CA.
- Scollegare l'inverter dalla stringa fotovoltaica s aprendo l'interruttore automatico CC.
- Attendere 5 minuti.
- Estrarre i connettori CC.
- Rimuovere i terminali CA.
- Svitare il bullone di fissaggio della staffa e rimuovere l'inverter dalla parete.

## 8.2. Imballaggio

Se possibile, si prega di imballare il prodotto nella confezione originale.

## 8.3. Stoccaggio

Conservare l'inverter in un luogo asciutto dove la temperatura ambiente sia compresa tra -25 e +60 °C.

## 8.4. Smaltimento

Zucchetti Centro Sistemi S.p.A. non è responsabile per lo smaltimento dell'apparecchiatura, né parti di essa, non conforme alle normative e agli standard vigenti nel paese di installazione.

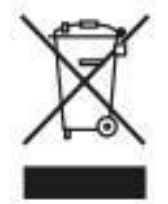

Il simbolo del cassonetto barrato indica che l'apparecchiatura, al termine della sua vita utile, deve essere smaltita separatamente dai rifiuti domestici.

Questo prodotto deve essere conferito al punto di raccolta rifiuti della comunità locale per il

riciclaggio. Per ulteriori informazioni, contattare l'autorità per la raccolta dei rifiuti del proprio paese.

Lo smaltimento inappropriato dei rifiuti potrebbe influire negativamente sull'ambiente e sulla salute umana a causa di sostanze potenzialmente pericolose.

Collaborando al corretto smaltimento di questo prodotto, si contribuisce al riutilizzo, al riciclaggio e al recupero del prodotto e alla protezione dell'ambiente.

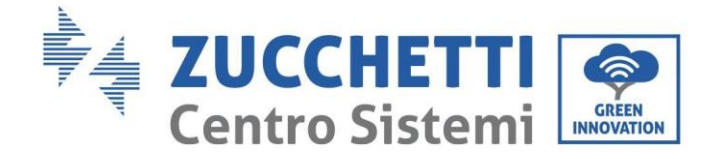

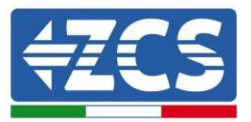

# 9. Dati tecnici

#### Dati tecnici 3PH 100-110 KTL-V4 9.1.

| DATI TECNICI                                                    | 3PH 100KTL-V4                                                          | 3PH 110KTL-V4                           |
|-----------------------------------------------------------------|------------------------------------------------------------------------|-----------------------------------------|
| Dati tecnici ingresso DC                                        |                                                                        |                                         |
| Potenza DC Tipica*                                              | 120000W                                                                | 132000W                                 |
| Massima Potenza DC per ogni MPPT                                | 20000₩                                                                 | 15200011                                |
| N MPPT indipendenti/N stringhe per MPPT                         | 10/2                                                                   |                                         |
| Tonsiono massima di ingrosso DC                                 | 10/2                                                                   |                                         |
| Tensione di attivazione                                         | 2007                                                                   |                                         |
| Tensione nominale di ingresso DC                                | 625V                                                                   |                                         |
| Intervalle MPPT di tensione DC                                  | 180V-1000V                                                             |                                         |
| Intervallo di tonsiono DC a piono carico                        | 500V-850V                                                              |                                         |
| Massima corrente in ingresso per ogni MPPT                      | 404                                                                    |                                         |
| Massima corrente assoluta ner ogni MPPT                         | 504                                                                    |                                         |
| Dati tecnici uscita AC                                          | 504                                                                    |                                         |
| Potonza nominalo AC                                             | 100 FW                                                                 | 110kW                                   |
| Potenza monsima AC                                              | 100KW                                                                  | 10644                                   |
| Marsima corronto AC por faco                                    | 1604                                                                   | 12 DK VA                                |
| Massina corrente Ac per lase                                    |                                                                        |                                         |
| Tipologia connessione/Tensione nominale di<br>rete              | Trifase 3PH/N/PE 220V/230V/240V (PH-N); 380V/40<br>380V/400V/415V (PH- | OV/415V (PH-PH) o Trifase 3PH/PE<br>PH) |
| Intervallo tensione di rete                                     | 179V~276V (PH-N); 310V~480V (PH-PH) (secon                             | do gli standard di rete locali)         |
| Frequenza nominale di rete                                      | 50Hz/60Hz                                                              |                                         |
| Intervallo di freguenza di rete                                 | 45Hz~55Hz / 55Hz~65Hz (secondo gli s                                   | tandard di rete locali)                 |
| Distorsione armonica totale                                     | <3%                                                                    |                                         |
| Fattore di potenza                                              | 1 (programmabile +/-0                                                  | 0.8)                                    |
| Intervallo di regolazione della Potenza Attiva<br>(impostabile) | 0~100%                                                                 |                                         |
| Limitazione immissione in rete                                  | Immissione regolabile da zero al valore d                              | di potenza nominale**                   |
| Efficienza                                                      |                                                                        |                                         |
| Efficienza massima                                              | 98.6%                                                                  |                                         |
| Efficienza pesata (EURO)                                        | 98.3%                                                                  |                                         |
| Efficienza MPPT                                                 | >99.9%                                                                 |                                         |
| Consumo notturno                                                | <1W                                                                    |                                         |
| Protezioni                                                      |                                                                        |                                         |
| Protezione di interfaccia interna                               | No                                                                     |                                         |
| Protezioni di sicurezza                                         | Anti islanding, RCMU, Ground Fault Monitoring,                         | Arc Fault Circuit Interruption          |
| Protezione da inversione di polarità DC                         | Sì                                                                     |                                         |
| Sezionatore DC                                                  | Integrato                                                              |                                         |
| Protezione da surriscaldamento                                  | Sì                                                                     |                                         |
| Categoria Sovratensione/Classe di protezione                    | Categoria sovratensione III / Clas                                     | se protezione I                         |
| Scaricatori integrati                                           | AC/DC: Tipo 2 standa                                                   | ard                                     |
| Standard                                                        |                                                                        |                                         |
| EMC                                                             | EN 61000-6-2/4, EN 61000                                               | 0-3-11/12                               |
| Safety standard                                                 | IEC 62109-1/2                                                          |                                         |
| Standard di connessione alla rete                               | Certificati e standard di connessione disponit                         | pili su www.zcsazzurro.com              |
| Comunicazione                                                   |                                                                        |                                         |
| Interfacce di comunicazione (opzionali)                         | Wi-Fi/4G/Ethernet (opzionali), RS485 (protocolk                        | proprietario), USB, Bluetooth           |
| Informazioni Generali                                           |                                                                        |                                         |
| Intervallo di temperatura ambiente ammesso                      | -30°C _+60°C (limitazione di noter                                     | vza sopra i 45°C)                       |
| Topologia                                                       | Transformerless                                                        |                                         |
| Grado di protezione ambientale                                  | IP66                                                                   |                                         |
| Intervallo di umidità relativa ammesso                          | 0% 100%                                                                |                                         |
| Massima altitudine operativa                                    | 4000m                                                                  |                                         |
| Rumorosità                                                      | < 60dB @ 1mt                                                           |                                         |
| Peso                                                            | 75 ko                                                                  |                                         |
| Raffreddamento                                                  | Convezione forzata da v                                                | entole                                  |
| Dimensioni (A*L*P)                                              | 695 mm*970mm * 225                                                     | mm                                      |
| Monitoraggio dati                                               | Disnlay I CD + APP                                                     | ·                                       |
| Garanzia                                                        | 10 anni                                                                |                                         |
| a a a a a a a a a a a a a a a a a a a                           |                                                                        |                                         |

\* La potenza DC tipica non rappresenta un limite massimo di potenza applicabile. Il configuratore online disponibile sul sito www.zcsazzurro.com fornirà le possibili configurazioni applicabili \*\* Possibile utilizzando meter specifico

#### Manuale utente 3PH 100-110KTL-V4 Rev. 1.2 14/11/2023

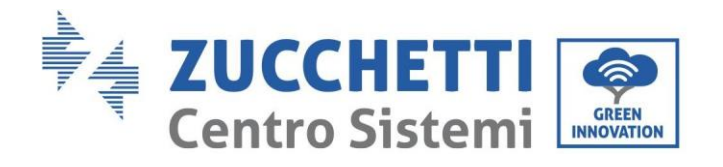

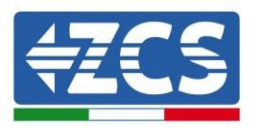

# 10. Sistemi di Monitoraggio

|                                     | Мо                | nitoraggio Z | CS           |                                    |
|-------------------------------------|-------------------|--------------|--------------|------------------------------------|
| Codice prodotto                     | Foto prodotto     | Monitoraggio | Monitoraggio | Possibilità di inviare comandi e   |
|                                     |                   | АРР          | Portale      | aggiornare da remoto l'inverter in |
| ZSM-WIFI                            |                   | $\bigcirc$   | $\bigotimes$ |                                    |
| ZSM-ETH                             |                   | $\bigcirc$   | $\bigcirc$   | $\bigcirc$                         |
| ZSM-4G                              |                   | $\bigcirc$   | $\bigcirc$   | $\bigcirc$                         |
| Datalogger 4-<br>10 Inverter        | Bi WiFi Kit Hours | $\bigcirc$   |              | 0                                  |
| Datalogger<br>fino a 31<br>Inverter |                   | $\bigotimes$ | $\bigcirc$   |                                    |

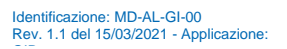

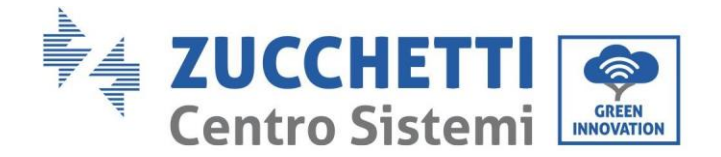

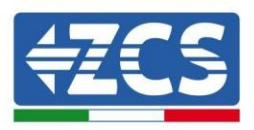

## 10.1. Adattatore Wi-Fi esterno

## **10.1.1.** Installazione

A differenza della scheda Wi-Fi interna, l'adattatore esterno deve essere installato per tutti gli inverter compatibili. Tuttavia, la procedura è più rapida e semplice in quanto non è necessario aprire il coperchio anteriore dell'inverter.

<u>Per poter monitorare l'inverter, l'indirizzo di comunicazione RS485 deve essere impostato a 01 direttamente dal display.</u>

#### Strumenti per l'installazione:

- Cacciavite a croce
- Adattatore Wi-Fi esterno
- 1) Spegnere l'inverter seguendo la procedura descritta in questo manuale.
- 2) Rimuovere il coperchio di accesso al connettore Wi-Fi sul fondo dell'inverter svitando le due viti a croce (a), oppure svitando il coperchio (b), come mostrato in figura.

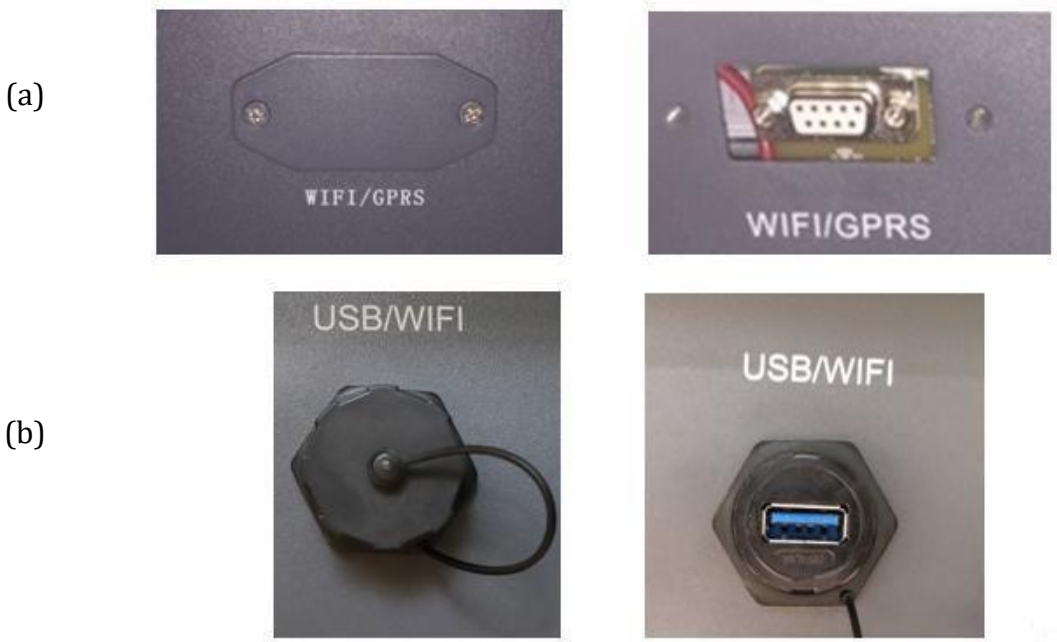

Figura 26 - Porta per adattatore Wi-Fi esterno

3) Collegare l'adattatore Wi-Fi alla porta appropriata, assicurandosi di seguire la direzione della connessione e garantire il corretto contatto tra le due parti.

Manuale utente 3PH 100-110KTL-V4 Rev. 1.2 14/11/2023

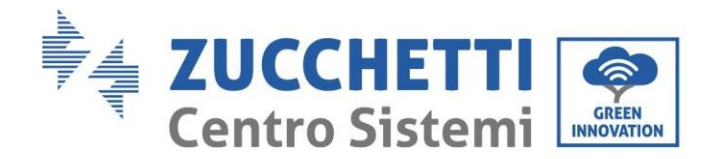

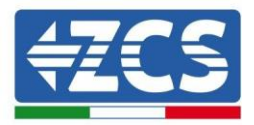

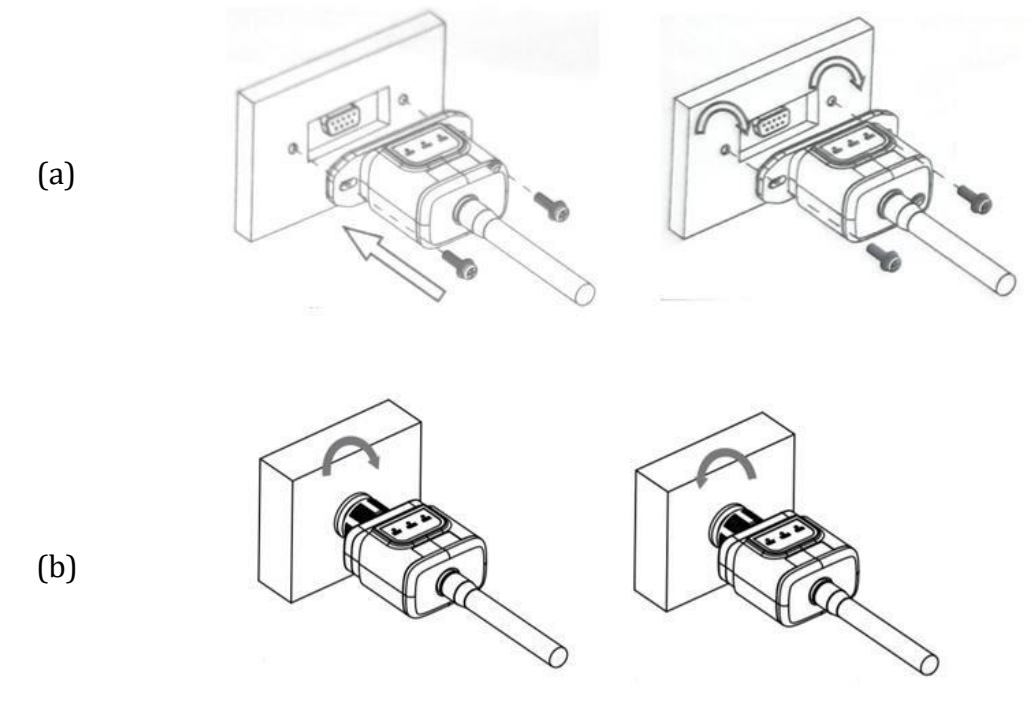

Figura 27 - Inserimento e fissaggio dell'adattatore Wi-Fi esterno

4) Accendere l'inverter seguendo la procedura descritta nel manuale.

## **10.1.2.** Configurazione

La configurazione dell'adattatore Wi-Fi richiede la presenza di una rete Wi-Fi in prossimità dell'inverter per ottenere una trasmissione stabile dei dati dall'adattatore dell'inverter al modem Wi-Fi.

#### Strumenti necessari per la configurazione:

• smartphone, PC o tablet

Posizionarsi davanti all'inverter e cercare la rete Wi-Fi tramite smartphone, PC o tablet, assicurandosi che il segnale della rete Wi-Fi domestica raggiunga il luogo in cui è installato l'inverter. Se il segnale Wi-Fi è presente nel luogo di installazione dell'inverter, è possibile iniziare la procedura di configurazione.

Se il segnale Wi-Fi non raggiunge l'inverter, è necessario installare un sistema per amplificare il segnale e portarlo nel luogo di installazione.

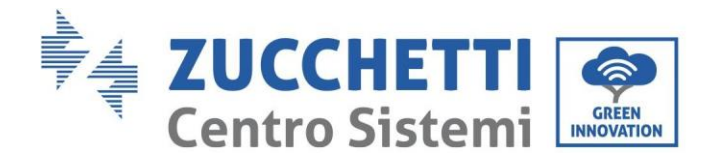

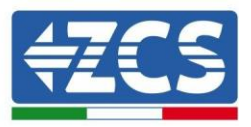

1) Attivare la ricerca delle reti Wi-Fi sul telefono o PC in modo da visualizzare tutte le reti visibili dal dispositivo.

| Impostazioni Wi-Fi                                                 |                 | < Wi             | -Fi                      | Wi-Fi Direct             | : |
|--------------------------------------------------------------------|-----------------|------------------|--------------------------|--------------------------|---|
| Wi-Fi                                                              |                 | Attivate         | D                        | •                        |   |
| Le nuove connessioni Wi-Fi sono state disa<br>centro di controllo. | attivate dal    | Reti disp        | onibili                  |                          |   |
| AndroidHotspot3829                                                 | <b>₽ 奈 (i</b> ) |                  | ZcsWiFi<br>Riconnessione | e automatica disattivata |   |
| AP_517331787                                                       | <b>?</b> (i)    |                  | AP_17019                 | 17282                    |   |
| ZcsHotSpot                                                         | • ∻ ()          | ((t <sup>0</sup> | WLAN                     |                          |   |
| ZcsWiFi                                                            | <b>▲ 奈 (i)</b>  |                  |                          |                          |   |

Figura 28 - Ricerca delle reti Wi-Fi su smartphone iOS (sinistra) e smartphone Android (destra)

Nota: disconnettersi da qualsiasi rete Wi-Fi a cui si è connessi rimuovendo l'accesso automatico.

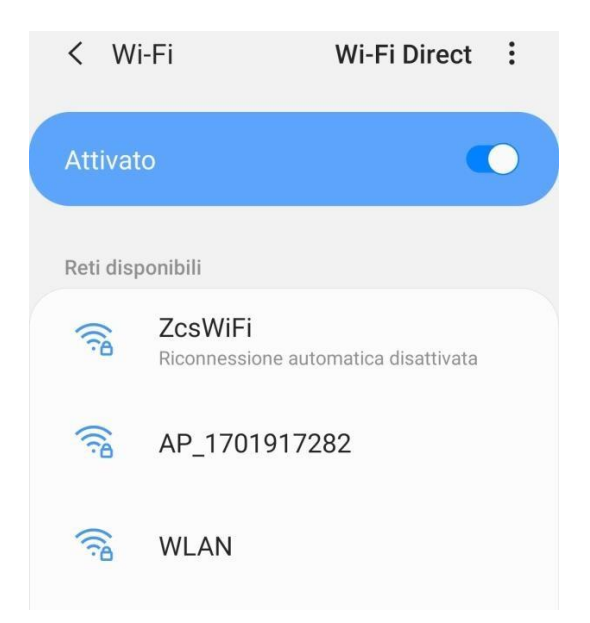

Figura 29 – Disabilitazione della riconnessione automatica a una rete

2) Collegarsi a una rete Wi-Fi generata dall'adattatore Wi-Fi dell'inverter (es. AP\_\*\*\*\*\*\*\*, dove \*\*\*\*\*\*\* indica il numero di serie dell'adattatore Wi-Fi riportato sull'etichetta del dispositivo), che funge da punto di accesso.

Manuale utente 3PH 100-110KTL-V4 Rev. 1.2 14/11/2023

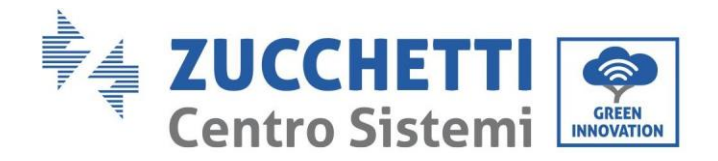

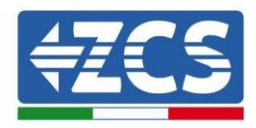

| Impostazioni Wi-Fi                |              | < w      | i-Fi          | Wi-Fi Direct           | : |
|-----------------------------------|--------------|----------|---------------|------------------------|---|
| Wi-Fi                             |              | Attiva   | to            |                        | 5 |
| AP_517331787<br>Rete non protetta | <b>∻</b> (j) |          |               |                        |   |
|                                   |              | Rete co  | rrente        |                        |   |
| SCEGLI UNA RETE                   |              | -        | AP 170101     | 17282                  |   |
| AndroidHotspot3829                | 🔒 🗢 🚺        |          | Connesso senz | za Internet            | 7 |
| WLAN                              | ₽ 🤶 (j)      | Reti dis | ponibili      |                        |   |
| ZcsHotSpot                        | <b>₹</b> (j) | (((10    | ZcsWiFi       | automatica disattivata |   |
| ZcsWiFi                           | 🔒 🗟 🚺        |          | Niconnessione | automatica disattivata |   |
| Altro                             |              |          | WLAN          |                        |   |

Figura 30 - Connessione al punto d'accesso per l'adattatore Wi-Fi su smartphone iOS (sinistra) e smartphone Android (destra)

3) Se si utilizza un adattatore Wi-Fi di seconda generazione, verrà richiesta una password per connettersi alla rete Wi-Fi dell'inverter. Usare la password riportata sulla confezione o sull'adattatore Wi-Fi.

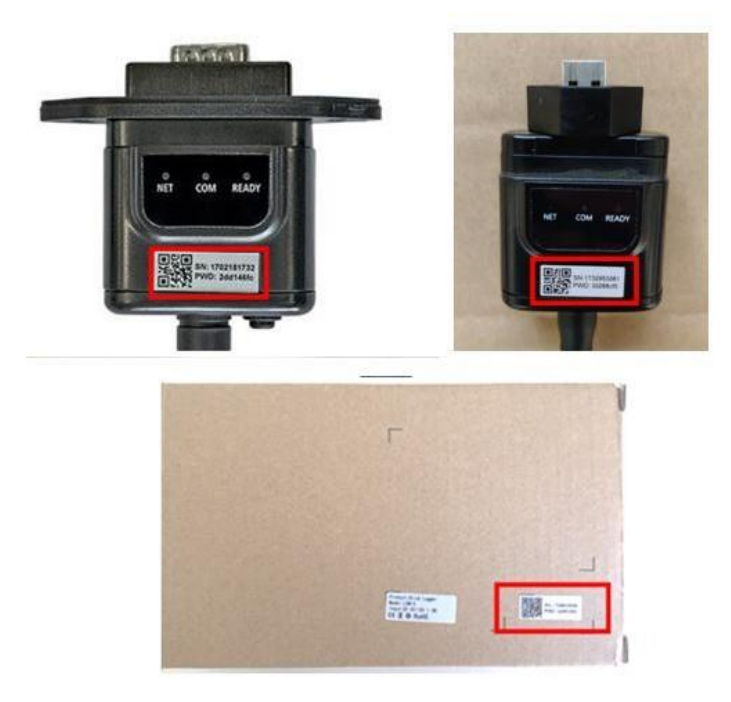

Figura 31 – Password dell'adattatore Wi-Fi esterno

Nota: per assicurarsi che l'adattatore sia connesso al PC o allo smartphone durante la procedura di configurazione, abilitare la riconnessione automatica della rete AP\_\*\*\*\*\*.

Manuale utente 3PH 100-110KTL-V4 Rev. 1.2 14/11/2023

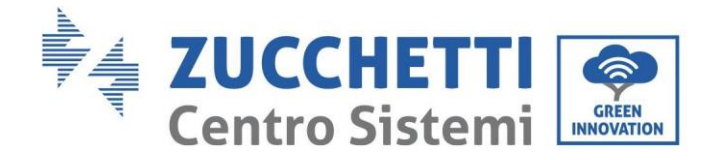

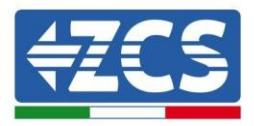

| Password                                                         |    |
|------------------------------------------------------------------|----|
| Inserite la password                                             | S. |
| Tipo di indirizzo MAC                                            |    |
| Tipo di indirizzo MAC<br>MAC casuale                             |    |
| Tipo di indirizzo MAC<br>MAC casuale<br>Riconnessione automatica |    |

Nota: il punto di accesso non è in grado di fornire l'accesso a internet; confermare per mantenere la connessione Wi-Fi, anche se Internet non è disponibile

| Internet non disponibile                                                                                                    |
|----------------------------------------------------------------------------------------------------|
| Se ora rimanete connessi a questa rete<br>Wi-Fi, lo smartphone resterà connesso ogni<br>volta che utilizzate questa rete in futuro.        |
| Potete modificare questa opzione in<br>Impostazioni > Connessioni > Wi-Fi ><br>AVANZATE > Passa a connessione dati ><br>Eccezioni di rete. |
| Mantieni conn. Wi-Fi                                                                                                    |
| Disconnetti                                                                                                    |
|                                                                                                    |

Figura 33 - Schermata che indica che non è possibile accedere a Internet

Manuale utente 3PH 100-110KTL-V4 Rev. 1.2 14/11/2023

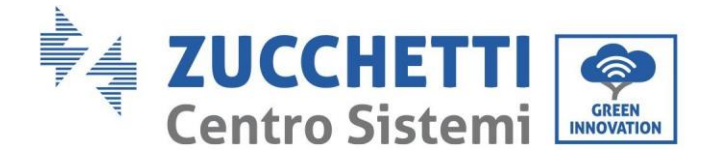

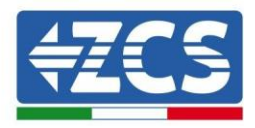

 Aprire un browser (Google Chrome, Safari, Firefox) e inserire l'indirizzo IP 10.10.100.254 nella barra degli indirizzi nella parte superiore dello schermo. Nella casella visualizzata, inserire "admin" sia come Username che come Password.

| 10.10.100.254                                                                        |                                 | 2                  |   |
|--------------------------------------------------------------------------------------|---------------------------------|--------------------|---|
| Accedi                                                                               |                                 |                    |   |
| http://10.10.100.254 r<br>e una password. La co<br>sito non è privata<br>Nome utente | ichiede un nor<br>nnessione a c | me utent<br>questo | e |
| Password                                                                             |                                 |                    |   |
| •••••                                                                                |                                 |                    | _ |
|                                                                                      | Annulla                         | Acces              |   |

Figura 34 – Schermata di accesso al server Web per configurare l'adattatore Wi-Fi

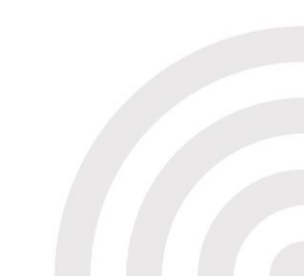

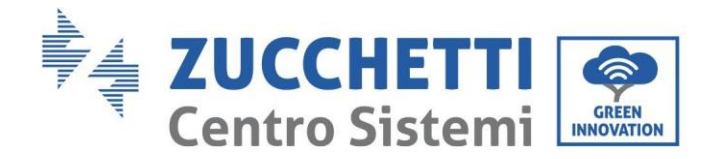

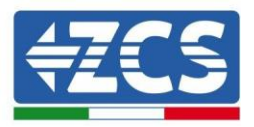

5) Si aprirà la schermata di stato, che mostra le informazioni del logger come il numero di serie e la versione del firmware.

Verificare che i campi delle informazioni sull'inverter siano compilati con le informazioni sull'inverter.

La lingua della pagina può essere modificata utilizzando il comando nell'angolo in alto a destra.

|                                       |                                                |                              | Help                                                                                                    |  |
|---------------------------------------|------------------------------------------------|------------------------------|----------------------------------------------------------------------------------------------------|--|
| Status                                | - Inverter information                         |                              |                                                                                                    |  |
| Wizard                                | Inverter serial number                         | ZH1ES160J3E488               | The device can be used as                                                                                                    |  |
| Juick Set                             | Firmware version (main)                        | V210                         | mode) to facilitate users to                                                                                                    |  |
| dvanced                               | Firmware version (slave)                       |                              | configure the device, or it                                                                                                    |  |
| Upgrade Inverter model<br>Rated power | Inverter model                                 | ZH1ES160                     | wireless information                                                                                                    |  |
|                                       | W                                              | terminal (STA mode) to       |                                                                                                    |  |
| estart                                | Current power                                  | w                            | via wireless router.                                                                                                    |  |
| Reset Yield today                     | 11.2 kWh                                       | Status of remote server      |                                                                                                    |  |
|                                       | Total yield                                    | 9696.0 kWh                   | <ul> <li>Not connected:</li> </ul>                                                                                                    |  |
|                                       | Alerts                                         | F12F14                       | Connection to server faile<br>last time.<br>If under such status, please                                                                             |  |
|                                       | Last updated                                   | 0                            |                                                                                                    |  |
|                                       | - Device information<br>Device serial number   | 1701917282                   | <ul> <li>check the issues as follows</li> <li>(1) check the device</li> <li>information to see whether</li> <li>IP address is obtained or</li> </ul> |  |
|                                       | Firmware version                               | LSW3_14_FFFF_1.0.00          | not                                                                                                    |  |
|                                       | Wireless AP mode                               | Enable                       | (2) check if the router is<br>connected to internet or no                                                                                            |  |
|                                       | SSID                                           | AP_1701917282                | (3) check if a firewall is set                                                                                                    |  |
|                                       | IP address                                     | 10.10.254                    | on the folder of hoc                                                                                                    |  |
|                                       | MAC address                                    | 98:d8:63:54:0a:87            | Connected: Connection to     conversion to     conversion to     conversely last time                                                                |  |
|                                       | Wireless STA mode                              | Enable                       | server succession last time,                                                                                                    |  |
|                                       | Router SSID                                    | AP_SOLAR_PORTAL_M2M_20120615 | Unknown: No connection     to server Please check agai                                                                                               |  |
|                                       | Signal Quality                                 | 0%                           | in 5 minutes.                                                                                                    |  |
|                                       | IP address                                     | 0.0.0.0                      |                                                                                                    |  |
|                                       | MAC address                                    | 98:d8:63:54:0a:86            |                                                                                                    |  |
|                                       | - Remote server information<br>Remote server A | Not connected                |                                                                                                    |  |
|                                       | Remote server B                                | Not connected                |                                                                                                    |  |

Figura 35 - Schermata di stato

- 6) Fare clic sul pulsante Wizard setup (Configurazione guidata) nella colonna di sinistra.
- 7) Nella nuova schermata visualizzata, selezionare la rete Wi-Fi a cui connettere l'adattatore Wi-Fi, assicurandondosi che l'indicatore di potenza del segnale ricevuto (RSSI) sia maggiore del 30%. Se la rete non è visibile, premere il pulsante Refresh (Aggiorna).

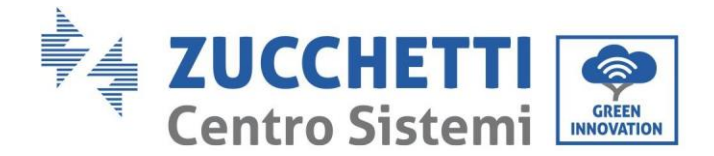

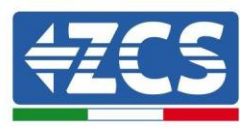

Nota: verificare che la potenza del segnale sia superiore al 30%; in caso contrario avvicinare il router o installare un ripetitore o un amplificatore di segnale. Fare clic su Next (Avanti).

|                   | BSSID             | DCCI | Channe |
|-------------------|-------------------|------|--------|
| 5510              | 55510             | 1000 | channe |
| IPhone di Giacomo | EE:25:EF:6C:31:18 | 100  | 6      |
| ZcsWiFi           | FE:EC:DA:1D:C3:9  | 86   | 1      |
| ZcsHotSpot        | FC:EC:DA:1D:C3:9  | 86   | 1      |
| WLAN              | E:EC:DA:1D:C3:9   | 86   | 1      |
| ZcsHotSpot        | FC:EC:DA:1D:C8:A3 | 57   | 11     |
| WLAN              | E:EC:DA:1D:C8:A3  | 57   | 11     |
| ZcsWiFi           | FE:EC:DA:1D:C8:A3 | 54   | 11     |
| WLAN              | E:EC:DA:1D:C8:8B  | 45   | 1      |
| ZcsWiFi           | FE:EC:DA:1D:C8:8B | 37   | 1      |
| ZcsHotSpot        | FC:EC:DA:1D:C8:8B | 35   | 1      |

#### Please select your current wireless network:

★Note: When RSSI of the selected WiFi network is lower than 15%, the connection may be unstable, please select other available network or shorten the distance between the device and router.

| Add | wireless netw                                 | ork man     | ually:  |  |
|-----|-----------------------------------------------|-------------|---------|--|
|     | Network name (SSID)<br>(Note: case sensitive) | iPhone di ( | Giacomo |  |
|     | Encryption method                             | WPA2PSK     | •       |  |
|     | Encryption algorithm                          | AES         | •       |  |

Figura 36 – Schermata per la selezione della rete wireless disponibile (1)

8) Inserire la password della rete Wi-Fi (modem Wi-Fi), cliccando su Show Password (Mostra password) per assicurarsi che sia corretta; la password non deve contenere caratteri speciali (&, #, %) e spazi.

Nota: in questa fase, il sistema non è in grado di garantire che la password inserita sia quella effettivamente richiesta dal modem, quindi assicurarsi di aver inserito la password corretta. Verificare inoltre che la casella sottostante sia impostata su Enable (Abilita). Quindi fare clic su "Next" (Avanti) e attendere alcuni secondi per la verifica.

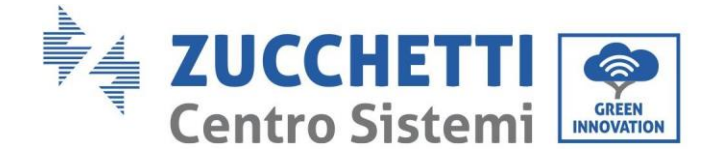

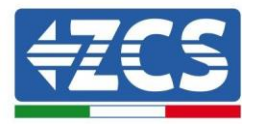

#### Please fill in the following information:

| Password (8-64 bytes)<br>(Note: case sensitive) |      | •••••      |      |
|-------------------------------------------------|------|------------|------|
| 10                                              | L Sh | iow Passwo | rd   |
| Obtain an IP address<br>automatically           | Enab | ele 🔻      |      |
| IP address                                      |      |            |      |
| Subnet mask                                     |      |            |      |
| Gateway address                                 |      |            |      |
| DNS server address                              |      |            |      |
|                                                 |      | Back       | Next |
| 1 2                                             | 3    | 4          |      |
| -                                               |      |            | -    |

(2)

9) Fare nuovamente clic su "Next" (Avanti) senza selezionare nessuna delle opzioni relative alla sicurezza del sistema.

| Enhance Security                                        |                  |
|---------------------------------------------------------|------------------|
| You can enhance your system security by choosir methods | ng the following |
| Hide AP                                                 |                  |
| Change the encryption mode for AP                       |                  |
| Change the user name and password for Web ser           | ver 🔲            |

|   |   |   | Back | Next |
|---|---|---|------|------|
| 1 | 2 | 3 | 4    |      |

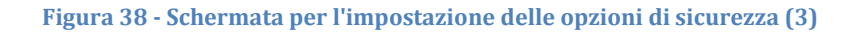

Manuale utente 3PH 100-110KTL-V4 Rev. 1.2 14/11/2023

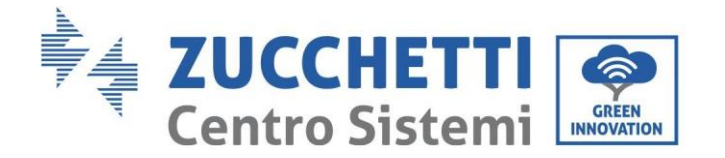

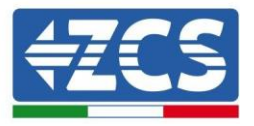

10) Fare clic su "OK".

Setting complete!

Click OK, the settings will take effect and the system will restart immediately.

If you leave this interface without clicking OK, the settings will be ineffective.

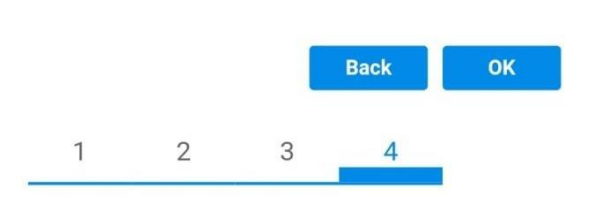

Figura 39 - Schermata di configurazione finale (4)

- 11) A questo punto, se la configurazione dell'adattatore è andata a buon fine, apparirà l'ultima schermata di configurazione e il telefono o il PC si disaccoppiano dalla rete Wi-Fi dell'inverter.
- 12) Chiudere manualmente la pagina Web con il tasto Close (Chiudi) del PC per rimuoverla dallo sfondo del telefono.

# Setting complete! Please close this page manually!

Please login our management portal to monitor and manage your PV system.(Please register an account if you do not have one.)

To re-login the configuration interface, please make sure that your computer or smart phone

Web Ver:1.0.24

Figura 40 - Schermata di configurazione riuscita

Manuale utente 3PH 100-110KTL-V4 Rev. 1.2 14/11/2023

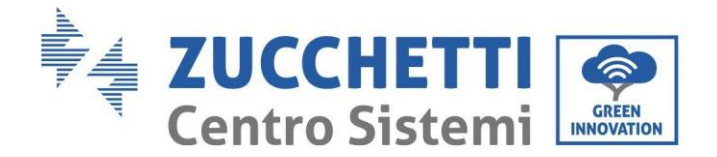

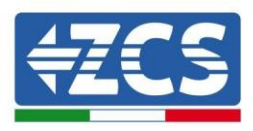

## 10.1.3. Verifica

Per effettuare la verifica di corretta configurazione, riconnettersi e accedere alla pagina di stato. Verificare le seguenti informazioni:

- a. Modalità STA wireless
  - i. SSID del router > Nome del router
  - ii. Qualità del segnale > diverso da 0%
  - iii. Indirizzo IP > diverso da 0.0.0.0
- b. Informazioni sul server remoto
  - i. Server remoto A > Connesso

| Enable            | eless STA mode |
|-------------------|----------------|
| iPhone di Giacomo | Router SSID    |
| 0%                | Signal Quality |
| 0.0.0.0           | IP address     |
| 98:d8:63:54:0a:86 | MAC address    |

| - | Remote server information |               |  |  |  |
|---|---------------------------|---------------|--|--|--|
|   | Remote server A           | Not connected |  |  |  |

Figura 42 - Schermata di stato

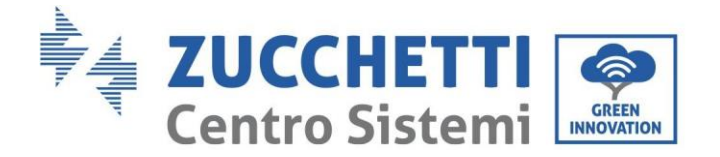

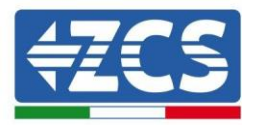

#### Stato dei LED presenti sull'adattatore

- 1) Stato iniziale:
  - NET (LED sinistro): spento COM (LED centrale): acceso fisso READY (LED destro): acceso lampeggiante

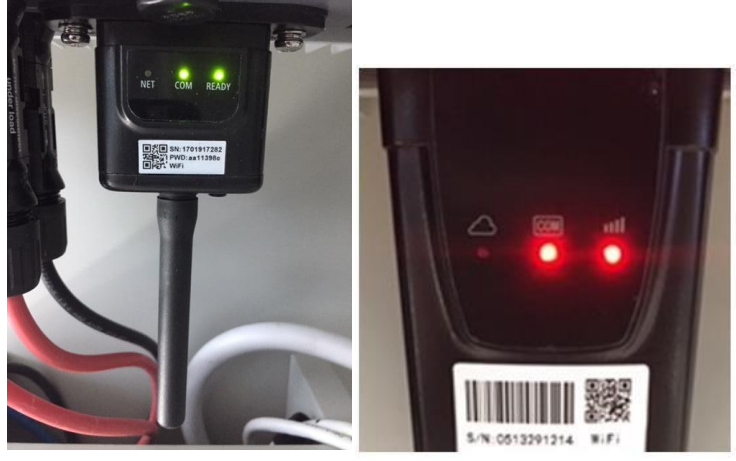

Figura 43 - Stato iniziale dei LED

2) Stato finale:

NET (LED sinistro): fisso COM (LED centrale): acceso fisso READY (LED destro): acceso lampeggiante

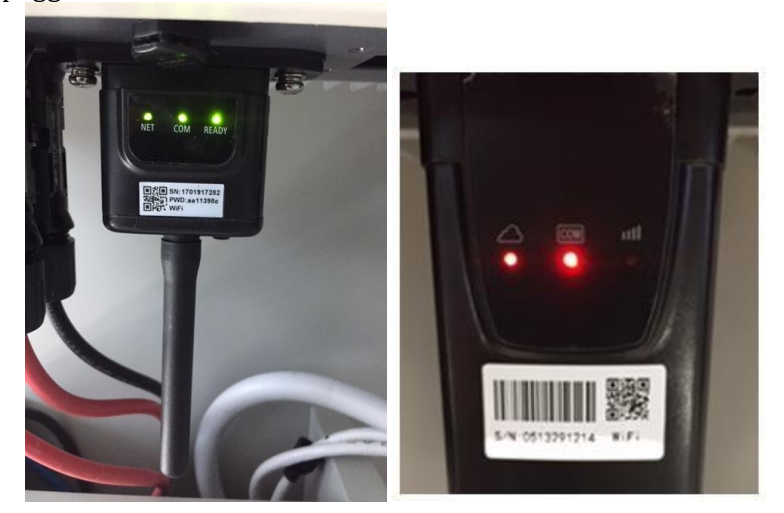

Figura 44 - Stato finale dei LED

Se il LED NET non si accende o se l'opzione Server remoto A nella pagina Status (Stato) mostra ancora "Not Connected" (Non connesso), la configurazione non è andata a buon fine, ovvero è stata inserita la password del router errata o il dispositivo è stato disconnesso durante la connessione.

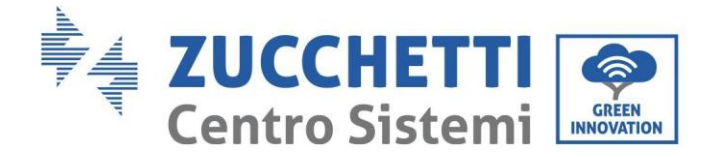

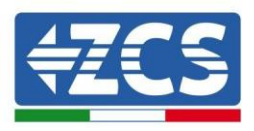

È necessario ripristinare l'adattatore:

- Premere il pulsante Reset per 10 secondi e rilasciarlo
- Dopo alcuni secondi i LED si spegneranno e la scritta READY (PRONTO) inizierà a lampeggiare velocemente
- L'adattatore è ora tornato al suo stato iniziale. A questo punto è possibile ripetere nuovamente la procedura di configurazione.

L'adattatore può essere ripristinato solo quando l'inverter è acceso.

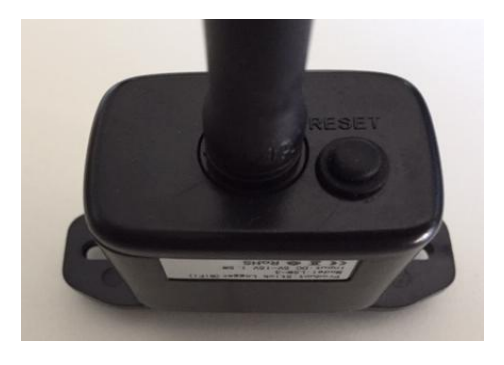

Figura 45 - Pulsante Reset sull'adattatore Wi-Fi

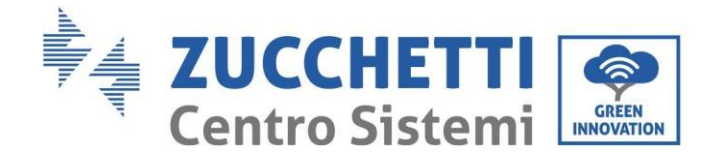

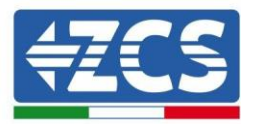

## 10.1.4. Risoluzione dei problemi

#### Stato dei LED presenti sull'adattatore

1) Comunicazione irregolare con l'inverter

- NET (LED sinistro): fisso
- COM (LED centrale): spento
- READY (LED destro): acceso lampeggiante

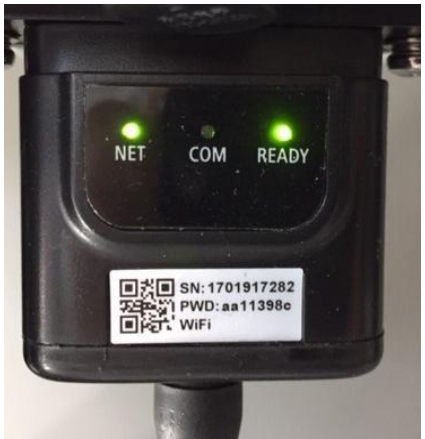

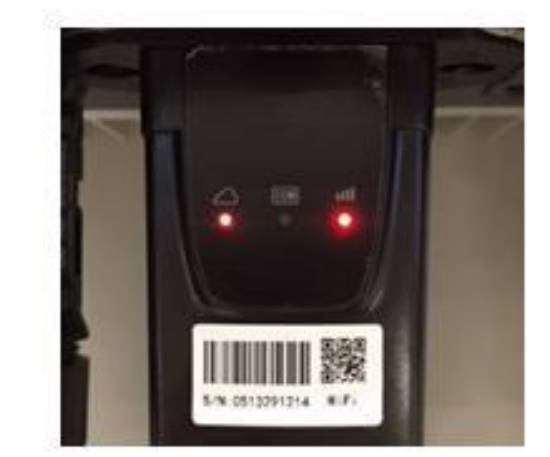

Figura 46 - Stato di comunicazione irregolare tra inverter e Wi-Fi

- Verificare l'indirizzo Modbus impostato sull'inverter:

Accedere al menu principale con il tasto ESC (primo tasto a sinistra), andare su System Info (Info sistema) quindi premere ENTER (INVIO) per entrare nel sottomenu. Scorrere verso il basso fino al parametro Modbus address (Indirizzo Modbus) e assicurarsi che sia impostato su 01 (o comunque diverso da 00).

Se il valore non è 01, andare su "Settings" (Impostazioni) (impostazioni di base per inverter ibridi) ed entrare nel menu Modbus address (Indirizzo Modbus) dove è possibile impostare il valore 01.

- Verificare che l'adattatore Wi-Fi sia collegato correttamente e saldamente all'inverter, assicurandosi di serrare le due viti con testa a croce in dotazione.
- Verificare che il simbolo Wi-Fi sia presente nell'angolo in alto a destra del display dell'inverter (fisso o lampeggiante).

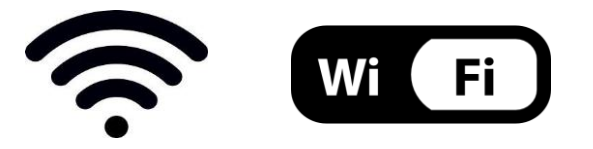

Figura 47 - Icone sul display dell'inverter LITE monofase (sinistra) e inverter trifase o ibridi (destra)

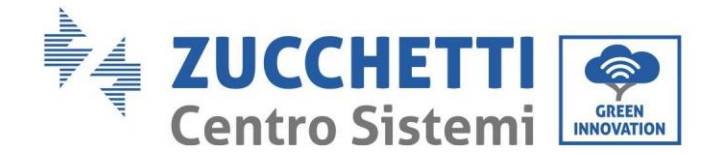

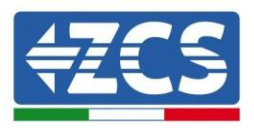

- Riavviare l'adattatore:
  - Premere il pulsante di ripristino per 5 secondi e rilasciare
  - Dopo alcuni secondi i LED si spegneranno e inizieranno a lampeggiare velocemente
  - L'adattatore verrà ora ripristinato senza aver perso la configurazione con il router

2) Comunicazione irregolare con server remoto

- NET (LED sinistro): spento
- COM (LED centrale): acceso
- READY (LED destro): acceso lampeggiante

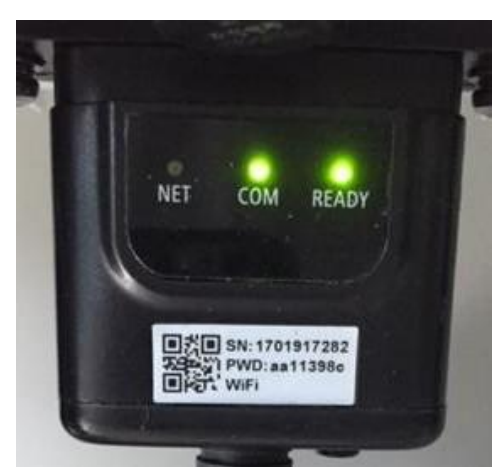

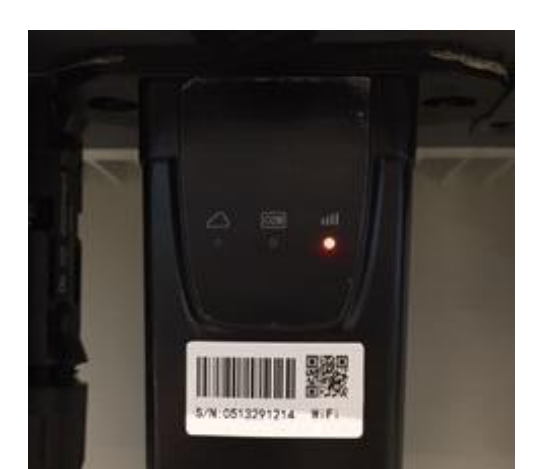

Figura 48 - Stato di comunicazione irregolare tra Wi-Fi e server remoto

- Verificare che la procedura di configurazione sia stata eseguita correttamente e che sia stata inserita la password di rete corretta.
- Durante la ricerca della rete Wi-Fi tramite uno smartphone o un PC, assicurarsi che il segnale Wi-Fi sia sufficientemente forte (durante la configurazione è richiesta una potenza minima del segnale RSSI del 30%). Se necessario, aumentarlo utilizzando un amplificatore di segnale o un router dedicato al monitoraggio dell'inverter.
- Verificare che il router abbia accesso alla rete e che la connessione sia stabile; verificare inoltre che il PC o lo smartphone possano accedere a Internet
- Verificare che la porta 80 del router sia aperta e abilitata all'invio dei dati.
- Ripristinare l'adattatore come descritto nella sezione precedente

Se, al termine delle verifiche precedenti e della successiva configurazione, il Server remoto A risulta ancora "Not Connected" (Non Connesso) o il LED NET è spento, potrebbe esserci un problema di trasmissione a livello della rete domestica e, più precisamente, i dati tra il router e il server non vengono trasmessi correttamente. In questo caso, si consiglia di effettuare dei controlli a livello di router al fine di assicurarsi che non siano presenti impedimenti all'uscita dei pacchetti di dati verso il nostro server.

Per accertarsi che il problema risieda nel router domestico ed escludere problemi con l'adattatore Wi-Fi, configurare l'adattatore utilizzando la funzione hotspot Wi-Fi dello smartphone come rete wireless di riferimento.

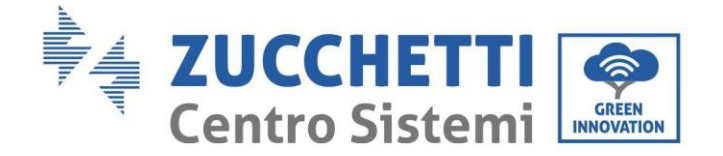

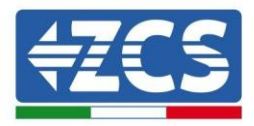

#### • Utilizzo di uno smartphone Android come modem

- a) Verificare che la connessione 3G/LTE sia attiva sullo smartphone. Accedere al menu delle impostazioni del sistema operativo (l'icona dell'ingranaggio sullo schermo con l'elenco di tutte le app installate sul telefono), selezionare "Altro" dal menu Wireless e reti e assicurarsi che il tipo di rete sia impostato su 3G/4G/5G.
- b) Nel menu delle impostazioni di Android, andare su Wireless e reti > Altro. Selezionare Hotspot mobile/Tethering, quindi abilitare l'opzione Wi-Fi mobile hotspot; attendere qualche secondo per la creazione della rete wireless. Per modificare il nome della rete wireless (SSID) o la password, selezionare Configura hotspot Wi-Fi.

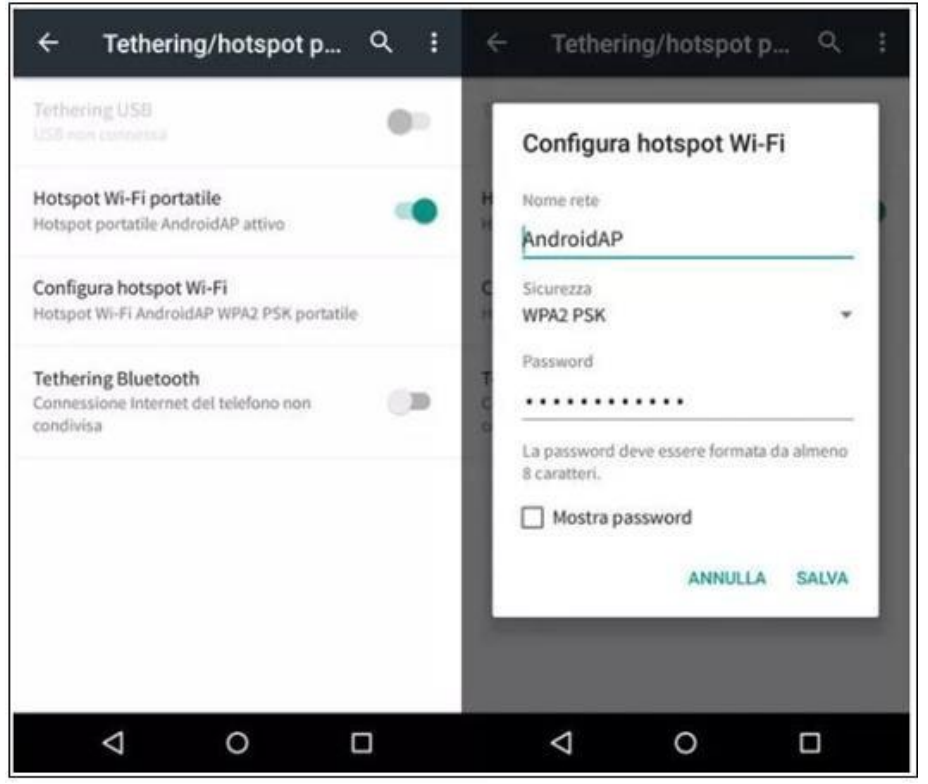

Figura 49 - Configurazione di uno smartphone Android come router hotspot

#### • Utilizzo di un iPhone come modem

- a) Per condividere la connessione dell'iPhone, verificare che la rete 3G/LTE sia attiva andando in Impostazioni > Cellulare e assicurandosi che l'opzione "Voce e dati" sia impostata su 5G, 4G o 3G. Per accedere al menu delle impostazioni iOS, fare clic sull'icona a forma di ingranaggio grigia nella schermata iniziale del telefono.
- b) Andare nel menu Impostazioni > Hotspot personale e attivare l'opzione Hotspot personale. L'hotspot è ora abilitato. Per modificare la password della rete Wi-Fi, selezionare Password Wi-Fi dal menu dell'hotspot personale.

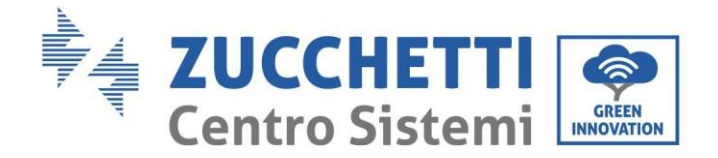

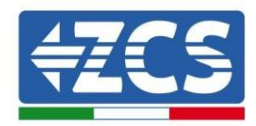

| ••••• 🗢                                           | 09:41                                               | -                         | ••••• 🕈                                                                                                    | 09:41                                                                   |                                                                                    | -          |
|---------------------------------------------------|-----------------------------------------------------|---------------------------|----------------------------------------------------------------------------------------------------|-------------------------------------------------------------------------|------------------------------------------------------------------------------------|------------|
| < Impostazioni                                    | Cellulare                                           |                           | Impostazio                                                                                                    | ni Hotspot p                                                            | personale                                                                          |            |
| Dati cellulare                                    |                                                     |                           | Hotspot pers                                                                                                    | sonale                                                                  | •                                                                                  | D          |
| Voce e dati                                       |                                                     | 4G >                      | Ora individuabile.<br>Altri utenti possono cercare la tua rete condivisa trai                                                                                                    |                                                                         | nite                                                                               |            |
| Roaming dati                                      |                                                     | 0                         | WI-File Bluetooth sotto II nome "iPhone di Andrea".                                                                                                    |                                                                         |                                                                                    |            |
| Disattiva i dati cellula<br>incluse e-mail, navig | are per limitare tutti i c<br>azione web e notifich | lati al Wi-Fi,<br>e push. | Password Wi                                                                                                    | i-Fi                                                                    | q4w5dyv6ch6mu                                                                      | 2          |
| Rete dati cellular                                | re                                                  | >                         | PER CO<br>1 Scegil<br>WI-Fi<br>2 Inseri                                                                                                    | INNETTERSI VIJ<br>i "IPhose di And<br>del computer o<br>sci la password | A WI-FI<br>frea" dalle impostazior<br>di un altro dispositivo<br>quando richiesto. | al.        |
| Hotspot persona                                   | le                                                  | Spento >                  | <ul> <li>PER CONNETTERSI VIA BLUETOOTH</li> <li>1 Abbina iPhone al tuo computer.</li> <li>2 Su iPhone, tocca Abbina o inserisci il comostrato sul computer.</li> <li>3 Connetilii a iPhone dal computer.</li> </ul> |                                                                         |                                                                                    | lice       |
| Periodo attuale                                   | 11 or                                               | e, 56 minuti              | Iti PER CONNETTERSI VIA USB                                                                                                    |                                                                         | VUSB<br>computer.                                                                  |            |
| Durata totale                                     | 11 or                                               | e, 56 minuti              | 2 Scegii iPhone dall'elenco dei servizi di<br>impostazioni.                                                                                                    |                                                                         |                                                                                    | rete nelle |
| USO DATI CELLULAR                                 | Æ                                                   |                           |                                                                                                    |                                                                         |                                                                                    |            |

Figura 50 - Configurazione di uno smartphone iOS come router hotspot

A questo punto, è necessario riconfigurare l'adattatore Wi-Fi utilizzando un PC o uno smartphone diverso da quello utilizzato come modem.

Durante questa procedura, quando richiesto di selezionare la rete Wi-Fi, scegliere quella attivata dallo smartphone quindi inserire la password ad essa associata (modificabile dalle impostazioni dell'hotspot personale). Se al termine della configurazione compare "Conncted" (Connesso) accanto a "Server remoto A", allora il problema riguarda il router domestico.

Si consiglia quindi di verificare marca e modello del router domestico che si sta tentando di connettere all'adattatore Wi-Fi; alcune marche di router potrebbero avere porte di comunicazione chiuse. In questo caso, contattare il servizio clienti del produttore del router e richiedere l'apertura della porta 80 (direttamente dalla rete agli utenti esterni).

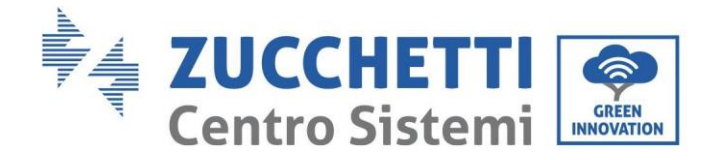

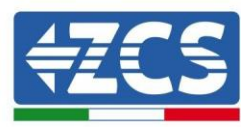

## **10.2.** Adattatore Ethernet

## 10.2.1. Installazione

L'installazione deve essere eseguita per tutti gli inverter compatibili con l'adattatore. Tuttavia, la procedura è più rapida e semplice in quanto non è necessario aprire il coperchio anteriore dell'inverter.

Il corretto funzionamento del dispositivo richiede la presenza di un modem correttamente connesso alla rete e funzionante per ottenere una trasmissione dei dati stabile dall'inverter al server.

<u>Per poter monitorare l'inverter, l'indirizzo di comunicazione RS485 deve essere impostato a 01 direttamente dal display.</u>

#### Strumenti per l'installazione:

- Cacciavite a croce
- Adattatore Ethernet
- Rete schermata (Cat. 5 o 6) crimpata con connettori RJ45
- 1) Spegnere l'inverter seguendo la procedura descritta in questo manuale.
- 2) Rimuovere il coperchio di accesso al connettore Wi-Fi/Eth sul fondo dell'inverter svitando le due viti a croce (a), oppure svitando il coperchio (b), a seconda del modello di inverter, come mostrato in figura.

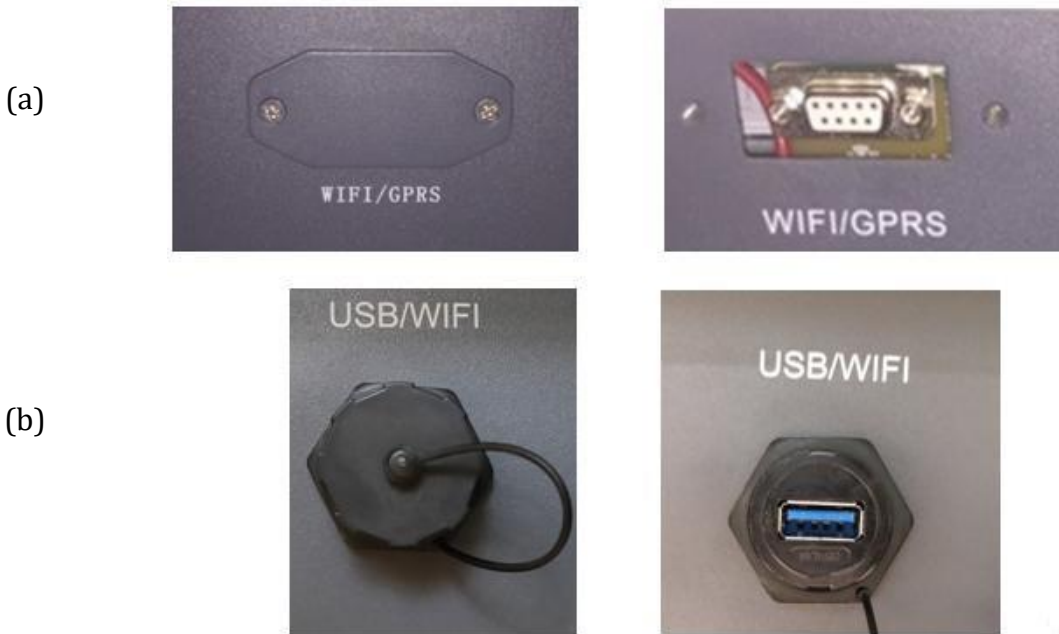

rigura 51 - rorta uen auattatore etnernet

3) Rimuovere la ghiera e il pressacavo a tenuta dall'adattatore per consentire il passaggio del cavo di rete; quindi inserire il cavo di rete di rete nell'apposita porta all'interno dell'adattatore e serrare la ghiera e il pressacavo per garantire una connessione stabile.

Manuale utente 3PH 100-110KTL-V4 Rev. 1.2 14/11/2023

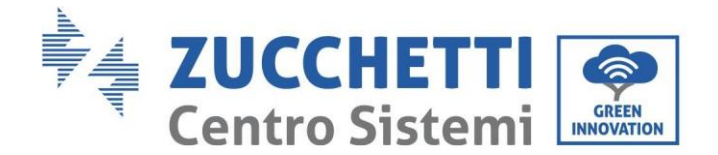

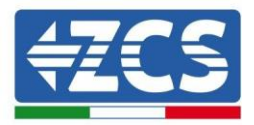

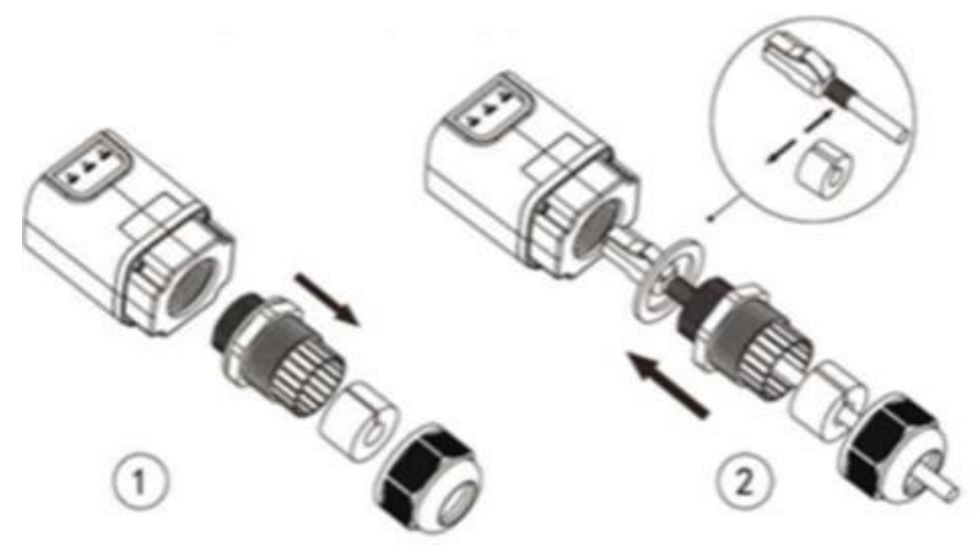

Figura 52 - Inserimento del cavo di rete all'interno del dispositivo

4) Collegare l'adattatore Ethernet alla porta appropriata, assicurandosi di seguire la direzione della connessione e garantire il corretto contatto tra le due parti.

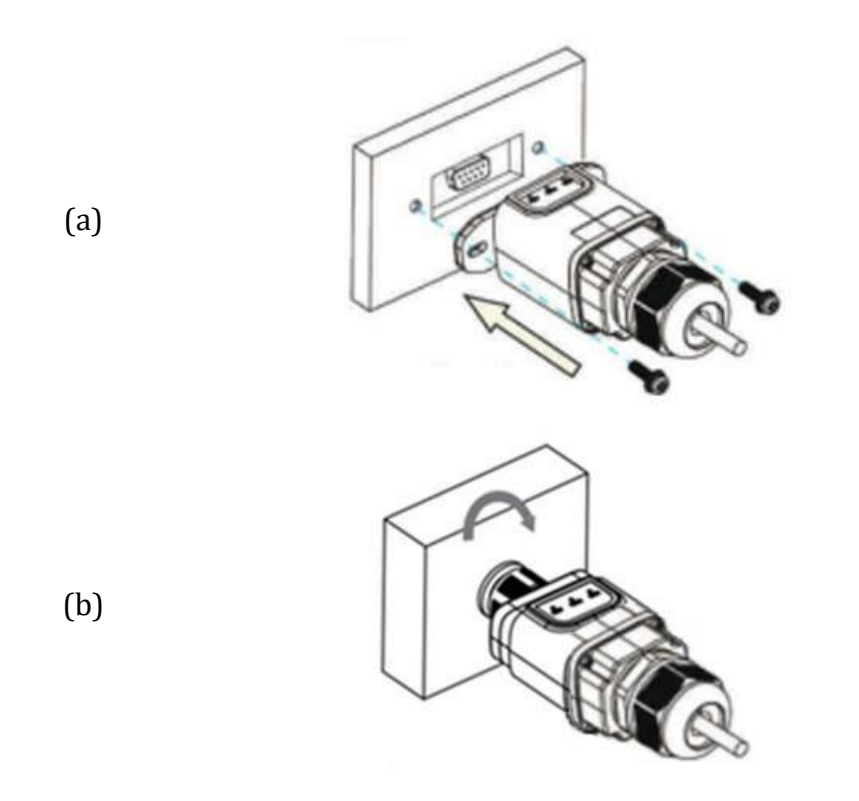

Figura 53 - Inserimento e fissaggio dell'adattatore Ethernet

5) Collegare l'altra estremità del cavo di rete all'uscita ETH (o equivalente) del modem o a un dispositivo di trasmissione dati idoneo.

Manuale utente 3PH 100-110KTL-V4 Rev. 1.2 14/11/2023

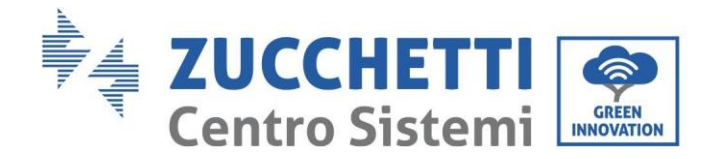

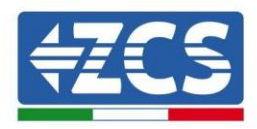

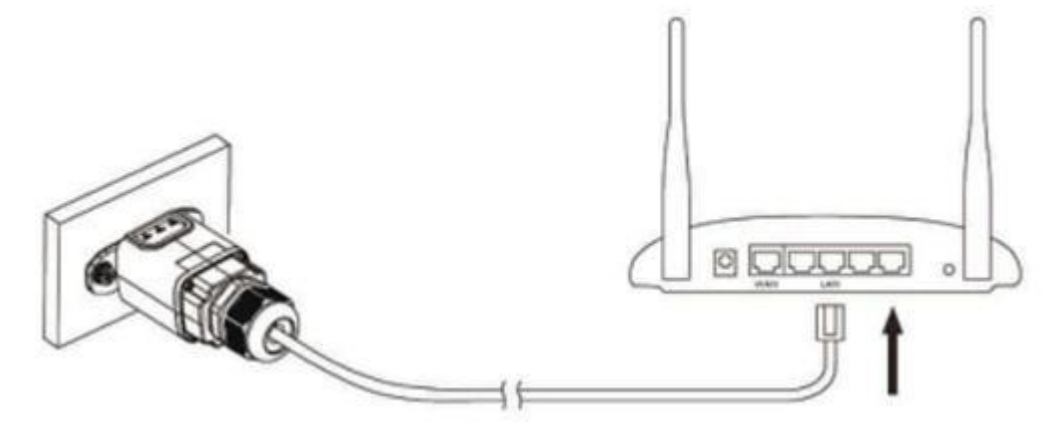

Figura 54 - Collegamento del cavo di rete al modem

- 6) Accendere l'inverter seguendo la procedura descritta nel manuale.
- 7) A differenza delle schede Wi-Fi, l'adattatore Ethernet non dev'essere configurato e inizia a trasmettere i dati poco dopo l'accensione dell'inverter.

## 10.2.2. Verifica

Attendere due minuti dopo aver installato l'adattatore e controllare lo stato dei LED sul dispositivo.

#### Stato dei LED presenti sull'adattatore

1) Stato iniziale:

NET (LED sinistro): spento COM (LED centrale): acceso fisso SER (LED destro): acceso lampeggiante

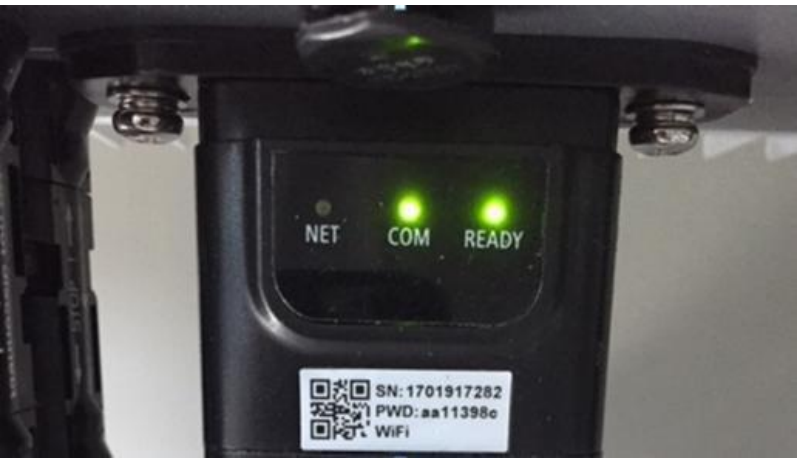

Figura 55 - Stato iniziale dei LED

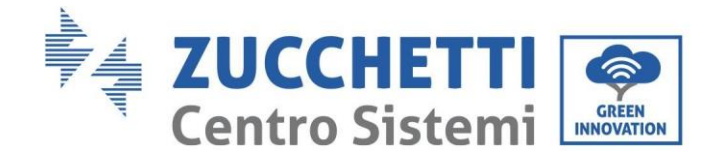

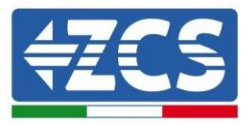

2) Stato finale:

NET (LED sinistro): acceso fisso COM (LED centrale): acceso fisso SER (LED destro): acceso lampeggiante

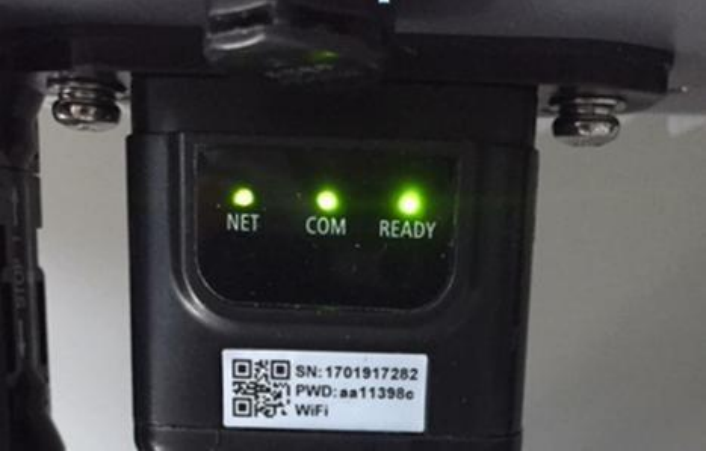

Figura 56 - Stato finale dei LED

## 10.2.3. Risoluzione dei problemi

#### Stato dei LED presenti sull'adattatore

- 1) Comunicazione irregolare con l'inverter
  - NET (LED sinistro): fisso
  - COM (LED centrale): spento
  - SER (LED destro): acceso lampeggiante

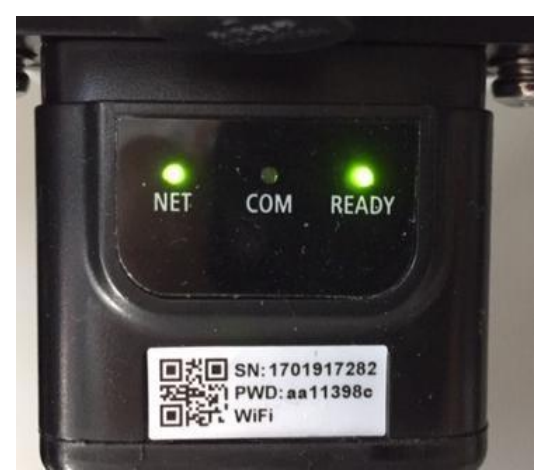

Figura 57 - Stato di comunicazione irregolare tra inverter e adattatore

Manuale utente 3PH 100-110KTL-V4 Rev. 1.2 14/11/2023

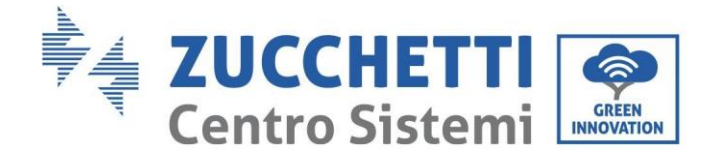

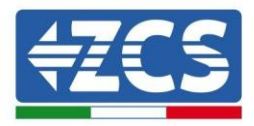

- Verificare l'indirizzo Modbus impostato sull'inverter:

Accedere al menu principale con il tasto ESC (primo tasto a sinistra), andare su System Info (Info sistema) quindi premere ENTER (INVIO) per entrare nel sottomenu. Scorrere verso il basso fino al parametro Modbus address (Indirizzo Modbus) e assicurarsi che sia impostato su 01 (o comunque diverso da 00).

Se il valore non è 01, andare su "Settings" (Impostazioni) (impostazioni di base per inverter ibridi) ed entrare nel menu Modbus address (Indirizzo Modbus) dove è possibile impostare il valore 01.

- Verificare che l'adattatore Ethernet sia collegato correttamente e saldamente all'inverter, assicurandosi di serrare le due viti con testa a croce in dotazione. Verificare che il cavo di rete sia correttamente inserito nel dispositivo e nel modem e che il connettore RJ45 sia correttamente crimpato.
- 2) Comunicazione irregolare con server remoto
  - NET (LED sinistro): spento
  - COM (LED centrale): acceso
  - SER (LED destro): acceso lampeggiante

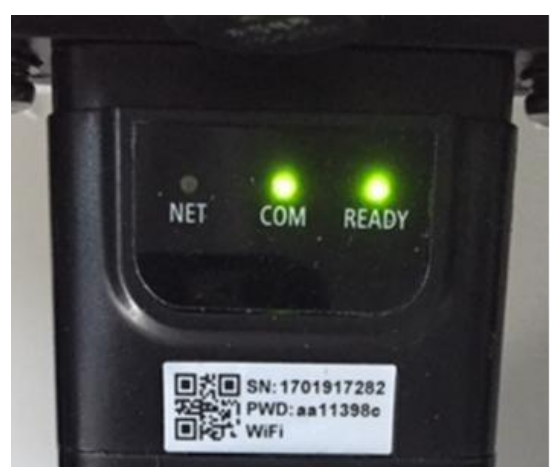

Figura 58 - Stato di comunicazione irregolare tra adattatore e server remoto

- Verificare che il router abbia accesso alla rete e che la connessione sia stabile; verificare inoltre che il PC possa accedere a Internet

Verificare che la porta 80 del router sia aperta e abilitata all'invio dei dati

Si consiglia di verificare marca e modello del router domestico che si sta tentando di connettere all'adattatore Ethernet; alcune marche di router potrebbero avere porte di comunicazione chiuse. In questo caso, contattare il servizio clienti del produttore del router e richiedere l'apertura della porta 80 (direttamente dalla rete agli utenti esterni).

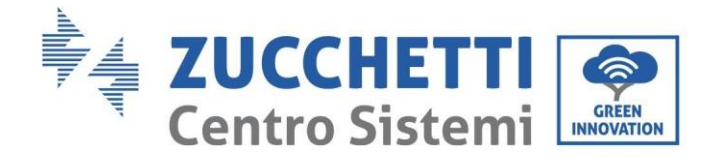

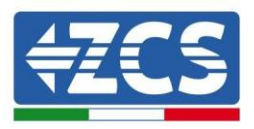

## 10.3. Adattatore 4G

Gli adattatori ZCS 4G vengono venduti con una SIM virtuale integrata nel dispositivo con tariffa di traffico dati inclusa per 10 anni, adeguata alla corretta trasmissione dei dati per il monitoraggio dell'inverter.

<u>Per poter monitorare l'inverter, l'indirizzo di comunicazione RS485 deve essere impostato a 01 direttamente dal display.</u>

## 10.3.1. Installazione

L'installazione deve essere eseguita per tutti gli inverter compatibili con l'adattatore. Tuttavia, la procedura è più rapida e semplice in quanto non è necessario aprire il coperchio anteriore dell'inverter.

#### Strumenti per l'installazione:

- Cacciavite a croce
- Adattatore 4G

(a)

(b)

- 1) Spegnere l'inverter seguendo la procedura descritta in questo manuale.
- 2) Rimuovere il coperchio di accesso al connettore Wi-Fi/GPRS sul fondo dell'inverter svitando le due viti a croce (a), oppure svitando il coperchio (b), a seconda del modello di inverter, come mostrato in figura.

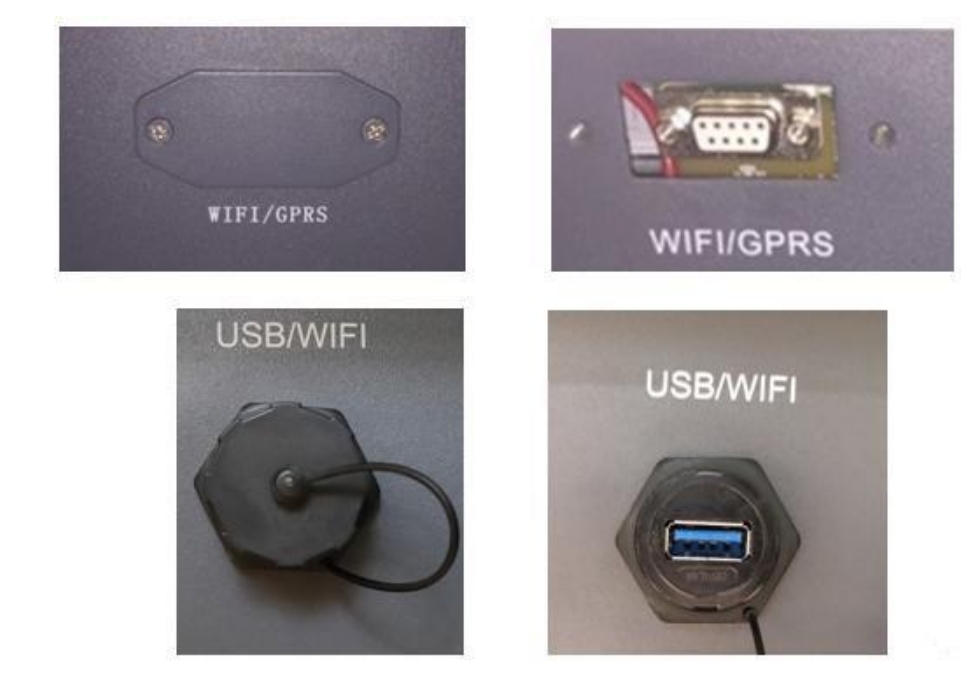

Figura 59 - Porta dell'adattatore 4G

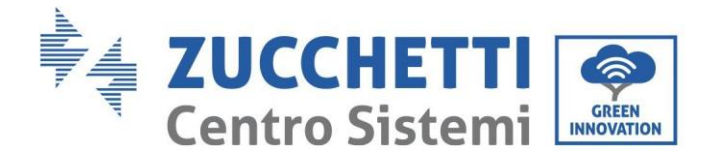

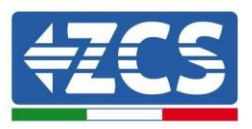

3) Inserire l'adattatore 4G nella porta appropriata, assicurandosi di seguire la direzione della connessione e garantire il corretto contatto tra le due parti. Fissare l'adattatore 4G serrando le due viti all'interno della confezione.

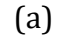

(b)

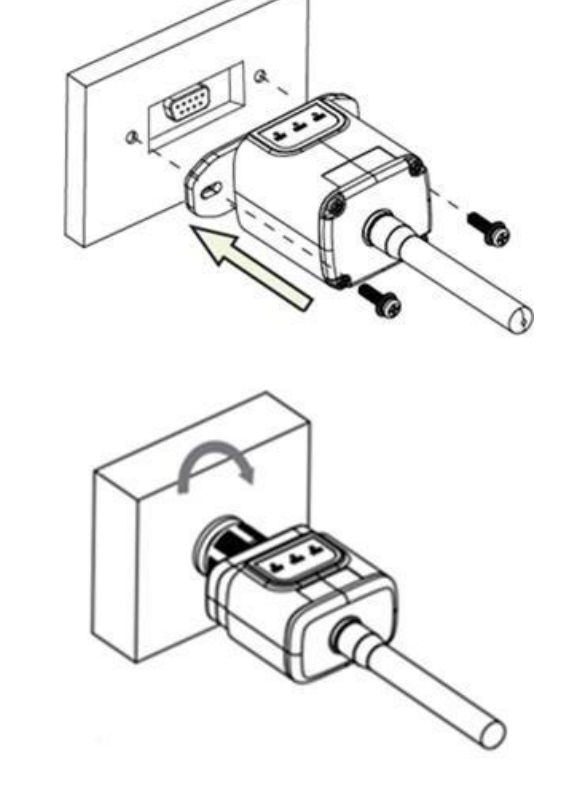

Figura 60 - Inserimento e fissaggio dell'adattatore 4G

- 4) Accendere l'inverter seguendo la procedura descritta nel manuale.
- 5) A differenza delle schede Wi-Fi, l'adattatore 4G non dev'essere configurato e inizia a trasmettere i dati poco dopo l'accensione dell'inverter.

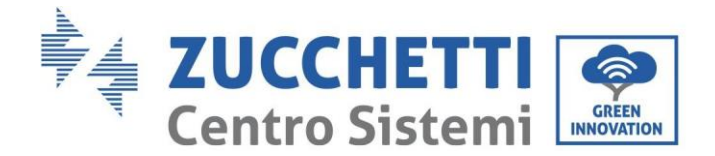

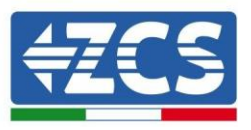

## 10.3.2. Verifica

Dopo aver installato l'adattatore, verificare entro i 3 minuti successivi lo stato dei LED sul dispositivo per assicurarsi che sia configurato correttamente.

#### Stato dei LED presenti sull'adattatore

- 1) Stato iniziale:
  - NET (LED sinistro): spento
  - COM (LED centrale): acceso lampeggiante
  - SER (LED destro): acceso lampeggiante

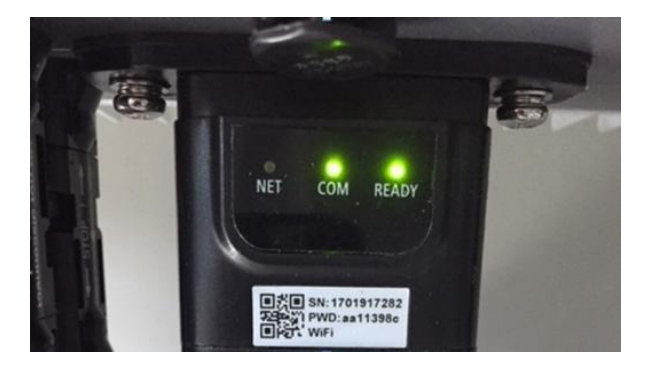

Figura 61 - Stato iniziale dei LED

- 2) Registrazion e:
  - NET (LED sinistro): lampeggia velocemente per circa 50 secondi; il processo di registrazione dura circa 30 secondi
  - COM (LED centrale): lampeggia rapidamente 3 volte dopo 50 secondi
- 3) Stato finale (circa 150 secondi dopo l'avvio dell'inverter):
  - NET (LED sinistro): lampeggiante acceso (spento e acceso a intervalli uguali)
  - COM (LED centrale): acceso fisso
  - SER (LED destro): acceso fisso

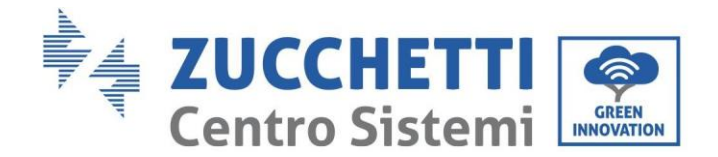

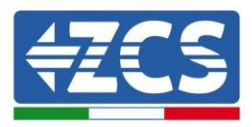

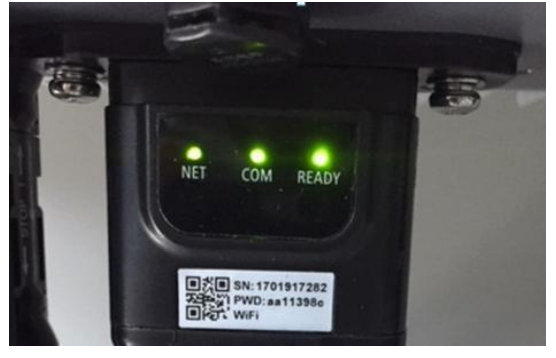

Figura 62 - Stato finale dei LED

#### Stato dei LED presenti sull'adattatore

- 1) Comunicazione irregolare con l'inverter
  - NET (LED sinistro): acceso
  - COM (LED centrale): spento
  - SER (LED destro): acceso

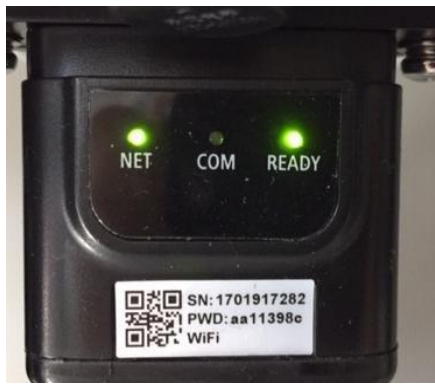

Figura 63 - Stato di comunicazione irregolare tra inverter e adattatore

- Verificare l'indirizzo Modbus impostato sull'inverter:

Accedere al menu principale con il tasto ESC (primo tasto a sinistra), andare su System Info (Info sistema) quindi premere ENTER (INVIO) per entrare nel sottomenu. Scorrere verso il basso fino al parametro Modbus address (Indirizzo Modbus) e assicurarsi che sia impostato su 01 (o comunque diverso da 00).

Se il valore non è 01, andare su "Settings" (Impostazioni) (impostazioni di base per inverter ibridi) ed entrare nel menu Modbus address (Indirizzo Modbus) dove è possibile impostare il valore 01.

- Verificare che l'adattatore 4G sia collegato correttamente e saldamente all'inverter, assicurandosi di serrare le due viti con testa a croce in dotazione.

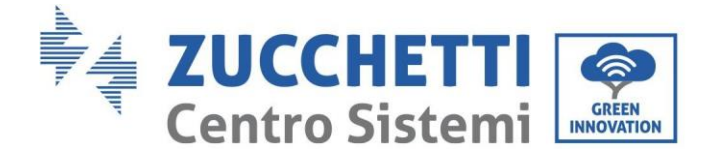

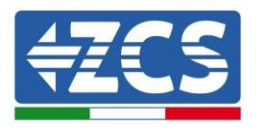

- 2) Comunicazione irregolare con server remoto:
  - NET (LED sinistro): acceso lampeggiante
  - COM (LED centrale): acceso
  - SER (LED destro): acceso lampeggiante

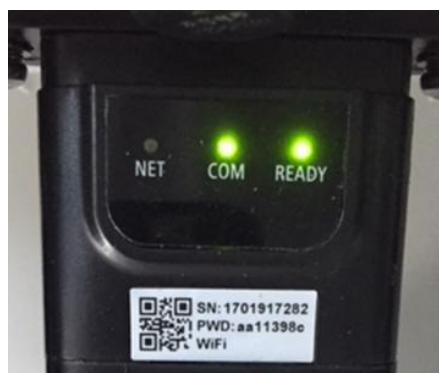

Figura 64 - Stato di comunicazione irregolare tra adattatore e server remoto

- Verificare che nel luogo di installazione sia presente il segnale 4G (l'adattatore utilizza la rete Vodafone per la trasmissione 4G; se questa rete non è presente o il segnale è debole, la SIM utilizzerà una rete diversa o limiterà la velocità di trasmissione dati). Assicurarsi che il luogo di installazione sia adatto alla trasmissione del segnale 4G e che non siano presenti ostacoli che potrebbero influire sulla trasmissione dei dati.
- Controllare lo stato dell'adattatore 4G e che non siano presenti segni esterni di usura o danni.

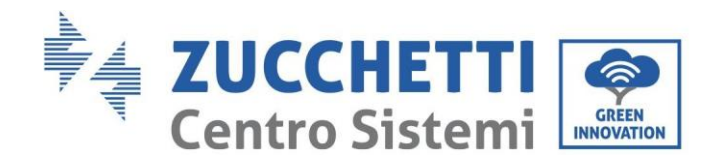

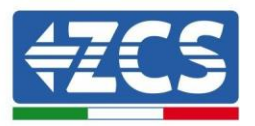

### 10.4. Datalogger

| Monitoraggio ZCS                    |               |                     |                         |                                                                                              |  |  |  |
|-------------------------------------|---------------|---------------------|-------------------------|----------------------------------------------------------------------------------------------|--|--|--|
| Codice prodotto                     | Foto prodotto | Monitoraggio<br>APP | Monitoraggio<br>Portale | Possibilità di inviare comandi e<br>aggiornare da remoto l'inverter in<br>caso di assistenza |  |  |  |
| ZSM-WIFI                            |               | $\diamond$          |                         |                                                                                              |  |  |  |
| ZSM-ETH                             |               | $\bigcirc$          | $\bigcirc$              | $\bigcirc$                                                                                   |  |  |  |
| ZSM-4G                              |               | $\bigcirc$          | $\bigcirc$              | $\bigcirc$                                                                                   |  |  |  |
| Datalogger 4-<br>10 Inverter        |               |                     |                         | 0                                                                                            |  |  |  |
| Datalogger<br>fino a 31<br>Inverter |               | $\bigcirc$          |                         |                                                                                              |  |  |  |

#### **10.4.1. Indicazioni preliminari sulla configurazione del datalogger** Gli inverter AzzurroZCS possono essere monitorati tramite un datalogger connesso a una rete Wi-Fi presente nel luogo di installazione o tramite un cavo Ethernet connesso a un modem. Gli inverter sono collegati a margherita al datalogger tramite una linea seriale RS485.

• Datalogger fino a 4 inverter (cod. ZSM-DATALOG-04): permette di monitorare fino a 4 inverter.

Può essere collegato alla rete tramite una rete Ethernet o Wi-Fi.

Può essere collegato alla rete tramite una rete Ethernet o Wi-Fi.

• Datalogger fino a 10 inverter (cod. ZSM-DATALOG-10): permette di monitorare fino a 10 inverter.

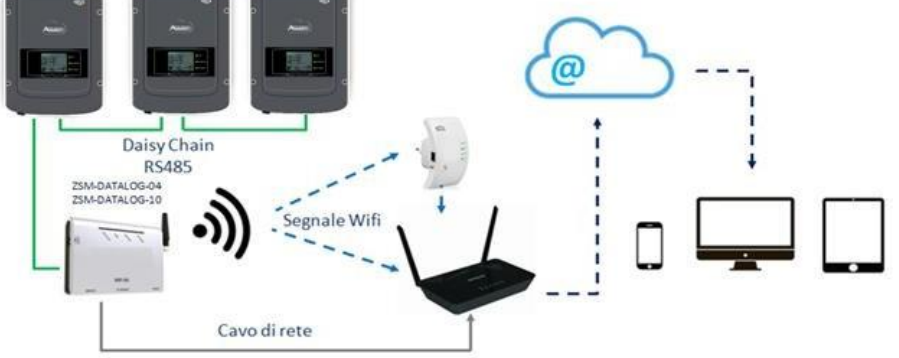

Figura 65 – Schema per il collegamento del datalogger ZSM-DATALOG-04 / ZSM-DATALOG-10

Manuale utente 3PH 100-110KTL-V4 Rev. 1.2 14/11/2023

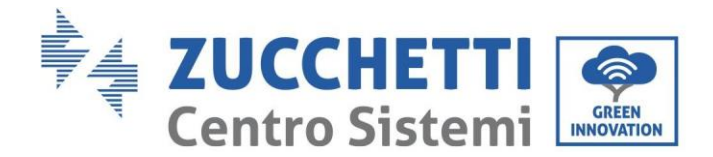

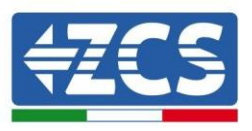

• Datalogger fino a 31 inverter (cod. ZSM-RMS001/M200): permette il monitoraggio di un numero massimo di 31 inverter o di un impianto con potenza massima installata di 200kW.

Può essere collegato alla rete tramite un cavo Ethernet.

• Datalogger fino a 31 inverter (codice ZSM-RMS001/M1000): consente di monitorare un massimo di 31 inverter o un impianto con una potenza massima installata di 1000 kW.

Può essere collegato alla rete tramite un cavo Ethernet.

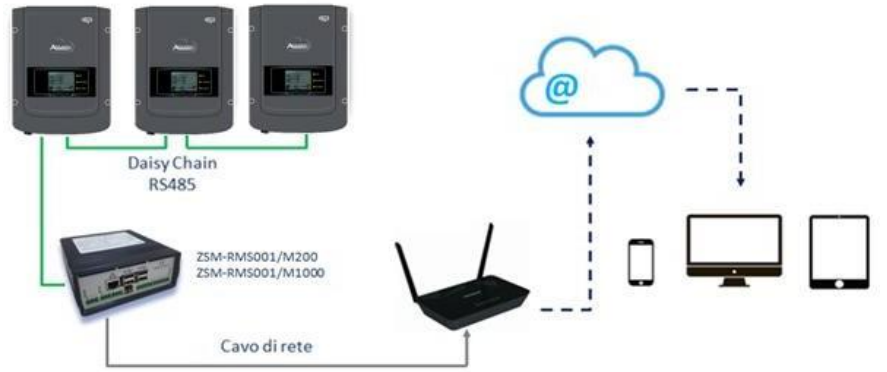

Figura 66 – Schema che mostra il funzionamento del datalogger ZSM-RMS001/M200 / ZSM-RMS001/M1000

Tutti questi dispositivi svolgono la stessa funzione, ovvero trasmettono i dati dagli inverter a un server Web per consentire il monitoraggio remoto dell'impianto sia tramite l'app "Azzurro System" sia tramite il sito Web<u>www.zcsazzurroportal.com</u>.

Tutti gli inverter Azzurro ZCS possono essere monitorati tramite il datalogger; è inoltre possibile monitorare diversi modelli o famiglie di inverter.

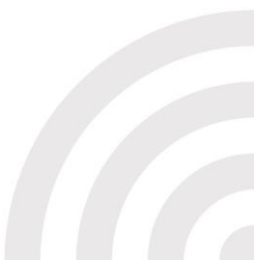

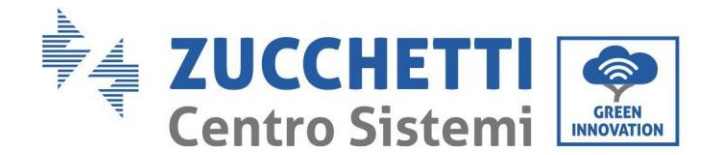

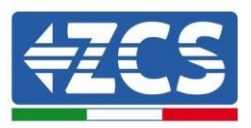

## 10.4.2. Collegamenti elettrici e configurazione

Tutti gli inverter Azzurro ZCS dispongono di almeno un punto di connessione RS485.

I collegamenti possono essere effettuati tramite la morsettiera verde o la presa RJ45 all'interno dell'inverter. Utilizzare conduttori positivi e negativi. Non è necessario utilizzare un conduttore per la massa. Questo vale sia per la morsettiera che per la presa.

La linea seriale può essere realizzata utilizzando un cavo di rete di cat. 5 o di cat. 6 o un classico cavo RS485 2x0,5 mm<sub>2</sub>.

- 1) Nel caso di inverter trifase, è possibile utilizzare anche un cavo di rete opportunamente crimpato con connettore RJ45.
  - a. Posizionare il cavo blu in posizione 4 del connettore RJ45 e il cavo bianco-blu in posizione 5 del connettore RJ45, come mostrato nella figura di seguito.
  - b. Inserire il connettore nel terminale 485-0UT.
  - c. In caso di più inverter trifase, inserire un altro connettore nel morsetto 485-IN da collegare all'ingresso 485-OUT dell'inverter successivo.

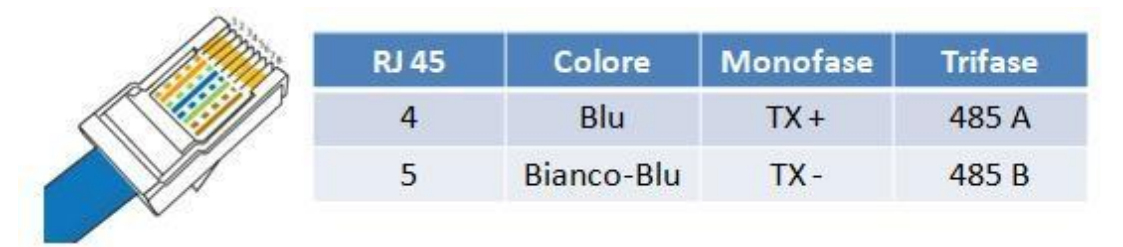

Figura 67 - Pin in uscita per il collegamento del connettore RJ45

- 2) Daisy chain
  - a. Inserire il cavo blu nell'ingresso A1 e il cavo bianco-blu nell'ingresso B1.
  - b. Se sono presenti più inverter trifase, inserire un cavo blu nell'ingresso A2 e un cavo biancoblu nell'ingresso B2 e collegarli ai rispettivi ingressi A1 e B1 dell'inverter successivo.
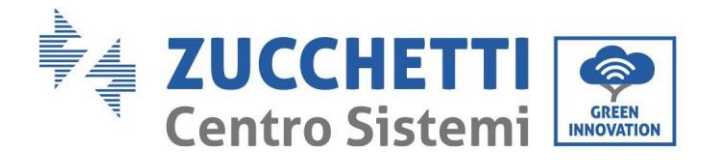

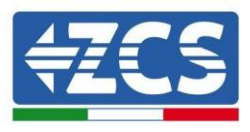

Alcuni inverter dispongono sia di una morsettiera RS485 che di connettori RJ45. Ciò è mostrato in dettaglio nella figura di seguito.

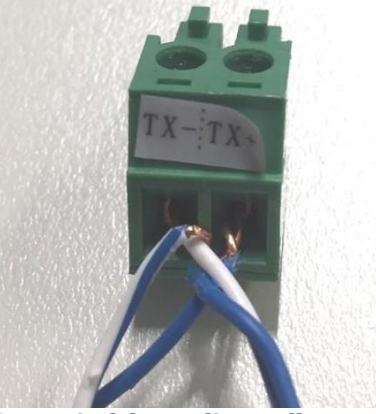

Figura 68 - Serraggio del cavo di rete alla morsettiera RS485

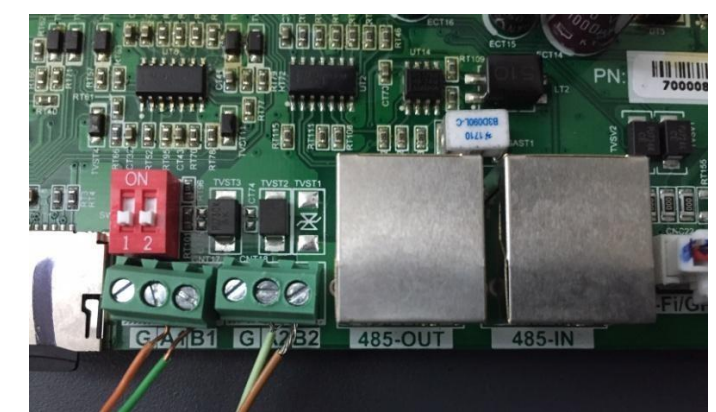

Figura 69 – Collegamento della linea seriale tramite la morsettiera RS485 e la presa RJ45

Per inverter ibridi trifase 3PH HYD5000-HYD20000-ZSS utilizzare solo un positivo e un negativo tra quelli mostrati nella figura di seguito.

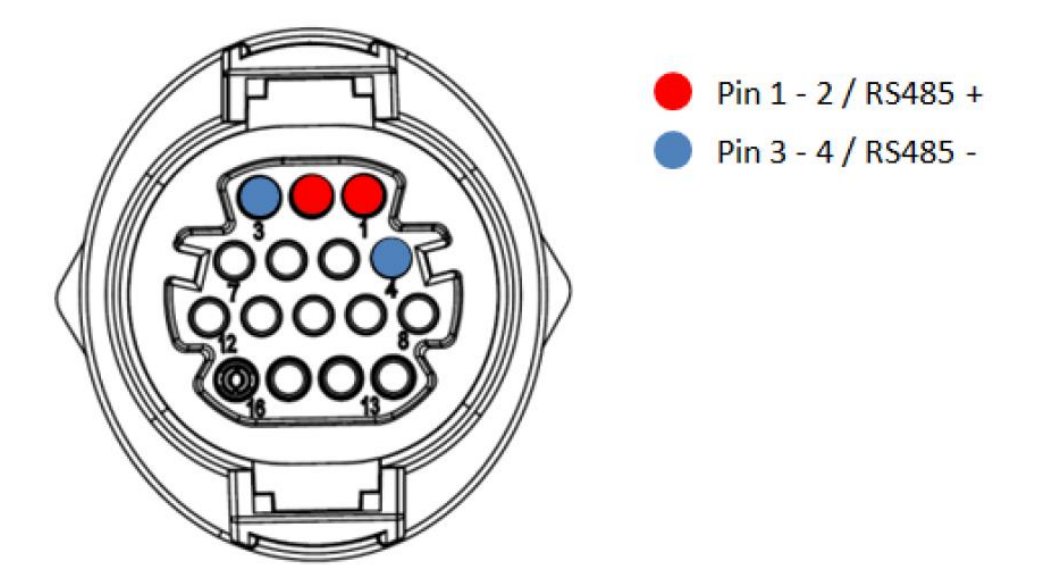

Figura 2 – Collegamento della linea seriale tramite connettore di comunicazione per 3PH HYD5000-HYD20000-ZSS

Manuale utente 3PH 100-110KTL-V4 Rev. 1.2 14/11/2023

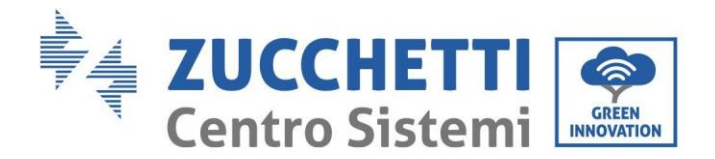

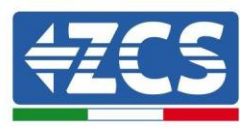

Per inverter fotovoltaici 3000-6000 TLM-V3, 3PH 100-110KTL-V4 e inverter ibridi trifase HYD 3PH 5000-20000 ZSS utilizzare solo un positivo e un negativo tra quelli mostrati nella figura di seguito.

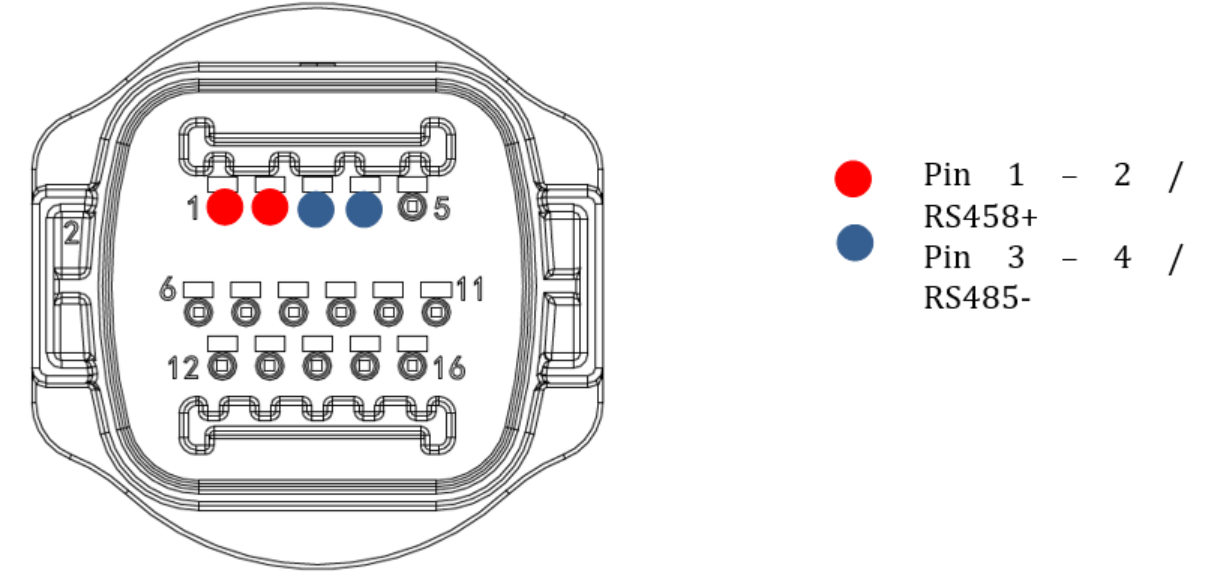

Figura 3 - Collegamento della linea seriale tramite connettore di comunicazione per 1PH 3000-6000 TLM-V3

Per l'inverter ibrido monofase 1PH HYD3000-HYD6000-ZSS-HP utilizzare solo un positivo e un negativo tra quelli mostrati nella figura di seguito

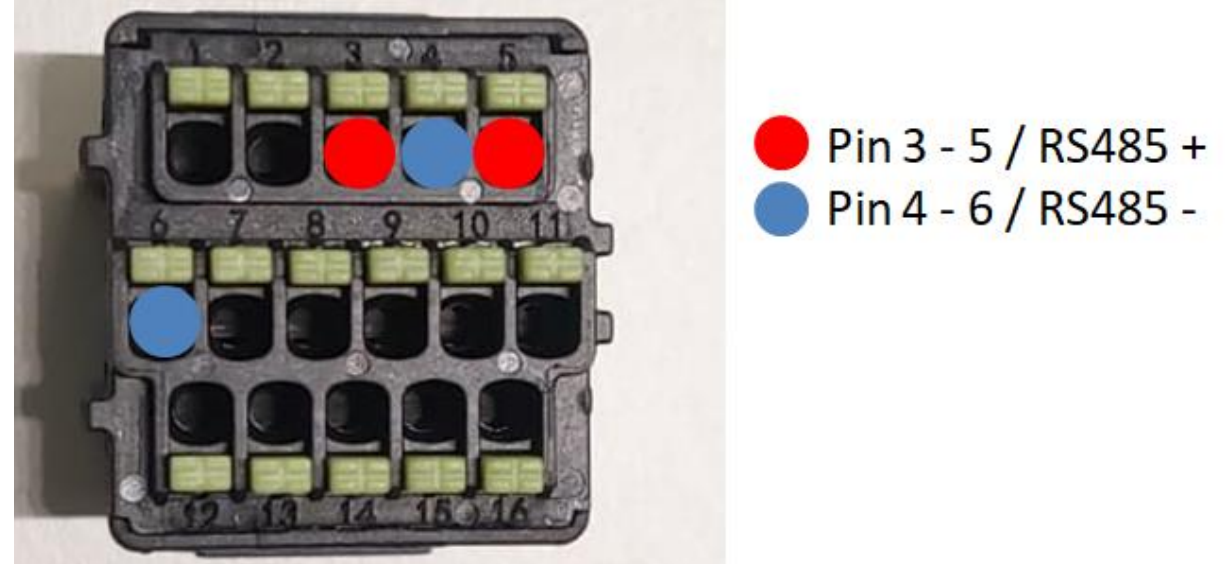

Figura 4 - Collegamento della linea seriale tramite connettore di comunicazione per 3PH HYD5000-HYD20000-ZSS

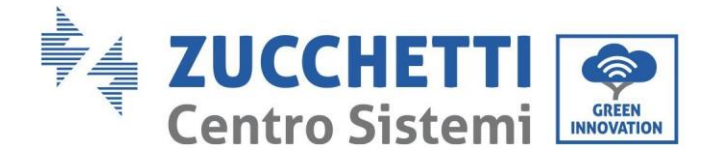

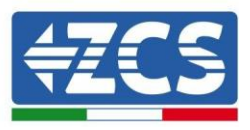

 c. Posizionare i dip switch dell'ultimo inverter del collegamento a margherita come mostrato nella figura di seguito per attivare la resistenza da 120 Ohm e chiudere la catena di comunicazione. Se non sono presenti interruttori, collegare fisicamente una resistenza da 120 Ohm per terminare il bus.

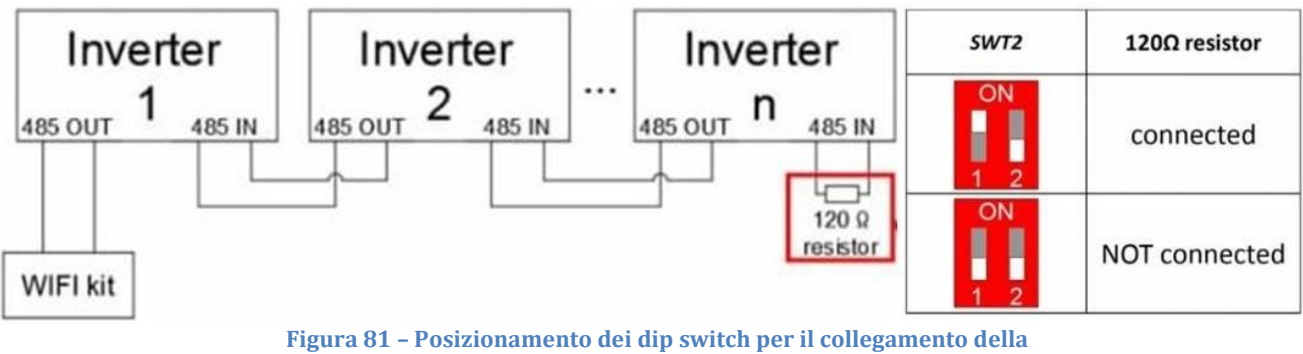

resistenza di isolamento

3) Verificare che l'icona RS485 sia visualizzata sul display di tutti gli inverter. Questo indica che gli inverter sono effettivamente collegati tramite la linea seriale. Se questo simbolo non è visualizzato, verificare che il collegamento sia corretto, come indicato nel presente manuale.

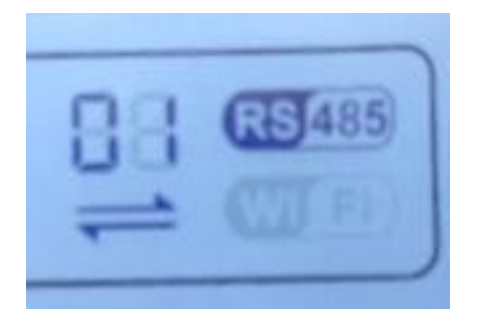

Figura 82 - Simbolo RS485 sul display dell'inverter

- 4) Impostare un indirizzo Modbus sequenziale su ogni inverter collegato:
  - a. Accedere al menu "Settings" (Impostazioni).
  - b. Scorrere fino al sottomenu "Modbus Address" (Indirizzo Modbus).
  - c. Modificare i valori e impostare un indirizzo crescente su ogni inverter, partendo da 01 (primo inverter) fino all'ultimo inverter collegato. L'indirizzo Modbus verrà visualizzato sul display dell'inverter accanto al simbolo RS485. Non devono esserci inverter con lo stesso indirizzo Modbus.

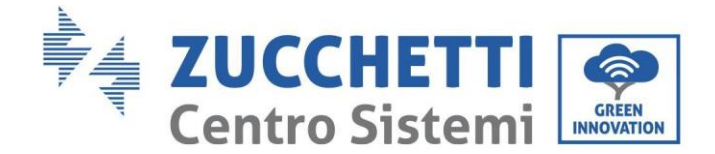

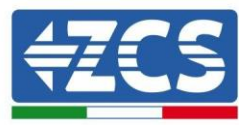

#### 10.4.3. DISPOSITIVI ZSM-DATALOG-04 AND ZSM-DATALOG-10

Lo stato iniziale dei LED del datalogger sarà:

- POWER acceso fisso
- 485 acceso fisso
- LINK spento
- STATUS acceso fisso

#### **10.4.4. CONFIGURAZIONE WI-FI**

Per configurare il datalogger tramite Wi-Fi, fare riferimento al capitolo sui sistemi di monitoraggio, in quanto la configurazione è simile a quella di qualsiasi adattatore Wi-Fi.

#### **10.4.5.** Configurazione Ethernet

1) Inserire il connettore RJ45 del cavo ethernet nell'ingresso ETHERNET del datalogger.

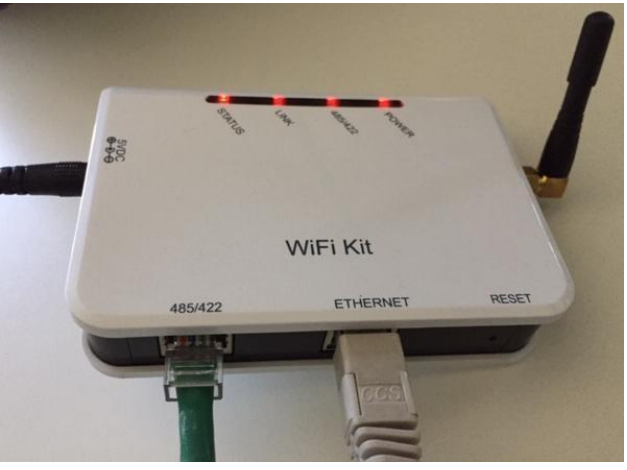

Figura 83 - Cavo Ethernet collegato al datalogger

- 2) Collegare l'altra estremità del cavo Ethernet all'uscita ETH (o equivalente) del modem o a un dispositivo di trasmissione dati idoneo.
- 3) Attivare la ricerca delle reti Wi-Fi sul telefono o PC per visualizzare tutte le reti visibili dal dispositivo.

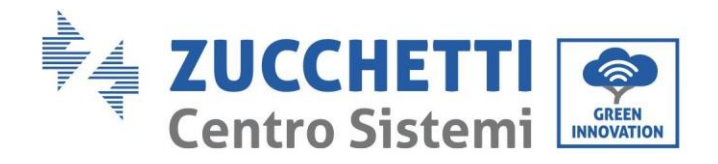

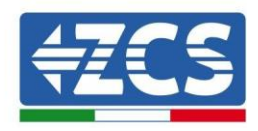

| Impostazioni Wi-Fi                                            |                                   | < Wi-Fi          | Wi-Fi Direct                             |
|---------------------------------------------------------------|-----------------------------------|------------------|------------------------------------------|
| Wi-Fi                                                         |                                   | Attivato         | C                                        |
| Le nuove connessioni Wi-Fi sono state<br>centro di controllo. | disattivate dal                   | Reti disponibili |                                          |
| AndroidHotspot3829                                            | <b>₽ \$ (i</b> )                  | Ricor            | WiFi<br>nnessione automatica disattivata |
| AP_517331787                                                  | <b>?</b> (i)                      | 🧟 AP_            | _1701917282                              |
| ZcsHotSpot                                                    | • ÷ ()                            | 🛜 WL             | AN                                       |
| ZcsWiFi<br>Figura 84 - Ricerca d                              | ● 奈 (i)<br>lelle reti Wi-Fi su sm | artphone iOS (s  | inistra) e smartphone                    |

Nota: disconnettersi da qualsiasi rete Wi-Fi a cui si è connessi rimuovendo l'accesso automatico.

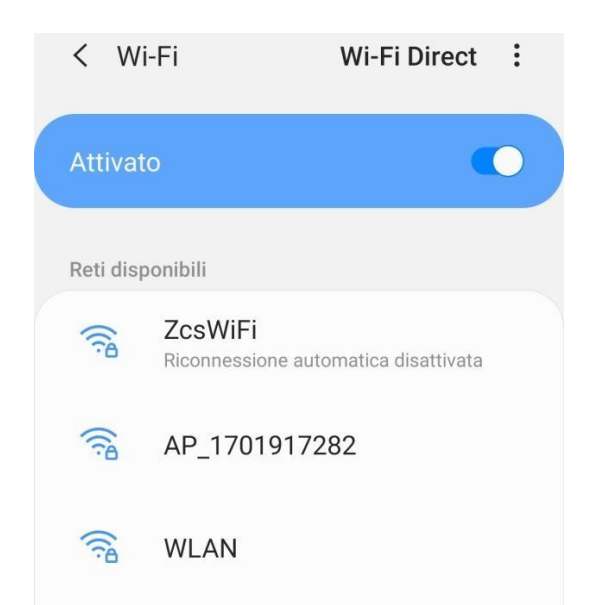

Figura 85 - Disabilitazione della riconnessione automatica a una rete

- 4) Collegarsi a una rete Wi-Fi generata dal datalogger (es. AP\_\*\*\*\*\*\*\*, dove \*\*\*\*\*\* indica il numero di serie del datalogger riportato sull'etichetta del dispositivo), che funge da punto di accesso.
- 5) Nota: per assicurarsi che il datalogger sia connesso al PC o allo smartphone durante la procedura di configurazione, abilitare la riconnessione automatica della rete AP\_\*\*\*\*\*.

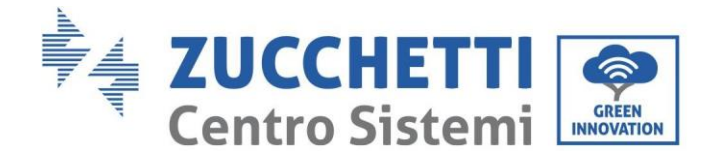

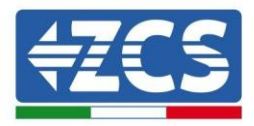

#### < AP\_1701917282</pre>

| Password                                |    |
|-----------------------------------------|----|
| Inserite la password                    | S. |
|                                         |    |
| Tipo di indirizzo MAC                   |    |
| MAC casuale                             |    |
| MAC casuale<br>Riconnessione automatica |    |

Figura 86 - Richiesta di immissione della password

Nota: il punto di accesso non è in grado di fornire l'accesso a internet; confermare per mantenere la connessione Wi-Fi, anche se Internet non è disponibile.

| Internet non disponibile                                                                                                    |
|----------------------------------------------------------------------------------------------------|
| Se ora rimanete connessi a questa rete<br>Wi-Fi, lo smartphone resterà connesso ogni<br>volta che utilizzate questa rete in futuro.        |
| Potete modificare questa opzione in<br>Impostazioni > Connessioni > Wi-Fi ><br>AVANZATE > Passa a connessione dati ><br>Eccezioni di rete. |
| Mantieni conn. Wi-Fi                                                                                                    |
| Disconnetti                                                                                                    |
|                                                                                                    |

Figura 87 - Schermata che mostra che non è possibile accedere a Internet

6) Aprire un browser (Google Chrome, Safari, Firefox) e inserire l'indirizzo IP 10.10.100.254 nella barra degli indirizzi nella parte superiore dello schermo.
 Nella casella visualizzata, inserire "admin" sia come Username che come Password.

Manuale utente 3PH 100-110KTL-V4Rev. 1.1 10/03/2023

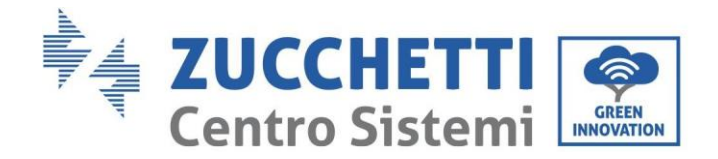

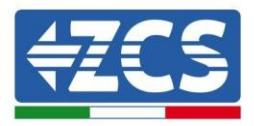

| Accedi<br>http://10.10.100.254 richiede un nome utente<br>e una password. La connessione a questo<br>sito non è privata<br>Nome utente | 10.10.100.254                                                         |                                | 2                   | :  |
|----------------------------------------------------------------------------------------------------|-----------------------------------------------------------------------|--------------------------------|---------------------|----|
| http://10.10.100.254 richiede un nome utente<br>e una password. La connessione a questo<br>sito non è privata<br>Nome utente           | Accedi                                                                |                                |                     |    |
| Nome utente                                                                                                    | http://10.10.100.254 r<br>e una password. La co<br>sito non è privata | richiede un no<br>onnessione a | me utento<br>questo | 9  |
|                                                                                                    | Nome utente                                                           |                                |                     |    |
|                                                                                                    | ••••                                                                  |                                |                     | -  |
|                                                                                                    |                                                                       | Annulla                        | Acced               | li |

Figura 88 - Schermata di accesso al server Web per configurare il datalogger

7) Si aprirà la schermata di stato, che mostra le informazioni del datalogger come il numero di serie e la versione del firmware.

Verificare che i campi relativi alle informazioni dell'inverter siano compilati con le informazioni di tutti gli inverter collegati.

|                   |                      |                                           | Help                                                        |
|-------------------|----------------------|-------------------------------------------|-------------------------------------------------------------|
| status            | Device information   |                                           | The device can be used as                                   |
| Nizard            | Device serial number | 808032156                                 | a wireless access point (AP                                 |
| Vireless<br>Cable | Firmware version     | H4.01.51MW.2.01W1.0.65(2018-02-<br>271-D) | mode) to facilitate users to<br>configure the device, or it |
| dvanced           | Wireless AP mode     | Enable                                    | wireless information termina                                |
| narada            | SSID                 | AP_808032156                              | (STA mode) to connect the                                   |
| pgrade            | IP address           | 10.10.100.254                             | router.                                                     |
| estart            | MAC address          | F0:FE;6B:C4:CC:A8                         |                                                             |
| eset              | Wireless STA mode    | Enable                                    |                                                             |
|                   | Router SSID          | AP_SOLAR_PORTAL_M2M_20120615              |                                                             |
|                   | Signal quality       | 0%                                        |                                                             |
|                   | IP address           | 0.0.0.0                                   |                                                             |
|                   | MAC address          | F0:FE:6B:C4:CC:A9                         |                                                             |
|                   | Cable mode           | Disable                                   |                                                             |
|                   | IP address           |                                           |                                                             |
|                   | MAC address          |                                           |                                                             |
|                   | Connected Inverter   |                                           |                                                             |
|                   | A connected inverter |                                           |                                                             |
|                   | Number               | 0                                         |                                                             |
|                   | Remote server inform | ation                                     |                                                             |
|                   | Remote server A      | Unpingable                                |                                                             |

Figura 89 – Schermata di stato

Manuale utente 3PH 100-110KTL-V4Rev. 1.1 10/03/2023

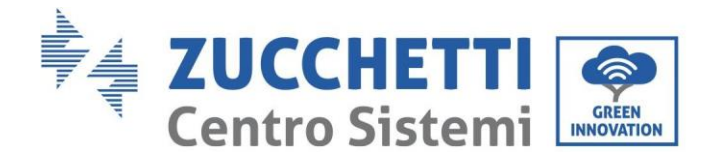

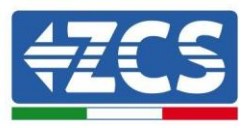

- 8) Fare clic sul pulsante Wizard setup (Configurazione guidata) nella colonna di sinistra.
- 9) Quindi fare clic sul pulsante Start (Inizia) per avviare la procedura guidata di configurazione.

| Dear user: |                                                                    |                                                                                  |                                                                                                    |                                                                        |                                            |                              |
|------------|--------------------------------------------------------------------|----------------------------------------------------------------------------------|----------------------------------------------------------------------------------------------------|------------------------------------------------------------------------|--------------------------------------------|------------------------------|
|            |                                                                    |                                                                                  |                                                                                                    |                                                                        |                                            |                              |
|            | Thank yo<br>Next, yo<br>the netw<br>or you c<br>★Note:<br>wireless | ou for cho<br>u can follo<br>vork settir<br>an select<br>Before se<br>s or cable | oosing our<br>ow the set<br>ig step by<br>the left mo<br><b>etting, plea</b><br><b>network i</b> s | device.<br>tup wizard<br>step;<br>enu for de<br>ase make<br>s working. | to compl<br>tailed set<br><b>sure that</b> | ete<br>tings.<br><b>your</b> |
|            |                                                                    |                                                                                  |                                                                                                    |                                                                        | Sta                                        | irt                          |
| 1          | 2                                                                  | 3                                                                                | 4                                                                                                  | 5                                                                      | 6                                          | 7                            |

Figura 90 - Schermata per l'avvio (1) della procedura guidata

10)Selezionare l'opzione "Cable Connection" (Connessione via cavo), quindi fare clic su "Next" (Avanti).

| Conne | ectior | n Settings:                                  |              |     |                 |          |             |
|-------|--------|----------------------------------------------|--------------|-----|-----------------|----------|-------------|
|       |        |                                              |              |     |                 |          |             |
|       |        |                                              |              |     |                 |          |             |
|       | -      | <ul> <li>Wireles</li> <li>Cable c</li> </ul> | s connect    | ion | Wireles         | s Enable | ed ▼        |
|       |        | Wireles     Cable c                          | s connect    | ion | Wireles         | s Enable | ed ▼        |
|       |        | Wireles                                      | s connection | ion | Wireles<br>Back | s Enable | ed <b>v</b> |

Figura 90 - Schermata di selezione della connessione del cavo di rete

11)Assicurarsi che l'opzione "Enable" (Abilita) sia selezionata per ottenere automaticamente l'indirizzo IP dal proprio

Manuale utente 3PH 100-110KTL-V4Rev. 1.1 10/03/2023

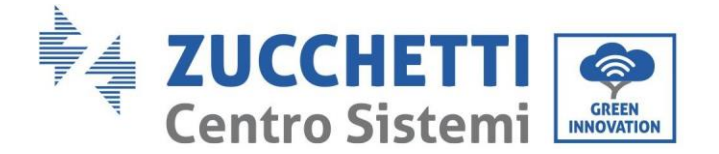

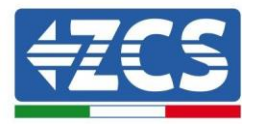

router, quindi fare clic su Next (Avanti).

#### Please fill in the following information:

| Obtain an IP address<br>automatically | Enable <b>•</b> |  |
|---------------------------------------|-----------------|--|
| IP address                            | 0.0.0.0         |  |
| Subnet mask                           | 0.0.0.0         |  |
| Gateway address                       | 0.0.0.0         |  |
| DNS server address                    |                 |  |

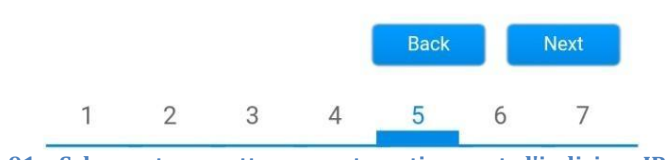

Figura 91 - Schermata per ottenere automaticamente l'indirizzo IP (5)

#### 12) Fare clic su "Next" (Avanti) senza apportare modifiche.

#### Enhance Security

You can enhance your system security by choosing the following methods

| Hide AP |            |           |          |            |       |      |
|---------|------------|-----------|----------|------------|-------|------|
| Change  | the encry  | otion mod | e for AP |            |       |      |
| Change  | the user n | ame and j | password | for Web se | erver |      |
|         |            |           |          | Back       |       | Next |
| 1       | 2          | 3         | 4        | 5          | 6     | 7    |

Figura 92 - Schermata per l'impostazione delle opzioni di sicurezza (6)

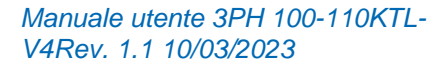

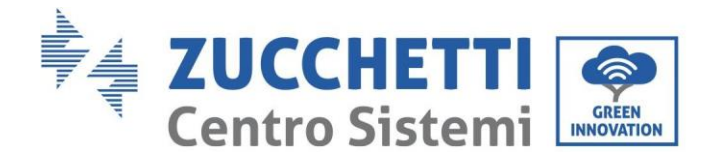

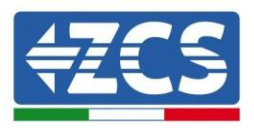

13)Completare la procedura di configurazione facendo clic su OK, come mostrato nella schermata seguente.

| Configur | ation c             | omplete                 | d!                  |            |              |        |          |
|----------|---------------------|-------------------------|---------------------|------------|--------------|--------|----------|
|          |                     |                         |                     |            |              |        |          |
|          |                     |                         |                     |            |              |        |          |
|          |                     |                         |                     |            |              |        |          |
|          | Click C<br>restart  | K, the set<br>immedia   | tings will<br>tely. | take effec | et and the s | systen | ı will   |
|          | lf you l<br>will be | eave this<br>ineffectiv | interface<br>e.     | without c  | licking OK,  | the se | ettings  |
|          |                     |                         |                     |            |              |        |          |
|          |                     |                         |                     |            |              |        |          |
|          |                     |                         |                     |            |              |        |          |
|          |                     |                         |                     |            | Back         |        | ок       |
| 1        |                     | 2                       | 3                   | 4          | 5            | 6      | 7        |
| Figur    | a 93 -              | Scher                   | mata di             | config     | urazior      | 1e fir | nale (7) |

14)Se la procedura di configurazione è andata a buon fine, apparirà la seguente schermata.

Se questa schermata non viene visualizzata, provare ad aggiornare la pagina del browser. La schermata chiederà di chiudere manualmente la pagina; chiudere la pagina dallo sfondo dello smartphone o dal pulsante di chiusura sul PC.

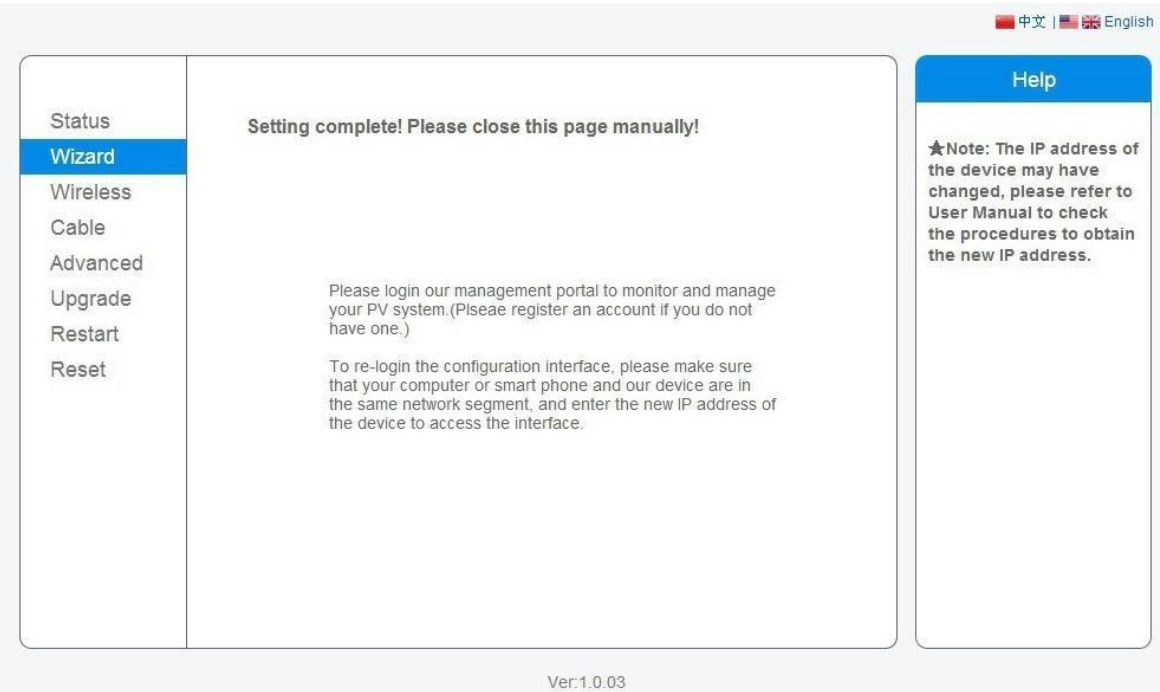

Figura 94 – Schermata di configurazione riuscita

Manuale utente 3PH 100-110KTL-V4Rev. 1.1 10/03/2023

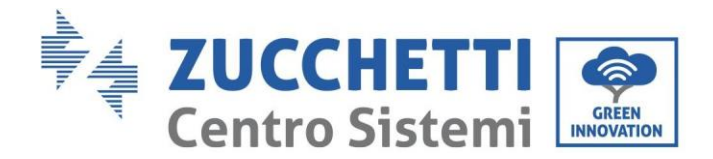

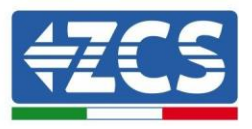

#### **10.4.6.** Verifica della corretta configurazione del datalogger

Attendere due minuti dopo aver completato la configurazione del dispositivo. Innanzitutto, verificare che il LED LINK del dispositivo sia acceso con luce fissa.

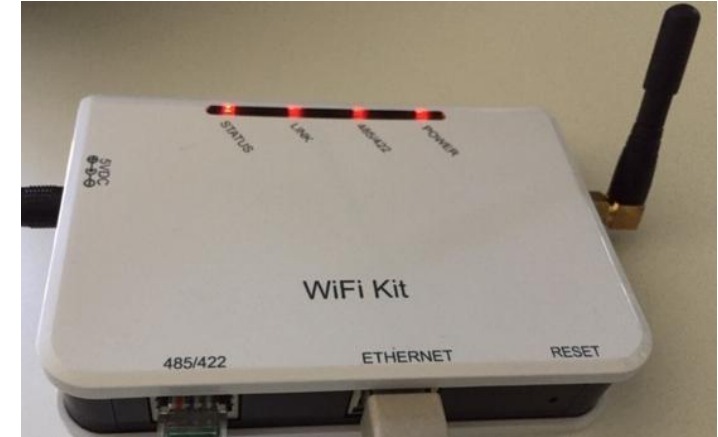

Figure 95 - LED che indica la corretta configurazione del datalogger

Immettere nuovamente l'indirizzo IP 10.10.100.254 e le credenziali di accesso ("admin" sia per nome utente che per password). Una volta effettuato l'accesso, verrà visualizzata la schermata di stato, in cui è possibile verificare le seguenti informazioni:

- Verificare la modalità Wireless STA (se il datalogger è stato configurato tramite Wi-Fi)
  - SSID del router > Nome del router
  - Qualità del segnale > diverso da 0%
  - Indirizzo IP > diverso da 0.0.0.0
- Verificare la modalità cablata (se il datalogger è stato configurato tramite cavo Ethernet)
  - Indirizzo IP > diverso da 0.0.0.0
- Controllare le informazioni sul server remoto
  - Server remoto A > Pingable

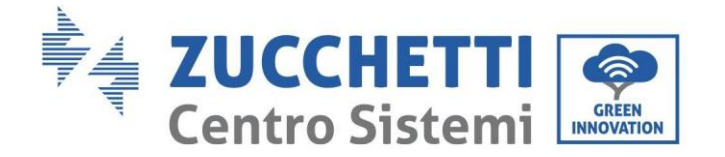

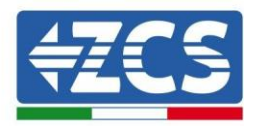

#### Device information

Inverter model

Rated power

Yield today

Total yield

Last updated

Alerts

| Device serial number     | 508263482                                 |
|--------------------------|-------------------------------------------|
| Firmware version         | H4.01.51MW.2.01W1.0.74(2019-03-143-<br>D) |
| Wireless AP mode         | Enable                                    |
| SSID                     | AP_508263482                              |
| IP address               | 10.10.100.254                             |
| MAC address              | BC:54:F9:F6:B9:74                         |
| Wireless STA mode        | Enable                                    |
| Router SSID              | iPhone di Giacomo                         |
| Signal quality           | 100%                                      |
| IP address               | 172.20.10.10                              |
| MAC address              | BC:54:F9:F6:B9:75                         |
| Cable mode               | Disable                                   |
| IP address               |                                           |
| MAC address              |                                           |
| Connected Inverter       |                                           |
| Туре                     | ZCS                                       |
| Number                   | 1                                         |
| Inverter serial number   | ZA1ES111G8R273 🔻                          |
| Firmware version (main)  | V550                                      |
| Firmware version (slave) |                                           |

Remote server information
 Remote server A
 Pingable

ZA1ES111

1 00 W

0 W

0 kWh

0 kWh

F12F14

0 min ago

Figura 96 - Schermata di stato principale e verifica della corretta configurazione

| Cable mode | í.        | Enable            |
|------------|-----------|-------------------|
| IP a       | ddress    | 192.168.0.177     |
| MA         | C address | BC:54:F9:F6:B9:77 |

Figura 97 - Schermata di stato principale e verifica della corretta configurazione

Se la voce Server remoto A nella pagina Status (Stato) è ancora "Unpingable", la configurazione non è andata a buon fine, ovvero è stata inserita la password del router errata o il dispositivo è stato disconnesso durante la connessione.

È necessario ripristinare il dispositivo:

- Selezionare il pulsante Reset nella colonna di sinistra
- Premere il pulsante OK per confermare

Manuale utente 3PH 100-110KTL-V4Rev. 1.1 10/03/2023

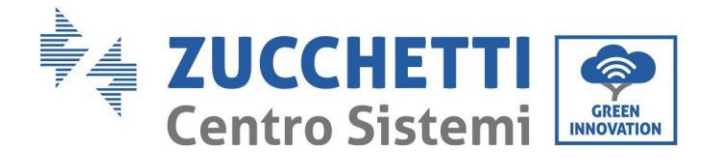

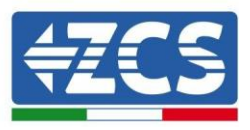

- Chiudere la pagina Web e accedere nuovamente alla pagina Status (Stato). A questo punto è possibile ripetere nuovamente la procedura di configurazione

| Status       | Restore factory setting                                    |
|--------------|------------------------------------------------------------|
| Wizard       |                                                            |
| Wireless     |                                                            |
| Cable        | ★Important:                                                |
| Advanced     | After restoring factory settings, all users' configuration |
| Upgrade      | Account and password are both "admin".                     |
| Restart      | Are you sure to reset now?                                 |
| <u>Reset</u> |                                                            |
|              | OK Back                                                    |
|              | Figura 98 – Schermata di ripristino                        |

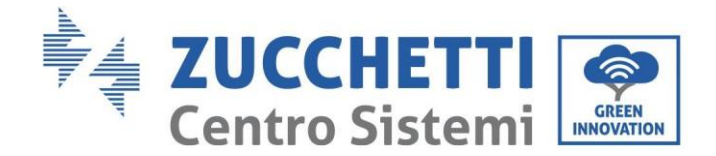

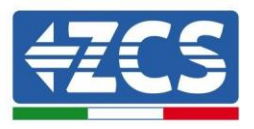

#### 10.4.7. Dispositivi ZSM-RMS001/M200 e ZSM-RMS001/M1000

#### **10.4.7.1.** Descrizione meccanica e interfaccia del datalogger

**Dimensioni meccaniche:** 127 mm x 134 x 52 mm **Grado di protezione:** IP20

Le porte utilizzabili sono indicate di seguito.

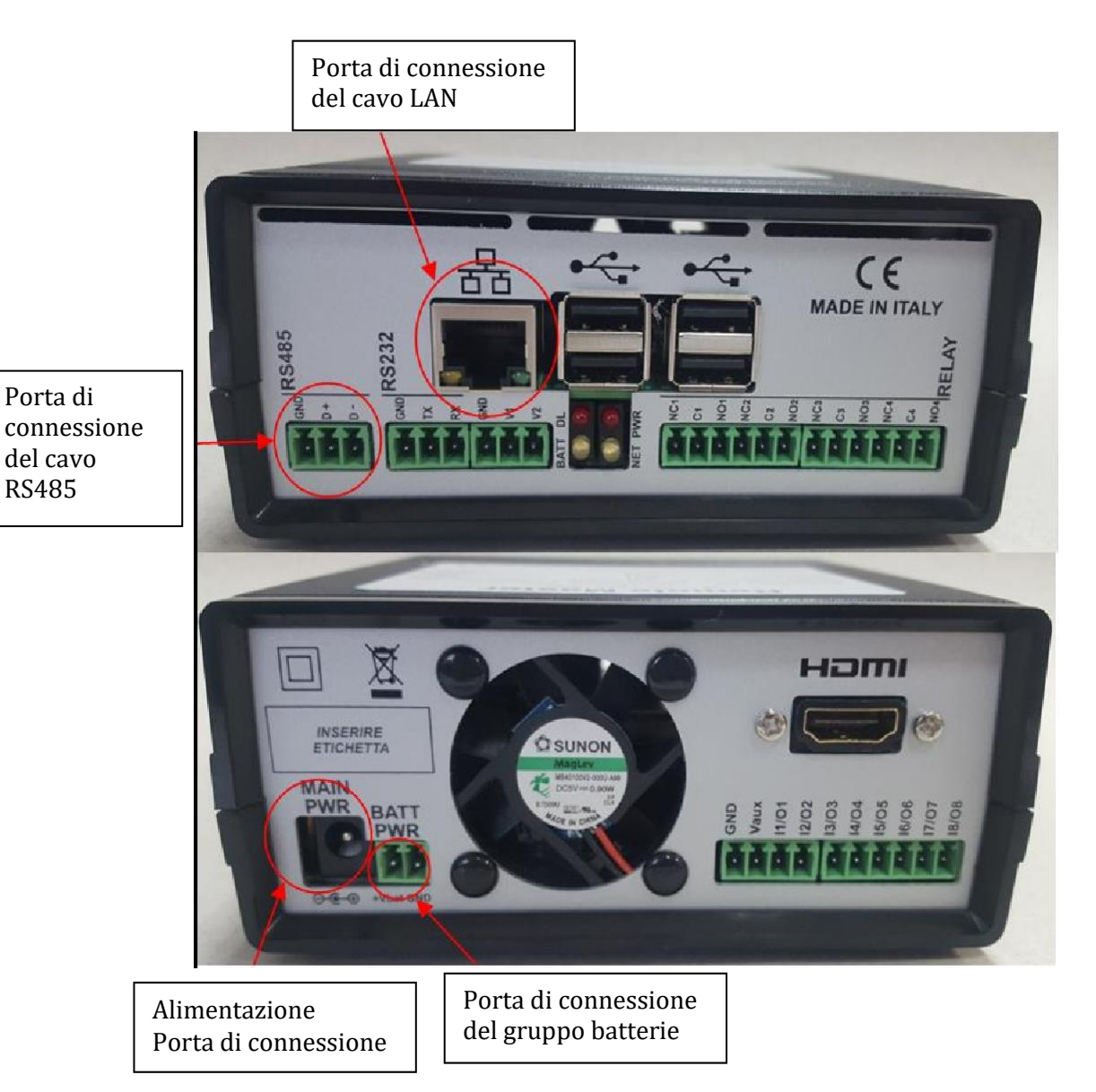

Figura 99: Pannello posteriore del datalogger

Manuale utente 3PH 100-110KTL-V4Rev. 1.1 10/03/2023

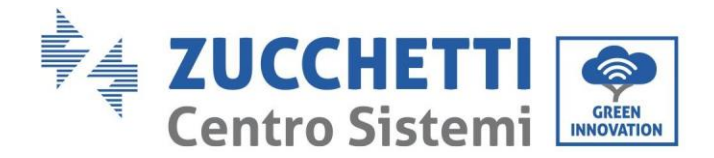

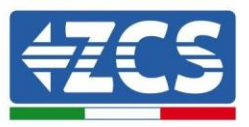

### **10.4.7.2.** Collegamento del datalogger agli inverter

È predisposta una comunicazione seriale tramite cavo RS485 per il collegamento agli inverter. Non è necessario collegare il cavo GND agli inverter. Seguire i collegamenti come mostrato nella tabella di seguito.

| LATO datalogger      | Segnale<br>BUS | LATO SENSORE<br>(ZSM-IRR-TEMP-LM2) | LATO<br>Inverter         |
|----------------------|----------------|------------------------------------|--------------------------|
| Terminale <b>D+</b>  | +              | Terminale<br>RS485 <b>+IB</b>      | Terminale<br><i>+T</i> x |
| Terminale <b>D</b> - | -              | Terminale RS485-<br><i>IA</i>      | Terminale -<br><i>Tx</i> |

Tabella 3: Collegamento del datalogger agli inverter

#### **10.4.7.3. Connessione a Internet tramite cavo Ethernet**

Per visualizzare i dati misurati ed elaborati dal datalogger nel portale, occorre collegarsi a Internet tramite cavo LAN e aprire le seguenti porte del router:

- Porte VPN: 22 e 1194
- Porte HTTP: 80
- Porte DB: 3050
- Porte FTP: 20 e 21

La rete locale del dispositivo è configurata per DHCP, e non è necessario attivare alcuna porta di comunicazione sul router. Se si desidera impostare un indirizzo di rete fissa, questo deve essere fornito al momento dell'ordine insieme all'indirizzo del gateway.

## **10.4.7.4.** Collegamento dell'alimentatore e del gruppo batterie al

#### datalogger

Dopo aver collegato il cavo half-duplex RS485, alimentare il datalogger collegando l'unità di alimentazione (fornita con il datalogger) all'ingresso MAIN PWR (12V DC - 1A).

Al fine di prevenire eventuali cali di tensione e/o interruzioni di corrente, si consiglia di collegare anche il gruppo batterie in dotazione con il datalogger. Il gruppo batterie dev'essere collegato agli ingressi +V<sub>bat</sub> e GND del connettore BATT PWR, rispettivamente positivo e negativo (cioè rosso all'ingresso +V<sub>bat</sub> e nero all'ingresso GND).

Il gruppo batterie (ZSM-UPS-001) può essere acquistato separatamente.

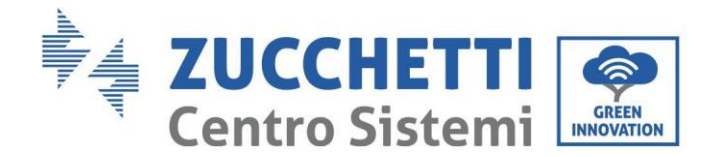

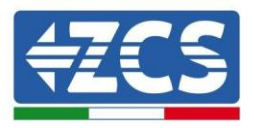

# **10.4.7.5.** Collegamento del sensore di irraggiamento e

#### temperatura della cella LM2-485 PRO al datalogger

Per una corretta installazione, assicurarsi di collegare il cavo di segnale del sensore e il cavo di alimentazione.

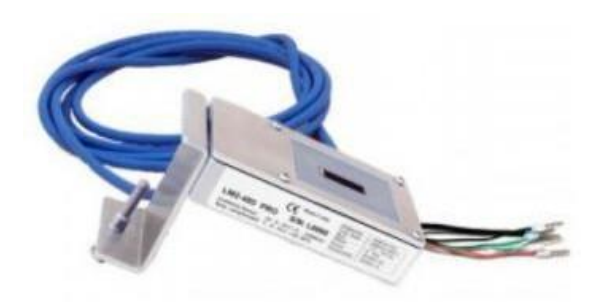

In particolare, il sensore dei cavi di segnalazione deve essere collegato a margherita ai restanti dispositivi sul bus RS485, come mostrato nella tabella sottostante.

| LATO datalogger     | Segnale<br>BUS | LATO SENSORE<br>(ZSM-IRR-TEMP-LM2) | LATO<br>Inverter         |
|---------------------|----------------|------------------------------------|--------------------------|
| Terminale <b>D+</b> | +              | Terminale<br>RS485 <b>+IB</b>      | Terminale<br><i>+Tx</i>  |
| Terminale <b>D-</b> | -              | Terminale RS485-<br><i>IA</i>      | Terminale -<br><i>Tx</i> |

Per alimentare il sensore, è possibile collegare il datalogger direttamente alla rete di alimentazione, come mostrato nella tabella di seguito, oppure a un alimentatore esterno +12 Vcc.

| LATO datalogger                                        | LATO SENSORE                |
|--------------------------------------------------------|-----------------------------|
| Terminale <b>V1</b><br>(Tensione in uscita 12<br>Vcc)  | <b>RED +12V</b><br>Morsetto |
| Terminale <b>GND</b><br>(GND/RTN)                      | BLACK OV<br>Morsetto        |
| Terminale <b>V2</b><br>(Tensione pilotabile 12<br>Vdc) |                             |

Tabella 4: Collegamento elettrico del sensore al datalogger (alimentazione)

Manuale utente 3PH 100-110KTL-V4Rev. 1.1 10/03/2023

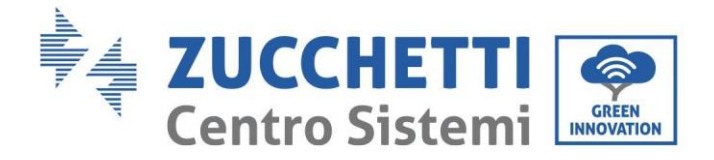

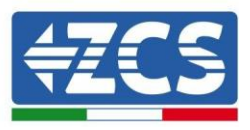

Una comunicazione stabile in termini di segnale e alimentazione, fino a 200 m, è garantita utilizzando il cavo RS485, tipo Te.Co. 15166 (2x2x0,22+1x0,22)st/pu.

Per distanze maggiori, si consiglia un collegamento al lato segnale del datalogger e un collegamento all'alimentazione +12V tramite un alimentatore esterno.

### 10.4.8. Configurazione del datalogger

Collegarsi al sito dlconfig.it ed effettuare l'accesso inserendo le credenziali temporanee: Username = admin e Password = admin.

| User nam | e |  |  |
|----------|---|--|--|
| 💄 admin  |   |  |  |
|          |   |  |  |
| Password | i |  |  |
|          |   |  |  |
|          |   |  |  |

Nella schermata visualizzata, inserire il numero di serie (S/N) del datalogger da configurare e cliccare su "SEARCH" (CERCA).

| Datal     | ogger search                     |  |  |
|-----------|----------------------------------|--|--|
| Please, ( | enter a datalogger serial number |  |  |
| Sor       | rial number                      |  |  |
| RN        | MS00000005                       |  |  |

Nella pagina di configurazione, è possibile ricercare eventuali dispositivi collegati al datalogger (inverter, contatore o sensori) cliccando il pulsante +, come mostrato in figura.

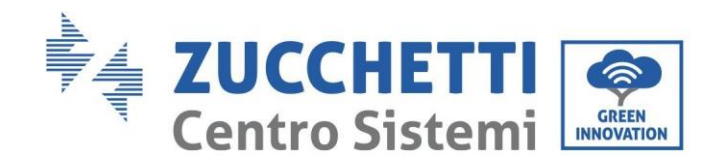

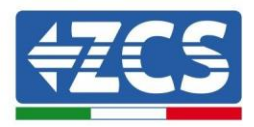

| Configuration                                                                               | Scan for devices |
|---------------------------------------------------------------------------------------------|------------------|
| Create and review your datalogger configuration. Use the "plus" button to scan for devices. |                  |
| i No yet discovered devices for this datalogger. Use the "plus" button to scan.             | X                |
|                                                                                             |                  |
|                                                                                             |                  |

Si aprirà una finestra dove sarà possibile ricercare ogni tipo di dispositivo connesso al datalogger, dopo aver indicato l'intervallo di indirizzi associati ai relativi dispositivi.

| nd old devices. |          |
|-----------------|----------|
| Device Type     |          |
| Sensor          | Vendor   |
| Meter           |          |
| Inverter        | Protocol |

Se uno dei dispositivi collegati al datalogger è un contatore, selezionare il tipo di interfaccia di comunicazione Contatore/Datalogger e il relativo protocollo di comunicazione.

| can<br>ommand the datalogger to perform a discovery. Find and confirm new<br>nd old devices. |                     | m new Command the datalo<br>and old devices. | Scan<br>Command the datalogger to perform a discovery. Find and<br>and old devices. |  |  |
|----------------------------------------------------------------------------------------------|---------------------|----------------------------------------------|-------------------------------------------------------------------------------------|--|--|
| Device Type<br>Meter                                                                         | vendor<br>✔ Algodue | Device Type<br>Meter                         | Vendor<br>Algodue                                                                   |  |  |
| Interface                                                                                    | _                   | Interface                                    | Protocol                                                                            |  |  |
| RS-485                                                                                       | Protocol            |                                              | ASCII                                                                               |  |  |
| TCP                                                                                          |                     |                                              | RTU                                                                                 |  |  |
|                                                                                              | CANCEL              | NEXT                                         | UNITOLL                                                                             |  |  |

Una volta completata questa operazione, aggiornare la nuova configurazione cliccando su "Confirm" (Conferma) così da registrare i dispositivi associati al datalogger.

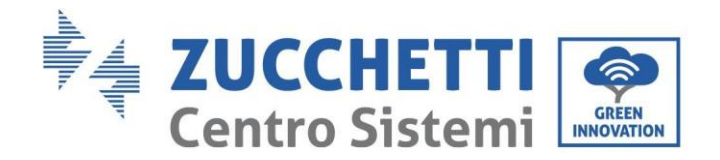

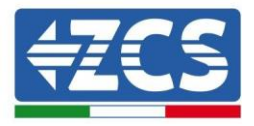

| Confirm changes |         |
|-----------------|---------|
| State           |         |
| Confirming new  |         |
| Total now       | 1       |
|                 | CONFIRM |

Da questo momento, il datalogger è correttamente configurato (tutti i dispositivi devono essere nello stato "salvato"), pertanto è possibile procedere con un nuovo impianto sul portale ZCS Azzurro per associare il datalogger e i dispositivi a esso collegati.

| nfiguration<br>te and review your datalogger configuration. Use the "plus" button to scan for devices. |           |        |           |          |                | an for devic |        |   |
|----------------------------------------------------------------------------------------------------|-----------|--------|-----------|----------|----------------|--------------|--------|---|
|                                                                                                    |           |        |           | Devices  |                |              |        | + |
| Device Type                                                                                            | Direction | Vendor | Interface | Protocol | Serial number  | Slave Id     | Status |   |
| Inverter                                                                                               |           | ZCS    | RS-485    | RTU      | ZM1ES030JC4258 | 1            | Saved  | : |
|                                                                                                    |           |        |           |          |                |              |        |   |

#### 10.4.8.1. Configurazione del datalogger sul portale ZCS Azzurro

Accedere al portale ZCS Azzurro (<u>https://www.zcsazzurroportal.com</u>). Per i nuovi utenti, cliccare su "Sign up now" (Iscriviti ora) per registrarsi al portale inserendo email, username e password. Dopo aver effettuato l'accesso al portale, fare clic su "Configuration Panel" (Pannello di configurazione), quindi selezionare l'opzione "Create field with Datalogger" (Crea campo con Datalogger). L'operazione "Create New Field" (Crea nuovo campo) sarà possibile solo se i privilegi dell'utente consentono l'acquisizione di nuovi campi (al momento della registrazione il limite sarà pari a 1, è necessario un upgrade per aumentare il limite).

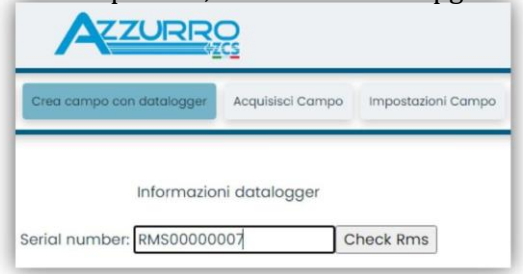

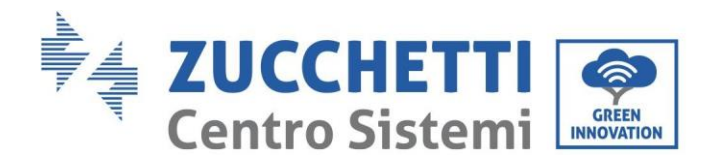

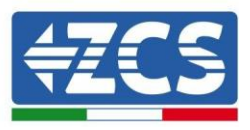

Immettere il numero di serie (S/N) del datalogger e fare clic su "Check RMS" (Verifica RMS). Se il datalogger è stato configurato correttamente, si aprirà una schermata dove inserire le informazioni richieste relative al campo da installare.

| CEDIAL MUR                      | DED. D. 40000000 | 7               |                |
|---------------------------------|------------------|-----------------|----------------|
| SERIAL NUM                      | IBER: RMS000000  | <i>)</i> /      |                |
| Stato                           | richiesta: OK    |                 |                |
| 10                              | Invertor: 01     |                 |                |
| ID.                             | inverter, or     |                 |                |
|                                 |                  |                 |                |
| Inform                          | azioni Campo     |                 |                |
| Lingung II. Italian             | 20               |                 |                |
|                                 |                  |                 |                |
| Nome Campo *                    |                  |                 |                |
| Potenza Nominale [kWp] *        | 0                |                 |                |
| Tariffa Incentivante [euro/kWh] | 0,12             |                 |                |
| Location *                      |                  | Calcola informa | zioni Location |
|                                 |                  |                 |                |
|                                 |                  |                 |                |

Una volta inserita la "posizione" del campo, cliccare su "Calculate Location Information" (Calcola informazioni sulla posizione) per consentire al sistema di ottenere la latitudine, la longitudine e il fuso orario dell'impianto. Fare clic su "Confirm" (Conferma) per completare la configurazione del campo. Attendere dunque qualche minuto per visualizzare il flusso dati sul portale ZCS Azzurro.

ATTENZIONE: i dati della posizione sono essenziali per il corretto funzionamento del datalogger nel sistema ZCS. È fondamentale dunque definirli con estrema attenzione.

### **10.4.8.2.** Configurazione di rete

Al momento dell'acquisto, il datalogger è configurato in DHCP, ovvero in configurazione dinamica. Se invece si desidera impostare una configurazione statica, è possibile accedere alla pagina internet tramite il link RMSxxxxxxx: 8888, come mostrato in figura (es. RMS00000007).

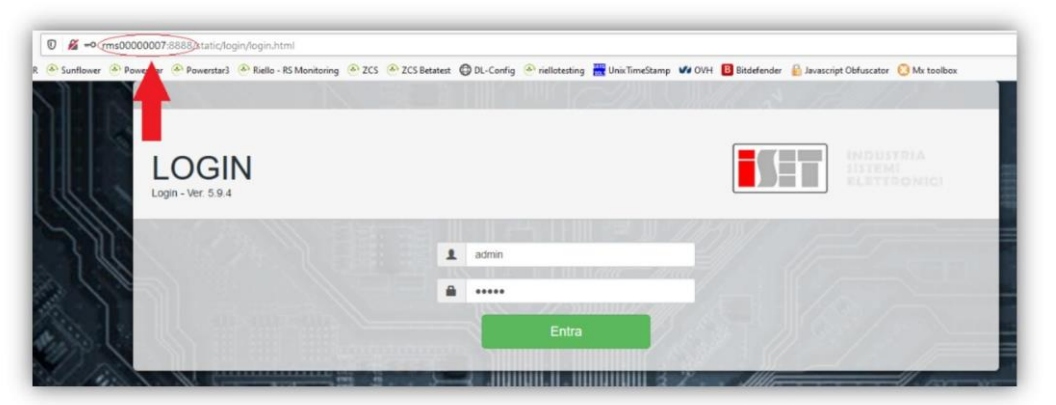

Inserendo le credenziali: username = admin e password = admin, è possibile modificare la configurazione da dinamica a statica selezionando la finestra di rete (freccia blu) e poi l'opzione "STATIC" (STATICA) (freccia verde).

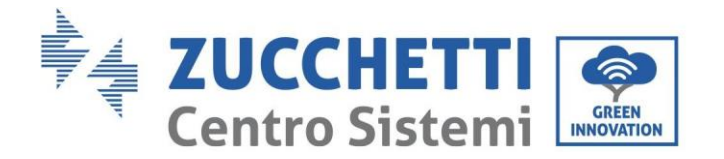

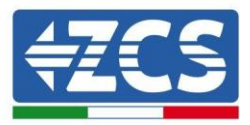

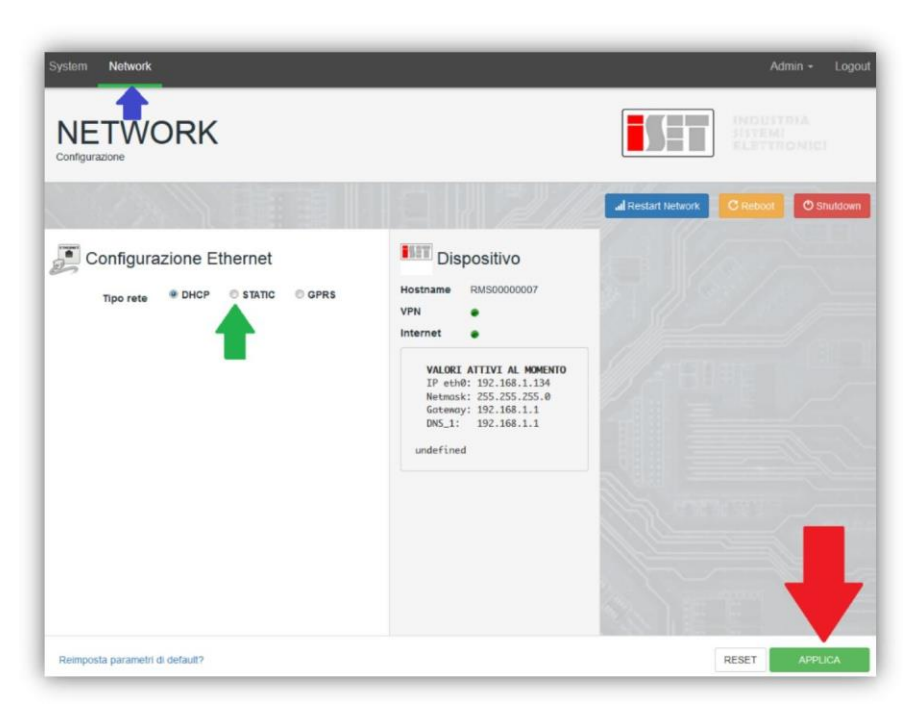

Per completare l'operazione cliccare su "Apply" (Applica) (freccia rossa).

#### 10.4.9. Monitoraggio locale

Il datalogger consente di ottenere un ulteriore sistema di monitoraggio (monitoraggio locale), fruibile localmente su una pagina Web (quindi anche in assenza di connessione a Internet) e accessibile da qualsiasi dispositivo presente nella stessa rete locale del datalogger.

#### 10.4.9.1. Requisiti per l'installazione del monitoraggio locale

Per installare il sistema di monitoraggio locale sul datalogger, il cliente deve assicurarsi che:

- il datalogger sia connesso alla rete locale e a Internet (la connessione a Internet è richiesta solo durante l'installazione e la configurazione del sistema di monitoraggio locale);
- sia disponibile un indirizzo statico (a cura del cliente) con gateway e maschera di sottorete per la visualizzazione della pagina in locale.

### 10.4.9.2. Funzionalità del monitoraggio locale

Dopo l'installazione e la configurazione, il monitoraggio locale permette di monitorare i parametri fondamentali dell'impianto fotovoltaico, anche in assenza di connessione a Internet, da qualsiasi dispositivo connesso alla stessa rete locale.

In particolare, è possibile monitorare la potenza e l'energia degli inverter e dei sistemi di accumulo negli ultimi 7 giorni. È inoltre possibile visualizzare allarmi e altre informazioni come temperatura, potenza massima giornaliera, guadagni e risparmi di CO<sub>2</sub>.

Di seguito è riportato un esempio di una pagina di monitoraggio locale.

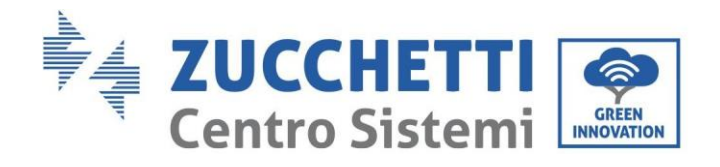

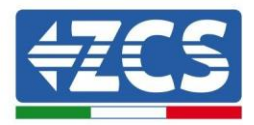

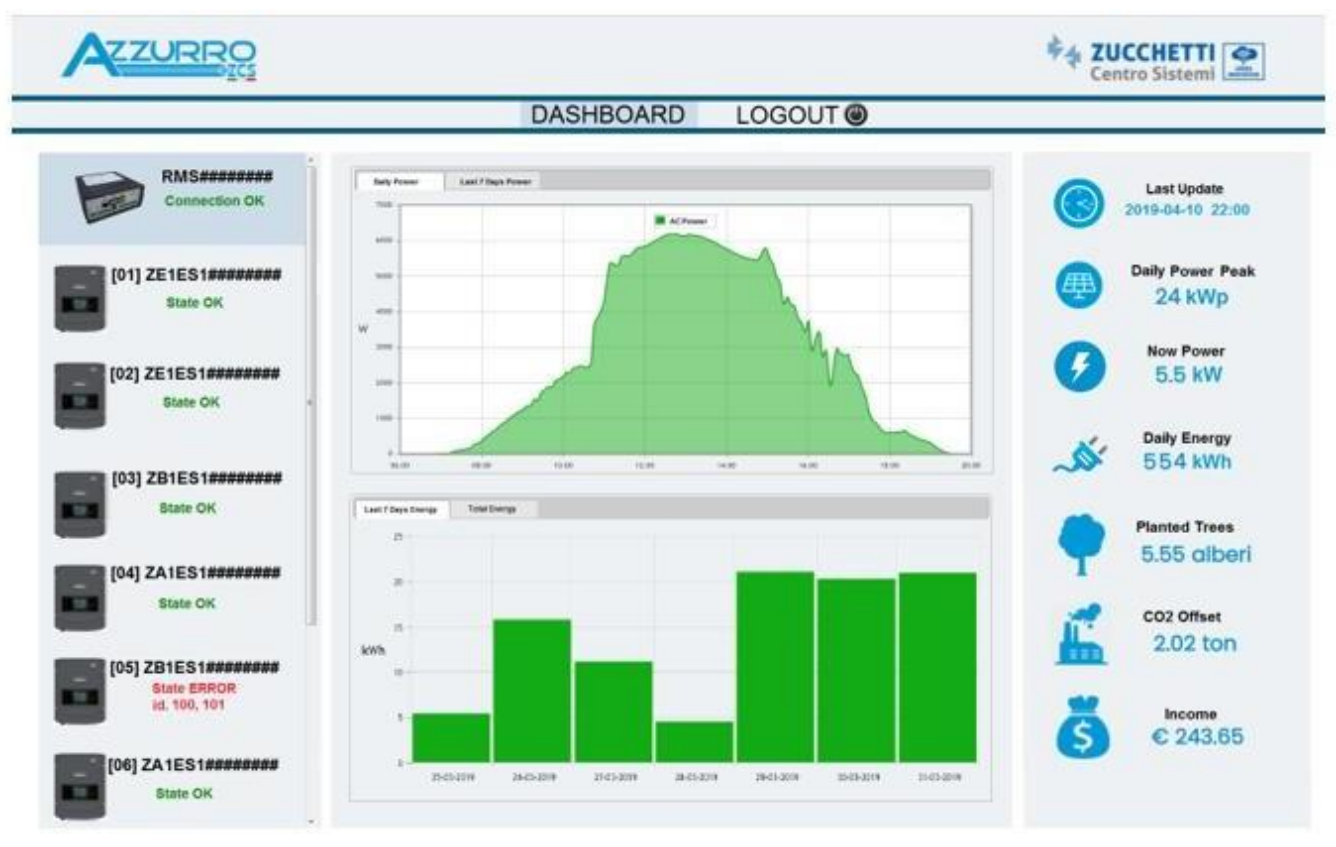

Figura 100: Esempio di pagina di monitoraggio locale

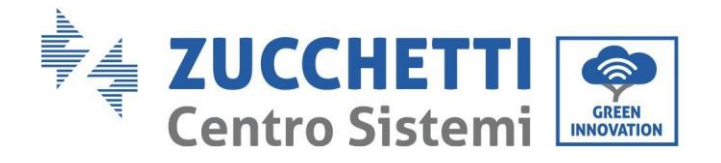

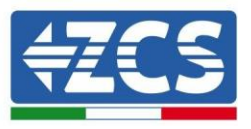

# 11. Termini e condizioni di garanzia

Per consultare i Termini e Condizioni di garanzia offerti da Zcs Azzurro si prega di fare riferimento alla documentazione presente all'interno della scatola del prodotto ed a quella presente sul sito <u>www.zcsazzurro.com</u>.

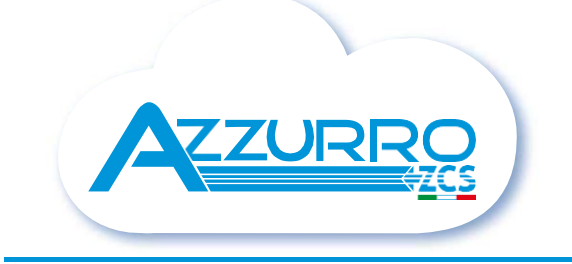

#### THE INVERTER THAT LOOKS AT THE FUTURE

## zcsazzurro.com

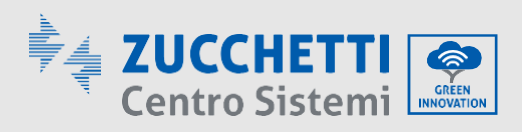

Zucchetti Centro Sistemi S.p.A. Green Innovation Division Palazzo dell'Innovazione - Via Lungarno, 167 52028 Terranuova Bracciolini - Arezzo, Italy zcscompany.com

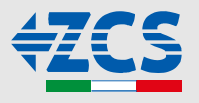